### Utbildningsdokument Inledning

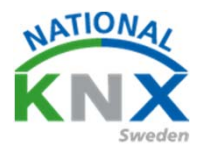

KNX utbildningspaket är framtagen för dig som vill få en inblick i KNX systemet och snabbt komma i gång. Vi rekommenderar dock att man även går den interaktiva kursen eCampus på MyKNX för att lära sig grunderna i KNX. Mer information om hur man gör detta kommer senare i denna dokumentation.

Detta utbildningspaket kan även vara en bra fortsättning för dig som inte kommit i kontakt med KNX på ett tag och vill uppdatera dig på grunderna i programmering och drift tagning.

Mer information om KNX finns på www.knx.se

#### **Systemkrav**

Programvaran, ETS5 Demo, som man använder kräver operativsystemen Win 7, Win 8 eller Win 10.

Man behöver även ha en ledig USB-port för drifttagning.

ETS Demo kan hantera upp till 5 st KNX apparater i ett projekt. Detta räcker till att göra alla övningar i dokumentationen. Mer information om versioner kommer senare i denna dokumentation.

#### Upplägg

Den första övningen för att komma igång direkt kräver endast att man följer dokumentationen.

Efter det kommer mer ingående förklaringar om strukturen i KNX anläggningen.

Övning (1.2) är detaljerad och visar steg för steg hur du skall göra. De följande övningarna förutsätter att du gjort och förstått övning 1.2 Apparaterna (KNX-produkterna)är nya i utbildningspaket och ej programmerade.

## Utbildningsdokument Innehåll

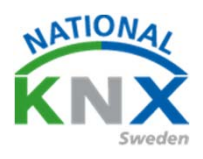

#### Innehåll

| Inledning                                                  | 1   |
|------------------------------------------------------------|-----|
| Produktlista i utbildningspaketet                          | 3   |
| Hur gör jag?                                               | 4   |
| ETS 5 programvara                                          | 5   |
| Min första programmering                                   | 14  |
| Hur fungerar KNX?                                          | 23  |
| ETS programmen                                             | 24  |
| Grunder och struktur i programmeringen                     | 26  |
| Inledning för kommande övningar                            | 36  |
| Övning 1 Skapa projekt m.m                                 | 37  |
| Övning 1:2 Tänd / släck och dimra en lampa                 | 45  |
| Övning 1:3 Tänd / släck och dimra två lampor och allt från | 57  |
| Övning 1:4 Använda status                                  | 68  |
| Övning 2 Jalusi och markisstyrning                         | 69  |
| Övning 2:1 Genomgång av andra möjligheter i jalusiaktorn   | 77  |
| Övning 2:2 Sol och vind                                    | 79  |
| Starta nytt projekt                                        | 81  |
| Övning 3 Tidsfördröjning, "trappautomat"-funktion          | 84  |
| Övning 3:1 Frånslagsfördröjning vid central släck          | 89  |
| Övning 4 Funktioner med rörelse detektor                   | 104 |
| Övning 5 Skapa scenarion                                   | 108 |
| Övning 6 Starta nytt projekt                               | 115 |
| Övning 6:1 Linjekopplare                                   | 116 |
| Övning 7 Logik                                             | 123 |

### Paketet innehåller

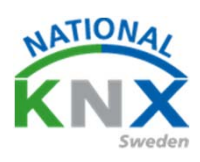

#### ABB:

UD/S2.300.2 Universal Dim. Act.,2-fold, 300VA, MDRC För ljusreglering av glödljus och halogenlampor.

US/U4.2 Universal Interface, 4 fold, fm Ingångsmodul för T.ex.. Standard strömbrytare m.m.

#### Berker:

Knappsensor Tryckknapp 4-vippor, 8-kanaler med märkfält Sensor för olika styrningar T/F, dim, jalusi, scener m.m. *Garo:* Jalusiaktor 4 kanal GBA-4K24 KNX

För styrning av markiser, jalusier gardiner m.m.

#### Hager:

Veckour 2 kanaler För tidstyrningar

#### Schneider Electric:

USB gränssnitt För driftsättning av KNX projekt

Knappsensor 2 kanal med rumsreglering av kyla/värme

#### Siemens:

2 st strömförsörjningar 160mA För spänningsmatning av KNX bussen och linjekopplare

Knappsensor 2 kanal Sensor för olika styrningar T/F, dim, jalusi, scener m.m.

#### Steinel professional:

Närvarodetektor IR Quattro HD För rörelseavkänning i lokal

#### ZENNIO:

Brytaktor För styrning av till och från funktioner

*2 CTRL:* Linjekopplare För utbyggnad av KNX-anläggningen

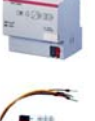

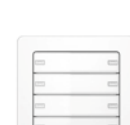

| 00000 |     |
|-------|-----|
|       | 000 |
| CL905 |     |
|       |     |
|       |     |
| • -   |     |
|       | 0.0 |

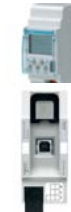

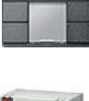

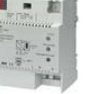

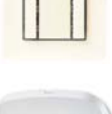

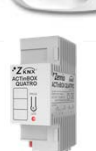

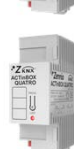

# Utbildningsdokument Hur gör jag?

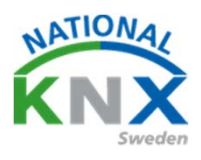

#### 1)

Installera och koppla in produkterna på en lämplig plats där ni kan nå dem via USB kabeln.

2)

Gå in på knx.se. Längst upp till höger på hemsidan hittar ni en länk till My KNX, tryck på den och skapa ett konto hos KNX. (Detta är kostnadsfritt)

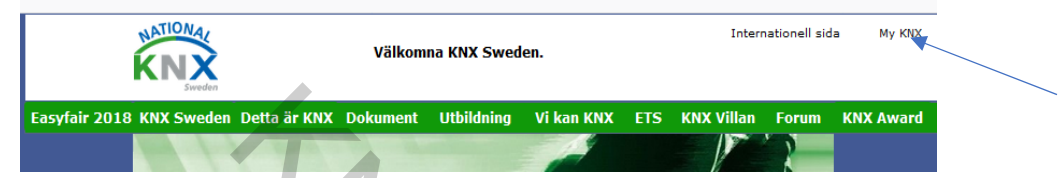

När detta är gjort kommer ni att få ett mejl från KNX där ditt medlemsnummer kommer att stå, där finns även ett tillfälligt lösenord som du kan ändra på ditt konto.

Logga nu in på ditt konto.

| KNX                                                                                                    | 🌐 Svenska 🕶                                                                                                    | 0'                                      | 4                                                                                                    |  |
|----------------------------------------------------------------------------------------------------|----------------------------------------------------------------------------------------------------|-----------------------------------------|----------------------------------------------------------------------------------------------------|--|
| Shop Support                                                                                                    | Verification of the second second sec | Com Com Com Com Com Com Com Com Com Com | NOT ONE OF A CARACTERISTIC OF A CARACTERISTICO OF A CARACTERISTICO OF A CARACTERISTICO |  |
| Varie transmissi<br>Mark Constant of the Same of the Same of the Sam | KNX BÖCKER<br>KNX Bäsic Course (engelska)                                                                                                    | Do you want to l<br>Then, consult our o | icense your products?                                                                                                    |  |
| Inloggning                                                                                                    | KNX Advanced Course (enge                                                                                                    | elska) finns nu i pap                   | persformat på Amazon                                                                                                    |  |
| E-post / KNX Login                                                                                                    | KNX023065                                                                                                    | 0                                       |                                                                                                    |  |
| Lösenord                                                                                                    | •••••                                                                                                    | 0                                       |                                                                                                    |  |
|                                                                                                    | Glömt lösenordet?                                                                                                    | Inloggning                              | Skapa ett<br>myKNX account                                                                                                    |  |

#### 3)

Tryck på länken Nedladdningar

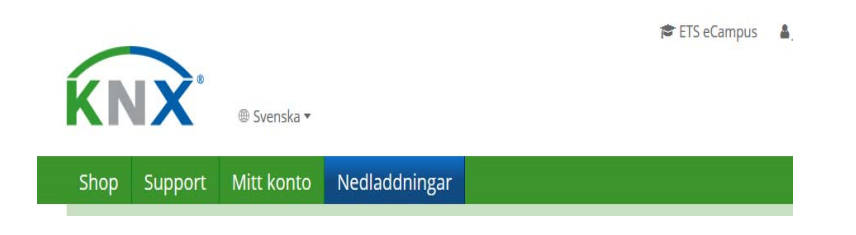

# Utbildningsdokument ETS 5 program

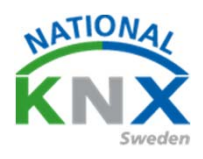

#### 4)

Här ser ni de program som ni kan ladda ner kostnadsfritt

Klicka på ladda ned ETS 5 Professional

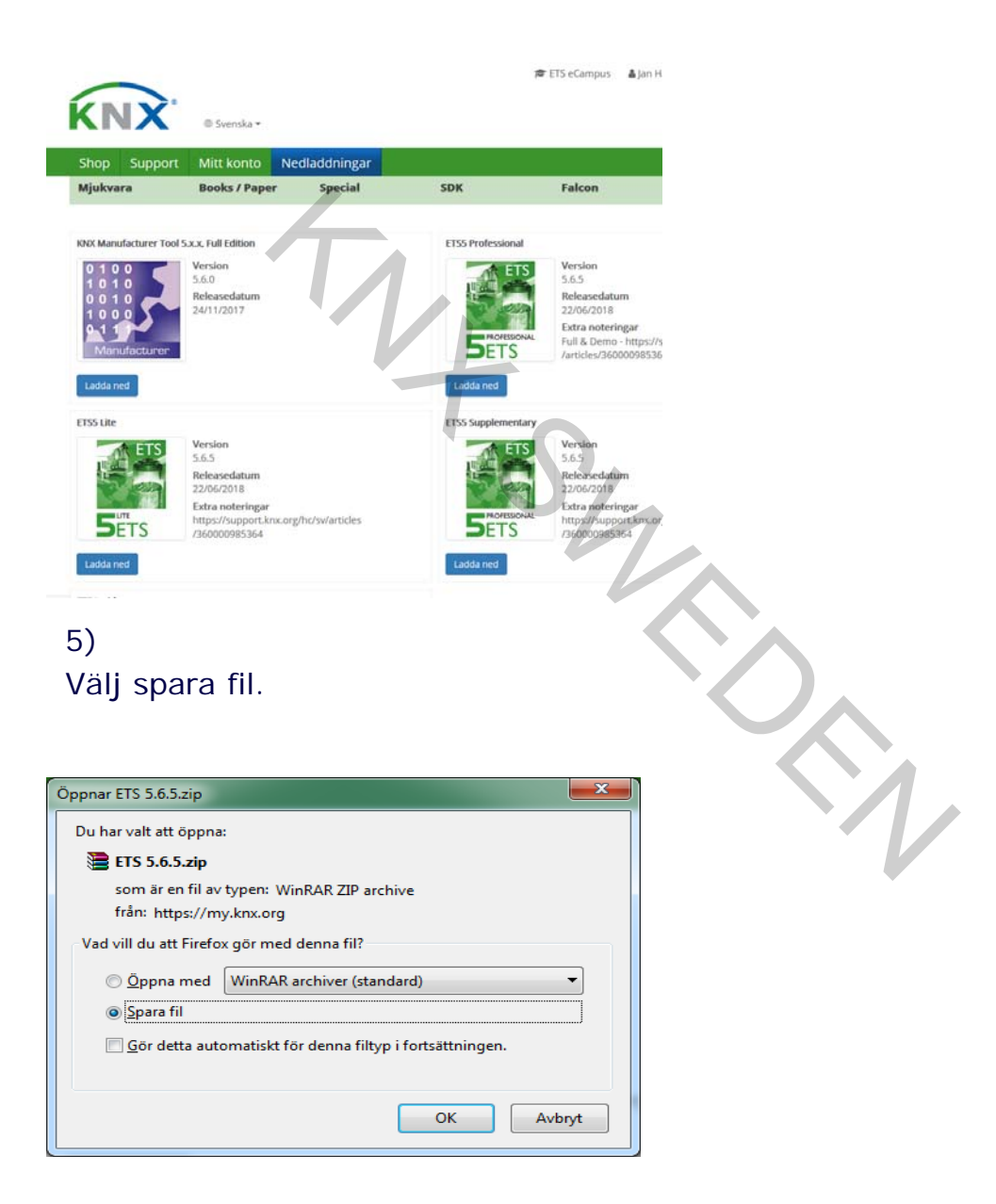

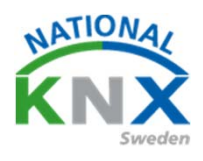

### ETS 5 program

#### 6)

När programmet har laddats ner går ni till mappen som programmet sparades i. (Normalt hamnar det i "Hämtade filer-"eller downloads-mapen)

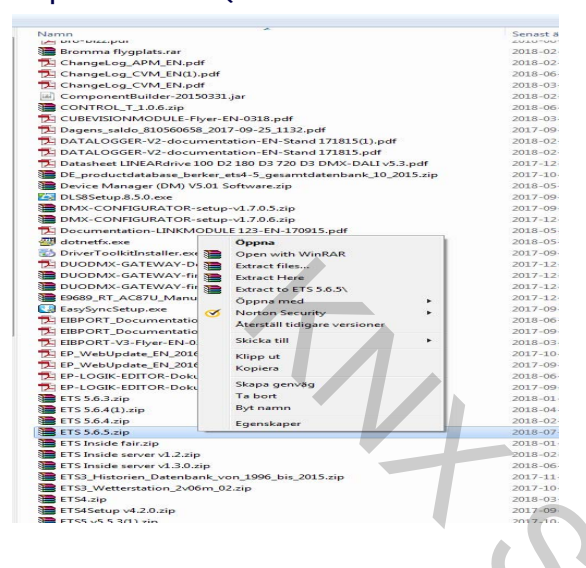

#### 7)

Högerklicka den hämtade filen som börjar med KNX 5.X.X och packa upp den (Extrakt).

#### 8)

Välj den uppackade filen, markera den och högerklicka, välj öppna.

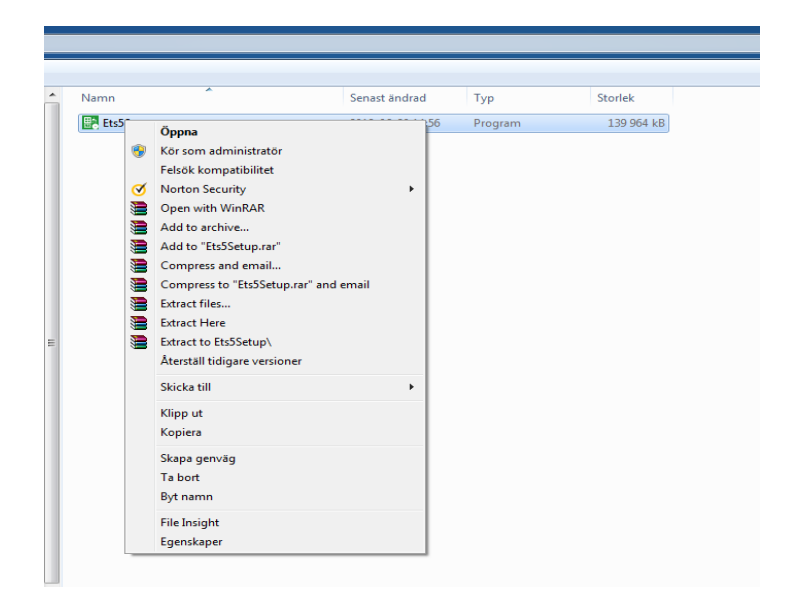

# Utbildningsdokument ETS 5 program

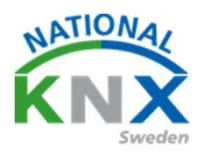

#### 9)

Nu kan ni starta programmet.

| ETS37<br>ETS<br>Dersät Dus Kataloger Installinger                | Freeman B. COORD, C. Parting PB 1                                                                                                    | KNX                                                                                                    |
|------------------------------------------------------------------|----------------------------------------------------------------------------------------------------|----------------------------------------------------------------------------------------------------|
| Projekt Arkiv ETS Inside<br>+ ≫ ≛<br>Namo Senast Indrad • Status | Sol         XV         Try/heter           SOL         NDL Networksda spån organizes network event<br>stort-til         Sol Networksda spån organizes network event<br>stort-til           In the middle dy Jwe, KOX Hisland spån invited all til members to another<br>of twory informative network event, at the usal spot in the heart of<br>the country, Uneth. This time the floos was on the tates threads and<br>developments in building automation, the strength of a good project<br>manager and a demonstration by KOX Demensional of KOX Secure put the<br>paradice. At the same countries the removing flattom home and                                                                                                    | Nya KNX-produkter<br>New range of Diaming Actuators<br>Drug I.A. Sawe)                                                                                                    |
| Try                                                              | With only an extreme the process are set of the control of a set of the control of the control of the contro | DDUV pretents its new range of dimming actuators. Within this range yor<br>can find different solutions for each application, depending on the type of<br>hears or EC lists. Capable of controlling block of up as 2000 to each of<br>before up and the solution of the solution of the type of<br>bissists. It can then up to 1000 devices to the solution of the type of<br>bissists. It can then up to 1000 devices to the solution of the type of<br>bissists. It can then up to 1000 devices to the solution of the type of<br>up to 44 ECGs predictions. The solution of the type of<br>up to 44 ECGs predictions of the solution of the type of<br>up to 44 ECGs predictions. The solution of the type of<br>up to 44 ECGs predictions of the solution of<br>upper devices of the solution of<br>the solution of the solution of<br>the solution of the solution of<br>the solution of<br>the |
|                                                                  | In Norwy for the construction sector. From May 22th – 31a, winters were<br>owns tragets to the book for ADX Norway, and in 64 not only pretent<br>soludofismed developments, but also novelines and sneek-previews. With<br>which that 3200 visitors (NOX Norway can once again look back at one of the<br>most substration and account of the solution of the most substration of the<br>most substration of the solution of the solution of the solution of the<br>2019-046<br>With Manuard Research on sequence to substration with Manuar Exactline BHP                                                                                                    | Certifierade KNX-produkter<br>Se en lata med alla certifierade IXXC-produkter här.<br>115-ention 115 5.5.5 (Judi 1329) Userver 1155 Professional Ager 1 deter                                                                                                    |

#### 10)

Detta är startsidan här kommer ni att se era projekt i framtiden när ni börjat jobba med KNX.

Här finns det även nyheter från Bryssel och produktnyheter från leverantörerna.

Klicka på den röd/svarta bussklämman.

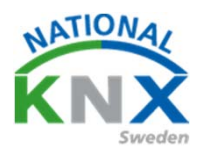

### ETS 5 program

#### 11)

Under fliken Gränssnitt ställer man in kommunikationen mellan datorn och KNX-produkterna, Har ni anslutit datorn via USB gränssnitt så finns det här, under upptäckta gränssnitt. Markera USB på skärmen, testa och välj detta. (längst ner till höger)

| Version Note:     Product     Product   Product   Product<                                                                                                    | n ms*                                                                                                    |                                                                                        |                                                                                                    |
|----------------------------------------------------------------------------------------------------|----------------------------------------------------------------------------------------------------|----------------------------------------------------------------------------------------|----------------------------------------------------------------------------------------------------|
| <ul> <li>Austringer</li> <li>Nevarande gränsmitt</li> <li>Nevarande gränsmitt *</li> <li>Konfigilierade gränsmitt *</li> <li>Upflickta gränsmitt *</li> <li>Upflickta g</li></ul>                                                                                                    | Översikt Buss Kataloger                                                                                                    | ©<br>Intellinger                                                                       | KNX                                                                                                    |
| Gupbenslam       10. 10.22 gptpdg/verblow       92.04.12.4.907       92.04.12.4.907       92.04.12.4.907       92.06.12.0.4.00       92.06.12.0.0.0.0.00       92.06.12.0.0.0.0.0.0.0.0.00       92.06.12.0.0.0.0.0.0.0.0.0.0.0.0.0.0.0.0.0.0.                                                                                                    | <ul> <li>Anstutningar</li> <li>Gränssnitt</li> <li>Alternativ</li> <li>Overvakare</li> </ul>                                                          | Nuvarande gränssnitt                                                                   | La IP-tunnel<br>Name<br>Ny analyting (2)<br>Sobidual Address                                                                                                    |
| Buildwardinker       1000 mit 000 mit 1000 mit 10000 mit 10000 mit 10000 mit 1000 mit 1000 mit 10000 mit 1000 mit 1 | Gruppövervakare                                                                                                    | са. тала друглович клонили 192.168.1224.3671 882.7.68.7153.46                          | Server                                                                                                    |
| - Dagnock       Definition (Definition Control Control Contentero Control Control Control Control Con | Bussövervakare                                                                                                    | 14.0 Glimten (2007et/# 19221681253671 00156803-A480C     19221681253671 00156803-A480C | 3/19010312                                                                                                    |
| 125-errire 125 5.6.1 (bold 1289) Lioner 125 Polymeteral Agent 1 Ather                                                                                                    | Diagnostik     Arprogrammera apparat     Apparationfo     Individual adress     Programmeriogalage     Individual adress-kontroll     Linjeensclaning | • Intel® (Internet Convection (2) (21-V - 22402) 32                                    | Port         267.1         Ørstalltning nähverksaddress         Ør Andräft med annähölning är NAT-läg         Iver förstänser ätt oppstän an tylkvandskröng och annähölnis tär NAT-läg         Der är sänser ätt oppstän an tylkvandskröng och annähölnis tär NAT-läg         Sändet         Ørstänser ätt oppstän an tylkvandskröng och annähölnis tär NAT-läg         Sändet         Ørstänser ätt oppstän an tylkvandskröng och annähölnis tär NAT-läg         Örstänser ätt oppstän an tylkvandskröng och annähölnis tär NAT-läg         Örstänser ätt oppstän an tylkvandskröng och annähölnis tär NAT-läg         Örstänser ätt oppstän an tylkvandskröng och annähölnis tär NAT-läg         Örstänser ätt oppstän an tylkvandskröng och annähölnis tär NAT-läg         Ørstänser ätt oppstän an tylkvandskröng och annähölnis tär NAT-läg         Ørstänser ätt oppstän an tylkvandskröng och annähölnis tär NAT-läg         Örstänser ätt oppstän an tylkvandskröng och annähölnis tär NAT-läg         Ørstän an tylkvandskröng och annähölnis tär NAT-läg         Ørstän an tylkvandskröng och annähölnis tär NAT-läg         Ørstän an tylkvandskröng och annähölnis tär NAT-läg         Ørstän an tylkvandskröng och annähölnis tär NAT-läg         Ørstän an tylkvandskröng och annähölnis tär NAT-läg         Ørstän an tylkvandskröng och annähölnis tär NAT-läg         Ørstän an tylkvandskröng och annähölnittär NAT-läg |
|                                                                                                    |                                                                                                    |                                                                                        | ETS-version ETS 5.6.5 (Build 1109) Upanser ETSS Professional Appar 1 aktiv                                                                                                    |

#### 12)

På denna sida har man även möjligheter att testa olika saker i KNXanläggningen, under rubriken Diagnostik.

Tryck på ikonen Kataloger.

# Utbildningsdokument ETS 5 program

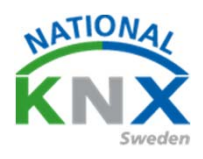

#### 13)

Här kommer alla dina produkter som du har i utbildningspaketet att finnas.

| 30         Carsis       Landrage         Importe       Import         Import       Import         Import <td< th=""><th>ETS5*</th><th></th><th></th><th></th><th></th><th></th><th></th><th></th></td<>                                                                                          | ETS5*       |             |           |                        |                    |                   |                                  |                                       |
|----------------------------------------------------------------------------------------------------|-------------|-------------|-----------|------------------------|--------------------|-------------------|----------------------------------|---------------------------------------|
|                                                                                                    | CTS         |             |           |                        |                    |                   |                                  | 0                                     |
|                                                                                                    | Oversikt    | Buss        | Kataloger | installningar          |                    |                   |                                  | KNX                                   |
| • Deter       • Bit Brochew • Mano       Bedini openancee       Version       Pathod       Applanton         • O       • O | 📩 importera | 🏦 Exportera | 🖎 🖓 Ladda | ned 🔃 > Tillverkare    |                    |                   |                                  | Sok D                                 |
|                                                                                                    | 🚖 Favoriter |             | •         | Säl Tillverkare * Namn | Beställningsnummer | Mediu Applikation | Version                          | Katalog Applikation                   |
|                                                                                                    |             |             |           |                        | S                  |                   | 175-entire 111 54.5 (Julie 1386) | Sizener 1935 Roduzional Agger 1 Aktor |

14)

Var finns dom? (Ni måste själv lägga till de produkter som du tänker använda i din KNX-anläggning)

Gå till knx.se Webbsida.

Välj Utbildning.

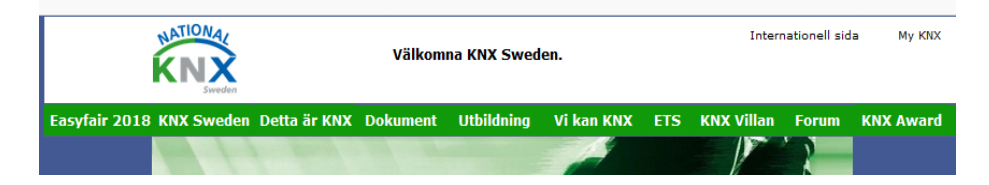

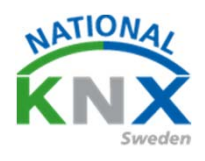

### ETS 5 program

15)

På denna sida hittar du information om utbildningspaketet. Specifikation över material, övningar och produktdatabas.

Tryck på produktdatabas

| NATION.            | ×                                                                                   | Internationell sida M                                                                                                    | y KNX |
|--------------------|-------------------------------------------------------------------------------------|----------------------------------------------------------------------------------------------------|-------|
| syfair 2018 KNX Sw | reden<br>reden Detta är KNX Dokument Uti                                            | <mark>vildning</mark> Vi kan KNX ETS KNX Villan Forum KNX Av                                                                                                    | ward  |
| Certifiere         | ande utbildninga eCampus Utbildningsp                                               | aket                                                                                                    |       |
|                    | Utbildningspaket                                                                    |                                                                                                    |       |
|                    | Vill du ha ett bra startpaket med produ                                             | kter från flera tillverkare?                                                                                                    |       |
|                    | Då ska du köpa ett utbildningspaket frå<br>och sensorer av olika slag, samt tillhör | n oss. Paketet innehåller både aktorerer<br>ande övningsuppgifter.                                                                                              |       |
|                    | Paketet är perfekt för skolor eller utbild<br>tekniken.                             | lningsföretag som vill ge kurser i KNX-                                                                                                    |       |
|                    | Här kan du ladda ner en specifikation ö<br>Ta kontakt med vårt kansli på info@kn:   | ver vad som ingår i paketet.<br>se om du vill veta mer!                                                                                                    |       |
|                    | Beställningsformulär                                                                |                                                                                                    |       |
|                    | För utbildningspaket<br>köpta före 2016                                             | För utbildningspaket<br>köpta 2016<br>eller senare                                                                                                    |       |
|                    | Övningar                                                                            | Specifikation                                                                                                    |       |
|                    | Inkopplingsförslag                                                                  | Övningar                                                                                                    |       |
|                    | Databas ETS4                                                                        | Produktdatabas                                                                                                    |       |
|                    | Databas ETS 5<br>Projekt ETS 5                                                      | Ni som köpt vårt förra paket kan nu gå<br>ett steg längre i era övningar.<br>Paketet innehåller en Daligateway och<br>en ABP - iksning för T av grobiltelafoner |       |

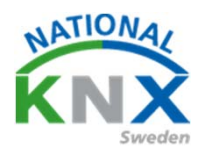

### ETS 5 program

### 16) Spara filen

| Oppnar Utbildningspaket 2016.knxprod                             |                            |
|------------------------------------------------------------------|----------------------------|
| Du har valt att öppna:                                           |                            |
| Utbildningspaket 2016.knxprod                                    |                            |
| som är en fil av typen: knxprod File (2,7 MB)                    |                            |
| från: http://knxsweden.se                                        |                            |
| Vad vill du att Firefox gör med denna fil?                       |                            |
| Öpppa med Bläddra                                                |                            |
|                                                                  |                            |
| ● <u>Spara til</u>                                               |                            |
| <u>G</u> ör detta automatiskt för denna filtyp i fortsättningen. |                            |
|                                                                  |                            |
| OK Avbat                                                         |                            |
| Avbiyt                                                           |                            |
|                                                                  | <i>y</i>                   |
| 7) Välj knappen importera                                        |                            |
|                                                                  |                            |
|                                                                  |                            |
|                                                                  | -                          |
| HE Los Losoper Jostinger                                         | KI                         |
| one - Stal Updates                                               | Soc<br>Katalog Applikation |
| herolayi ad<br>verkare                                           |                            |
|                                                                  |                            |
|                                                                  |                            |
|                                                                  |                            |
|                                                                  |                            |
|                                                                  |                            |
|                                                                  |                            |
|                                                                  |                            |
|                                                                  |                            |
|                                                                  |                            |

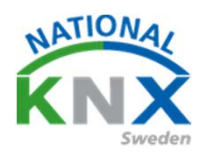

### **ETS 5 program**

#### 18) Välj filen Utbildningspaket 2016.prod och sedan öppna

| 🔢 Öppna produktfil  |                             |                                                               |                                      |                   |  |  |
|---------------------|-----------------------------|---------------------------------------------------------------|--------------------------------------|-------------------|--|--|
| 🕞 🖓 🗸 🕨 Dator 🕨 Lag | jring (E:) 🕨 Nerladdat 🕨    | -                                                             | Sök i Nerladdat                      | ٩                 |  |  |
| Ordna 🔻 Ny mapp     |                             |                                                               | 8                                    | • 🔟 🔞             |  |  |
| 🔒 Blandat           | •                           | Namn                                                          | Senast ändrad                        | Тур               |  |  |
| databas ets 4       |                             | Utbildningspaket 2016(2).knxprod                              | 2018-07-05 15:41                     | KNXPROD-fil       |  |  |
| Databas EIS 5       |                             | Utbildningspaket 2016(1).knxprod                              | 2018-06-21 07:29                     | KNXPROD-fil       |  |  |
| Dymo                |                             | PS_TYA670D_R3_EN(1).KNXPROD                                   | 2018-05-20 18:44                     | KNXPROD-fil       |  |  |
| Ets                 |                             | PS_TYA670D_R3_FR.KNXPROD                                      | 2018-05-20 18:44                     | KNXPROD-fil       |  |  |
|                     |                             | ABZS_21_VD-TP_XX_V09-05-06_R2-1A.KNXPROD                      | 2018-05-03 09:21                     | KNXPROD-fil       |  |  |
| Gamla databasor     |                             | LMS_11_VD-TP_XX_V13-08-15_R1-1A.KN Typ: KNXPROD-fil           | 8-05-03 09:20                        | KNXPROD-fil       |  |  |
|                     | E                           | PS_TYA670D_R3_EN.KNXPROD Separt and adv 2018-05-0             | 3 09-21 8-04-12 18:23                | KNXPROD-fil       |  |  |
| ituper              |                             | TXA310_V109.VD2                                               | 2018-04-12 18:22                     | VD2-fil           |  |  |
|                     |                             | AES_4113_VD-TP_XX_V17-07-20_R1-2.KNXPROD                      | 2018-02-27 14:44                     | KNXPROD-fil       |  |  |
| MR Support CD       |                             | ABZS_21_VD-TP_XX_V09-05-06_R2-1A.VD3                          | 2017-10-31 14:50                     | VD3-fil           |  |  |
| Mina hilder         |                             | ABLS_21_VD-TP_XX_V16-07-06_R2-2(1).VD5                        | 2017-10-31 14:49                     | VD5-fil           |  |  |
| Mina dokument       |                             | ABLS_21_VD-TP_XX_V16-07-06_R2-2.VD5                           | 2017-10-31 14:40                     | VD5-fil           |  |  |
| Mina dokument       |                             | PS_TXA213N_V109.VD5                                           | 2017-10-31 12:19                     | VD5-fil           |  |  |
| Nerladdat           |                             | PS_TXA661B_V100.KNXPROD                                       | 2017-10-31 12:17                     | KNXPROD-fil       |  |  |
| Ny mann             |                             | Schneider-Electric_Produktdatabas_Aktorer_EXXACT_ETS4.knxprod | 2017-10-09 17:30                     | KNXPROD-fil 🔻     |  |  |
| - in indep          |                             |                                                               |                                      | 4                 |  |  |
| Filnamn:            | Utbildningspaket 2016(2).kr | nxprod                                                        | <ul> <li>ETS-produktfiler</li> </ul> | (*.knxprod;*.vc 🔻 |  |  |
|                     |                             |                                                               | Öppna                                | Avbryt            |  |  |

#### 19) Välj knappen importera alla produkter

| Säk Namn                                | Ordernumme    | Typ av r | n Beskrivning               | Applikationsprogramme     |
|-----------------------------------------|---------------|----------|-----------------------------|---------------------------|
| BTM Wall Switch UP22x / UP24x / UP      | . 5WG1 2xx-2A | TP       |                             | 25 CO BTM Wall Switch 90  |
| Power supply unit N 125/01 (230V / 1    | 5WG1 125-1A   | TP       | Power supply unit N 125/01. |                           |
| UD/S2.300.2 Universal Dim Act.,2-fol    | 2CDG 110 074  | TP       |                             | Dim 2f 230V/1.1           |
| US/U4.2 Universal Interface, 4-fold, FM | /IGH Q631 007 | TP       |                             | Binary Input Display Heat |
| Area/line coupler                       | 2142REG       | TP       |                             | Coupler/repeater 901011   |
| 2-8 fold multifunction push-button      | 801xxxxx      | TP       | 801xxxxx (Full version)     | S801xxxxx V1.0            |
| Programmateur hebdomadaire 2 can        | .TXA022       | TP       |                             | TLA022A V1.0              |
| Tryckknapp 2-knapp med RTR              | WDE002939     | TP       | WDE002939                   | Multifunktion med RTR och |
| USB interface REG-K                     | MTN681829     | TP       | MTN681829                   |                           |
| ACTINBOX QUATRO                         | ZN4141        | TP       |                             | ACTinBOX QUATRO 2.0       |
| ESYLUX PD-C360i/8 mini KNX              | EP10426155    | TP       |                             | ESYLUX 1L_A               |
| STEINEL IR Quattro HD KNX               | 40078410087   | TP       |                             | IR Quattro HD KNX V2.00   |
|                                         |               |          |                             |                           |

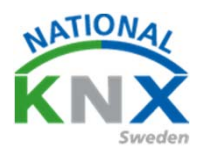

### **ETS 5 program**

#### 20) Nu finns alla produkter i katalogen

| TI ETSS*                                                                                                    |                                                      |                    |                                 |                                                                           |
|----------------------------------------------------------------------------------------------------|------------------------------------------------------|--------------------|---------------------------------|---------------------------------------------------------------------------|
| 03                                                                                                    |                                                      |                    |                                 | 0                                                                         |
| Oversikt Buss Kataloger Installninger                                                                                                    |                                                      |                    |                                 | KNX                                                                       |
| 🛓 Importera 🏦 Exportera 🖄 🖓 Ladda ned 🔛 🕨                                                                                                    | Hager Electro + Tidur + Kopplingsur                  |                    |                                 | Sok D                                                                     |
| 🛨 Favoriter • Säl Tillver                                                                                                    | rkare * Namn                                         | Beställningsnummer | Mediu Applikation Version       | Katalan Andhatan                                                          |
| Device Templates ABB                                                                                                    |                                                      |                    |                                 | Adding Appikation                                                         |
| To Previously used ABS                                                                                                    | UD/52.300.2 Universal Dim Act.,2-fold,300VA,MDRC     | 2CDG 110 074 R0011 | TP Dim 2f 230V/1.1 1.1          | Programmateur hebdomadaire 2                                              |
| Tillverkare · · All                                                                                                    | US/U4.2 Universal Interface, 4-fold, FM              | GH Q631 0070 R0111 | TP Binary Input Display He1.3   | Hager Bactro/Tidu: Koppingsur                                             |
| ABB ABB                                                                                                    |                                                      |                    |                                 | Beställningsnummer TXA022                                                 |
| Abrecht Jung                                                                                                    | ht Jung Area/line coupler                            | 2142880            | TP Coupler/repeater 901011 1.1  | DIN-skenemontage Nej                                                      |
| Berker     Berker                                                                                                    |                                                      |                    |                                 | Busström -                                                                |
| E ESVILIY                                                                                                    | 2-8 fold multifunction push-button                   | Bulbooox           | TP SBChooox V1.0 1.0            | TX4022                                                                    |
| Control Control Contro | MUMOR CHARGE - LEVEL                                 | 1000 434911        | TD [COURT 4 10                  |                                                                           |
|                                                                                                    | A ESTUDA PD-CSOUR MINI KNA                           | EP10420135         | IP ESTERATION IN                |                                                                           |
| Garo As                                                                                                    | AR CRASH VIN                                         | 118300             | TP GRAIRY KNY 13                |                                                                           |
| GARD                                                                                                    | AB GBA-4K KNK                                        | 108398             | TP GBA-8K KNX 1.3               |                                                                           |
| Schneider Electric Industries SAS     GARO                                                                                                    | AB 08A-4/24 1/20                                     | 108400             | TP GBA-BK KNX 1.3               |                                                                           |
| Il Siemens Alger Electro                                                                                                    |                                                      |                    |                                 |                                                                           |
| STEINEL professional Magar                                                                                                    | Beetro Programmateur habelernadaina 2 canaur         | TYA022             | TP TLA022A V10 10               |                                                                           |
| Image: Image:    | Electro Routeur IP/XNX                               | TH210              | TP THL210A V1.0 0.2             |                                                                           |
| Merten                                                                                                    | n Analogeingang PEG-V/4-fach<br>ctric Industries SAS | 602191             | TP Analogue output floati 13    |                                                                           |
| Schnei                                                                                                    | der Ele., Brytaktor 4x230/10 med Handmanöver         | MTN649204          | TP Till/Från Logik Tid Scen 1.1 |                                                                           |
| Schnei                                                                                                    | der Ele KNX ARGUS Narvard 180/2,20m, System Design   | MTN6302-60xx       | TP Närvaro/Övervakning 1 1.1    |                                                                           |
| Schnei                                                                                                    | der Ele Tryckknapp 2-knapp med RTR                   | WDE002939          | TP Multifunktion med RTR 1.0    |                                                                           |
| Schnei                                                                                                    | der Ele USB interface RBG-K                          | MTN681829          | TP 0.0                          |                                                                           |
| (*) Siemens                                                                                                    |                                                      |                    |                                 |                                                                           |
| Siemer                                                                                                    | ns BTM Wall Switch UP22x / UP24x / UP20x             | SW012x-248_        | TP 25 CD 8TM Wall Switch0.1     |                                                                           |
|                                                                                                    | ns Power supply unit in (25/01 (230V / 160mA)        | SWGT12SHIABUT      | 1P 0.0                          |                                                                           |
|                                                                                                    | EL prof STEINEL IR Quattro HD KNX                    | 4007841008789      | TP IR Quattro HD KNX V22.0      |                                                                           |
| I Zervie                                                                                                    | ACTIVEOX QUATRO                                      | 21444              | TP ACTIHBOX QUATRO 2.0 2.0      |                                                                           |
|                                                                                                    |                                                      | N                  |                                 |                                                                           |
|                                                                                                    |                                                      |                    |                                 | ETS-senion ETS S.6.5 (Build 1109) Ucenser ETSS Professional Appar 1 aktiv |

21) Nu ska vi titta på sista ikonen inställningar. Här har man möjlighet att ställa in och ändra i programmet, t.ex. språk, online katalog, datalagring etc.

Ľ

| ETS5*           |                                                                   |                                                                              |                                    |                                          |
|-----------------|-------------------------------------------------------------------|------------------------------------------------------------------------------|------------------------------------|------------------------------------------|
| ETS             |                                                                   |                                                                              |                                    | 0                                        |
| Oversikt Buss   | Kataloger Installningar                                           |                                                                              |                                    | KNX                                      |
| Presentation    | Projektredigering                                                 | Användargränssnitt                                                           |                                    |                                          |
| Språk           | Varna vid borttagning<br>Visa fri gruppadresstruktur hexadecimalt | Använd CTRL för att docka förster Visa %NX-nyheter' och "Produktinformation" |                                    |                                          |
| Online-katalog  | Prefix for fri gruppadress                                        | Återstall meddelanden                                                        |                                    |                                          |
| Datalagring     | Standardbeteende för kopieringsoperationer<br>Klistra in special  | Sakerhet                                                                     |                                    |                                          |
| Felsőkning      | Angraniväer                                                       | Fråga efter apparatcertifikat vid tillägg av en säkerhetsapparat             |                                    |                                          |
| Import / Export | 15  Capport-logo (tom som standard)                               |                                                                              |                                    |                                          |
| Kortkommando    | Atestal                                                           |                                                                              |                                    |                                          |
| Etikettskrivare | Fräga om projekthistorik                                          |                                                                              |                                    |                                          |
|                 | Automatick objektive projekt we opprave                           |                                                                              |                                    |                                          |
|                 | Gruppadressnamn                                                   |                                                                              |                                    |                                          |
|                 |                                                                   |                                                                              |                                    |                                          |
|                 |                                                                   |                                                                              |                                    |                                          |
|                 |                                                                   |                                                                              |                                    |                                          |
|                 |                                                                   |                                                                              |                                    |                                          |
|                 |                                                                   |                                                                              |                                    |                                          |
|                 |                                                                   |                                                                              |                                    |                                          |
|                 |                                                                   |                                                                              |                                    |                                          |
|                 |                                                                   |                                                                              |                                    |                                          |
|                 |                                                                   |                                                                              |                                    |                                          |
|                 |                                                                   |                                                                              |                                    |                                          |
|                 |                                                                   |                                                                              |                                    |                                          |
|                 |                                                                   |                                                                              |                                    |                                          |
|                 |                                                                   |                                                                              |                                    |                                          |
|                 |                                                                   |                                                                              |                                    |                                          |
|                 |                                                                   |                                                                              |                                    |                                          |
|                 |                                                                   |                                                                              | ETS-version ETS 5.6.5 (Build 1109) | Licenser ETSS Professional Appar 1 aktiv |

# Utbildningsdokument Detta klarar alla!

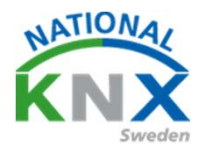

Dags för första projektet!

- 1) Starta ETS 5
- 2) Tryck på det gröna plustecknet

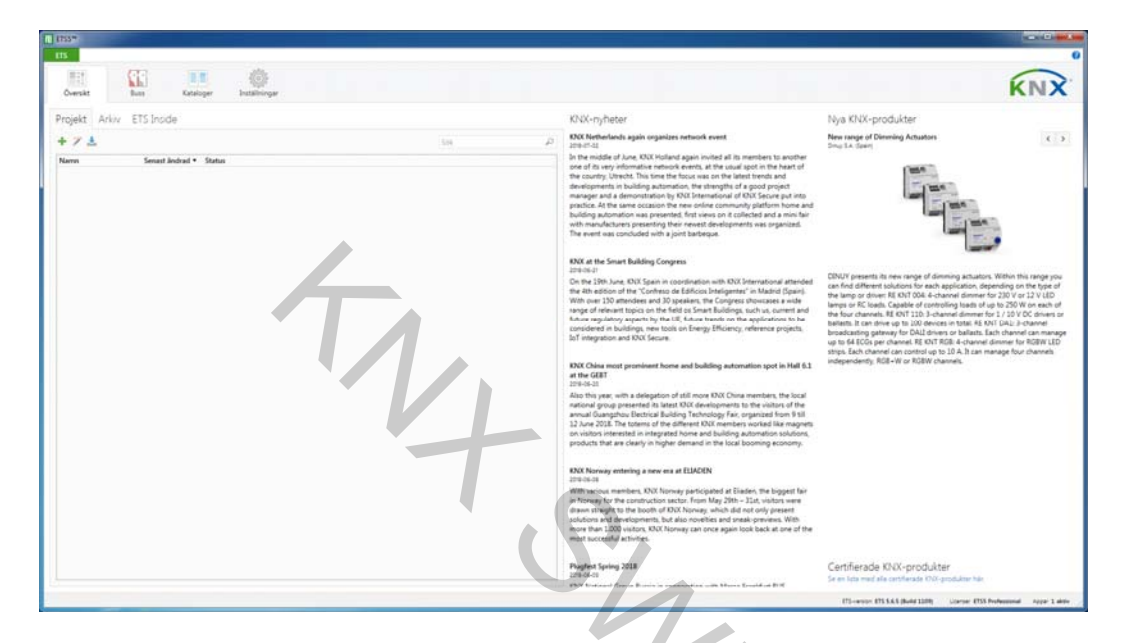

- 4) Skriv in ett namn på ditt projekt
- 5) Tryck Skapa projekt

| Skapa nytt projekt            |
|-------------------------------|
| Namn                          |
| Nytt projekt                  |
| Backbone                      |
| IP 🔹                          |
| Topologi<br>✔ Skapa Linje 1.1 |
| TP 👻                          |
| Gruppadresstruktur            |
| 🔘 Fri                         |
| 🔵 Två nivåer                  |
| O Tre nivåer                  |
| Skapa projekt Avbryt          |

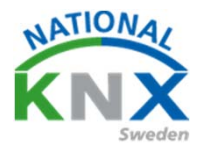

### 6) Välj i detta fält, Apparater

| ETSS** - Min Villa KNX                    |                                                         |                                     |                     |                                             |
|-------------------------------------------|---------------------------------------------------------|-------------------------------------|---------------------|---------------------------------------------|
| ETS Bedigera Arbetsplats Drifttagning     | g Djagnostik by z Conster                               |                                     |                     | ^ <b>(</b> 2                                |
| Stäng projekt 🕐 Anora 🖉 Corre             | om 🚔 Rapporter 📰 Arbetsplats * 🔝 Kataloger 📷 Dia        | agnostik                            |                     |                                             |
| Apparat                                   |                                                         |                                     | ^ □ × №             | Egenskaper >                                |
| 🕂 Lägg till Apparater   🔹 🔀 Talbort  🛓 Pr | ogrammera 👘 🕕 Info 🐐 💋 Återställ 👋 Avprogrammera 🐑 🚔 Sk | riv ut                              | Sok P               | O                                           |
| Apparater                                 | Adress Rum Beskrivning Applikationsprog                 | ram Adr Prg Par Grp Kfg Tillverkare | Beställning Produkt | täiningar Kommentarer Information           |
| 🔺 🫅 Dynamiska mappar                      |                                                         |                                     |                     |                                             |
| Andrade apparater                         |                                                         |                                     |                     |                                             |
| Initial-apparater                         |                                                         |                                     |                     |                                             |
| The tildelad ett rum                      |                                                         |                                     |                     |                                             |
|                                           |                                                         |                                     |                     |                                             |
|                                           |                                                         |                                     |                     |                                             |
|                                           |                                                         |                                     |                     |                                             |
|                                           |                                                         |                                     |                     |                                             |
|                                           |                                                         |                                     |                     |                                             |
|                                           |                                                         |                                     |                     |                                             |
|                                           |                                                         |                                     |                     |                                             |
|                                           |                                                         |                                     |                     | Välj ett element för<br>att se detalier bär |
|                                           |                                                         |                                     |                     | un se uninger ran                           |
|                                           |                                                         |                                     |                     |                                             |
|                                           |                                                         |                                     |                     |                                             |
|                                           |                                                         |                                     |                     |                                             |
|                                           |                                                         |                                     |                     |                                             |
|                                           |                                                         |                                     |                     |                                             |
|                                           |                                                         |                                     |                     |                                             |
|                                           |                                                         |                                     |                     |                                             |
|                                           |                                                         |                                     |                     |                                             |
|                                           |                                                         |                                     |                     |                                             |
|                                           |                                                         |                                     |                     |                                             |
|                                           |                                                         |                                     | 0                   | City och Except                             |
|                                           |                                                         |                                     | -                   | and our crass                               |
|                                           |                                                         |                                     |                     | Arbetsytor                                  |
|                                           |                                                         |                                     | 0                   | Att-göra-lista                              |
|                                           |                                                         |                                     | 0                   | Pågående operationer                        |
|                                           | Apparater Parameter                                     |                                     | ¢                   | Angra-historik                              |
| Ny anslutning (4) (37.196.165.12:3671)    | * 11 Ny linje                                           | Apparater                           |                     | Senast använda arbettyta                    |

7) Tryck på plustecknet, lägg till apparater

| ETSS* - Min Villa KNX                                                                                                    |                                  |                                       | Y                              |                     | - 0 <b>- X</b> -                                                                            |
|----------------------------------------------------------------------------------------------------|----------------------------------|---------------------------------------|--------------------------------|---------------------|---------------------------------------------------------------------------------------------|
| ETS Bedigera Arbetsplats Drifttagning                                                                                                    | Djagnostik Apps Eönster          |                                       |                                |                     | ^ (ł                                                                                        |
| 🕞 Stäng projekt 🕜 Angra 🐴 Gör om                                                                                                    | Rapporter                        | olats * 📑 Kataloger 📰 Diagnostik      |                                |                     |                                                                                             |
| Apparater T                                                                                                    |                                  |                                       |                                | A 0 X               | The Engendraner >                                                                           |
| 🛨 Lines til Acceptural 🔹 💥 Tarbard 🔮 Doore                                                                                                    | annea 🗉 🙃 tela 🔹 🍙 Liera         | 181 B. Annonemmers T. A. Stelant      |                                |                     |                                                                                             |
|                                                                                                    | Adress Rum                       | Restrictions Applications are soon of | Adr Pro Par Gro Kto Tilberkare | Best Mining Produkt | Instances Kommertaner Information                                                           |
| Ingeneration mapper     Popularitation mapper     Andrade apparter     Index apparter     Index apparter     Index index of inje     Index tildekied en Inje     Index tildekied ett num | Parts funt                       | esinning yypastionprogram             | va ny nrupiny tavana           |                     | Välj ett element för<br>att se detajer har                                                  |
|                                                                                                    | Appareter Parameter              |                                       |                                |                     | Sok och Enäät     Arbetsytor     Att-göra-lista     Plaglende operationer     Agra-historik |
| Ny anslutning (4) (37.196.165.12:3671)                                                                                                    | <ul> <li>1.1 Ny linje</li> </ul> |                                       | pperater                       |                     | Senast använda arbetsyta                                                                    |

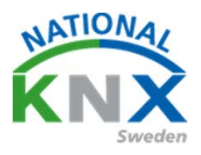

#### 8) Markera Busch-Jaeger UD/S4.210.2.11 och dubbelklicka på den.

| ETS5* - villa test                                                                             |                                                           |                                                  | Manual Andrews Street                                                                                                    |                       |                             |                   |
|------------------------------------------------------------------------------------------------|-----------------------------------------------------------|--------------------------------------------------|----------------------------------------------------------------------------------------------------|-----------------------|-----------------------------|-------------------|
| Eedigera Arbetsplats Drifftagning Di                                                           | agnostik <u>Apps</u> <u>Eonster</u>                       |                                                  |                                                                                                    |                       |                             |                   |
| Stäng projekt 🦨 Angra 🐴 Gör om                                                                 | Rapporter A                                               | rbetsplats * 🔝 Kataloger 🔤 Diagnostik            |                                                                                                    |                       |                             |                   |
| Apparater -                                                                                    |                                                           |                                                  |                                                                                                    |                       |                             | ~ = ×             |
| 🕂 Lägg till Apparater 🕴 🗙 Ta bort   🚖 Propra                                                   | nevere 🕤 🕜 Info * 🐔                                       | Ateratal 👘 Asprogrammara 🐐 🛲 Skriv ut            |                                                                                                    |                       | Sole                        | P                 |
| Apparater                                                                                      | * Adress Rum                                              | Beskrivning Applikationsprogram                  | Adr Prg Par Grp Kig Tillverkare                                                                                                    | Beställning Proc      | lukt                        |                   |
| Dynamiska mappar                                                                               | 1111                                                      | Dimmer/1                                         | Busch-Jøeger Elektro                                                                                                    | 2CKA0061 UD/5         | 4.210.2.11 LED-Dimmer 4x210 | W                 |
| - 🖸 111 U0/54210211 LED-Dimmer 4v210W                                                          |                                                           |                                                  |                                                                                                    |                       |                             |                   |
| Katalog - (4)<br>A moorters. A Deporters. (20) (4) (5)<br>(5) randomet<br>(5) Device Templates | Apparater Para<br>adds ned 2 * Tillve<br>* SNI Tillverkan | neter<br>hant<br>-* Namn                         | Beställningsnummer                                                                                                    | Mediu Applikation     | Sok<br>Version              | <b>۵ ۵ ۸</b><br>م |
| Previously used                                                                                | ABB'                                                      | In state the second second second                | 1000 10 071 0001                                                                                                    | TT                    |                             |                   |
| Tillverkare -                                                                                  | 41 ABB                                                    | US/342 Universal Interface, 4-fold, FM           | GH 0631 0070 R0111                                                                                                    | TP Binary Input Disel | er Hell 13                  |                   |
| ASD ASD                                                                                        | Albrecht Jung                                             |                                                  |                                                                                                    |                       | A CONTRACT                  |                   |
| Albrecht Jung                                                                                  | Albrecht Ju                                               | ng Area/line coupler                             | 21429EG                                                                                                    | TP Coupler/repeater f | 201011 1.1                  |                   |
| · D Berker                                                                                     | Berker                                                    |                                                  |                                                                                                    |                       |                             |                   |
| Sensorer/knappar                                                                               | Berker                                                    | 2-8 fold multifunction push-button               | 801xxxxxx                                                                                                    | TP S805cocx V1.0      | 1.0                         |                   |
| Rusch-Janner Fleiten                                                                           | Busch-Jaeger Elek                                         | tro                                              |                                                                                                    |                       |                             |                   |
| THE FAT                                                                                        | Busch-Jaeg                                                | er UD/54.210.2.11 LED+Dimmer 4x210W              | 2CKA006197A0046                                                                                                    | TP Dimmet/1           | 1.0                         |                   |
| THE PERSON NO                                                                                  | Teae                                                      |                                                  |                                                                                                    |                       |                             |                   |
| IN ISTEDA                                                                                      | LAE                                                       | DA100 DAU-Gateway 8-Sensor Slot, Emergency Light | 48001                                                                                                    | TP DAU-Gateway 8-S    | enso 1.5                    |                   |
| I GAND AS                                                                                      | EAE                                                       | DATIO DALI-Gateway Ind. Control. Emgc Light/1.0  | 49023                                                                                                    | TP DALI-Gateway Ind   | Con_10                      |                   |
| I Mager Electro                                                                                | ⊙ ESVLUX                                                  |                                                  | and the second second se |                       |                             |                   |
| Im Merten                                                                                      | ESYLUX                                                    | ESYLUX PD-C360/8 mini KNX                        | EP10426155                                                                                                    | TP ESYLUX 1L_A        | 1.0                         |                   |
| Schneider Dectric Industries SAS                                                               | GARO AB                                                   |                                                  |                                                                                                    | 1247 State 0 1872     |                             |                   |
| Im Siemens                                                                                     | GARO AB                                                   | GDA-G                                            | 108412                                                                                                    | TP KNX DAU Gateway    | 10                          |                   |
| STEINEL professional                                                                           | GARO AB                                                   | UDA-41,04 M/M                                    | 106400                                                                                                    | IP USA-BK KNX         | 13                          |                   |
|                                                                                                |                                                           |                                                  |                                                                                                    |                       |                             |                   |

# 8) Gör om detta på Berker 2-8 fold multifunktion push-button.9) Stäng fönster Katalog

| ₩ ETS5™ - villa test                        |                                       |                      |                     |                                 |                   |
|---------------------------------------------|---------------------------------------|----------------------|---------------------|---------------------------------|-------------------|
| ETS Redigera Arbetsplats Drifttagning Di    | agnostik <u>A</u> pps <u>F</u> önster |                      |                     |                                 |                   |
| 🝖 Stäng projekt 🔥 Ångra 🛝 Gör om            | Rapporter                             | betsplats 🔻 📳 Kata   | loger 🔤 Diagnostik  |                                 |                   |
| Apparater 🔻                                 |                                       | · Control            |                     |                                 | ∧ ⊡ ×             |
| + Jāgo till Apparater 💽 🗙 Ta bort 🔸 Program | mmera 💌 🕕 Info 💌 🔊                    | Aterställ & Avorogra | mmera 🐐 🚔 Skriv ut  | Sök                             | ٩                 |
|                                             |                                       | Automi y Arprogra    | A III A             |                                 | 0                 |
| Apparater                                   | Adress Rum                            | Beskrivning          | Applikationsprogram | Adr Prg Par Grp Ktg Tillverkare | Beställning Produ |
| Dynamiska mappar                            | 1.1.1                                 |                      | Dimmer/I            | Busch-Jaeger Elektro            | 2CKAUU01 UD/S4.   |
| 1.1.1 UD/S4.210.2.11 LED-Dimmer 4x210W      | 1.1.2                                 |                      | 560 IXXXXX V I.U    | Berker                          | 8U1X0000X 2-8 TDK |
| 1.1.2 2-8 fold multifunction push-button    |                                       |                      |                     |                                 |                   |
|                                             |                                       |                      |                     |                                 |                   |
|                                             |                                       |                      |                     |                                 |                   |
|                                             |                                       |                      |                     |                                 |                   |
|                                             |                                       |                      |                     |                                 |                   |
|                                             |                                       |                      |                     |                                 |                   |
|                                             |                                       |                      |                     |                                 |                   |
|                                             |                                       |                      |                     |                                 |                   |
|                                             |                                       |                      |                     |                                 |                   |
|                                             |                                       |                      |                     |                                 |                   |
|                                             |                                       |                      |                     |                                 |                   |
|                                             |                                       |                      |                     |                                 |                   |
|                                             |                                       |                      |                     |                                 |                   |
|                                             |                                       |                      |                     |                                 |                   |
|                                             |                                       |                      |                     |                                 |                   |
|                                             |                                       |                      |                     |                                 |                   |
|                                             |                                       |                      |                     |                                 |                   |
|                                             |                                       |                      |                     |                                 |                   |
|                                             |                                       |                      |                     |                                 |                   |
|                                             |                                       |                      |                     |                                 |                   |
|                                             | c                                     |                      |                     |                                 | >                 |
|                                             | Apparater Param                       | eter /               |                     |                                 |                   |
| Glimten KNYNet/IP (102 168 1 25-3671)       | A 11 Ny linia                         |                      |                     |                                 |                   |

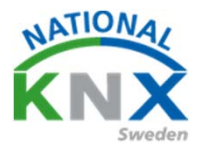

10) Nu ska vi ställa in funktion på tryckknappen.

| TSS* - Min Vila KNX                          |                                 |                               |                                     |           |       |                                                               |         |
|----------------------------------------------|---------------------------------|-------------------------------|-------------------------------------|-----------|-------|---------------------------------------------------------------|---------|
| ETS Bedigera Arbetsplats Drifttagning D      | Djagnostik Apps Eönster         |                               |                                     |           |       |                                                               | ~ 😯     |
| 👩 Stäng projekt 🖌 Angra 🛝 Gör om             | 🚔 Rapporter 📰 Arbetsplats *     | 📑 Kataloger 🛛 📰 Diagnostik    |                                     |           |       |                                                               |         |
| Apparater *                                  |                                 |                               |                                     |           | ∧ ₫ × | E Egenskaper                                                  | ,       |
| 🕂 Lägg till Apparater   * 🗙 Ta bort 👲 Progra | ammera 🖃 🕕 Info 🔹 👥 Aterställ 🔗 | Avprogrammera * IIII Skriv ut |                                     | Sók       | Q     |                                                               |         |
| T Accurater                                  | Nummer Namo                     | Objektfunktion Beskrivning    | Gruppadress Länod K L S Ö U Datatvo | Prioritet |       | Installininger Kommenterer Information                        |         |
| 4 🛅 Dynamiska mappar                         | 4 Almant                        | Blockering                    | 1 bit K + S + + state               | Lilo      |       | Namo                                                          |         |
| andrade apparater                            | 5 LED installningar             | Dag/Natt                      | 16it K - S                          | Lig       |       | 2-8 fold multifunction push-button                            |         |
| initial-apparater                            | ■26 LED installningar           | Släck LED på enheten          | 1 bit K + S + + switch              | Lâg       |       | Individuell adress                                            |         |
| 🧰 Inte tilldelad en linje                    |                                 |                               |                                     |           |       | 11 2 2                                                        | Parkera |
| 🧮 Inte tildelad ett rum                      |                                 |                               |                                     |           |       | Beskrivning                                                   |         |
| I 1.1.1 UD/S2.300.2 Universal Dim Act.,2-fo  |                                 |                               |                                     |           |       |                                                               |         |
| ▲ 🚺 1.1.2 2-8 fold multifunction push-button |                                 |                               |                                     |           |       |                                                               |         |
| III Allmänt                                  |                                 |                               |                                     |           |       |                                                               |         |
| III LED inställningar                        |                                 |                               |                                     |           |       | Senast ändrad 2018-07-05 16:26                                |         |
| III Push-button 1                            |                                 |                               |                                     |           |       | Senast programmerad -                                         |         |
| III Push-button 2                            |                                 |                               |                                     |           |       | Serienummer -                                                 |         |
| IIII Intern temperatursensor                 |                                 |                               |                                     |           |       | Status                                                        |         |
| Extern temperatursensor                      |                                 |                               |                                     |           |       | Okand                                                         |         |
| Ti waxaan                                    | Τ,                              | 4                             |                                     |           |       |                                                               |         |
|                                              |                                 | (                             | S                                   |           |       | Sok och Ersätt Arbetsytor Att-gora-lista Pågående operationer |         |
|                                              | Gruppobjekt Kanaler Parame      | eter                          |                                     |           |       | Angra-historik                                                |         |
| Ny anslutning (4) (37.196.165.12:3671)       | <ul> <li>11 Ny ligit</li> </ul> | 1121                          | d fold multification push-puttin    |           |       | Senast använda arbetsyta                                      | 1.1     |

- 11) Markera 2-8 fold knappen i det vänstra fältet
- 12) I nederkant i det stora fältet finns det en knapp som heter Parameter.

.

13) Tryck på denna

| / 5                                                                                                    |                              |                                                                                                    |                                                                           |                                                                                                    |
|----------------------------------------------------------------------------------------------------|------------------------------|----------------------------------------------------------------------------------------------------|---------------------------------------------------------------------------|----------------------------------------------------------------------------------------------------|
| ETSS* - Min Vila KNX                                                                                                    |                              |                                                                                                    |                                                                           |                                                                                                    |
| ETS Bedigera Arbetsplats Drifttagning                                                                                                    | Djagnostik Apps Eönster      |                                                                                                    |                                                                           | ^ <b>0</b>                                                                                                    |
| 🐚 Stäng projekt 🛛 📣 Angra 🛛 🐴 Gör or                                                                                                    | Rapporter 📰 Arbetsp          | lats * 📑 Kataloger 🛛 📰 Diagnos                                                                                                    | stk                                                                       |                                                                                                    |
| Apparater *                                                                                                    |                              |                                                                                                    |                                                                           | <br>× Egenskaper >                                                                                                    |
| 🕂 Lligg till Apparater   * 🗙 Ta bort 🔮 Prov                                                                                                    | grammera i 🔹 🕜 Hjälp 🌛 Marke | ra ändringar Standautysrametrar Bevi                                                                                               | ija kundātkomst                                                           |                                                                                                    |
| He Logo Bi Appender I → X ibot ♥ Prop<br>I Appender<br>Commission mapper<br>Commission mapper | garmara                      | n kodogar (posta nimetar Dev<br>proge Hotton > Alimitat > Parama<br>Dritulage<br>Tid för dingt tryck<br>(dritulage 2)<br>Stoldlarm | ija kundistonet<br>etzer<br>2-feld push-button<br>500 ms<br>5 s<br>isatto | Sete och Enstt  Sete och Enstt  Aber of Sete och Enstt  Aber of Sete och Enst |
|                                                                                                    |                              |                                                                                                    |                                                                           | Att-göra-lista                                                                                                    |
|                                                                                                    |                              |                                                                                                    |                                                                           | Pågående operationer                                                                                                    |
|                                                                                                    | Generalista / Karalar        | December                                                                                                    |                                                                           | Apora-bistorik                                                                                                    |
| Ny anslutning (4) (37.196.165.12.3671)                                                                                                    | 11 Ny Inja                   | renewad                                                                                                    | 112 2-8 fold multifunction push-button                                    | Senant använda arbettyta                                                                                                    |

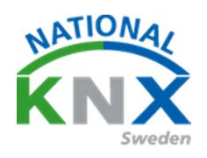

11) Under allmänt ska Driftläge ändras till 8-fold push-button

| ETS5* - Min Villa KNOC                                       |                                 |                                        |                                      |   | - •                                  |
|--------------------------------------------------------------|---------------------------------|----------------------------------------|--------------------------------------|---|--------------------------------------|
| EIS Bedigera Arbetsplats Drifttagning (                      | Djagnostik Apps Eönster         |                                        |                                      |   | ^ <b>0</b>                           |
| 👩 Stäng projekt 🕜 Angra 🛝 Gör om                             | Rapporter                       | Kataloger 📰 Diagnostik                 |                                      |   |                                      |
| Apparater *                                                  |                                 |                                        |                                      |   | ▲ C X Egenskaper >                   |
| 🕂 Lägg till Apparater   🐐 🗙 Ta bort  🛨 Progr                 | ammera   🔹 🔞 Hjälp 🌛 Markera än | dringar Standardparametrar Bevilja kur | ndåtkomst                            |   | ô 🗆 🎧                                |
| D Apparater •                                                | 1122.8 fold multifunction pus   | h-button > Allmänt > Parametrar        |                                      |   | Instillinger Kommentarer Information |
| 🖌 🛅 Dynamiska mappar                                         | THE E-0 ION INVITATION PUT      |                                        |                                      |   | Namn                                 |
| Andrade apparater                                            | - Almänt                        | Driftsläge                             | 2-fold push-button                   | - | 2-8 fold multifunction push-button   |
| initial-apparater                                            | Parametrar                      | Tel för lånst trock                    | 600 mi                               |   | Individuell adress                   |
| inte tildelad ett rum                                        | Blockering                      |                                        | 20010                                |   | Beskrivning                          |
| I 1.1.1 UD/52.300.2 Universal Dim Act,2-fo                   | Driftsläge                      | Tid för långt tryck<br>(drifteling 7)  | 5 1                                  | * |                                      |
| <ul> <li>1.1.2 2-8 fold multifunction push-button</li> </ul> | Larm                            | (011010ge k)                           |                                      |   |                                      |
| III Allmänt                                                  |                                 | Stöldlarm                              | Inaktiv                              | - | Senast Endered 2018.07.05 1626       |
| P III LED installinger                                       | + LED inställningar             |                                        |                                      |   | Senast programmerad -                |
| III Push-button 2                                            | + Push-button 1                 |                                        |                                      |   | Serienummer -                        |
| III Intern temperatursensor                                  | + Push-hutton 2                 |                                        |                                      |   | Status                               |
| Extern temperatursensor                                      | -                               |                                        |                                      |   | Okind +                              |
| []] Information                                              | + Intern temperatursensor       |                                        |                                      |   |                                      |
|                                                              | + Extern temperatursensor       |                                        |                                      |   |                                      |
|                                                              | Information                     | V                                      |                                      |   |                                      |
|                                                              |                                 |                                        |                                      |   | Sök och Ersätt                       |
|                                                              |                                 |                                        |                                      |   | III Arbetsytor                       |
|                                                              |                                 |                                        |                                      |   | ② Att-göra-lista                     |
|                                                              |                                 |                                        |                                      |   | Pågående operationer                 |
|                                                              | Gruppobjekt / Kanaler / Parar   | neter                                  |                                      |   | 🖍 Angra-historik                     |
| Ny anslutning (4) (37.196.165.12.3671)                       | * 33 Ny Irje                    |                                        | 2 2-8 fold multifunction push-button |   | Senast aminda arbeteyta              |

- 12) Tryck på push-button 1
- 13) Välj Funktion
- 14) Ändra från Inaktiv till Dimning.
- 15)Ändra dimning till Öka/minska (via växlande knapp)

| ETS5* - Min Villa KNX                                        |                                   |                                       |                                     |       |                                      |
|--------------------------------------------------------------|-----------------------------------|---------------------------------------|-------------------------------------|-------|--------------------------------------|
| ETS Redigera Arbetsplats Drifttagning                        | Diagnostik Apps Fönster           |                                       |                                     |       | ^ 0                                  |
| 👔 👩 Stäng projekt 🖌 Angra 🛛 🗛 Gör om                         | Rapporter 📰 Arbetsplats *         | 📑 Kataloger 🛛 🔤 Diagnostik            |                                     |       |                                      |
| Apparater *                                                  |                                   |                                       |                                     | • 5 🗾 | Egenskaper >                         |
| 🕂 Lägg till Apparater   🐐 🗙 Ta bort  👲 Progr                 | rammera   🔹 🔞 Hjälp 🌛 Markera änd | ringar Standardparametrar Bevilja kun | såtkomst                            |       |                                      |
| D Apparater                                                  | 1122 8614                         | Later - But Later 1 - E-Id            |                                     |       | Installinger Kommentarer Information |
| 🔺 🛅 Dynamiska mappar                                         | 1.1.2 2-8 fold multifunction push | -button > Push-button 1 > Punkt       | 30                                  |       | Namn                                 |
| 🫅 Ändrade apparater                                          | - Almant                          | Funktion                              | Inaktiv                             | •     | Z-8 fold multifunction push-button   |
| initial-apparater                                            | ×                                 |                                       | Inaktiv                             | ~     | Individuell adress                   |
| 🧰 Inte tilldelad en linje                                    | Parametrar                        | Blockering                            | Till (växla)                        |       | 11 2 C Pariera                       |
| inte tildelad ett rum                                        | Blockering                        | English of ITS datase                 | Till/Från                           |       | Beskrivning                          |
| I.1.1 UD/S2.300.2 Universal Dim Act.,2-fo                    | Driftsläge                        | Function of LED status                | Dimring<br>Markis/persienn          |       |                                      |
| <ul> <li>I.1.2 2-8 fold multifunction push-button</li> </ul> | Larm                              |                                       | Timer                               |       |                                      |
| Allmänt                                                      |                                   |                                       | Värde 1 Byte                        |       |                                      |
| III LED installningar                                        | + LED inställningar               |                                       | Värde 2 bytes                       |       | Senast programmerad                  |
| III Push-button 1                                            | - Bushchettres 1                  |                                       | Utokad termostat<br>Tvångssbrning   |       | Serienummer -                        |
| III Push-button 2                                            |                                   |                                       | Scen                                |       |                                      |
| III Push-button 4                                            | Funktion                          |                                       | 2-kanals läge                       |       | Status                               |
| III Push-button 5                                            |                                   |                                       | Stegväxlare<br>Avaktivera automatik |       | 0.00                                 |
| Push-button 6                                                | + Push-outton 2                   |                                       |                                     |       |                                      |
| III Push-button 7                                            | + Push-button 3                   |                                       |                                     |       |                                      |
| Push-button 8                                                | + Push-button 4                   |                                       |                                     |       |                                      |
| Intern temperatursensor                                      |                                   |                                       |                                     |       |                                      |
| III Extern temperatursensor                                  | + Push-button \$                  |                                       |                                     |       |                                      |
|                                                              | + Push-button 6                   |                                       |                                     |       |                                      |
|                                                              | + Push-button 7                   |                                       |                                     |       |                                      |
|                                                              | + Push-button 8                   |                                       |                                     |       |                                      |
|                                                              | + Intern temperatursensor         |                                       |                                     |       |                                      |
|                                                              | + Extern temperatursensor         |                                       |                                     |       | 🖉 Sök och Ersätt                     |
|                                                              | + Information                     |                                       |                                     |       | III Arbetsytor                       |
|                                                              |                                   |                                       |                                     |       | ② Att-göra-lista                     |
|                                                              |                                   |                                       |                                     |       | Pågående operationer                 |
|                                                              | Georgebiakt Kanalar Daram         | uter                                  |                                     |       | Angra-historik                       |
| Ny anslutning (4) (37,196,165,12,3671)                       | * UNvine                          | 112                                   | 2-8 fold multifunction puth-button  |       | Senast använda arbetturta            |
|                                                              |                                   |                                       |                                     |       |                                      |

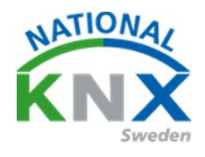

- 16) Markera båda produkterna i vänstra fältet
- 17) Se till att gruppobjekt visas i högra fältet
- 18) Ställ dig på Channel A Switching (högerklicka)
- 19) Välj Förbind med

| ETSS* - Min Vila KNX                         |                                  |                                   |                               |                |                  |       |                                          | x             |
|----------------------------------------------|----------------------------------|-----------------------------------|-------------------------------|----------------|------------------|-------|------------------------------------------|---------------|
| ETS Redigera Arbetsplats Drifttagning D      | Diagnostik Apps Fönster          |                                   |                               |                |                  |       |                                          | ~ 0           |
| 🔥 Stäng projekt 🖌 Angra 🛝 Gör om             | Rapporter                        | Arbetsplats * 🔝 Kataloger 🛛 🌉     | Diagnostik                    |                |                  |       |                                          |               |
| Apparater -                                  |                                  |                                   |                               |                |                  | n d 🎫 | 👔 Egenskaper                             | $\rightarrow$ |
| 🕂 Lägg till Kanaler   🐐 🗙 Ta bort  👲 Program | smera 🖙 🕕 Info 🔹 👧 J             | kterställ 🔗 Avprogrammera • 🖮 S   | kriv ut                       |                |                  | Sok A |                                          |               |
| Apparater *                                  | Nummer Namn                      | Objektfunktion                    | Beskrivning Gruppadress Lings | <b>KLSÖUD</b>  | atatyp Prioritet |       | Installiningar Kommentarer Information   |               |
| 4 Dynamiska maopar                           | A 1.1.1 UD/52.300.2 Uw           | versal Dim Act. 2-fold 300VA.MDRC |                               |                |                  |       | Namo                                     |               |
| Andrade apparater                            | Ceneral General                  | Excess temperature                | 1 bit                         | K L - Ó -      | Lilig            |       | Output A                                 | - 1           |
|                                              | 2 General                        | Critical excess tempe             | r 1bit                        | K L + Ö +      | Låg              |       | Beskrivning                              | - 1           |
| intra-apparater                              | Utput A                          | Switch                            | 1 bit                         | K - S Ö -      | Låg              |       |                                          |               |
| i inte tildelad en linje                     | 12 Output A                      | Relative dimming                  | Öppna                         |                | Llig             |       |                                          | - 14          |
| Inte tildelad ett rum                        | 13 Output A                      | Brightness value                  |                               |                | Lêg              |       |                                          |               |
| 1.1.1 UD/S2.300.2 Universal Dim Act, 2-fo    | III Output A                     | Load type                         | 🛨 Laddar ner                  | ,              | Llig             |       | Drinslat                                 | - 1           |
| 1.1.2 2-8 fold multifunction push-button     | Curput A                         | Error signal                      | Förbind med                   |                | Lēg              |       | Priorites                                | -             |
|                                              | Cutput A                         | Status byte                       |                               |                | Lilg             |       | Ling                                     | •             |
|                                              | Cutput B                         | Switch                            | Ta bort förbindels            | ė              | Lág              |       | Flaggor                                  |               |
|                                              | Table Compare                    | Reading and and                   | ¥ Tabort                      | Del            | Log              |       | ✓ Kommunikation                          |               |
|                                              | 257 Outour B                     | Insiture                          |                               |                | Liko             |       | ✓ Skriv                                  |               |
|                                              | ISS Output B                     | Error signal                      | Kipp ut                       | Ctrl + X       | Lika             |       | ✓ Överför                                |               |
|                                              | SI Output B                      | Status byte                       | Do Marian                     | AL. 6          | Lla              |       | Uppdatera                                |               |
|                                              | A 1122-8 fold multifue           | which much had been               | Kopiera                       | C01 + C        | ,                |       | Läs vid init.                            |               |
|                                              | Almänt                           | Blockering                        | Klistra in                    | et             | ete Lika         |       | Datatyp                                  |               |
|                                              | E LED installnir                 | ngar Dag/Natt                     | Klistra in special            |                | Låg              |       | 1.1-51                                   | <u>^</u>      |
|                                              | E2 6 LED installnir              | spar Stack LED på enheter         |                               | 54             | itch Lig         |       | 1.002 boolean                            |               |
|                                              | 13 Push-button                   | 1 Statusind kering for 1          | Klistra in utvidgad           | 51             | itch Låg         |       | 1.003 enable                             |               |
|                                              | 18 Push-button                   | 1 Til/Från                        | Energhanne                    | All a False St | itch Låg         |       | 1.004 ramp                               |               |
|                                              | 21 Push-button                   | 1 Dimring                         | egenscaper                    | di             | mming c Lilig    |       | 1.005 alarm                              |               |
|                                              |                                  |                                   |                               |                |                  |       | 1.006 binary value                       |               |
|                                              |                                  | 4                                 |                               |                |                  |       | 1.008 up/down                            | - 11          |
|                                              |                                  |                                   |                               |                |                  |       | 1.009 open/close                         |               |
|                                              |                                  |                                   |                               |                |                  |       | 1.010 start/stop                         |               |
|                                              |                                  |                                   |                               |                |                  |       | 1.012 invert                             |               |
|                                              |                                  |                                   |                               |                |                  |       | 1.013 dim send style                     |               |
|                                              |                                  |                                   |                               |                |                  |       | 1.014 Jonut source                       |               |
| Vänstor                                      |                                  |                                   | Högor                         |                |                  |       | Standard                                 |               |
| valistei                                     |                                  |                                   | P Sok och Frsätt              |                |                  |       |                                          |               |
|                                              |                                  |                                   | T Advatoria                   |                |                  |       |                                          |               |
|                                              |                                  |                                   | C                             |                |                  |       |                                          |               |
|                                              |                                  |                                   | 4                             |                |                  |       | Att-gora-lista                           |               |
|                                              |                                  |                                   |                               |                |                  |       | <ul> <li>Pagaende operationer</li> </ul> |               |
|                                              | Gruppobjekt Kanale               | r / Parameter                     |                               |                |                  |       | Angra-historik                           |               |
| Ny anslutning (4) (37.196.165.12:3671)       | <ul> <li>1.1 Ny linje</li> </ul> |                                   | Multipelt val (2)             |                | 10 OVIDVEA - SH  |       | Senast använda arbetsyta                 | 1             |

#### 20) Välj Ny

21) Skriv in 1 på Gruppadress sedan ok. Nu har första gruppadressen 0/0/1

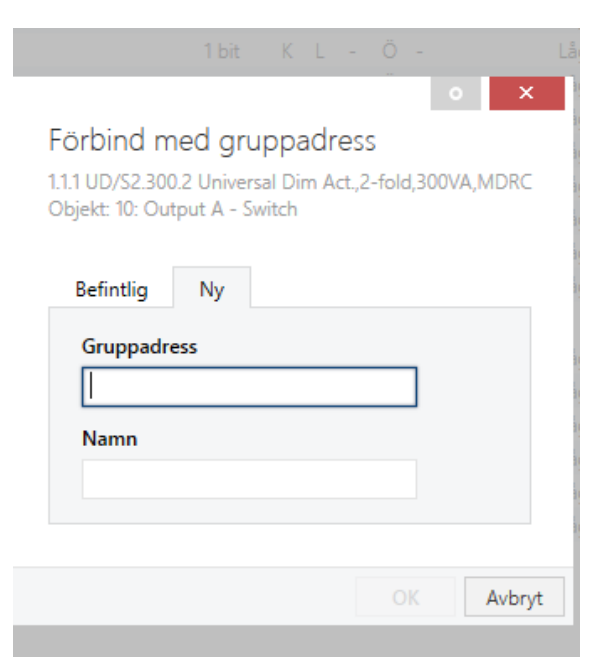

skapats.

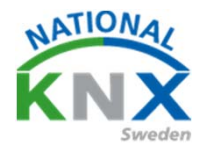

22) Gör om samma procedur på objekt Channel A Relativ dimming

23) Nu ska ni ha två gruppadresser som heter 0/0/1 och 0/0/2

| ETSS <sup>ee</sup> - Min Villa KNX          |                                                                           |                                |                       |                         |                |                                      |
|---------------------------------------------|---------------------------------------------------------------------------|--------------------------------|-----------------------|-------------------------|----------------|--------------------------------------|
| ETS Bedigera Arbetsplats Drifttagning D     | Djagnostik Apps Eönster                                                   |                                |                       |                         |                | ^ (                                  |
| 🚡 Stäng projekt 🛛 📣 Angra 🛝 Gör om          | 🚔 Rapporter 🛛 📰 Arbetsplats *                                             | 💽 Kataloger 🛛 📰 Diagnostik     |                       |                         |                |                                      |
| Apparater -                                 |                                                                           |                                |                       |                         | ▲ 🗇 🗙          | 🕅 Egenskaper                         |
| 🖷 Lion til Kanaler I. 🐐 💥 Talbort 🔶 Pengram | nmera 💌 🕕 Info 🐐 🐔 Återställ 🔗 Å                                          | lunnnnammera * 🕮 Skriv ut      |                       |                         | 5.0k D         |                                      |
|                                             |                                                                           |                                |                       |                         |                |                                      |
| L Apparater                                 | Nummer Namn                                                               | Objektfunktion Beskrivning     | Gruppadress Längd K L | S O U Datatyp Prioritet |                | Instaininger Kommenterer Information |
| <ul> <li>Im Dynamiska mappar</li> </ul>     | <ul> <li>1.1.1 00/52.300.2 Universal Dim Act.</li> <li>Canadal</li> </ul> | 2-told,300VA,MDKC              | 110 2 1               | . A                     |                | Namn                                 |
| Andrade apparater                           | Ceneral<br>Ceneral                                                        | Critical excess temper         | 168 K L               | . 0. Uka                |                | Cutput 5                             |
| Initial-apparater                           | Current A                                                                 | Switch Ny pruppadres           | a 0/0/1 1bit K -      | S Q + Ukg               |                | bestriving                           |
| 🫅 Inte tilldelad en linje                   | 12 Output A                                                               | Relative dimming Ny gruppadres | s 0.0/2 4 bit K -     | S · · · Ulg             |                |                                      |
| 🋅 Inte tilldelad ett rum                    | 13 Output A                                                               | Brightness value               | 1 byte K -            | 5 Ö - Ulg               |                |                                      |
| 1.1.1 UD/52.300.2 Universal Dim Act.,2-fo   | S2 Output A                                                               | Load type                      | 1bit K L              | - 0 - Låg               |                |                                      |
| 11.2 2-8 fold multifunction push-button     | 33 Output A                                                               | Error signal                   | 168 K L               | - 0 - Låg               |                | Prioritet                            |
| -                                           | 34 Output A                                                               | Status byte                    | 1 byte K L            | - 0 - Ulg               |                | Lilg -                               |
|                                             | S Output 8                                                                | Switch                         | 1 bit K -             | S Ó - Lág               |                | Flaggor                              |
|                                             | 37 Output 8                                                               | Relative dimming               | 4 bit K -             | S Lig                   |                | ✓ Kommunikation                      |
|                                             | *2 38 Output 8                                                            | Brightness value               | 1 byte K -            | so- Ug                  |                | Läs                                  |
|                                             | Cutput 8                                                                  | Load type                      | 1 bit K L             | - 0 - Llig              |                | Skriv                                |
|                                             | S8 Output 8                                                               | Error signal                   | 1 bit K L             | - O - Llg               |                | Uppdatera                            |
|                                             | •2 59 Output 6                                                            | Status byte                    | 1 byte K L            | - 0 - Ulg               |                | Läs vid init.                        |
|                                             | (A) 1.1.2 2-8 fold multifunction push-but                                 | Hon                            |                       |                         |                | Detatyp                              |
|                                             | Almant                                                                    | Diockering                     | 1 bit K -             | S state Låg             |                | 3.* 3-bit controlled                 |
|                                             |                                                                           | Degrivett                      | 1bit K -              | S Lig                   |                | 3.007 dimming control                |
|                                             | atte                                                                      | slack LED pa enneten           | The K -               | S switch Lag            |                | 3.008 blind control                  |
|                                             | -2[13 Push-button 1                                                       | staruping for IL.              | The K -               | S O U switch Lag        |                |                                      |
|                                             | erio Push-button I                                                        | Dimine                         | Abb K -               | · O · switch Leg        |                |                                      |
|                                             |                                                                           | 4                              |                       |                         |                |                                      |
|                                             |                                                                           | Standard                       |                       |                         |                |                                      |
|                                             |                                                                           | 🔎 Sök och Ersätt               |                       |                         |                |                                      |
|                                             |                                                                           |                                |                       |                         |                | I Arbetsytor                         |
|                                             |                                                                           |                                |                       |                         |                | Att-göra-lista                       |
|                                             |                                                                           |                                |                       |                         |                | Pågående operationer                 |
|                                             | Gruppobjekt Kanaler Parame                                                | ter                            |                       |                         |                | 🖍 Ångra-historik                     |
| Ny anslutning (4) (37.196.165.12-3671)      | <ul> <li>11 Ny linie</li> </ul>                                           | Multi-                         | ent val (2)           | 17 Over 8-8             | statue dimming | Senast använda arbetsida             |

24) Markera Ny gruppadress 0/0/1

25)Dra den till Push-button 1 Till/från (då kommer gruppadress 0/0/1 finnas där)

26) Gör likadant med den andra gruppadressen, 0/0/2

| ETS5** - Min Villa KNX                       |                 |                               |                         |                |             |        |       |        |                |             |                 |            |                                       |
|----------------------------------------------|-----------------|-------------------------------|-------------------------|----------------|-------------|--------|-------|--------|----------------|-------------|-----------------|------------|---------------------------------------|
| ETS Bedigera Arbetsplats Drifttagning D      | Djagnostik A    | pps <u>E</u> önster           |                         |                |             |        |       |        |                |             |                 |            | ^ <b>(</b> )                          |
| 🚡 Stäng projekt 🖌 Angra 🛝 Gör om             | 🚔 Rapp          | orter 📰 Arbetsplats *         | 📑 Kataloger 🛛 📰         | Diagnostik     |             |        |       |        |                |             |                 |            |                                       |
| Apparater *                                  |                 |                               |                         |                |             |        |       |        |                |             |                 | <b>^ D</b> | X Egenskaper >                        |
| 🕂 Lägg till Kanaler   * 🔀 Ta bort  👲 Program | umera 🖛 📵       | Info 🐐 🔨 Återställ 👋 Av       | programmera * 🖮 Sk      | riv ut         |             |        |       |        |                |             | Sök             |            |                                       |
| 🔟 Apparater 🔹                                | Numme           | r Namn                        | Objektfunktion          | Beskrivning    | Gruppadress | Längd  | KL    | sδυ    | Datatyp        | Prioritet   |                 |            | Installningar Kommentarer Information |
| 🔺 🛅 Dynamiska mappar                         | 1.1.1 U0        | /52.300.2 Universal Dim Act.; | fold,300VA,MDRC         |                |             |        |       |        |                |             |                 |            | Namn                                  |
| hdrade apparater                             | 21              | General                       | Excess temperature      |                |             | 1 bit  | KL-   | · ٥ -  |                | Lêg         |                 |            | Output B                              |
| Initial-annarater                            | <b>#</b> 2 2    | General                       | Critical excess temper  |                |             | 1 bit  | KL-   | - Ö -  |                | Lâg         |                 |            | Beskrivning                           |
| The late tildalad on Vain                    | <b>1</b> 0      | Output A                      | Switch                  | Ny gruppedness | 0/0/1       | 1 bit  | K - 5 | s o -  |                | Lilg        |                 |            |                                       |
| mite underso en inge                         | 12              | Output A                      | Relative dimming        | Ny gruppedniss | 0/0/2       | 4 bit  | K - 5 | 5      |                | Lilg        |                 |            |                                       |
| inte tildelad ett rum                        | 13              | Output A                      | Brightness value        |                |             | 1 byte | К - 5 | s 0 -  |                | Lág         |                 |            |                                       |
| 1.1.1 UD/52.300.2 Universal Dim Act, 2-fo    | <b>1</b> 32     | Output A                      | Load type               |                |             | 1 bit  | KL-   |        |                | Låg         |                 |            | Drivelaat                             |
| 11.2 2-8 fold multifunction push-button      | 8, 33           | Output A                      | Error signal            |                |             | 1 bit  | KL-   |        |                | Låg         |                 |            | FINANCE                               |
|                                              | # <b>1</b> 34   | Output A                      | Status byte             |                |             | 1 byte | KL-   | - 0 -  |                | Lilig       |                 |            | Lig *                                 |
|                                              | <b>1</b> 35     | Output 8                      | Switch                  |                |             | 1 bit  | K - 5 | s o -  |                | Låg         |                 |            | Flaggor                               |
|                                              | <b>3</b> 7      | Output 8                      | Relative dimming        |                |             | 4 bit  | K - S | 5      |                | Lilig       |                 |            | ✓ Kommunikation                       |
|                                              | # <b>2</b> ]38  | Output 8                      | Brightness value        |                |             | 1 byte | K - 5 | 50-    |                | Lig         |                 |            | V UIS                                 |
|                                              | 4157            | Output 8                      | Load type               | _              |             | 100    | K L - |        |                | Lag         |                 |            | J Overfitz                            |
|                                              | 24 50<br>attica | Output 8                      | Error signal            |                |             | 164    | K L - |        |                | Ling        |                 |            | Uppdatera                             |
|                                              | •+199<br>       | Output #                      | scatus byte             |                |             | 1 byte | K 6 - |        |                | uig         |                 |            | Läs vid Init.                         |
|                                              | A 11223         | fold multifunction push-but   | 00                      |                |             |        |       |        |                |             |                 |            | Datatyp                               |
|                                              | and a           | Almant                        | Biockering              | _              |             | 101    | K - 3 |        | nate           | Ling        |                 |            | 1.º 1-bit A                           |
|                                              |                 | LED installeinger             | Clark LED of enhance    | _              |             | 164    | N - 0 |        |                | Line .      |                 |            | 1.001 switch                          |
|                                              |                 | Bush-hutton 1                 | Staturing Region for Ti | <b></b>        |             | 1.64   | ×     | C A II | and the second | Like        |                 |            | 1.002 boolean                         |
|                                              | #2118           | Push-button 1                 | Til/Scho                | Ny on montress | 0.04        | 1.64   | 8     |        | anitrib.       | Liko        |                 |            | 1.004 ramp                            |
|                                              | 12121           | Push-button 1                 | Dimrina                 | Ny any advect  | 0.0/2       | 4.68   | ×     |        | dimmina c      | Like        |                 |            | 1.005 alarm                           |
|                                              |                 |                               | Dining                  | u) gropped an  | 1111        | 4 515  |       |        | 21111111 g C   | - ury       |                 |            | 1.006 binary value                    |
|                                              |                 |                               |                         |                |             |        |       |        |                |             |                 |            | 1.007 step                            |
|                                              |                 |                               |                         |                |             |        |       |        |                |             |                 |            | 1.008 up/down                         |
|                                              |                 |                               |                         |                |             |        |       |        |                |             |                 |            | 1.010 start/stop                      |
|                                              |                 |                               |                         |                |             |        |       |        |                |             |                 |            | 1.011 state                           |
|                                              |                 |                               |                         |                |             |        |       |        |                |             |                 |            | 1.012 invert                          |
|                                              |                 |                               |                         |                |             |        |       |        |                |             |                 |            | 1.013 dim send style                  |
|                                              |                 |                               |                         |                |             |        |       |        |                |             |                 |            | 1014 inc. t source                    |
|                                              |                 |                               |                         |                |             |        |       |        |                |             |                 |            | scandard                              |
|                                              |                 |                               |                         |                |             |        |       |        |                |             |                 |            | 🔑 Sök och Ersätt                      |
|                                              |                 |                               |                         |                |             |        |       |        |                |             |                 |            | I Arbetsytor                          |
|                                              |                 |                               |                         |                |             |        |       |        |                |             |                 |            | Att-göra-lista                        |
|                                              |                 |                               |                         |                |             |        |       |        |                |             |                 |            | Pågående operationer                  |
|                                              | Gruppobjel      | kt / Kanaler / Paramet        | er /                    |                |             |        |       |        |                |             |                 |            | 🖍 Ångra-historik                      |
| Ny anslutning (4) (37.196.165.12:3671)       | * 11Ny          | inje                          |                         | Multipe        | t val (2)   | _      | _     | _      | _              | SR Overvill | 8 - Eror signal |            | Senast amända arbettyta               |

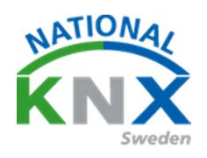

27) Nu ska det se ut så här.

| 👩 Stång projekt 🛛 📢 Ångra 🛝 Gör om         | Rapporter         | 🔢 Arbetsplats * 📑 Kataloge        | r Diagnostik                   |                |            |                                 |                                         |           |       |
|--------------------------------------------|-------------------|-----------------------------------|--------------------------------|----------------|------------|---------------------------------|-----------------------------------------|-----------|-------|
| Apparater T                                |                   |                                   |                                |                |            |                                 |                                         |           | A 0 🗾 |
| 🕂 Ugg til Apparater 🕴 🗙 Ta bort  🗶 Program | omera 🔹 🕕 Info *  | 👩 Återstall 🕴 Avprogramme         | era 🔹 📖 Skriv ut               |                |            |                                 |                                         | 508       | 4     |
| 🖸 Apparater                                | * Nummer *        | Namn                              | Objektfunktion                 | Beskrivning    | Gruppadres | s Längd K L S Ö                 | U Datatyp                               | Prioritet |       |
| Dvnamiska mappar                           | (a) 1.1.1 UD/S4.2 | 10.2.11 LED-Dimmer 4x210W         |                                |                |            | Contractor Received and a state |                                         |           |       |
| 1111 UD/54 210 2 11 LED_Dimmer 4x210W      | <b>1</b> 2        | Central: Switching                | Input                          |                |            | 1bit K - 5 -                    | - switch                                | Llia      |       |
|                                            | = <b>2</b>  3     | Central: Dimming                  | Input                          |                |            | 4bit K - S -                    | dimming control                         | Lêg       |       |
| 1.1.2 2-8 fold multifunction push-button   | <b>*</b> 4        | Central: Value                    | Input                          |                |            | 1 byte K + S +                  | <ul> <li>percentage (0.100%)</li> </ul> | Lâg       |       |
|                                            | 125               | Central: Activate switch-off bri. | Input                          |                |            | 1bit K - 5 -                    | - switch                                | Lõg       |       |
|                                            | # <b>#</b> [6     | Scene: Scene                      | input                          |                |            | 1 byte K - 5 -                  | <ul> <li>scene control</li> </ul>       | Llig      |       |
|                                            | a# 7              | Channel & Switching               | Input                          | Ny gruppadress | 0/0/1      | 1bit K - 5 -                    | - switch                                | Ling      |       |
|                                            | et 8              | Channel A: Relative dimming       | Input                          | Ny gruppadress | 0/0/2      | 4bt K - 5 -                     | dimming control                         | Lilig .   |       |
|                                            | # <b>#</b> 9      | Channel A: Brightness value       | Input                          |                |            | 1 byte K - S -                  | - percentage (0.100%)                   | Låg       |       |
|                                            | ■#12              | Channel A: Flexible dimming to    | input                          |                |            | Z bytes K L S +                 | <ul> <li>time (s)</li> </ul>            | Lilig     |       |
|                                            | ## 24             | Channel B: Switching              | Input                          |                |            | 1bit K - 5 -                    | - switch                                | Lôg       |       |
|                                            | 25                | Channel B: Relative dimming       | Input                          |                |            | 4 bit K - S -                   | <ul> <li>dimming control</li> </ul>     | Lâg       |       |
|                                            | 26                | Channel B: Brightness value       | Input                          |                |            | 1 byte K - 5                    | <ul> <li>percentage (0100%)</li> </ul>  | Lâg       |       |
|                                            | ■料29              | Channel B: Flexible dimming ti    | Input                          |                |            | 2 bytes K L S -                 | - time (s)                              | Lilg      |       |
|                                            | <b>■</b> \$ 41    | Channel C: Switching              | Input                          |                |            | 1 bit K - 5 -                   | - switch                                | Lilig     |       |
|                                            | 42                | Channel C: Relative dimming       | Input                          |                |            | 4 bit K - S -                   | <ul> <li>dimming control</li> </ul>     | Lâg       |       |
|                                            | 43                | Channel C: Brightness value       | Input                          |                |            | 1 byte K - 5                    | <ul> <li>percentage (0100%)</li> </ul>  | Lâg       |       |
|                                            | #‡ 45             | Channel C: Flexible dimming ti    | Input                          |                |            | 2 bytes K L S -                 | - time (s)                              | Lilig     |       |
|                                            | <b>■</b> 2 58     | Channel D: Switching              | Input                          |                |            | 1 bit K - 5 -                   | - switch                                | Lilig     |       |
|                                            | 59                | Channel D: Relative dimming       | Input                          |                |            | 4 bit K - S -                   | <ul> <li>dimming control</li> </ul>     | Lâg       |       |
|                                            | <b>1</b>          | Channel D: Brightness value       | Input                          |                |            | 1 byte K - 5                    | <ul> <li>percentage (0.100%)</li> </ul> | Lâg       |       |
|                                            | <b>■</b> \$ 63    | Channel D; Flexible dimming t     | Input                          |                |            | 2 bytes K L S -                 | - time (s)                              | Lâg       |       |
|                                            | A 1.1.2 2-8 fold  | multifunction push-button         |                                |                |            |                                 |                                         |           |       |
|                                            | <b>1</b> 4        | Almänt                            | Blockering                     |                |            | 1 bit K - S                     | - state                                 | Lâg       |       |
|                                            | <b>1</b> 2 5      | LED installningar                 | Dag/Natt                       |                |            | 1bit K - S                      |                                         | Lêg       |       |
|                                            | ■ <b>2</b> 6      | LED installningar                 | Släck LED på enheten           |                |            | 1 bit K - S -                   | <ul> <li>switch</li> </ul>              | Lilig     |       |
|                                            | 13                | Push-button 1                     | Statusindikering för Till/Från |                |            | 1 bit K - S Ö I                 | U switch                                | Lilg      |       |
|                                            | 18                | Push-button 1                     | Till/Från                      | Ny gruppadress | 0/0/1      | 1 bit K Ö                       | - switch                                | Låg       |       |
|                                            | 21                | Push-button 1                     | Dimring                        | Ny gruppadress | 0/0/2      | 4 bit K 0                       | <ul> <li>dimming control</li> </ul>     | Låg       |       |

- 28) Markera båda produkterna i vänsterfältet
- 29) Högerklicka på musen och välj Ladda ner
- 30) Välj sedan Full programmering

| E755* - Min Ville KNX                      |                |                             |                         |                |             |          |        |             |           |     |       |                                        |
|--------------------------------------------|----------------|-----------------------------|-------------------------|----------------|-------------|----------|--------|-------------|-----------|-----|-------|----------------------------------------|
| ETS Endigera Arbetsplats Driftlagning      | Djøgnostik     | Appa Esnater                |                         |                |             |          |        |             |           |     |       | ~                                      |
| Starg projekt 🔊 Juges 🐴 Dor on             | 100 44         | pporter 🔡 Arbetsplats       | • Etaloper 📰            | Diagnostik     |             |          |        |             |           |     |       |                                        |
| Apparates =                                |                |                             |                         |                |             |          |        |             |           |     | × 5 💷 | Egenskaper                             |
| 🕂 Ugg til Cassier i 🛌 🗶 Ta bort. 👲 Progra  | mmera i + i    | 0 Into + 🐒 Atental          | Avprogrammera * . 811.5 | ivie .         |             |          |        |             |           | 504 | P     |                                        |
| 🖸 Apparater 🔹                              | Nume           | ner Namn                    | Objektfunktion          | Beskrivning    | Gruppedress | Lingd    | KL S   | Ő U Datatyp | Prioritet |     |       | Instaininger, Kommersterer Information |
| Dynamiska mappar                           | - 1111         | UD/S2.300.2 Universal Dim   | Act.2-fold.300VA.MDRC   |                |             |          |        |             |           |     |       | Name                                   |
| 1111 UD/52 1002 Universal Der Act 2-5      | 821            | General                     | Excess temperature      |                |             | 1bt      | 62 -   | 0 -         | Lig       |     |       | Hubpert of                             |
|                                            | 822            | General                     | Critical excess tempe   |                |             | 161      | X L +  | 0 -         | Lilg      |     |       | Martin and an America                  |
| The state of the second street being being | ##[10          | Output A                    | Switch                  | Ny gruppedress | 0/0/1       | 1bt      | K = S  | 0 -         | Lig       |     |       |                                        |
|                                            | 82 12          | Output A                    | Relative driming        | Ny gruppedness | 0/0/2       | 410      | 6 + 5  |             | Lig       |     |       |                                        |
|                                            | # <b>2</b> [1] | Output A                    | Brightness value        |                |             | 1 tryte  | K = S  | 0 -         | Lig .     |     |       | Beskrivning                            |
|                                            | #2 32          | Output A                    | Load type               |                |             | 1 bit    | 12 -   | ō -         | Lâg       |     |       |                                        |
|                                            | # <b>#</b> [33 | Output A                    | Error signal            |                |             | 164      | 8.5 -  | 0 -         | Lég       |     |       |                                        |
|                                            | 8.334          | Output A                    | Status byte             |                |             | 1 byte   | 5.6 -  | 0 -         | Lâg       |     |       |                                        |
|                                            | #2[35          | Output B                    | Switch                  |                |             | 164      | K + 5  | 0 -         | Lilg.     |     |       | Senast Andred Multipatt val            |
|                                            | #2[17          | Output 8                    | Relative dimming        |                |             | 458      | R = 5  |             | Lilg      |     |       | Senast programmerad -                  |
|                                            | # <b>.</b> 38  | Output B                    | Brightness value        |                |             | 16/18    | 8 + 5  | 0.          | Lâg       |     |       | Seriesummer -                          |
|                                            | #2357          | Output 8                    | Loed type               |                |             | 154      | 5.2.2  | 0 -         | Ulg       |     |       |                                        |
|                                            | *2158          | Output 8                    | Error signal            |                |             | 1.64     | 51.    | 0 -         | Ling      |     |       | Status                                 |
|                                            | 14159          | Ovtput 8                    | Status byte             |                |             | 1 tryite | 1.5.1  | 0 -         | Ling :    |     |       | Oxind                                  |
|                                            | 0 112          | 2-E fold multifunction push | -button                 |                |             |          |        |             |           |     |       |                                        |
|                                            | #2]4           | Alterant                    | Blockering              |                |             | 154      | 8 = 5  | state       | Lbg       |     |       |                                        |
|                                            | 8.15           | LED installninger           | Cag Nett                |                |             | 104      | K = 5  |             | Låg       |     |       |                                        |
|                                            | 1.11           | LED installninger           | Sláck LED på enheter    |                |             | 164      | K = 5  | avitch      | Lilig     |     |       |                                        |
|                                            | *20            | Push-button T               | Statusindikering for T  | L.             |             | 164      | 8 - 5. | O U switch  | Låg       |     |       |                                        |
|                                            | 1218           | Push-button 1               | Talifriden              | Ny gruppedress | 0/0/1       | 104      | 8      | 0 - switch  | 190       |     |       |                                        |
|                                            | *2(2)          | Push-button 1               | Dimning                 | Ny gruppedress | 0/0/2       | 4.52     | 8      | 0 - dmming  | c. Ulg    |     |       |                                        |
|                                            |                |                             |                         |                |             |          |        |             |           |     |       |                                        |
|                                            |                |                             |                         |                |             |          |        |             |           |     |       |                                        |
|                                            |                |                             |                         |                |             |          |        |             |           |     |       |                                        |
|                                            |                |                             |                         |                |             |          |        |             |           |     |       |                                        |
|                                            |                |                             |                         |                |             |          |        |             |           |     |       |                                        |
|                                            |                |                             |                         |                |             |          |        |             |           |     |       |                                        |
|                                            |                |                             |                         |                |             |          |        |             |           |     |       |                                        |
|                                            |                |                             |                         |                |             |          |        |             |           |     |       |                                        |
|                                            |                |                             |                         |                |             |          |        |             |           |     |       | P Stk och Ersätt                       |
|                                            |                |                             |                         |                |             |          |        |             |           |     |       |                                        |
|                                            |                |                             |                         |                |             |          |        |             |           |     |       | T Arbeciyor                            |
|                                            |                |                             |                         |                |             |          |        |             |           |     |       | Att-góra-lista                         |
|                                            |                |                             |                         |                |             |          |        |             |           |     |       | O Pägäende operationer                 |
|                                            | Gruppoh        | sekt Kanaler Par            | ameter                  |                |             |          |        |             |           |     |       | Angra-historik                         |
| No ambutring (2) (37 196 165 12 3670       | + 111          | to inte                     |                         | Multiple       | THE D       |          |        |             |           |     |       | Sanati an-Anda attestu/ta              |

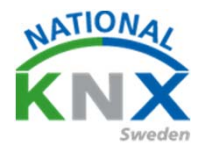

- 31) Nu ska det se ut så här.
- 32) I högerfältet ser ni förloppet i nedladdningen av apparaten
- 33) Nu blir ni ombedda att trycka på programmeringsknappen
- 34) Leta upp programmeringsknappen på KNX-apparaten och tryck på den
- (en lysdiod tänds)
- 35) Gör likadant på produkt 2 när ni blir ombedda att göra så

| ETS5** - Min Villa KNX                       |                                                 |                                 |                                     |            |                                                          |
|----------------------------------------------|-------------------------------------------------|---------------------------------|-------------------------------------|------------|----------------------------------------------------------|
| ETS Bedigera Arbetsplats Drifttagning E      | Sjagnostik Apps Eönster                         |                                 |                                     |            | ^ <b>()</b>                                              |
| 💊 Stäng projekt 🎻 Ångra 🐴 Gör om             | 🚔 Rapporter 🛛 📰 Arbetsplats *                   | 📑 Kataloger 🛛 🜉 Diagnostik      |                                     |            |                                                          |
| Apparater *                                  |                                                 |                                 |                                     | A 🗇 🔜      | 🕅 Egenskaper >                                           |
| 💠 Lägg till Kanaler   * 🗙 Ta bort  🛬 Program | imera 🕴 🕕 Info * 🐑 Återställ 👋 Av               | programmera * 🕮 Skriv ut        |                                     | Sók 🖉      | ₽ Sök och Ersätt                                         |
| T Apparater *                                | Nummer Namn                                     | Objektfunktion Beskrivning      | Gruppadress Längd K L S Ő U Datatyp | Prioritet  | Arbetsstor                                               |
| 🖻 🛅 Dynamiska mappar                         | 1.1.1 UD/52.300.2 Universal Dim Act.,           | 2-fold,300VA,MDRC               |                                     |            |                                                          |
| 1.1.1 UD/S2.300.2 Universal Dim Act., 2-fo   | Ceneral General                                 | Excess temperature              | 168 KL-Ö-                           | Llg        | O Att-gora-lista                                         |
| 1.1.2 2-8 fold multifunction push-button     | 2 General                                       | Critical excess temper          | 1 bit K L - Ö -                     | Lig        | Pågående operationer                                     |
|                                              | 10 Okput A                                      | Switch Ny gruppedress           | 0/0/1 1bit K - S O -                | Lig        | Aktiv Historik                                           |
|                                              | 112 Comput A                                    | Relative dimming Ny gruppedress | 10/0/2 4 bit K + S + +              |            | <b>O</b> 11 11 11 11 11 11 11 11 11 11 11 11 11          |
|                                              | al 32 Output A                                  | Logiture                        | 1bit K L + O +                      | Lag<br>Lag | 🚫 Aibryt ala                                             |
|                                              | Cutput A                                        | Error signal                    | 16R KL · O ·                        |            | L 1.1 UD/52.300.2 Universal Dim Act, 2-fold, 300VA, MDRC |
|                                              | 14 Output A                                     | Status byte                     | 1 byte K L - Ö -                    | Lig        | •                                                        |
|                                              | S Output 8                                      | Switch                          | 16it K - S Ö -                      | Lig        | Tryck in programmeringsknappen                           |
|                                              | Cutput B                                        | Polatine Comming                | 4 bit K + S + +                     | Lig        | Programmera(Alia): Programmering                         |
|                                              | ■## 38 Output 8                                 | Brightness value                | 1 byte K - S Ó -                    | Lig        | 1.1.2 2-8 fold multifunction push-button                 |
|                                              | T Output B                                      | Load type                       | 16it K L - O -                      | Lig        | <ul> <li>Programmera(Alla): Väntande</li> </ul>          |
|                                              | S8 Output 8                                     | Error signal                    |                                     | Llg        |                                                          |
|                                              | PT S9 Output 8                                  | Scallage byte                   | 1 byte K L - O -                    | ug         |                                                          |
|                                              | A 1.1.2 2-8 fold multifunction push-but<br>at 1 | ton                             |                                     |            |                                                          |
|                                              | Almant Inc.                                     | Depthing                        | That K - S state                    |            |                                                          |
|                                              | *16 LED installeinens                           | Clack LED all and all a         | The First States and                |            | liän kon ni oo                                           |
|                                              | 11 Push-button 1                                | Statusindikasion fitr Ti        | The K - S O U suith                 | Lig Lie    | Har kan ni se                                            |
|                                              | =2 18 Push-button 1                             | Till/Från Ny gruppedens         | OCH IN K - O - switch               |            | r., , , , , , , , , , , , , , , , , , ,                  |
|                                              | 21 Push-button 1                                | Dimring Ny gruppadress          | 0/0/2 4 bit K + + 0 + dimming c.    | _ Lig      | forloppet pa                                             |
|                                              |                                                 |                                 |                                     |            | någåondo oporationar                                     |
|                                              |                                                 |                                 | 1                                   |            | pagaende operationer                                     |
|                                              |                                                 |                                 |                                     |            |                                                          |
|                                              |                                                 |                                 |                                     |            |                                                          |
|                                              |                                                 |                                 |                                     |            |                                                          |
|                                              |                                                 |                                 |                                     |            |                                                          |
|                                              | Gruppobjekt / Kanaler / Paramet                 | er                              |                                     |            | 🖍 Angra-historik                                         |
| 1.4.0 Glimten KNX/Net/IP (192.168.1.25:3671) | <ul> <li>11 Ny linje</li> </ul>                 | Multipet                        | ett val (Ż)                         |            | Senast använda arbetsyta                                 |

36) När detta är klart kan ni testa funktionen.

Grattis ni gjort er första KNX programmering!

Nu fortsätter vi med mer information om program och projektering.

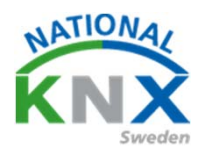

### Hur fungera KNX?

Elinstallationer har ungefär sett ut på samma sätt i 140 år. Från varje strömbrytare har det gått en ledning / tändtråd till lampa eller last. Har man haft önskemål av tända släcka denna från flera ställen fick man dra nya kablar till dessa brytare. Man kan säga att varje lampa / last levde sitt eget isolerade liv.

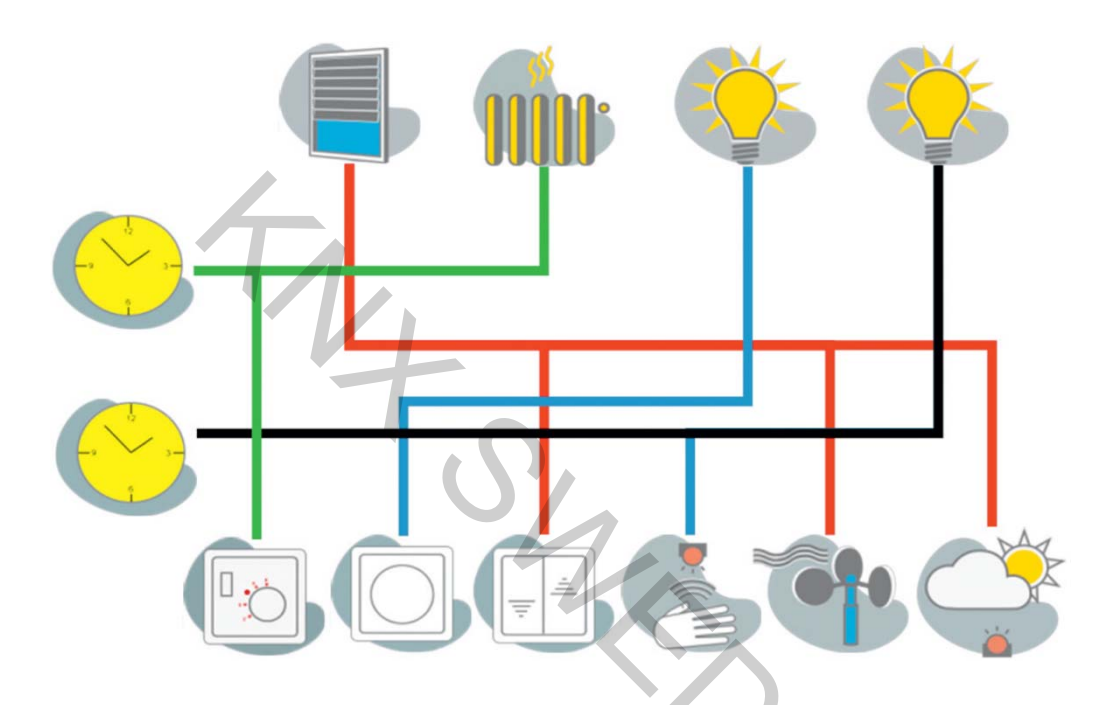

Med KNX-bussen använder man kabeln för kommunikation mellan de olika sensorerna (brytarna)och aktorn (reläet) och det har ingen betydelse var de sitter eller vilken fas man använder, så länge de har kontakt med bussen.

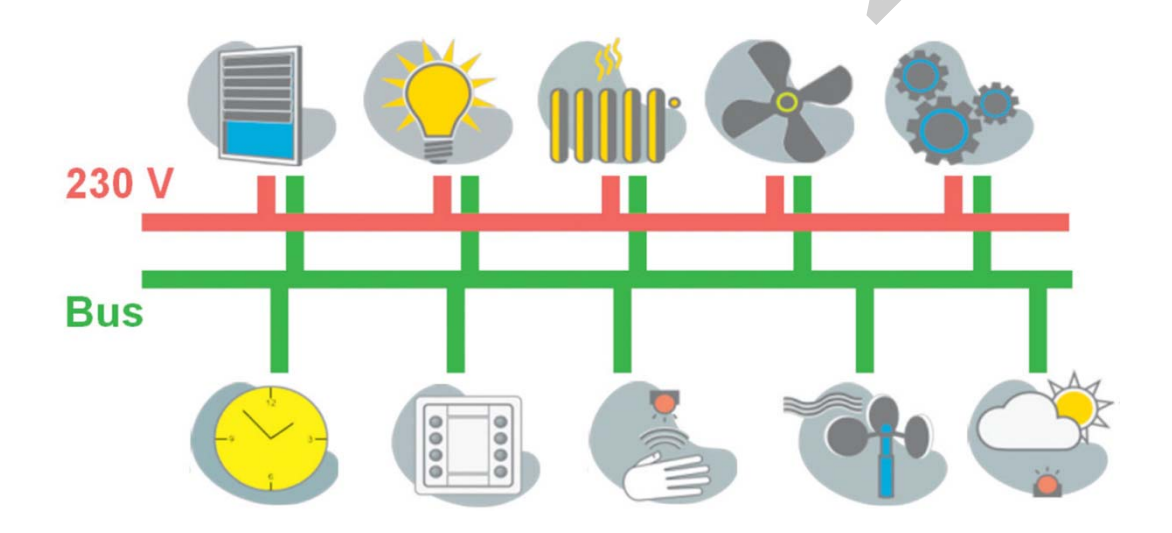

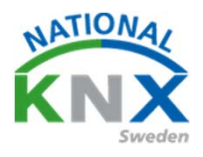

### **ETS programmen**

ETS Professionell programmet kan användas i olika versioner.

Ladda ner från ert konto på MyKNX

#### Demo:

När ni använder programmet i denna version så kan ni använda 5 st produkter för att göra mindre installationer.

#### Light:

Med denna version kan man använda 20 st produkter.

Light versionen kostar normalt 200 euro.

Men gör man den interaktiva kursen eCampus och klarar den får man en rabattcheck på 140 euro som dras av vid inköp.

#### **Professionell:**

Denna version är obegränsad och kan användas till hur många produkter och projekt som helst.

Professionell versionen kostar normalt 1000 euro men har man Light versionen innan så reduceras priset med 200 euro.

ETS Inside programmet kan användas i olika versioner.

Ladda ner från ert konto på MyKNX

#### **OBS. ETS Inside fungerar endast med Windows 10!**

#### Demo:

När ni använder programmet i denna version så kan ni använda 5 st produkter för att göra mindre installationer.

#### **Fullversionen:**

Den version är begränsad till 255 produkter och ett projekt. Fullversionen kostar 160 euro.

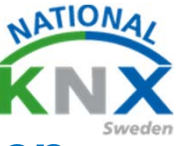

### Grunderna och struktur i programmeringen

Den första övningen ni gjorde fungerade, men det är inte på rätt sätt. Tänk att ni har 50-100 eller fler gruppadress, då blir svårare och svårare att hålla reda på vad de går till och hur de ska fungera tillsammans.

#### De tre byggstenarna i KNX-anläggning 1. Systemkomponenter (Controllers)

- Komponenter for att bygga upp strukturen i ett KNX-system.
- T.ex. strömförsörjning, linjekopplare och busskabel.

#### 2. Sensorer

- Tar emot ett externt kommando / signal.
- Omvandlar detta till KNX-information.
- Skickar denna information som telegram (datapaket) på bussen.
- T.ex. tryckknapp, rumsgivare och binäringång.

#### 3. Aktorer

- Tar emot telegram från bussen.
- Bearbetar informationen.
- Utför funktionen.
- T.ex. dimmeraktor, brytaktor och KNX / DALI-gateway.

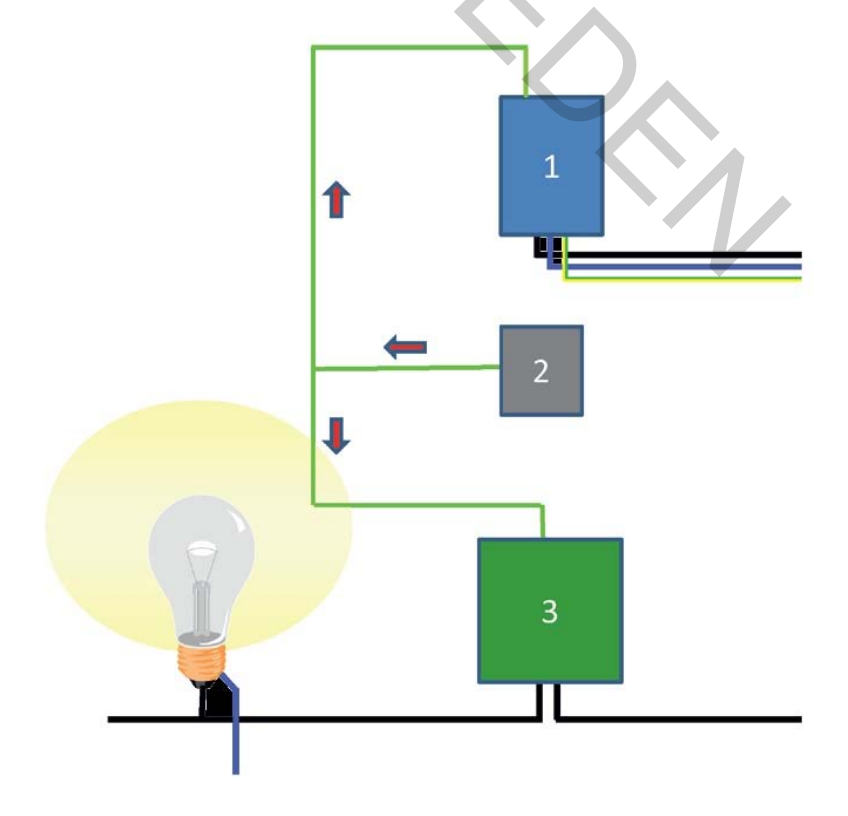

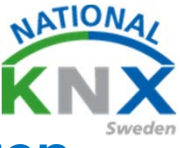

Grunderna och struktur i programmeringen

En gruppadress är ett länk som förbinder ingångar och utgångar.

En ingång kan vara en sensorknapp, ljusrelä, rörelsevakt, termostat m.m. Dessa skickar en gruppadress på bussen.

En eller flera utgångar, t.ex. aktorer, dimrar m.m. läser gruppadressen på bussen och utför den funktion som har bestäms för utgången.

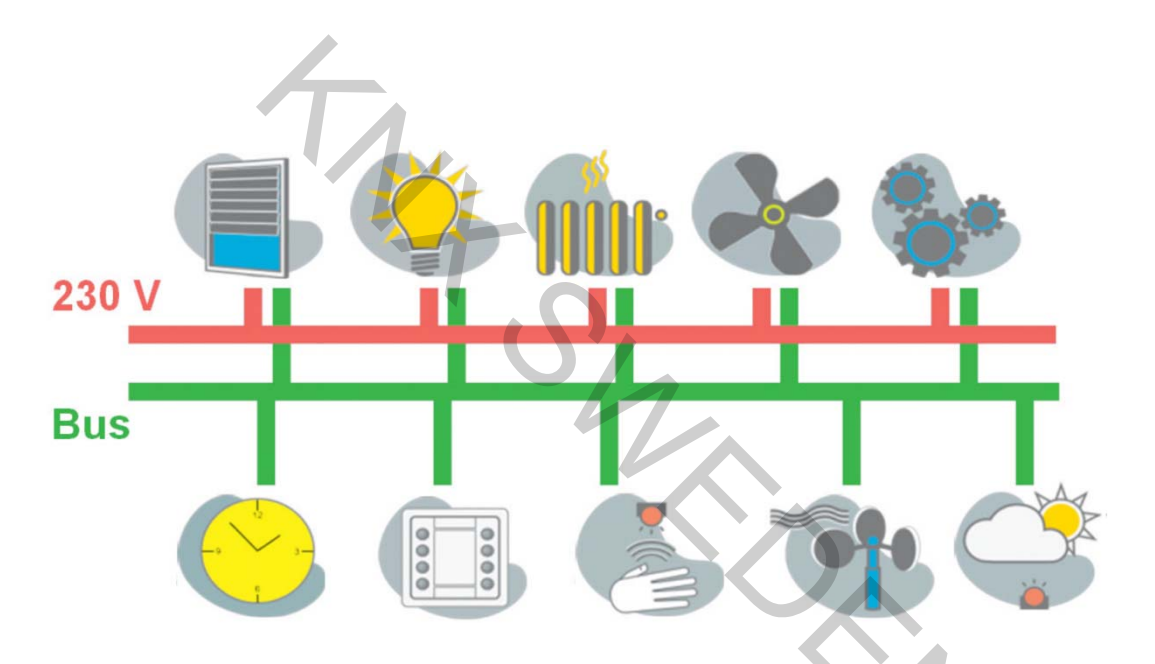

Här kommer en liten förklaring på de vanligaste grupptelegrammen och dess vanligaste funktioner, för T.ex. belysning

1 Bit = 1 eller 0 i värde, används för till och från.

4 Bit = Dimning används från knappar för att dimra upp och ner.

1 Byte = är ett värde mellan 0 -100 %. Används oftast från displayer för att ställa in ett önskat värde

2 Byte = är ofta ett mätvärde som kan styra eller visa t.ex. temperatur, vindhastighet m.m.

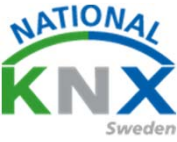

### Grunderna och struktur i programmeringen

#### Grundfunktioner KNX

Det här dokumentet beskriver hur några grundfunktioner i KNX-systemet fungerar och hur de kan realiseras. Exempel på är bland annat Till/Från, dimra, jalusi och klimatstyrning. Dessa grundfunktioner ligger till grund för utökade funktioner som till-/frånslagsfördröjningar, trappautomatfunktioner, logiska villkor, konstantljusreglering m.m.

Till varje sensor och aktor finns ett eller flera applikationsprogram. Applikationsprogrammen, som laddas ner i komponenterna i samband med drifttagningen, ger hårdvaran, t ex en tryckknapp dess specifika funktion. Olika applikationsprogram erbjuder olika funktionalitet och inställningsmöjligheter.

#### Här är principen på till/från (koppla), status / kvitteringsobjekt.

Kopplingar (till- och frånslag) kan utföras med en mängd olika KNXapparater. Sensorer som kan användas för koppling är t ex tryckknappar, rörelsedetektorer, ljus-sensorer, IR-mottagare, kopplingsur och binära ingångar som ansluts till potentialfria kontakter. En sensor som är konfigurerad för koppling sänder t.ex. ett telegram på bussen i formatet 1bit med värdet 1 (TILL) eller 0 (FRÅN). Om en extern elektrisk apparat eller förbrukare ska kopplas används brytaktorer. En brytaktor är en apparat som har en eller flera inbyggda reläer som ansluts till förbrukare, t.ex. en belysning. Brytaktorn tar emot telegrammen från sensorerna och kopplar enligt mottagen information. Kopplingstelegram kan också användas för att indikera status på en visualiseringsenhet eller display m.m, aktivera ett scenario eller för att funktionellt påverka andra buss-apparater, t.ex. koppla in eller ur en rörelsedetektor. I detta kapitel bekantar vi oss med olika tryckknappar och brytaktorer.

#### Exempel Till/från funktion

För att koppla till och från en belysning behövs en sensor, exempelvis en tryckknapp, och en brytaktor. En tryckknapp konfigurerad för koppling och en brytaktor är de försedda med varsitt kommunikationsobjekt kallat Till/Från-objekt. Genom att förbinda dessa båda objekt med en gemensam gruppadress erhålls följande funktion.

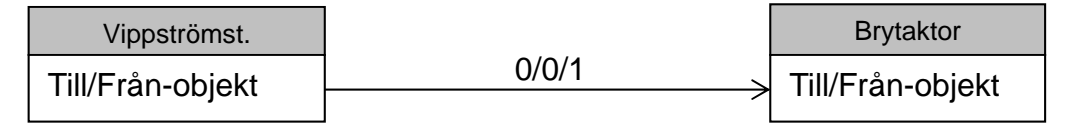

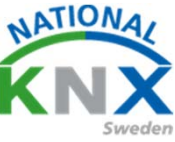

### Grunderna och struktur i programmeringen

Vid intryckning av den övre delen av vippan genereras ett "1"-telegram som sänds med gruppadress 0/0/1 (TILL-kommando).

Vid intryckning av den undre delen av vippan sänds ett "O"-telegram (FRÅN-telegram), även det med gruppadress 0/0/1.

En standardkonfigurerad brytaktor sluter reläkontakten vid mottagning av ett "1"-telegram och öppnar reläkontakten vid mottagning av ett "0"-telegram.

#### Exempel Till/från med kvittering (status)

Vippströmställare som är försedda med status-LED erbjuder beroende på applikationsprogram olika sätt att styra LEDen. Status-LEDen kan styras av vippströmställarens Till/Från-objekt, dvs. status-LEDen visar till/frånobjektets värde. En del applikationsprogram erbjuder också möjligheten att styra status-LEDen via ett eget objekt, ett s.k. kvitteringsobjekt. En del applikationsprogram för aktorer erbjuder en kvitteringsfunktion via ett kvitteringsobjekt. Objektet sänder brytaktorns kopplingsstatus som ett

telegram efter varje kopplingsförlopp.

Om vippströmställaren och förbrukaren den styr, inte är i samma lokal eller om förbrukaren också styrs via ytterligare gruppadresser, t ex. en central släckfunktion, är användning av kvitteringsfunktion en avgörande förbättring. LEDen visar då inte längre kopplingstillståndet för sensorn, utan tillståndet för den tillhörande aktorn.

| Vippströmst.      | 0/0/1   | Brytaktor         |
|-------------------|---------|-------------------|
| Till/Från-objekt  | >       | Till/Från-objekt  |
| Kvitteringsobjekt | < 0/0/2 | Kvitteringsobjekt |

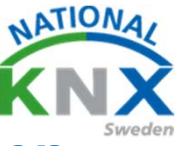

### Grunderna och struktur i programmeringen

#### Koppling av flera aktorer med en sensor

Att tänka på är att endast en gruppadress kan sändas per gruppobjekt. Detta är en regel i KNX-världen och gäller alla applikationsprogram för alla produkter. Om flera gruppadresser kopplas till ett sändande kommunikationsobjekt, så är det endast den gruppadress som står först (längst till vänster) som kommer att sändas. På resterande gruppadresser kan endast värden tas emot för att ändra objektvärdet, vilket kan vara användbart om t.ex. status-LEDen styrs av ett till/från-objekt. Byte av sändande gruppadress om den är fel utförs genom att ställa sig på gruppadressen, högerklicka och sedan ändra den till sändande.

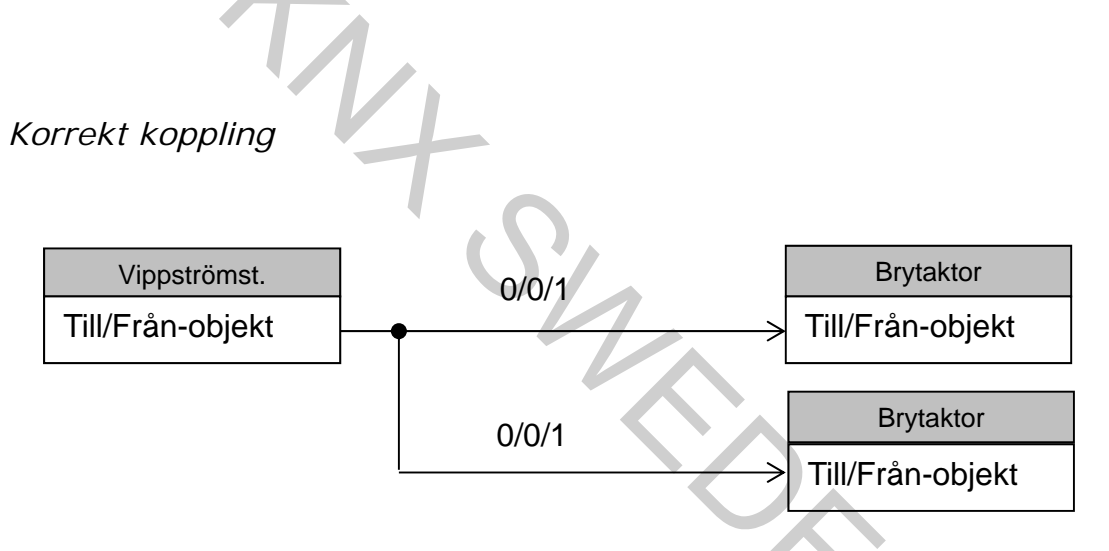

Felaktig koppling. Endast den gruppadress som står som sändande kommer att sändas vid intryckning av knappen och därmed styrs endast en av aktorerna.

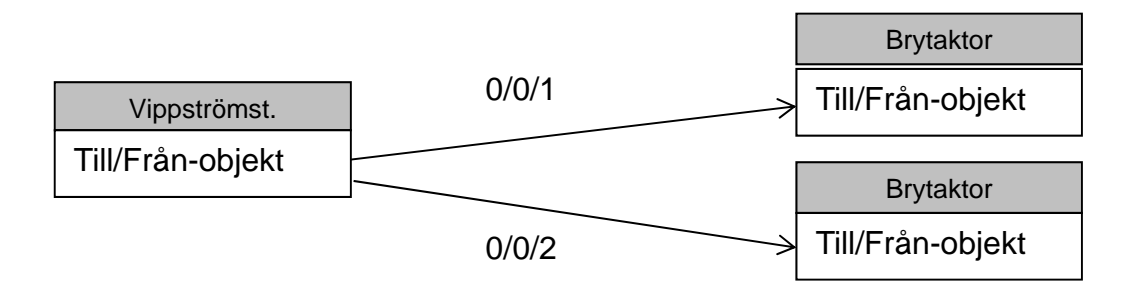

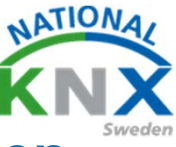

### Grunderna och struktur i programmeringen

#### Koppling av en aktor med flera sensorer

Om en aktor ska styras av två olika sensorer kan sensorerna sända samma gruppadress eller olika gruppadresser. Ett gruppobjekt kan lyssna (ta emot) flera gruppadresser. Om vippströmställarna nedan är försedda med status-LEDer som styrs av resp. till/från-objekt, kommer i alternativ 1, status-LEDerna för de båda vippströmställarna att visa samma status. När en av vippströmställarna sänder sitt telegram tar, förutom aktorn, även den andra strömställaren emot telegrammet och uppdaterar objektet. Detta blir inte fallet i Alternativ 2 då exempelvis vippström-ställare 0/0/1 tänder har vippströmställaren med adress 0/0/2 inte fått reda på det.

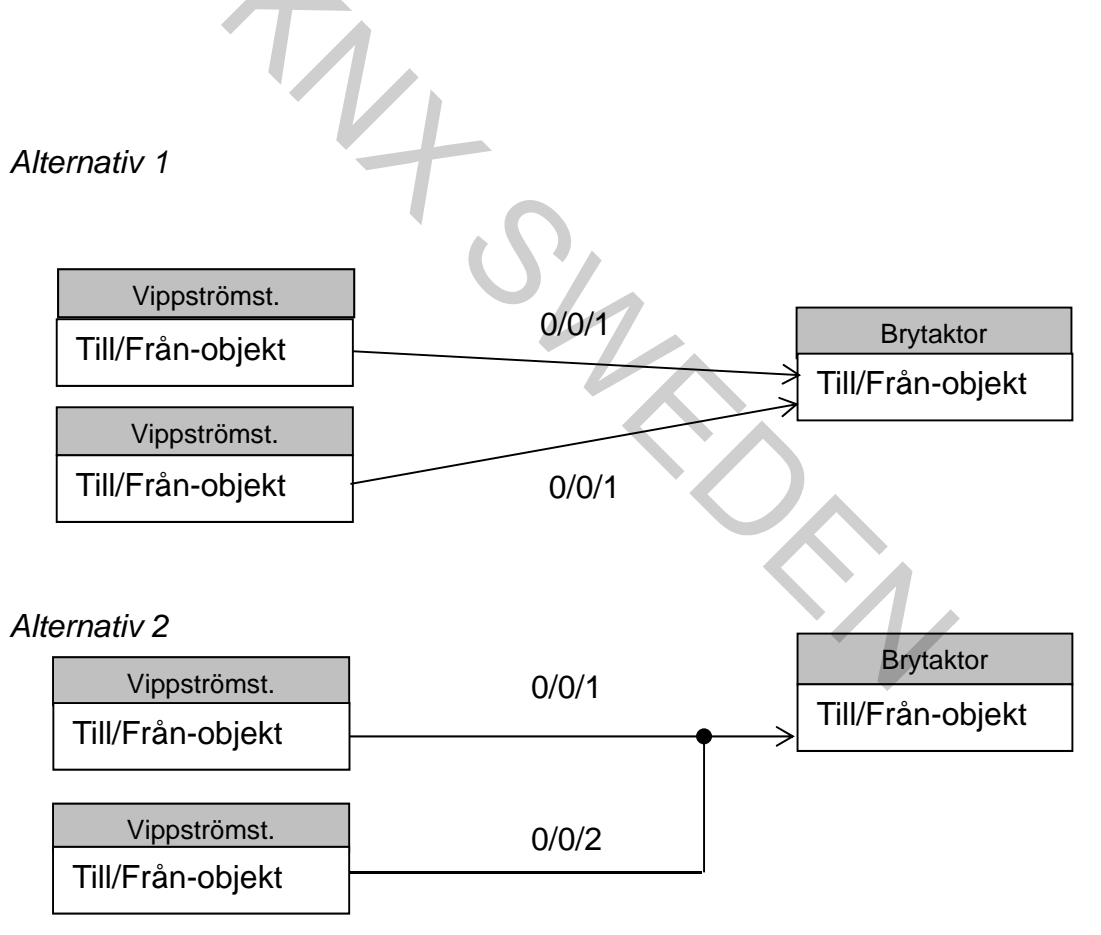

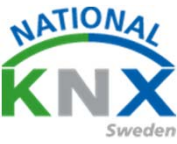

### Grunderna och struktur i programmeringen

#### VÄXLA-funktion (toggle)

Nästan alla sensorer vippströmställare, binäringångar mm. erbjuder en VÄXLA-funktion (toggle). Funktionen innebär att vartannat tryck på knappen genererar ett "1"-telegram och vartannat ett "0"-telegram, dvs. när knappen trycks in inverteras aktuellt objektvärde.

Om en aktor styrs lokalt av en sensor med VÄXLA-funktion och dessutom exempelvis av en central släckfunktion, så måste tillses att objektet med VÄXLA-funktion uppdateras av den centrala släckfunktionen. Om så inte sker kan följande inträffa:

Belysningen i en korridor är släckt. När den lokala tryckknappen trycks in inverteras aktuellt objektvärde (0) och ett "1" telegram sänds iväg och tänder belysningen. Därefter sänds ett centralt släcktelegram iväg från ett kopplingsur och släcker belysningen. Nästa person som kommer till den mörka korridoren trycker på den lokala tryckknappen för att tända. Tryckknappen inverterar då aktuellt objektvärde (1) och sänder iväg ett "0"telegram. Belysningen tänds alltså inte utan personen måste trycka ytterligare en gång på knappen.

För att undvika ovanstående problem ska gruppadresserna kopplas enlig nedan. För vippströmställaren ska gruppadress 0/0/1 sättas som sändande på Till/Från- objektet och 0/0/2 skall också kopplas till Till/Från- Objektet men som lyssnande. När kopplings-uret sänder gruppadress 0/0/2 kommer vippströmställarens att uppdateras med statusobjektet 0/0/3.

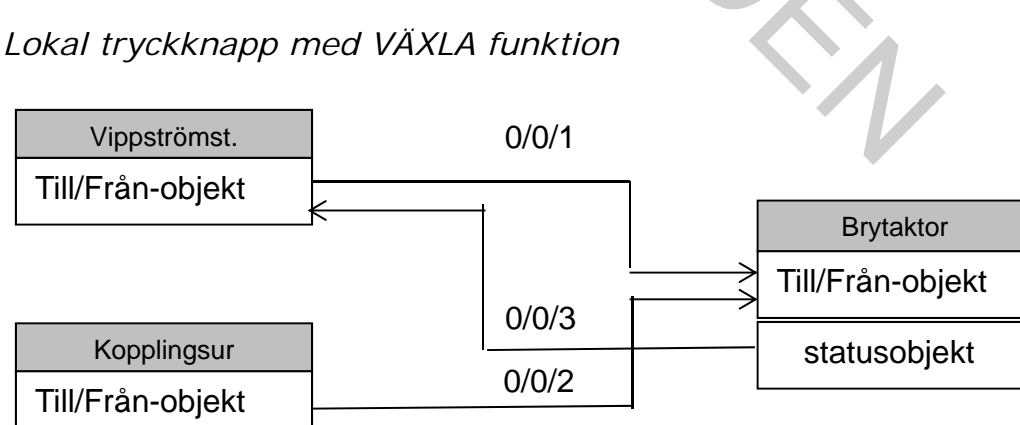

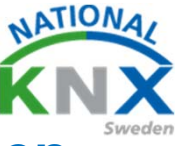

Grunderna och struktur i programmeringen

#### Styrning av en dimmeraktor från en tryckknapp

En vippströmställare som konfigureras för dimning har två gruppobjekt, ett **Till/Från-objekt** (1 Bit) och ett **Dimmerobjekt** (4 Bit). Vid lång intryckning (normalt > 0,6 s) av vippans övre del sänder dimmer-objektet ett "dimra UPP"-telegram som får dimmeraktorn att starta en upp-dimning. När vippan släpps upp genereras ett dimmer-telegram (STOPP) som stoppar dimmeraktorns dimringsförlopp. På motsvarade vis sänds ett "dimra NER"kommando vid lång intryckning av vippans under del. Kort tryck på vippans övre del genererar ett TILL-telegram via Till/Från-objektet och kort tryck nere genererar ett FRÅN-telegram.

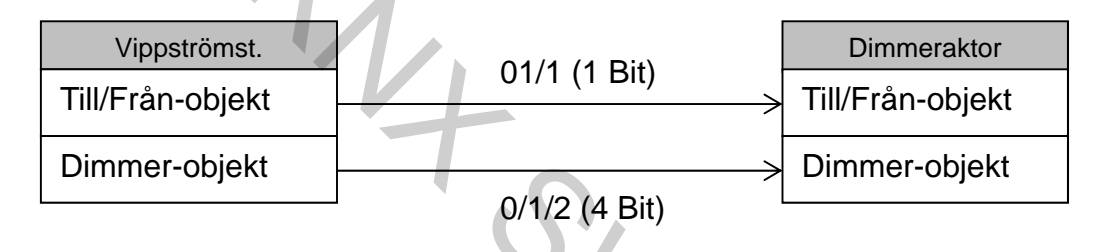

#### Styrning av en jalusiaktor med en tryckknapp

Styrningen över bussen sker med hjälp av två kommunikationsobjekt. Rörelsen direktstartas via jalusiaktorns **Upp/Ned-objekt** (1 Bit

#### "0"-telegram -> uppåtrörelse

#### "1"-telegram -> nedåtrörelse

Jalusierna/persiennerna/markiserna körs till ändlägesbrytarna, då motorn stannar. Efter den inställda löptiden kopplas spänningen från.

Via jalusiaktorns **Stopp/Steg-objekt** kan en pågående rörelse stoppas eller, om ingen rörelse pågår, så kan lamellomställning genomföras. Lamellvridtiden för jalusin/persiennerna är parametrerbar.

"O"-telegram -> vid rörelse: stopp; annars lameller

#### "1"-telegram -> vid rörelse stopp; annars lameller

En vippa konfigurerad för jalusistyrning har ett **Rörelseobjekt** (1 bit) och ett **Stopp/Stegobjekt** (1 bit). Ett kort tryck på vippan genererar ett stopp/steg-telegram på Stopp/Stegobjektet. Ett långt tryck genererar ett Upp/Ned-telegram på Rörelse-objektet. Vilket värde (1 eller 0) som ska sändas vid intryckning uppe resp. nere är ofta parametrerbar

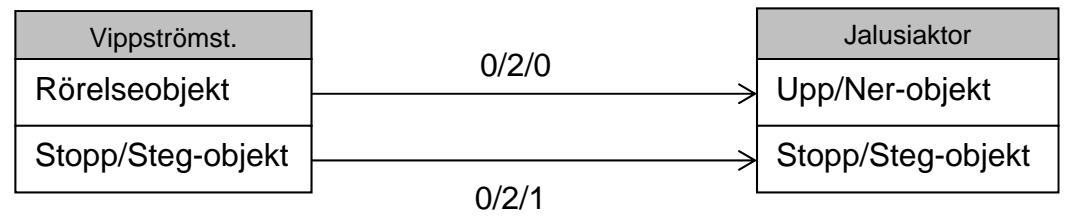

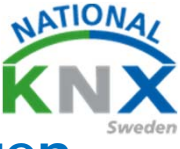

### Grunderna och struktur i programmeringen

Här kommer ett förslag på gruppadresser som används för olika funktioner.

Exempel för belysning, klimat och solskydd

Precis som en strukturerad kabelmärkning är viktig i en elanläggning så är strukturerade gruppadresser lika viktiga i ett KNX-projekt. Nyttja Huvud-, Mellan- och Undergrupper så att det blir enkelt för både dig själv och kollegor som senare skall förstå programmerade funktioner. Gruppadressnivåerna är fastställda enligt KNX-standarden, men hur de tillämpas är upp till varje programmerare.

#### Indelning för 3 nivåer är:

Huvudgrupp, adress 0 – 31 (0 – 15 for vissa äldre linjekopplare, kontrollera med tillverkaren). Mellangrupp, adress 0 - 7. Undergrupp, adress 0 – 255.

#### I våra exempel använder vi: Huvudgrupperna (0 – 31) som indikering för våningsplan i fastigheten:

- 0: Centrala funktioner för fastigheten
- 1: Våningsplan 1
- 2: Våningsplan 2

#### 31: Våningsplan 31 Mellangrupper (0 – 7) som indikering för funktioner:

- 1: Belysning
- 2: Klimat
- 3: Solavskärmning
- 4: Kraft
- 5: Multimedia
- 6: .....

7: .....

Undergrupper (0 – 255) som indikering för detaljerade definitioner med rumsbenämning, armaturbeskrivning och dess funktion (t.ex. tänd/släck, dim, ljusvärde etc.).

En bra grundregel for att döpa gruppadresser är att fråga sig: Var, vad och hur?

(Ex. Var=Rum 101, Vad=Takbelysning L12, Hur=T/S).

Har följer några exempel på hur man kan skriva och strukturera sina gruppadresser.

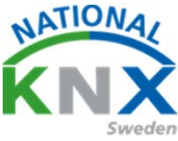

### Grunderna och struktur i programmeringen

#### Exempel på adressering av belysningsstyrning:

1/1/0 Rum 101 Takbelysning L12 T/S (1 Bit, för att tända/släcka). 1/1/1 Rum 101 Takbelysning L12 Dim (4 Bit, för att dimra upp/ner). 1/1/2 Rum 101 Takbelysning L12 Ljusvärde (1 Byte, för fast ljusnivå). 1/1/3 Rum 101 Takbelysning L12 Status T/F (1 Bit, för indikering, visualisering etc.).

1/1/4 Rum 101 Takbelysning L12 Status Ljusvärde (1 Byte, för indikering, visualisering etc.).

1/1/5 Rum 101 Takbelysning L13 T/S (1 Bit, för att tända/släcka).
1/1/6 Rum 101 Takbelysning L13 Dim (4 Bit, för att dimra upp/ner).
1/1/7 Rum 101 Takbelysning L13 Ljusvärde (1 Byte, för fast ljusnivå).
1/1/8 Rum 101 Takbelysning L13 Status T/F (1 Bit, för indikering, visualisering etc.).
1/1/9 Rum 101 Takbelysning L13 Status Ljusvärde (1 Byte, för indikering,

visualisering etc.).

0.s.v.

Detta innebär att all belysningsstyrning tilldelas 5 gruppadresser i detta exempel. Målet är att man enkelt skall minnas gruppadresserna och vad de har för betydelse. Exempelvis så skulle en gruppadress 3/1/15 innebära en belysningsstyrning, tänd / släck, på våning 3.

Man kan inte utläsa exakt vilket rum eller armatur i adressen, men med tydliga texter så kommer detta att visas i t.ex. gruppövervakaren, då man spelar in telegram. Alla tänd/ släck-funktioner kommer med denna struktur sluta med "0" eller "5" i gruppadressens undergrupp, ett ljusvärde kommer alltid att sluta på "2" eller "7". Det blir enkelt och man hittar snabbt sina adresser och funktioner.

Skulle man behöva fler gruppadresser för sina belysningar, t.ex. driftlarm eller liknande, så kan man lämpligen dela in sin struktur med 10 undergrupper istället for 5. Det är alltid lättare att hålla jämna steg i

strukturen för att enklare hitta och skapa nya adresser.

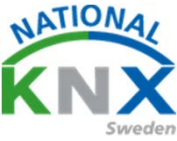

### Grunderna och struktur i programmeringen

Exempel på adressering av klimatstyrning: 1/2/0 Rum 101 Klimat Ärvärde Temp 1/2/1 Rum 101 Klimat Börvärde Temp(Basbörvärde) 1/2/2 Rum 101 Klimat Status Börvärde Temp 1/2/3 Rum 101 Klimat Styrsignal Värme 1/2/4 Rum 101 Klimat Styrsignal Kyla 1/2/5 Rum 101 Klimat Komfort/Standby 1/2/6 Rum 101 Klimat Nattsänkning 1/2/7 Rum 101 Klimat Fläktsteg 1/2/10 Rum 102 Klimat Ärvärde Temp 1/2/11 Rum 102 Klimat Börvärde Temp (Basbörvärde) 1/2/12 Rum 102 Klimat Status Börvärde Temp 1/2/13 Rum 102 Klimat Styrsignal Värme 1/2/14 Rum 102 Klimat Styrsignal Kyla 1/2/15 Rum 102 Klimat Komfort/Standby 1/2/16 Rum 102 Klimat Nattsänkning 1/2/17 Rum 102 Klimat Fläktsteg 0.s.v. Silve

#### Exempel på adressering av solskyddsstyrning:

1/3/0 Rum 101 Persienn Upp/Ner (1 Bit, för att höja/sänka).
1/3/1 Rum 101 Persienn Stopp/Steg (1 Bit, för att stoppa/vinkla).
1/3/2 Rum 101 Persienn Höjdposition (1 Byte, för fast höjdinställning).
1/3/3 Rum 101 Persienn Lamellvinkel (1 Byte, för fast vinkel).
1/3/4 Rum 101 Persienn Höjdposition Status (1 Byte, för visualisering).
1/3/5 Rum 101 Persienn Lamellvinkel Status (1 Byte, för visualisering)
1/3/10 Rum 102 Persienn Upp/Ner (1 Bit, för att höja/sänka).
1/3/11 Rum 102 Persienn Stopp/Steg (1 Bit, för att stoppa/vinkla).
1/3/12 Rum 102 Persienn Höjdposition (1 Byte, för fast höjdinställning).
1/3/13 Rum 102 Persienn Höjdposition (1 Byte, för fast vinkel).
1/3/14 Rum 102 Persienn Lamellvinkel (1 Byte, för fast vinkel).
1/3/14 Rum 102 Persienn Lamellvinkel (1 Byte, för fast vinkel).
1/3/14 Rum 102 Persienn Lamellvinkel (1 Byte, för fast vinkel).

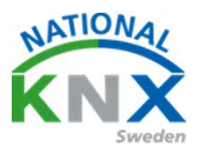

Inledning för kommande övningar

Ni kommer att programmera och driftsätta delar av en villa. Den består av bland annat Hall, kök, vardagsrum, sovrum, badrum. Och den har två våningar. Följ och utför varje övning noggrant. Övningarna är inriktade på belysning och markis/jalusi styrningar. Då ni har demoversionen av ETS 5 så kommer vi att använda max 5 st apparater i övningarna.

Ni kan jobba i samma projekt och behålla de gruppadresser ni skapat till de olika övningarna.

Den första övningen kommer att presenteras steg för steg hur man bör göra den. Resterande övningar är lite mer eget tänkande hur man ska lösa det.

Vi kommer att använda dessa produkter i den första övningen som innehåller flera delar.

#### OBS! Man behöver ej lägga in spänningsförsörjning och USBgränssnitt i projektet.

#### ABB

UD/S2.300.2 Universal Dim. Act.,2-fold, 300VA, MDRC US/U4.2 Universal Interface, 4 fold

Berker Knappsensor 8 kanal Komfort med skrivfält Siemens: Knappsensor 2 kanal Garo: Jalusiaktor 4 kanal GBA-4K24 KNX
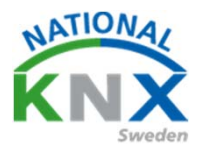

Starta ETS programmet.

Tryck på det gröna plustecknet.

Skapa och döp ditt projekt.

Du kan låta allt annat vara som det är.

| 1555*<br>15<br>Connist Bus Katager Institutionger |   |                                                                                                    |                                                                                                    | KNX                                                        |
|---------------------------------------------------|---|----------------------------------------------------------------------------------------------------|----------------------------------------------------------------------------------------------------|------------------------------------------------------------|
| Projekt Arkiv ETS Inside                          |   | KNX-nyheter                                                                                                    | Nya KNX-produkter                                                                                                    |                                                            |
|                                                   | P | Major Milestone for KNK Japan<br>2018-07-07                                                                                                    | Hager IoT controller<br>Heger Holding Onter (Frence)                                                                                                    | 6 3                                                        |
| Skapa nytt projekt                                | S | Confirmed by the ground parameters of XXI in the Japanese market, XXX<br>here are provide other and a most surrend to theme Japanelly. Not only<br>ages care provide other and the stress of the stress of theme Japanelly. Not only<br>and Prime Staty junce the ground. The general meeting was theme by the<br>the stress stress of the State market and theme and theme<br>and theme stress of the State market and the stress of the State<br>and theme stress of the State market and the stress of the State<br>and theme and the stress of the stress of the stress of the<br>State<br>and the stress of the State stress of the stress for a Stat Table<br>The stress are State the State stress of the stress for a Stat Table<br>the stress of the State stress for a stress for a Stat Table<br>the stress of the State stress for a stress for a Stat Table<br>the stress of the State stress for stress for and Table<br>and Table<br>the stress of State stress for stress for and Table<br>and Table<br>the stress of the State stress for a State Stress for a State<br>the stress of the State stress for stress for and Table<br>and Table<br>the stress of State stress for stress for and Table<br>and Table<br>the stress of State stress for a State<br>the stress of State stress for stress for a stress for a State<br>the stress of State stress for stress for a stress for a State<br>the stress of State stress for stress for a stress for a stress for a State<br>the stress of State stress of State stress of stress for a stress for a State<br>the stress of State stress of stress for a stress for a stress for a State<br>the stress of State stress of stress for a stress for a str |                                                                                                    |                                                            |
| Namn                                              |   | days of intensive BOX Training with theoretical and practical exercises. IOX<br>Association would like to acregistulate the whole class for their successful<br>participation and is Jacking Bonward to wetcoming upcoming DOX Training                                                                                                    | installation by making it compatible with tens of Io1<br>With the IoT Controller, you can use multiple applic                                               | s (JoT: Internet of Things).<br>ations such as controlling |
| Nytt projekt                                      |   | Colors in these legans                                                                                                    | your schos nome sound system, expanding the ig<br>integrating voice control with Amazon Echo (Alexa)<br>device. List of compatible products / service: Amaz | or an IFTTT compatible<br>on Echo (Alexa), Sonos.          |
|                                                   | - | KDE Notherlands again organizes settionek event<br>2016-0-02<br>In the mentdle of how PDM finiteset action indirect all its members to souther                                                                                                    | Phops Hue, Netatrico weather station, 0111 (Lloud                                                                                                    | (ervice)-                                                  |
| Backbone                                          |   | In the instance of constance response operations and the second spot in the heart of<br>the scorety, Uberdill, This time the focial was contracted by the heart of<br>the scorety, Uberdill, This time the focial was contract the heart of<br>developments including amounts in the strengths of a good project<br>manager and a demonstration by KOR International of KOR. Secure put into<br>practice. All the same occasio the new partice community partices have home and                                                                                                    |                                                                                                    |                                                            |
| IP 🔹                                              |   | building automation was prepared, forthweak on it collected and a min fai-<br>with manufactures preparing their reveal developments was deplected.<br>The event was concluded with a joint barbaque.                                                                                                    |                                                                                                    |                                                            |
| Tapalagi                                          |   | KNX at the Smart Building Congress<br>225-06-21<br>On the 19th June, KNX Spain in coordination with KNX International attended.                                                                                                    |                                                                                                    |                                                            |
| Skapa Linje 1.1                                   |   | The dhire edition of the "Confesso de Editions Distingenter. In Madrid Open1,<br>With over 150 standens and 30 paralers, the Cologies showcares a side<br>range of relevant topics on the field os Smart Buildings, back vs, parent Buil<br>Indure regulatory appects by the UL, future tends on the applicability of<br>Charles and DV Sances.                                                                                                    | $\land$                                                                                                    |                                                            |
| TP 💌                                              |   | KNX China most prominent home and building automation spot in Hall 6.1<br>at the GBT<br>324-04-32                                                                                                    | Certifierade KNX-produkter<br>Se en lida med allacert/Ferde KNX-produkter har.                                                                              |                                                            |
|                                                   |   |                                                                                                    | TS-report 175 5.6.3 (Ballet Life) Lowise 1755 1                                                                                                    | hofessional Apper 1 aktiv                                  |
| Gruppadresstruktur                                |   |                                                                                                    |                                                                                                    |                                                            |
| 🔵 Fri                                             |   |                                                                                                    |                                                                                                    |                                                            |
| 🔵 Två nivåer                                      |   |                                                                                                    |                                                                                                    |                                                            |
| O Tre nivåer                                      |   |                                                                                                    |                                                                                                    |                                                            |
| Skapa projekt Avbryt                              |   |                                                                                                    |                                                                                                    |                                                            |

# Utbildningsdokument

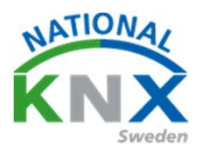

# Övning NR 1

I ETS programmet arbetar man normalt med två huvudstrukturer till att börja med, Byggnadsvy och Gruppadressvy.

### 1:Byggnadsvy

Välj Byggnader i fältet.

I denna vy bygger man en struktur av sin fastighet med våningsplan, rum, centraler med m.m.

I dessa placerar man sedan in sina olika produkter.

Se exempel.

| ETS5™ - Min Villa KNX                                   |                            |                |
|---------------------------------------------------------|----------------------------|----------------|
| ETS <u>R</u> edigera <u>A</u> rbetsplats <u>D</u> riftt | agning D <u>i</u> agnostik | k <u>A</u> pps |
| 🗋 👧 Stäng projekt 🛛 🍫 Ångra 🛝                           | Gör om 📄 R                 | Rapporte       |
| Byggnade. 🔻                                             |                            |                |
| 🕂 Lägg till Apparater   🔹 🗙 Ta bort                     | 🛨 Programmera              | - 0            |
| 🔲 Byggnader                                             | * Adre                     | ess Rur        |
| 🖻 🛅 Dynamiska mappar                                    |                            |                |
| 🔺 🏢 Min Villa KNX                                       |                            |                |
| 🔺 📳 Entreplan                                           |                            |                |
| 🕀 Badrum                                                |                            |                |
| 🖌 🚞 Garage                                              |                            |                |
| •• A1                                                   |                            |                |
| Hall                                                    |                            |                |
| 🔛 Kök                                                   |                            |                |
| 🚇 Vardagrum                                             |                            |                |
| 🔺 📗 Plan 2                                              |                            |                |
| 📇 Badrum                                                |                            |                |
| 🛱 Masterbed                                             |                            |                |
| Sovrum                                                  |                            |                |
| 💥 Anläggningsfunktioner                                 |                            |                |
|                                                         |                            |                |
|                                                         |                            |                |

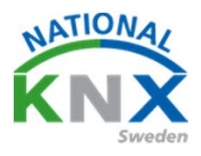

Lägga till produkter i byggnadsvyn.

Ställ er på rummet eller centralen, högerklicka, välj lägg till apparater, alternativ tryck på gröna på grönt plustecken (lägg till apparater)

| Se exer        | mp       | el.                 |               |           |                   |          |          |
|----------------|----------|---------------------|---------------|-----------|-------------------|----------|----------|
|                |          |                     |               |           |                   |          |          |
|                |          |                     |               |           |                   |          |          |
| I ETS5™ - Mir  | n Villa  | KNX                 |               |           |                   |          |          |
| ETS Red        | ligera   | Arbetsplats Driftta | agning Diagno | stik Apps | Fönster           |          |          |
| Stäng pro      | ojekt    | 🖍 Ångra 🅠           | gör om        | Rapporter | Arbetsplats       | • 📕 Ka   | ataloger |
| Byggnader 🔻    |          |                     |               |           |                   |          |          |
| 🕂 Lägg till Ap | parat    | ter 💌 🗙 Ta bort 🔅   | 🛨 Programmer  | a 💽 Ir    | ifo 🔹 灯 Återställ | 4 Avprog | gramme   |
| ∏ Byggnader    | r        |                     | - A           | dress Rum | Besk              | rivning  | Appli    |
| 🖻 🛅 Dynamis    | ska m    | appar               |               |           |                   |          |          |
| 🔺 🋅 Min Villa  | a KNX    | C                   |               |           |                   |          |          |
| 🔺 ∏ Entrepl    | lan      |                     |               |           |                   |          |          |
| Henry Badru    | um<br>Im |                     |               |           |                   |          |          |
| A1             | je       |                     |               |           |                   |          |          |
| Hall           | ÷        | Laddar ner          | +             |           |                   |          |          |
| 💮 Kök          |          | Jämför apparat      |               |           |                   |          | $\wedge$ |
| 😓 Vard.        |          | Skriv ut etiketter  |               |           |                   |          |          |
| Plan 2         | 4        | l agg till          |               | - Ann     | aratar            |          |          |
| 🖂 Mast         |          | Ta bast             | Del           | C Sunda   |                   |          |          |
| 🖾 Sovru        | ^        | Ta port             | Dei           | Funk      | tioner            | •        |          |
| 🔀 Anläggnin    | 8<       | Klipp ut            | Ctrl + X      |           |                   |          |          |
|                | Þ        | Kopiera             | Ctrl + C      |           |                   |          |          |
|                |          | Klistra in          |               |           |                   |          |          |
|                | Ē        | Klistra in special  | Ctrl + V      |           |                   |          |          |
|                |          | Klistra in utvidgad |               |           |                   |          |          |
|                |          | Dela projekt        |               |           |                   |          |          |
|                |          | Egenskaper          | Alt + Enter   |           |                   |          |          |
|                |          |                     |               |           |                   |          |          |
|                |          |                     |               |           |                   |          |          |

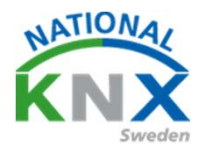

Dubbelklicka på produkterna som ni vill ha i detta rum/central, eller dra de till det tomma fältet.

#### Se exempel.

| III ETS5™ - Min Villa KNX                                     |                                        |                                             |                        |                    |                     |          |
|---------------------------------------------------------------|----------------------------------------|---------------------------------------------|------------------------|--------------------|---------------------|----------|
| ETS <u>R</u> edigera <u>A</u> rbetsplats <u>D</u> rifttagning | Diagnostik <u>Apps</u> <u>F</u> önster |                                             |                        |                    |                     |          |
| 💦 Stäng projekt 🦿 Ångra 🔿 Gör or                              | m 🚔 Rapporter                          | Arbetsplats 🔻 📳 Kataloger 🔤 Dia             | ignostik               |                    |                     |          |
| Ryggmader T                                                   | AND A CALL COM                         |                                             |                        |                    |                     |          |
| byggnader                                                     |                                        |                                             |                        |                    |                     |          |
| Tagg till Apparater                                           | grammera 💽 🕕 Into 👻 🧕                  | 💋 Aterställ 🛷 Avprogrammera 🔻 📄 Ski         | nv ut                  |                    |                     |          |
| 🔲 Byggnader                                                   | <ul> <li>Adress Rum</li> </ul>         | Beskrivning Applikationsprog                | ram Ad                 | ir Prg Par Grp Kfg | Tillverkare         |          |
| Dynamiska mappar                                              |                                        |                                             |                        |                    |                     |          |
| Min Villa KNX                                                 |                                        |                                             |                        |                    |                     |          |
| A Entreplan                                                   |                                        |                                             |                        |                    |                     |          |
| 🔄 Badrum                                                      |                                        | 4                                           |                        |                    |                     |          |
| 🔺 🛅 Garage                                                    |                                        |                                             |                        |                    |                     |          |
| III A1                                                        |                                        |                                             |                        |                    |                     |          |
| Hall                                                          |                                        |                                             |                        |                    |                     |          |
| ₩ Kök                                                         |                                        |                                             |                        |                    |                     |          |
| Uardagrum                                                     |                                        |                                             |                        |                    |                     |          |
| A III Plan 2                                                  |                                        |                                             |                        |                    |                     |          |
| 🔄 Badrum                                                      |                                        |                                             |                        |                    |                     |          |
| Masterbed                                                     |                                        |                                             |                        |                    |                     |          |
| Sovrum                                                        |                                        |                                             |                        |                    |                     |          |
| 🛠 Anläggningsfunktioner                                       | Apparater Paramet                      | ter Funktioner                              |                        |                    |                     |          |
| Katalog 🛪                                                     |                                        |                                             |                        |                    |                     |          |
| 📩 Importera 🏦 Exportera 🖄 G                                   | 🔓 Ladda ned 🛛 💷 🕨 🗛                    | B > Illumination > Dimmer                   |                        |                    |                     |          |
| Device Templates                                              | <ul> <li>Säl Tillverkare *</li> </ul>  | Namn                                        | Beställningsnummer     | Mediu              | Applikation         | Version  |
| Previously used                                               | ABB                                    |                                             |                        |                    |                     |          |
| Tillverkare 🔻                                                 | ABB                                    | UD/S2.300.2 Universal Dim Act.,2-fold,300VA | ,MD 2CDG 110 074 R0011 | тр с               | 0im 2f 230V/1.1     | 1.1      |
| ABB                                                           | ABB                                    | US/U4.2 Universal Interface, 4-fold, FM     | GH Q631 0070 R0111     | ТР В               | inary Input Display | He1.3    |
| Albrecht Jung                                                 | Albrecht Jung                          |                                             |                        |                    |                     |          |
| Berker                                                        | Albrecht Jung                          | Area/line coupler                           | 2142REG                | IP C               | oupler/repeater 90  | 1011 1.1 |
| ▶ 🛅 ESYLUX                                                    | Berker                                 | 2-8 fold multifunction push-button          | 801xxxxx               | тр 🦨               | 801xxxx V1.0        | 10       |
| ▷ 🔚 GARO AB                                                   | ESYLUX                                 | a check manufaction pain battoff            |                        | · .                |                     |          |
| Hager Electro                                                 | ESYLUX                                 | ESYLUX PD-C360i/8 mini KNX                  | EP10426155             | TP E               | SYLUX 1L_A          | 1.0      |
| ▷ III Merten                                                  | GARO AB                                |                                             |                        | Ŧ                  |                     |          |
| Schneider Electric Industries SAS                             | GARO AB                                | GBA-8K KNX                                  | 108399                 | TP G               | 5BA-8K KNX          | 1.3      |
| ▶ III Siemens                                                 | GARO AB                                | GBA-4K KNX                                  | 108398                 | TP G               | BA-8K KNX           | 1.3      |
| STEINEL professional                                          | GARO AB                                | GBA-4K24 KNX                                | 108400                 | TP G               | JBA-8K KNX          | 1.3      |
|                                                               | LA Linear Flasher                      |                                             |                        |                    |                     |          |
| Zennio                                                        | Hager Electro                          | Programmateur bebdomadaire 2 consum         | TX 4022                | тр т               | 1 40224 1/10        | 10       |

Fortsätt sedan med att lägga till de produkter som ska användas i de olika rummen.

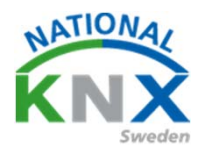

Gruppadresser. Välj arbetsfält gruppadresser.

Ställ dig på gruppadresser klicka på grönt + lägg till huvudgrupp eller högerklicka och välj lägg till huvudgrupp.

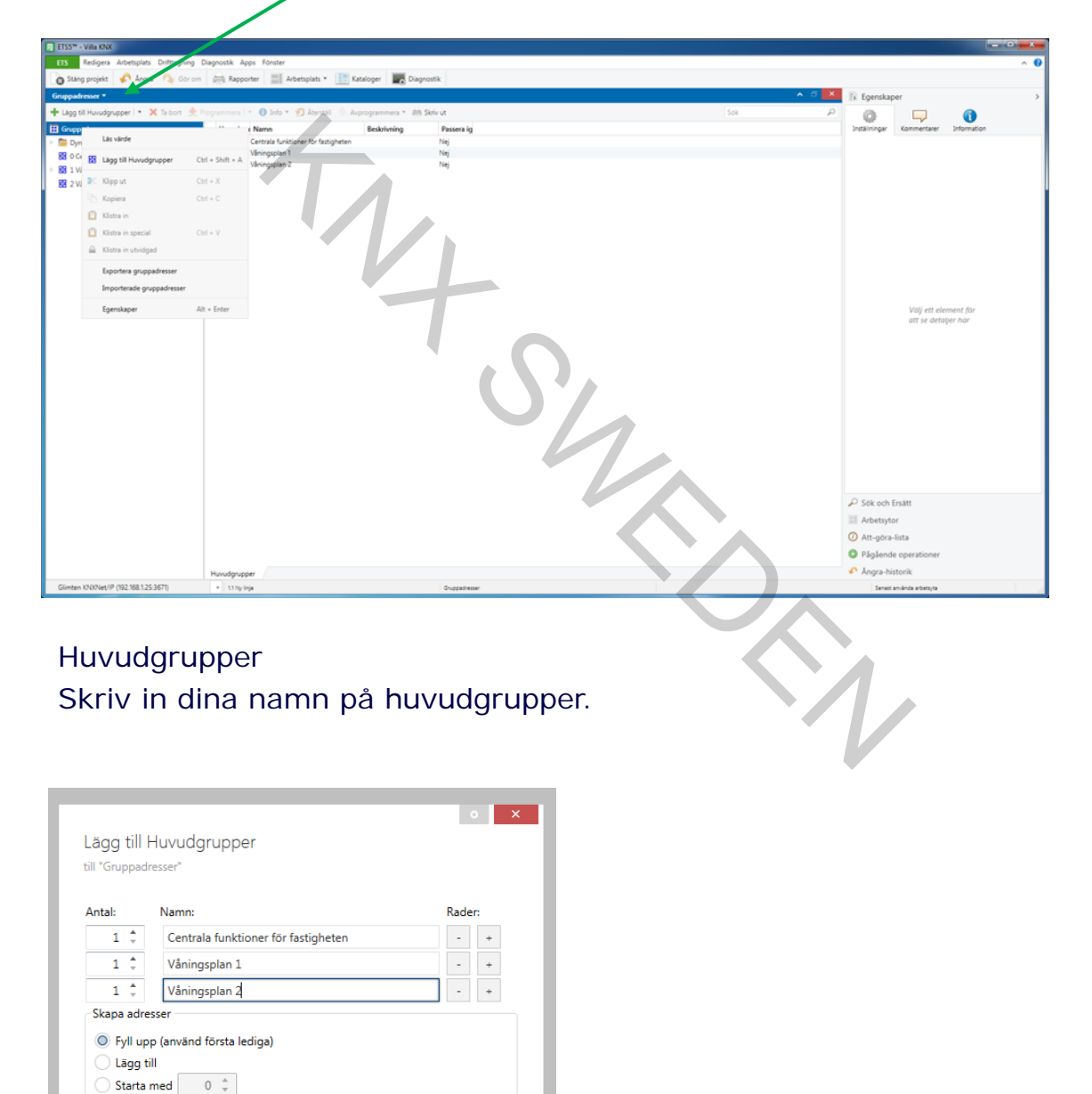

OK Avbryt

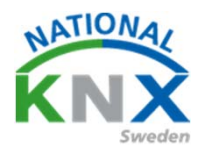

Gruppadresser.

Ställ dig på huvudgrupp klicka på grönt + lägg till mellangrupp eller högerklicka och välj lägg till mellangrupp.

| ETSS* - Villa KNX                      |                                          |                        |                                       |                                  |
|----------------------------------------|------------------------------------------|------------------------|---------------------------------------|----------------------------------|
| ETS Bedigers Arbetsplats Driftsgning   | Djøgnostik <u>A</u> pps <u>E</u> brister |                        |                                       | ^ <b>0</b>                       |
| 👩 Stang projekt 🦨 Angra 🐴 Cor 🛲        | 🚝 Rapporter 🔡 Arbetsplats •              | Kataloger 📰 Diegnostk  |                                       |                                  |
| Gruppedreser *                         |                                          |                        | * - 2 <b>- 21</b> - 14                | Egenskaper >                     |
| 🕂 Lägg til Melangrupper 🕒 🗙 Ta bort    | Annal - O Infa - D Annala                | Approgrammers *        | Sek D                                 | 0 0                              |
| T Gruppadresser •                      | Mellangru Namn                           | Beskrivning Passera ig | 24                                    | Biningar Kommentarer Information |
| Dynamiska mappar                       | 图 0 Selysning                            | Nej                    | Nam                                   | n                                |
| 0 Centrala funktioner f ör fastigheten | RR 7 Sola skärmeles                      | Net                    | vie                                   | ngsplan 1                        |
| ▲ 20 1 Väningspla                      |                                          | Ne                     | Ada                                   |                                  |
| BS 10 Belyonr                          |                                          | Nej                    |                                       |                                  |
| - 50 1/1 Kingt                         | Contractory (                            |                        | Deta                                  | nining                           |
| B 1/3 Kult                             | Ctrl + Shift + A                         |                        |                                       |                                  |
| I/4 Multime X Tabort                   | Del                                      |                        |                                       |                                  |
| 2 Väningspla 🔉 Klipp ut                | Chi+X                                    |                        |                                       | resera penóm Injexopplare        |
| Ch. Koning                             | CHAC                                     |                        | Sale                                  | itiet                            |
| C. Daniel                              | 0.000                                    |                        |                                       |                                  |
|                                        | 10000                                    |                        |                                       |                                  |
| Klistra et special                     |                                          |                        |                                       |                                  |
| E Klietes in unidiged                  |                                          |                        |                                       |                                  |
| Exportera gruppadressa                 |                                          |                        |                                       |                                  |
| Importerade gruppadre                  | nier                                     |                        |                                       |                                  |
| Igenskaper                             | Alt + Enter                              |                        |                                       |                                  |
|                                        |                                          |                        |                                       |                                  |
|                                        |                                          |                        |                                       |                                  |
|                                        |                                          |                        |                                       |                                  |
|                                        |                                          |                        |                                       |                                  |
|                                        |                                          |                        |                                       |                                  |
|                                        |                                          |                        |                                       |                                  |
|                                        |                                          |                        | 9                                     | Sok och Freat                    |
|                                        |                                          |                        |                                       | Arbatudor                        |
|                                        |                                          |                        |                                       |                                  |
|                                        |                                          |                        | 0                                     | Att-gora-ista                    |
|                                        |                                          |                        | •                                     | Pägäende operationer             |
|                                        | Melangrupper                             |                        | · · · · · · · · · · · · · · · · · · · | Angra-historik                   |
| Glimten KNXNiet/IP (192.168.1.25.3671) | * 11 Ny linje                            | (1)deegaar1            |                                       | Senatt använda arbettyta         |

### Mellangrupper Skriv in dina namn på mellangrupperna.

|                |                           | • ×    |
|----------------|---------------------------|--------|
| Lägg till      | Mellangrupper             |        |
| till "1 Våning | splan 1"                  |        |
| Antal:         | Namn:                     | Rader: |
| 1 🔹            | Belysning                 | - +    |
| 1 ‡            | Klimat                    | - +    |
| 1 🙏            | Solavskärmning            | - +    |
| Skapa adr      | esser                     |        |
| 🔘 Fyll up      | op (använd första lediga) |        |
| 🔵 Lägg f       | ill                       |        |
| 🔵 Starta       | med 0 🌲                   |        |

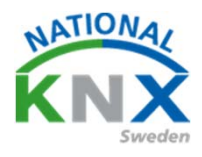

#### Gruppadresser.

Ställ dig på mellangrupp klicka på grönt + lägg till gruppadress eller högerklicka och välj lägg till gruppadress.

| ETSS** - Villa KNX                     |                                |                                                                        |                             |                    |       |                                         |
|----------------------------------------|--------------------------------|------------------------------------------------------------------------|-----------------------------|--------------------|-------|-----------------------------------------|
| ETS Redigera Arbetsplats Drifttagni    | ing Diagnostik Apps F          | lönster                                                                |                             |                    |       | ^ <b>0</b>                              |
| 👔 Stäng projekt 🧳 Angra 🛝 Ge           | ör om 🚔 Rapporter              | 📰 Arbetsplats * 🔝 Kataloger 🛛 🕎 Diagnostik                             |                             |                    |       |                                         |
| Gruppadresser *                        |                                |                                                                        |                             |                    | ∧ 5 × | E Egenskaper >                          |
| 🕂 Lägg till Gruppedresser 💌 🗙 Ta bort  | 🛨 Programmera 💷 🛛              | 🕴 Info 🐐 🐒 Återställ 👋 Avprogrammera 🐐 👬 Skriv ut                      |                             |                    | Sok P |                                         |
| 1 Gruppadresser                        | <ul> <li>Adress *</li> </ul>   | Namn Beskrivning                                                       | Centra Passer Datatyp Längd | Antal Senaste värd |       | Installningar Kommentarer Information   |
| 🕒 🛅 Dynamiska mappar                   | 88 V0/0                        | Vardagsrum Takbelysning L12 T/S                                        | Nej Nej                     | 0                  |       | Namn                                    |
| 0 Centrala funktioner för fastigheten  | 88 V0/1<br>88 V0/2             | Vardagsrum Takbelysning L12 Dim<br>Vardagsrum Takbelysning L12 Liugukr | Nej Nej                     | 0                  |       | Belysning                               |
| 4 🔯 1 Våningsplan 1                    | <b>88</b> 1/0/3                | Vardagsrum Takbelysning L12 Status                                     | Nej Nej                     | 0                  |       | Adress                                  |
| ► B 10 Bebreites                       | -                              | Vardagsrum Takbelysning L12 Status                                     | Nej Nej                     | 0                  |       | 0.0                                     |
| ≥ El 1/ ≤ Labarner                     |                                |                                                                        |                             |                    |       | Beskrivning                             |
| In Las varde                           |                                |                                                                        |                             |                    |       |                                         |
| 🔯 1/- 🗱 Lägg till Gruppadresser        | Ctrl + Shift + A               |                                                                        |                             |                    |       |                                         |
| 🔛 2 V. 🗙 Talbort                       | Del                            |                                                                        |                             |                    |       | Passera genom linjekopplare<br>Säkenhet |
| Klipp ut                               | Ctrl = X                       |                                                                        |                             |                    |       | Automatisk *                            |
| C Kopiera                              | Ctrl + C                       |                                                                        |                             |                    |       |                                         |
| 📋 Klistra in                           |                                |                                                                        |                             |                    |       |                                         |
| 📋 Klistra in special                   | Ctrl = V                       |                                                                        |                             |                    |       |                                         |
| Alistra in utvidgad                    |                                |                                                                        |                             |                    |       |                                         |
| forestern en en denner                 |                                |                                                                        |                             |                    |       |                                         |
| Esponena groppionesser                 |                                |                                                                        |                             |                    |       |                                         |
| Importerade gruppadresser              |                                |                                                                        |                             |                    |       |                                         |
| Egenskaper                             | Alt = Enter                    |                                                                        |                             |                    |       |                                         |
|                                        |                                |                                                                        |                             |                    |       |                                         |
|                                        |                                |                                                                        |                             |                    |       |                                         |
|                                        |                                |                                                                        |                             |                    |       |                                         |
|                                        |                                |                                                                        |                             |                    |       |                                         |
|                                        |                                |                                                                        |                             |                    |       |                                         |
|                                        |                                |                                                                        |                             |                    |       | P Sók och Ersätt                        |
|                                        |                                |                                                                        |                             |                    |       | a Arbetto for                           |
|                                        |                                |                                                                        |                             |                    |       | An also Edu                             |
|                                        |                                |                                                                        |                             |                    |       | Att-gora-inta                           |
|                                        |                                |                                                                        |                             |                    |       | Pagaende operationer                    |
|                                        | Gruppadresser                  |                                                                        |                             |                    |       | Angra-historik                          |
| Glimten KNX/Net/IP (192.168.1.25:3671) | <ul> <li>13 Ny Inje</li> </ul> | 101                                                                    | delysning .                 |                    |       | Senast amlinda arbetzyta                |

# Gruppadress Skriv in dina namn funktioner på gruppadresserna.

| tal:                                  | Namn:                                                 | Rade | r: |
|---------------------------------------|-------------------------------------------------------|------|----|
| 1 🙏                                   | Vardagsrum takbelysning T/S                           | -    | +  |
| 1 🛔                                   | Vardagsrum takbelysning Dim                           | -    | +  |
| 1 🙏                                   | Vardagsrum takbelysning Ljusnivå                      | -    | +  |
| 1 🙏                                   | Vardagsrum takbelysning status T/F                    | -    | +  |
| 1 🙏                                   | Vardagsrum takbelysning status ljusnivå               | -    | +  |
| kapa adr<br>Fyll up<br>Lägg<br>Starta | esser<br>op (använd första lediga)<br>till<br>med 0 ÷ |      |    |

Detta är grundprincipen för en KNX programmering. Här kan ni alltid gå tillbaka och titta på hur ni gjort.

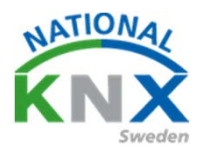

Detta är grundprincipen för en KNX programmering.

Här kan ni alltid gå tillbaka och titta på hur ni gjort.

Under övningarna som kommer använder vi max 5 st produkter, spänningsaggregat och USB gränssnitt behöver inte vara med i projekten.

Ni kan jobba i samma projekt och behålla de gruppadresser ni skapat till de olika övningarna.

Den första övningen kommer att presenteras steg för steg hur man bör göra den. Resterande övningar är lite mer eget tänkande hur man ska lösa det.

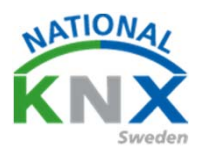

### Tänd / släck och dimra en lampa.

Material för detta är Berker 4 vippa, 8 funktioner (1738858) och Busch-Jaegers dimaktor (UD/S4.210.2.11 LED-Dimmer) På Berkers knapp använder vi knapp 1&2. På Busch-Jaegers dimaktor Channel A

#### Funktioner

Tända och släcka kanal 1 på ABB dimmer. På Berker-knapp använder vi knapp 1&2

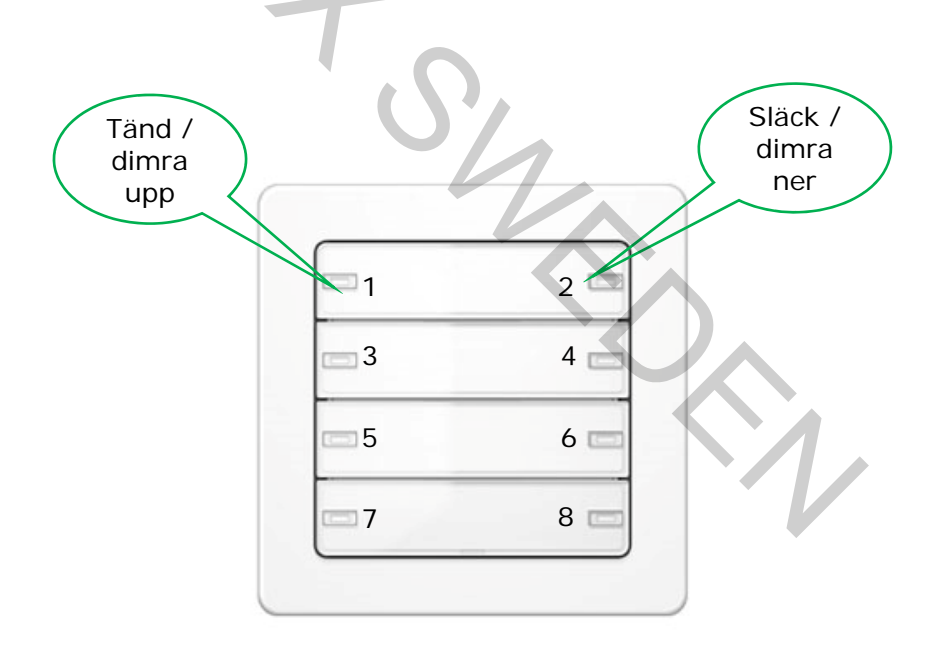

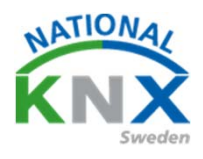

#### Tänd / släck och dimra en lampa.

Om du inte skapat ditt projekt än, gå tillbaka i dokumentationen och följ övning 1.

Markera det rum eller central du vill importera din produkt.

Höger klicka eller dra produkten upp till rummet eller centralen.

Nu kommer produkten att finnas i rummet.

Den kommer nu att få en individuelladress, detta är ett unikt nummer i projektet.

Det kan bara finnas en med det numret, vilket man kan jämföra det med ett personnummer eller IP-nummer.

| ETS5* - Vila KNX                                                                                                    |                                                                     |                               |                                |                 |                                    | - 0 - X                                                                                                    |
|----------------------------------------------------------------------------------------------------|---------------------------------------------------------------------|-------------------------------|--------------------------------|-----------------|------------------------------------|----------------------------------------------------------------------------------------------------|
| FIS Bedigera Arbetsplats Drifttagnin                                                                                                    | na Diagnostik Apps <u>F</u> önster                                  |                               |                                |                 |                                    | ^ <b>6</b>                                                                                                    |
| 🔊 Stäng projekt 🔥 Angra 🛝 Gör                                                                                                    | om 🚔 Reporter 📰 Arbetsplats * 📑 Kataloger 📱                         | Diagnostik                    |                                |                 |                                    |                                                                                                    |
| Runnader *                                                                                                    | and the last the last                                               |                               |                                |                 |                                    | E Energianer                                                                                                    |
|                                                                                                    | annen is Oldes Oldert & terreness                                   | And Frances                   |                                |                 |                                    | in cherosper                                                                                                    |
| 📲 Lagg til Apparater   • 👗 la bort 🗶 r                                                                                                    | rogrammera - V Into - 🕎 Adentali - V Avprogrammera - 1              | ing service                   |                                |                 |                                    | Katalog Applikation                                                                                                    |
| <ul> <li>Pognetie</li> <li>Dynamics mapper</li> <li>MrVis DOC</li> <li>WrVis ppln 1</li> <li>MrVis DC</li> <li>MrVis DC</li></ul> | Adress Rum eccenoring approximate                                   | sprogen An<br>13 –            | P Pg Pd Op Dg Intereste<br>A33 |                 | Retating Produit                   | UDS2308.2 Universal Dim Act.2-fold,300YAMDRC<br>486/miterancOmme<br>Bestähningune 2C05 10:014 R0011<br>DB4-skenmontage 72 mm (A0)<br>Bustefor 12 mA<br>Dim 2/330/13 |
| Katalog *                                                                                                    |                                                                     |                               |                                |                 | • = X                              |                                                                                                    |
| 🛓 importera. 🥼 Exportera. 🖄                                                                                                    | Guddaned # + ASB + Illumination + Dimmer                            |                               |                                |                 | S84 D                              |                                                                                                    |
| The Device Templates                                                                                                    | * Säl Tillverkare * Namn                                            | Beställningsnummer            | Media Applikation              | Version         |                                    |                                                                                                    |
| A Previously used                                                                                                    | A ABB                                                               | 1000 H LID 12757 110 071 0500 | 10 No. 31330/41                |                 | 1                                  |                                                                                                    |
| 1 Tibverkare                                                                                                    | A58 US/U4.2 Universal Interface. 4-fold. PV                         | GH Q631 0070 R0111            | TP Binary Input Display        | He 13           |                                    |                                                                                                    |
| A88                                                                                                    | Albrecht Jung                                                       |                               |                                |                 |                                    |                                                                                                    |
| Abrecht Jung                                                                                                    | Albrecht Jung Areafine coupler                                      | 2142REG                       | TP Couplet/repeater 90         | 11 1000         |                                    |                                                                                                    |
| 1 Berker                                                                                                    | Berker                                                              |                               |                                |                 |                                    |                                                                                                    |
| ESVLUX                                                                                                    | Berker 2-8 fold multifunction push-button                           | BOhnooox                      | TP 58010000 V1.0               | 1.0             |                                    |                                                                                                    |
| GARO AB                                                                                                    | <ul> <li>ESVLUX</li> </ul>                                          |                               |                                |                 |                                    |                                                                                                    |
| Hager Electro                                                                                                    | ESYLUX ESYLUX PD-C360/8 mini KNX                                    | EP10426155                    | TP ESYLUX1L_A                  | 1.0             |                                    |                                                                                                    |
| Martan                                                                                                    | GARD AB                                                             |                               |                                |                 |                                    | P Sök och Ersätt                                                                                                    |
| E Schneider Electric Industries SAS                                                                                                    | GARO AB GBA-BC KTX                                                  | 108399                        | TP GBA-BK KNX                  | 13              |                                    | T Arbetrator                                                                                                    |
| 1 I Siemens                                                                                                    | GARO AB GBA-4K KNX                                                  | 108398                        | TP GBA-BK KNK                  | 13              |                                    | Abelgio                                                                                                    |
| <ul> <li>STENEL professional</li> </ul>                                                                                                    | A Manue Banton                                                      | NOW Y                         | in Absolution                  | 1.4             |                                    | Ø Att-göra-lista                                                                                                    |
| <ul> <li>Tal Zernia</li> </ul>                                                                                                    | Hayer Dectro     Hayer Flactory, Programmataur beholomatians 2 cans | T(4027                        | TP TL4/074 V1/1                | 10              |                                    | O Päglende operationer                                                                                                    |
| Objekt 1 1 0jggnadsdelar                                                                                                    | - A1 - Lb                                                           | ag till                       |                                |                 |                                    | Angra-historik                                                                                                    |
| and the second case of the second                                                                                                    |                                                                     |                               |                                | in the set have | and the state of the second second |                                                                                                    |

# Utbildningsdokument

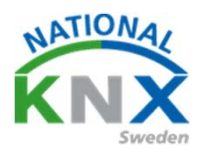

### Övning NR 1:2

När man lagt in sina apparater så har man möjlighet att ställa in hur denna ska fungera i projektet.

Tryck på Parameter.

| III ET55* - Ny Ville KNX del 1                                                                                                    |                               |                                             |                                 |                                                        |       |
|----------------------------------------------------------------------------------------------------|-------------------------------|---------------------------------------------|---------------------------------|--------------------------------------------------------|-------|
| EIS Bedigera Arbetsplats Driftta                                                                                                    | gning Djøgnostik Apps Eönster |                                             |                                 |                                                        |       |
| Stang projekt 🦨 Angra 🐴                                                                                                    | Gor am Arbe                   | tspats * 🔝 Kataloger 📰 Diagnostik           |                                 |                                                        |       |
| Byggnader =                                                                                                    |                               |                                             |                                 |                                                        | • 🖻 💌 |
| 🕂 Lägg till Apparatar 🔹 🗙 Ta bort 🚽                                                                                                    | 🛃 Programmera 🔹 🕕 Info * 🛃 At | ers all 🔆 Avprogrammera + Jtth Skriv ut     |                                 | Sok                                                    | P     |
| 🔯 Byggnader                                                                                                    | - Adress Rum                  | Beskrivning Applikationsprogram             | Adr Prg Par Grp Kfg Tillverkare | Beställning Produkt                                    |       |
| Comparation     Comparation     Comparati | Adress Rom     Oli 1 Al       | Beskrinning Applikationsprogram<br>Dimmer/1 | Ad Pop Par Cap Kig Tilberkare   | Beställning Produkt<br>2014/2010_11/LED-Dirvmer 4-210W |       |
|                                                                                                    | Apparater // Paramet          | e fuktione                                  | 4                               |                                                        |       |

Under parametrar kan man ställa in olika funktioner beroende på vad man vill göra eller få information om.

I dimmer kan ni behålla den som standard utan att ändra något.

Tryck på gruppobjekt.

| T ETS5* - Ny Ville KNX del 1                                                                                                    |                                      |                                                   |                                                                                                    |          |
|----------------------------------------------------------------------------------------------------|--------------------------------------|---------------------------------------------------|----------------------------------------------------------------------------------------------------|----------|
| Ets Bedigera Arbetsplats Drifttagning Djag                                                                                                    | pnostik Apps Eonster                 |                                                   |                                                                                                    |          |
| Stäng projekt 🦨 Angra 🐴 Gör om 👔                                                                                                    | Arbetsplats *                        | Kataloger 🔤 Diagnostik                            |                                                                                                    |          |
| Byggnader *                                                                                                    |                                      |                                                   |                                                                                                    | A 11 188 |
| 🕂 Läpp till Apparator   🐐 🗙 Talbort 🔮 Programm                                                                                                    | mera i 👻 🚯 Tijiliji 🥔 Markara Ardrin | gar Standardparametrar Bevilja kundětkom          | et                                                                                                    |          |
| 🔲 Byggnader -                                                                                                    | 111100/542102111ED.0m                | mer 4x210W > Channel allocation                   |                                                                                                    |          |
| 🗉 🛅 Dynamiska mappar                                                                                                    |                                      |                                                   |                                                                                                    |          |
| <ul> <li>Min Villa KNX</li> </ul>                                                                                                    | Channel allocation                   | Allocation of the physical system to facilitation | of KNY channels                                                                                                 |          |
| - 🔛 Utomhus                                                                                                    | + Device settions                    | Anotation of the project outputs for supe         |                                                                                                    |          |
| <ul> <li>Maningsplan 1</li> </ul>                                                                                                    |                                      | Bundling outputs (parallel switching)             | O no O yes                                                                                                    |          |
| * [Jii] Hall                                                                                                    | + Scenes                             | Output A                                          | Channel A                                                                                                    |          |
| <ul> <li>E A1</li> <li>A1</li> <li>A1</li> <li< th=""><th>+ Parameter masters</th><th>Output B</th><th>Channel B</th><th></th></li<></ul> | + Parameter masters                  | Output B                                          | Channel B                                                                                                    |          |
| C) KAL                                                                                                    |                                      | Output C                                          | Channel C                                                                                                    |          |
| Vardagsrum                                                                                                    | + Channel A                          | Control D                                         | Commence of                                                                                                    |          |
| ℜ Anläggningsfunktioner                                                                                                    | + Channel 8                          |                                                   |                                                                                                    |          |
|                                                                                                    | + Channel C                          |                                                   |                                                                                                    |          |
|                                                                                                    | + Channel D                          |                                                   |                                                                                                    |          |
|                                                                                                    | + Common functions                   |                                                   |                                                                                                    |          |
|                                                                                                    |                                      |                                                   |                                                                                                    |          |
|                                                                                                    | Gruppobjekt Kanaler Par              | ameter                                            |                                                                                                    |          |
| and the second of the second second second second                                                                                                    |                                      |                                                   | Contraction of the second second second second second second second second second second second second second s |          |

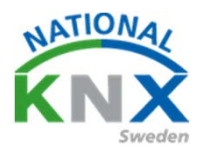

### Här ser ni de olika gruppobjekten som man knyta med sina gruppadresser.

| Lägg till Kanaler   🔹 🗙 Ta bort  👲 Progra | immera 💌    | 🕕 Info 🐐 🐑 Aterställ | 🗄 Avprogrammera * 🕮 Skriv ut |                                                                                                    |           | Sók "D | 0                                  | <b>—</b> ()                  |
|-------------------------------------------|-------------|----------------------|------------------------------|----------------------------------------------------------------------------------------------------|-----------|--------|------------------------------------|------------------------------|
| Byggnader                                 | Num         | mer Namn             | Objektfunktion Beskrivning   | Gruppadress Längd K L S Ö U Datatyp                                                                                                    | Prioritet |        | Inställningar Kor                  | mmentarer Information        |
| Dynamiska mappar                          |             | General              | Excess temperature           | 168 K L + O +                                                                                                    | Lag       |        | Namn                               |                              |
| Min Villa KNOC                            | 2100        | Outrie di            | Critical excess temper       | 164 K . 5 0 .                                                                                                    | Ling Line |        | UD/52.300.2 Universa               | il Dim Act,2-foid,300VA,MDRC |
| Väningsplan 1                             | 12          | Output A             | Relative dimming             | 4 bit K + S + +                                                                                                    | Life      |        | Individuell adress                 |                              |
| * 50 Hall                                 | #2 13       | Output A             | Brightness value             | 1 byte K - S O -                                                                                                    | Lilg      |        |                                    | 11 1 1                       |
| 4 🗄 A1                                    | <b>3</b> 2  | Output A             | Load type                    | 168 KL-Ö-                                                                                                    | Lilig     |        | Beskrivning                        |                              |
| 1.1.1 UD/S2.300.2 Universal Dim Ac        | <b>8</b> 33 | Output A             | Error signal                 | 168 K L - O -                                                                                                    | Lilig     |        |                                    |                              |
| 💮 Kok                                     | #2 34       | Output A             | Status byte                  | 1 byte K L - Ö -                                                                                                    | Lilg      |        |                                    |                              |
|                                           | 35          | Output B             | Switch                       | 1bit K · S O ·                                                                                                    | Lilig     |        | _                                  |                              |
| Anlikagningsfunktioner                    | 2 37        | Output 8             | Relative dimming             | 4 bit K - S                                                                                                    | Liig      |        | Senast ändrad                      | 2018-07-30 11:39             |
|                                           | 100         | Cutput 8             | Ingentess value              | 16/16 K - 5 0 -                                                                                                    | Ling      |        | Senast programmer                  | ed -                         |
|                                           | 100         | Outrout B            | Energianal                   | 18 6 - 0                                                                                                    | Like      |        | Serienummer                        |                              |
|                                           | 259         | Output 8             | Status byte                  | 1byte K L - O -                                                                                                    | Likg      |        |                                    |                              |
|                                           |             |                      | 4                            |                                                                                                    |           |        |                                    |                              |
|                                           |             |                      |                              |                                                                                                    |           |        |                                    | t                            |
|                                           | 1           |                      |                              |                                                                                                    |           |        |                                    |                              |
|                                           |             |                      |                              |                                                                                                    |           |        | O All offer Lette                  |                              |
|                                           |             |                      |                              |                                                                                                    |           |        | <ul> <li>Att-gora-lista</li> </ul> |                              |
|                                           |             |                      |                              |                                                                                                    |           |        | Pågående op                        | erationer                    |
|                                           | Gaussal     | Nale Daramatar       |                              |                                                                                                    |           |        | 🖌 🖌 Angra-historii                 | k                            |
|                                           | di appoi    | gent / reamener /    |                              | COMPANY AND AND AND AND AND ADDRESS AND ADDRESS |           |        | factor an Acc                      | is wheth the                 |

|              | Nummer | Namn     | Objektfunktion         | Beskrivning | Gruppadress | Längd  | к | L  | s | ö | U | Datatyp    | Prioritet |
|--------------|--------|----------|------------------------|-------------|-------------|--------|---|----|---|---|---|------------|-----------|
| <b>₽</b> ‡1  |        | General  | Excess temperature     | bestarring  | Chappenters | 1 bit  | ĸ | L  | - | ö | - | 2 at a t p | Låg       |
| ■2 2         | 2      | General  | Critical excess temper |             |             | 1 bit  | к | L. | - | Ö | - |            | Låg       |
| ∎‡ 1         | 0      | Output A | Switch                 |             |             | 1 bit  | ĸ | -  | S | Ö | - |            | Låg       |
| <b>∎</b> ‡ 1 | 2      | Output A | Relative dimming       |             |             | 4 bit  | К | -  | S | • | - |            | Låg       |
| ∎‡1          | 3      | Output A | Brightness value       |             |             | 1 byte | К | -  | S | Ö | + |            | Låg       |
| ∎‡ 3         | 2      | Output A | Load type              |             |             | 1 bit  | ĸ | L  | - | Ö | - |            | Låg       |
| ∎‡ 3         | 3      | Output A | Error signal           |             |             | 1 bit  | K | Ļ  | - | Ö | - |            | Låg       |
| ∎‡ 3         | 4      | Output A | Status byte            |             |             | 1 byte | Κ | Ľ  | - | Ö | - |            | Låg       |
| ∎‡ 3         | 15     | Output B | Switch                 |             |             | 1 bit  | Κ | -  | S | Ö | - |            | Låg       |
| ∎‡ 3         | 7      | Output B | Relative dimming       |             |             | 4 bit  | Κ | -  | S | - | - |            | Låg       |
| ∎‡ 3         | 8      | Output B | Brightness value       |             |             | 1 byte | Κ | -  | S | Ö | - |            | Låg       |
| ∎‡ 5         | 7      | Output B | Load type              |             |             | 1 bit  | Κ | L  | - | Ö | - |            | Låg       |
| <b>■</b> ‡ 5 | 8      | Output B | Error signal           |             |             | 1 bit  | Κ | L  | - | Ö | - |            | Låg       |
| ∎‡ 5         | 9      | Output B | Status byte            |             |             | 1 byte | Κ | L  | - | Ö | - |            | Låg       |

t.ex.

Nummer 7 är objektet som får aktorn att tänd och släcka lampan. Nummer 8 är objektet som får aktorn dimra upp och ner. Nummer 9 är objektet där man får aktorn till en viss ljusnivå.

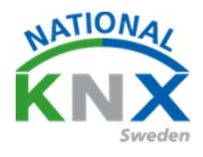

Ställ er nu på det rum som ni vill ha Berkers strömbrytaren i.

### Markera Berker 2-8 fold och lägg till

/

| ETSS* - Ville KNUT                                                                                              |                            |                                                                                                    |                      |                               |           |                     |          |                                | And Distances |
|----------------------------------------------------------------------------------------------------|----------------------------|----------------------------------------------------------------------------------------------------|----------------------|-------------------------------|-----------|---------------------|----------|--------------------------------|---------------|
| III Beligen Arbeitalats Drittagio                                                                               | ng Djøgnostik Apps Ebrate  | t.                                                                                                    |                      |                               |           |                     |          |                                | (n. 6         |
| 🗴 Stang projekt 🦨 Jegra 🦓 😂                                                                                     | 215 Reporter III           | Arbenglats • 🔝 Kataloger 🗱 Diago                                                                                                    | ostk.                |                               |           |                     |          |                                |               |
| Byggnader *                                                                                                    |                            |                                                                                                    |                      |                               |           |                     |          | Ti Epenskaper                  |               |
| + Lapp til Apparator + 🗙 Talbort 🏦                                                                              |                            | O Aseron Aspropressor M Date                                                                                                    |                      |                               |           | 508                 | , p      | 0 0 0                          |               |
| D Byggrader                                                                                                    | * Advess Rum               | Beskrivning Applikationsprogram                                                                                                    | - Ad                 | r Prg Par Grp Khy Tillverkare |           | Beställning Produkt |          | Internet Konnenter Information | 33            |
| Dynamiska mappar                                                                                                |                            |                                                                                                    |                      |                               |           |                     |          |                                |               |
| - Min Ville KNX                                                                                                 |                            |                                                                                                    |                      |                               |           |                     |          |                                |               |
| <ul> <li>Winingsplan 1</li> </ul>                                                                               |                            |                                                                                                    |                      |                               |           |                     |          |                                |               |
| + 50 Hat                                                                                                    |                            |                                                                                                    |                      |                               |           |                     |          |                                |               |
| * III A1                                                                                                    |                            |                                                                                                    |                      |                               |           |                     |          |                                |               |
| <ul> <li>I 1.1.1 UD/52.300.2 Universal Data 4</li> </ul>                                                        | hi-                        |                                                                                                    |                      |                               |           |                     |          |                                |               |
| G KA                                                                                                    |                            |                                                                                                    |                      |                               |           |                     |          |                                |               |
| - Vardagerum                                                                                                    |                            |                                                                                                    |                      |                               |           |                     |          |                                |               |
| 2 Anläggningshanktioner                                                                                         |                            |                                                                                                    |                      |                               |           |                     |          |                                |               |
|                                                                                                    |                            |                                                                                                    |                      |                               |           |                     |          |                                |               |
|                                                                                                    |                            |                                                                                                    |                      |                               |           |                     |          |                                |               |
|                                                                                                    |                            |                                                                                                    |                      |                               |           |                     |          |                                |               |
|                                                                                                    |                            |                                                                                                    |                      |                               |           |                     |          | Vito att alemant für           |               |
|                                                                                                    | Annual Contract            | and the second second se |                      |                               |           |                     |          | att se distajer har            |               |
| Chevrolet and the second second second second second second second second second second second second second se | - Alfana - Hanne           | a logica                                                                                                    |                      |                               |           |                     |          |                                |               |
| Katalog *                                                                                                    |                            |                                                                                                    |                      |                               |           |                     | <b>-</b> |                                |               |
| 🛓 importante. 🙏 Exportantes. 🛛 🖄                                                                                | Glassweit Et + R           | lation .                                                                                                    |                      |                               |           | 548                 | P        |                                |               |
| E Device Templates                                                                                              | * Sil Tilvekais *          | Narron                                                                                                    | Beställningsnummer   | Mediu Applikation             | Version   |                     |          |                                |               |
| S Previously used                                                                                               | · A88                      | NUMBER OF STREET                                                                                                    | States and states of | as and have the               | 1000      |                     |          |                                |               |
| Tillverkare                                                                                                    | • 1.3 A38                  | UD/S23007 Deveral Dim Add 24048 SOURCE                                                                                                    | 0. 2006 TE 074 KOOT  | 19 Dim 27 23 Don's            | 13        |                     |          |                                |               |
| - 32 Abi                                                                                                    | Alterate has               | Construction in the proof of                                                                                                    | Or Cartops with      | in many reput united          | (ma       |                     |          |                                |               |
| <ul> <li>Tal Albrecht Array</li> </ul>                                                                          | Alterett land              | Area fore coupler                                                                                                    | 2142510              | 17 Coupler heceaner 9         | 01011.1.5 |                     |          |                                |               |
| · M farter                                                                                                    | · Berker                   |                                                                                                    |                      |                               |           |                     |          |                                |               |
| - I ESYLUX                                                                                                    | D Better                   | 2-8 told multifunction push-dutton                                                                                                    | B7hmms               | TP SBDhoven V10               | 10        |                     |          |                                |               |
| <ul> <li>Im GARO All</li> </ul>                                                                                 | <ul> <li>ESYLUX</li> </ul> |                                                                                                    | 100000               |                               |           |                     |          |                                |               |
| * I Haper Dectro                                                                                                | Ercun                      | EDVLUX PD-CHOVE mini KNX                                                                                                    | 8910428388           | THE EDMUNICIER                | 10        |                     |          |                                |               |
| • I Martan                                                                                                    | GARO AS                    |                                                                                                    |                      |                               |           |                     |          | P Stik och Evatt               |               |
| · Schneider Electric Industries SAS                                                                             | BA CIRAD                   | GBA-BK KNK                                                                                                    | 106299               | TP G6A-BK KNK                 | 13        |                     |          |                                |               |
| · The Servers                                                                                                   | GARD AB                    | 584-44 000                                                                                                    | 108396               | 7P G6A-8K (20)                | 13        |                     |          | III Arbitytor                  |               |
| - THE STITUTE professional                                                                                      | LI GARD AB                 | GBA-4/G4 (00)                                                                                                    | 106400               | 17 GGA-BC (20)                | 13        |                     |          | Att-ptra-kista                 |               |
| The Island                                                                                                    | Hager Bectro               |                                                                                                    | -                    | -                             |           |                     |          | O Flighende operationer        |               |
| Chieft 12 i Broorwindeler                                                                                       | Vardageum                  | *                                                                                                    | Conserve of          | - inverter                    | - (0)     |                     |          | C Anera-historia               |               |
| Glotter (NONet/P (192 ME125 1871)                                                                               | 1100.000                   |                                                                                                    | These                |                               |           |                     |          | least an international         |               |
|                                                                                                    | 1114.14                    |                                                                                                    | 11000                |                               |           |                     |          |                                |               |

Nu har man möjlighet att ställa in hur denna ska fungera i projektet. Tryck på Parameter.

| ETSS* - Ville KNR                                                                                                    |                                                                                                    |                                                                                                    |                                                                                            |                                       |                                                                                                    |                      |                                |             |                                                                                                    | And Distant |
|----------------------------------------------------------------------------------------------------|----------------------------------------------------------------------------------------------------|----------------------------------------------------------------------------------------------------|--------------------------------------------------------------------------------------------|---------------------------------------|----------------------------------------------------------------------------------------------------|----------------------|--------------------------------|-------------|----------------------------------------------------------------------------------------------------|-------------|
| In Sedgers Arbeitalists Drittinge                                                                                                    | ing Djøgnostik Appt Ebr                                                                                                    | ater .                                                                                                    |                                                                                            |                                       |                                                                                                    |                      |                                |             |                                                                                                    | (A)         |
| 👩 Stang projekt 🎻 Jegra 😘 🛛                                                                                                    | 21% Rapporter                                                                                                    | 📰 Arbenylets • 🔝 Atologer 📰 Die                                                                                                    | podk                                                                                       |                                       |                                                                                                    |                      |                                |             |                                                                                                    |             |
| Becomeler *                                                                                                    |                                                                                                    |                                                                                                    |                                                                                            |                                       |                                                                                                    |                      |                                |             | To Exercise of                                                                                                    |             |
| + Lans til Annanan - × Salant +                                                                                                    | Propaganeses 7 D Info                                                                                                    | Change and a supervised at the line                                                                                                    | i.e                                                                                        |                                       |                                                                                                    |                      | Col.                           |             |                                                                                                    |             |
| T opposition of the second                                                                                                    |                                                                                                    | to react the second second sec                                                                                                    |                                                                                            |                                       |                                                                                                    |                      |                                |             |                                                                                                    |             |
| (2) Byggrader                                                                                                    | T112 Variation                                                                                                    | Betaning Apparationsprog                                                                                                    | an Adre                                                                                    | the second                            | - Selec                                                                                                    |                      | Rithman 2.5 hild excition time | and in such | And the second second s |             |
| · Ba Man Wile KNX                                                                                                    |                                                                                                    | 3 (MERCAN)                                                                                                    |                                                                                            |                                       |                                                                                                    |                      |                                |             | barbarram.                                                                                                    |             |
| · Fill Viermannian 1                                                                                                    |                                                                                                    |                                                                                                    |                                                                                            |                                       |                                                                                                    |                      |                                |             | Ancienting                                                                                                    |             |
| + 50 Hat                                                                                                    |                                                                                                    |                                                                                                    |                                                                                            |                                       |                                                                                                    |                      |                                |             | landquare .                                                                                                    |             |
| · E 41                                                                                                    |                                                                                                    |                                                                                                    |                                                                                            |                                       |                                                                                                    |                      |                                |             | Beskrinning                                                                                                    |             |
| - 11100/523002 Universal Dim                                                                                                    | AL-                                                                                                    |                                                                                                    |                                                                                            |                                       |                                                                                                    |                      |                                |             |                                                                                                    |             |
| C Kak                                                                                                    |                                                                                                    |                                                                                                    |                                                                                            |                                       |                                                                                                    |                      |                                |             |                                                                                                    |             |
| + 📑 Vanlagsrum                                                                                                    |                                                                                                    |                                                                                                    |                                                                                            |                                       |                                                                                                    |                      |                                |             |                                                                                                    |             |
| 🛠 Anlägpsingsharktioner                                                                                                    |                                                                                                    |                                                                                                    |                                                                                            |                                       |                                                                                                    |                      |                                |             | Nummer                                                                                                    |             |
|                                                                                                    |                                                                                                    |                                                                                                    |                                                                                            |                                       |                                                                                                    |                      |                                |             |                                                                                                    |             |
|                                                                                                    |                                                                                                    |                                                                                                    |                                                                                            |                                       |                                                                                                    |                      |                                |             | Status                                                                                                    |             |
|                                                                                                    |                                                                                                    | /                                                                                                    |                                                                                            |                                       |                                                                                                    |                      |                                |             | and the second second s |             |
|                                                                                                    |                                                                                                    | •                                                                                                    |                                                                                            |                                       |                                                                                                    |                      |                                |             | Inst                                                                                                    |             |
|                                                                                                    | Apparater Para                                                                                                    | meter Funktioner                                                                                                    |                                                                                            |                                       |                                                                                                    |                      |                                |             |                                                                                                    |             |
| Katalon *                                                                                                    |                                                                                                    |                                                                                                    |                                                                                            |                                       |                                                                                                    |                      |                                |             |                                                                                                    |             |
| A manhar A bannar (C)                                                                                                    | Granual III.                                                                                                    | Barbar & General General & Multi-Articles of                                                                                                    | off-factors                                                                                |                                       |                                                                                                    |                      | 1.0                            | D           |                                                                                                    |             |
| an electric of chernel, con                                                                                                    |                                                                                                    | and a second second sec                                                                                                    | A                                                                                          |                                       |                                                                                                    | Marilan              |                                |             |                                                                                                    |             |
| Device templates                                                                                                    | 41 AN                                                                                                    | 10.012 2 Discover Interface Advice FM                                                                                                    | Circ Cr633 CCC3 ACTIN                                                                      | 12                                    | Enancion / Conta-                                                                                                    | ine 13               |                                |             |                                                                                                    |             |
| D Previously used                                                                                                    | Abrecht hers                                                                                                    |                                                                                                    | a. der ter a rain                                                                          |                                       | and decoded                                                                                                    |                      |                                |             |                                                                                                    |             |
| E intersure                                                                                                    | £1                                                                                                    |                                                                                                    |                                                                                            |                                       |                                                                                                    |                      |                                |             |                                                                                                    |             |
|                                                                                                    | ADROVIN                                                                                                    | ing Area/Ine coupler                                                                                                    | 2142850                                                                                    | 12                                    | Couplet repeater 30                                                                                                    | 1011 1.1             |                                |             |                                                                                                    |             |
| · In All                                                                                                    | Berker                                                                                                    | ing Areafine coupler                                                                                                    | 2142986                                                                                    | 19                                    | Couplentrepeater 30                                                                                                    | 1011 1.1             |                                |             |                                                                                                    |             |
| - III ABI                                                                                                    | Berker     Berker                                                                                                    | 24 fold multifunction push-button                                                                                                    | 2142455<br>801xxxxx                                                                        | 17.<br>17.                            | Coupler repeater 30<br>5805xxxx V1.0                                                                                                    | 101111               |                                |             |                                                                                                    |             |
| <ul> <li>注 AEE</li> <li>宝 Altracte Jung</li> <li>宝 Serier</li> <li>宝 Serier</li> <li>宝 Fromus</li> </ul>                                                                                                    | Berker     D Berker     O Berker     O Berker     O Berker                                                                                                    | 24 fold multifunction push-button                                                                                                    | 2142455<br>801ooss                                                                         | 17                                    | Coupler/repeater 80<br>S80/hoose V1.0                                                                                                    | 10                   |                                |             |                                                                                                    |             |
| 30 AB     30 AB     30 State     30 State     30 Sta | Enter     Enter     Estua     Estua     Estua                                                                                                    | 24 bid multifusction publication<br>ESTUR PO-C360/8 mini OX                                                                                                    | 2142985<br>825mm<br>(P1042855                                                              | 9<br>9                                | Coupler repeater III<br>S80%com V1.0<br>ESYLLIK %_A                                                                                            | 101 11<br>10<br>10   |                                |             |                                                                                                    |             |
| TEX ASE     TEX ASE     TEX ASE     TEX ASE     TEX ASE     TEX ASE     TEX ASE     TEX ASE     TEX ASE     TEX ASE     TEX ASE                                                                                                    | Administrative     Administrative     Administ | 24 fold mutifunction puth-button<br>ES1UE PO-C360/8 min ODI<br>G64-81 ODI                                                                                                    | 2142865<br>80%mm<br>89%0428155<br>506599                                                   | 17<br>17<br>17                        | Coupler/repeater 30<br>S80%www.V1.0<br>EDFLDR %_A<br>G84-8X-KNX                                                                                | 12<br>12<br>10       |                                |             |                                                                                                    |             |
| <ul> <li>□ Altrebet Ang</li> <li>□ Altrebet Ang</li> <li>□ Statute</li> <li>□ Statute</li> <li>□ Statute</li> <li>□ Statute</li> <li>□ Statute</li> <li>□ Statute</li> </ul>                                                                                                    | Administrative     Administrative     Administ | ng Anathe puper<br>2-8 hid muthection pun-turton<br>ESTUE PD-280/8 min OX<br>GBA-80 OX<br>GBA-80 OX                                                                                                    | 21429855<br>80%xxxxx<br>8/PC428155<br>106399<br>106398                                     | 4 4 4<br>4                            | Couplentepeater 30<br>SB01xxxxx V1.0<br>ESTLDR 1L_A<br>GBA-BK KUX<br>GBA-BK KUX                                                                | 10<br>10<br>10<br>11 |                                |             | P. Sik on faut                                                                                                    |             |
|                                                                                                    | A Defaire     Server     Server     Ser | 2-8 fold muthantion puth-button<br>ESTLUX PD-CI60/8 min OX<br>G&A-8C-0X<br>G&A-8C-0X<br>G&A-8C24 XXX                                                                                                    | 2142855<br>805xxxxx<br>(PF0428185<br>100399<br>100399<br>100409                            | 2 2 2 2 2 2 2 2 2 2 2 2 2 2 2 2 2 2 2 | Coupler repeater 10<br>S80hoose V1.0<br>ESYLLEX 11_A<br>G84-8X K11X<br>G84-8X K11X<br>G84-8X K11X<br>G84-8X K11X                               |                      |                                |             | $\hat{\mathcal{P}}$ Solv set from                                                                                                    |             |
| Image: Stress Damp         Image: Stress Damp           Image: Stress Damp         Image: Stress Damp           Image: Stress Damp         Image: Stress Damp           Image: Stress Damp         Image: Stress Damp           Image: Stress Damp         Image: Stress Damp           Image: Stress Damp         Image: Stress Damp           Image: Stress Damp         Image: Stress Damp           Image: Stress Damp         Image: Stress Damp           Image: Stress Damp         Image: Stress Damp           Image: Stress Damp         Image: Stress Damp                                                                                                    | Berker     Berker     Berker     Berker     Brux     Brux     Brux     Brux     GAND AB     GAND AB     GAND AB     GAND AB     GAND AB     GAND AB     GAND AB     GAND AB     GAND AB                                                                                                    | ng Analine couper<br>2-8 bid muthurister pun-button<br>851/01 PD-5360/8 min 001<br>G&A-60 001<br>G&A-40 001<br>G&A-40 001                                                                                                    | 2%2965<br>80%0000<br>(PTCA29155<br>%02396<br>%02396<br>%02396<br>%0200<br>%0200            |                                       | Couplerinepeater 30<br>S80hoose V1.0<br>EDILLIX 12_A<br>G84-BX K10X<br>G84-BX K10X<br>G84-BX K10X                                              |                      |                                |             |                                                                                                    |             |
| Click Area      Click Area      Click Are | Aberton     Alexandre     Alexandre     | ng Anabne zouper<br>2-8 hild muthurstein push-button<br>ESTUER PO-CBR0.8 mile 003<br>GBA-84 CNR<br>GBA-84 CNR<br>GBA-8424 CNR<br>GBA-8424 CNR<br>Status Posparameter Andoneskier 2 zanam<br>Imp. Robust POST                                                                                                    | 214285<br>80%0000<br>(PT042855<br>105386<br>105386<br>105460<br>104400<br>104400<br>104400 |                                       | Coupler-repeater 30<br>5805com 1/10<br>ESHLIK 1L_A<br>GBA-BK KYLK<br>GBA-BK KYLK<br>GBA-BK KYLK<br>GBA-BK KYLK<br>TLA02264 V10<br>TLA02264 V10 |                      |                                |             | 2 <sup>0</sup> 50k sch finan<br>III Arbeityner<br>© Att-géra-kita                                                                                                    |             |
| C All S     C All S      C All S     C All S      C All S       | Assessment     Assessment     Assessment     Assessment     Assessment     Assessment     Assessment     Assessment     Assessment     Assessment     Assessment     Assessment     Assessment                                                                                                    | ng Anthre super<br>24 bid mathexise purblatter<br>BFULK PC-CI604 min 001<br>G&Act 002<br>G&Act 002 | 2142850<br>005xxxx<br>8/P042855<br>105380<br>105480<br>106400<br>114422<br>11420           |                                       | Социнтерная IC<br>3887ноон VID<br>851ШК 1,4<br>684-94 КОХ<br>684-94 КОХ<br>684-94 КОХ<br>1,42254 VID<br>1942254 VID                            |                      |                                |             | ,2° SM och fruitt<br>111 Arbeitynar<br>© Arti gön=kita<br>© Föglende operationer                                                                                                    |             |
| ***         X40           ***         X40           ***                                                                                                    | Control Control Contro Control Control Control Control Control Control Control Control Co | ng Anthre super<br>24 hol nuthusten pur-hatten<br>1910/ PC-180/8 mm 0/8<br>664-024 cox<br>664-024 cox                                                                                                    | 2142855<br>875esee<br>870428155<br>105399<br>105399<br>105405<br>74455                     | 4 4 4 4 4<br>4 4 4 4                  | Couplementer ID<br>3800xxxx V1.0<br>IB 1128 1, 4<br>GB4-94 404<br>GB4-94 404<br>GB4-94 400<br>TuA0224 V1.0<br>TuA0224 V1.0                     |                      |                                |             | <ul> <li>P Sole con finatt</li> <li>Arbstrytor</li> <li>P Art gota-inta</li> <li>P Faglande operationer</li> <li>♥ Arganotioner</li> </ul>                                                                                                    |             |

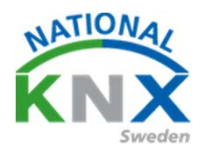

### Börja med att välja driftläge, välj 8-fold (eftersom vippan har 8 funktioner)

| ETS5 <sup>w</sup> - Villa KNOC               |                                   |                                        |                    |                                        |                                      |
|----------------------------------------------|-----------------------------------|----------------------------------------|--------------------|----------------------------------------|--------------------------------------|
| ETS Redigera Arbetsplats Drifttagning D      | Diagnostik Apps Fönster           |                                        |                    |                                        | ~ 0                                  |
| 🚡 Stäng projekt 🚀 Ångra 🛝 Gör om             | 🚔 Rapporter 📰 Arbetsplats *       | 📑 Kataloger 🛛 🖉 Diagnostik             |                    |                                        |                                      |
| Byggnader *                                  |                                   |                                        |                    | n 0                                    | × Egenskaper >                       |
| 🕂 Lägg till Apparater   * 🗙 Ta bort 🔮 Progra | ammera   🔹 🔞 Hjälp 🌛 Markera änd  | Kingar Standardparametrar Bevilja kund | låtkomst           |                                        |                                      |
| T Byggnader                                  |                                   |                                        |                    |                                        | Instainingar Kommentarer Information |
| 🖻 🛅 Dynamiska mappar                         | 1.1.2 2-8 fold multifunction push | n-button > Alimant > Parametrar        |                    |                                        | Namo                                 |
| <ul> <li>Min Vila KNX</li> </ul>             | - Almänt                          | Driftsläge                             | 2-fold push-button |                                        | 2-8 fold multifunction push-button   |
| 🔺 🛅 Väningsplan 1                            |                                   |                                        | 2-fold push-button | ~                                      | Individuell adress                   |
| ▲ \$3 Hall                                   | Parametrar                        | Tid för långt tryck                    | 4-fold push-button |                                        | 11 2 Parkera                         |
| - E A1                                       | Blockering                        | Rate destant                           | 6-fold push-button |                                        | Beskrivning                          |
| 1.1.1 UD/S2.300.2 Universal Dim Ac           | Driftsläge                        | (driftsläge 2)                         | 6-tota push-outton |                                        |                                      |
| C Kok                                        | Larm                              |                                        |                    |                                        |                                      |
| 🖉 💮 Vardagsrum                               |                                   | Stöldlarm                              | Inaktiv            | •                                      | Senast Endrad 2018-07-30 11-59       |
| Anlaggningstunktioner                        | + LED installningar               |                                        |                    |                                        | Senast programmerad -                |
|                                              | + Push-button 1                   |                                        |                    |                                        | Serienummer -                        |
|                                              |                                   |                                        |                    |                                        | Status                               |
|                                              | + Push-button 2                   |                                        |                    |                                        | Okind *                              |
|                                              | + Intern temperatursensor         |                                        |                    |                                        |                                      |
|                                              |                                   |                                        |                    |                                        |                                      |
|                                              | + Extern temperaturserisor        |                                        |                    |                                        |                                      |
|                                              |                                   | 4                                      |                    |                                        | Sok och Ersatt<br>■ Anstronor        |
|                                              |                                   |                                        |                    |                                        |                                      |
|                                              |                                   |                                        |                    |                                        | Attrigorarista                       |
|                                              |                                   |                                        |                    |                                        | Pagaende operationer                 |
|                                              | Apparater Parameter Funkt         | ioner                                  |                    |                                        | Angra-historik                       |
| Glimten KN00Net/IP (192.168.1.25:3671)       | <ul> <li>11 Ny linje</li> </ul>   |                                        |                    | 112 2-8 fold multifunction push-button | Senast använda arbetsyta             |

Markera Push-button 1 och välj funktion dimring. Då vi ska använda knappens hela funktion, välj dimring öka (on)

| ETSS* - Villa KNX                                    |                                                       |                                         |                                  |                                       |                                                       |
|------------------------------------------------------|-------------------------------------------------------|-----------------------------------------|----------------------------------|---------------------------------------|-------------------------------------------------------|
| ETS Redigera Arbetsplats Drifttagning                | Diagnostik Apps Fönster                               |                                         |                                  |                                       | ~ 😡                                                   |
| 🔥 Stäng projekt 🛛 📣 Ångra 🛝 Gör om                   | Rapporter 📰 Arbetsplats *                             | 📑 Kataloger 🛛 📰 Diagnostik              |                                  |                                       |                                                       |
| Byggnader *                                          |                                                       |                                         |                                  | ^ d 🗡                                 | 🕃 Egenskaper >                                        |
| 🕂 Lägg till Apparater   🐐 🗙 Ta bort  👲 Progr         | rammera 🛛 🛪 😗 Hjälp 🥔 Markera änd                     | ringar Standardparametrar Bevilja kundå | tkomst                           |                                       |                                                       |
| 🗇 Byggnader 🔹                                        | 1.1.2.2-8 fold multifunction pust                     | -button > Push-button 1 > Funktion      |                                  |                                       | Installninger Kommenterer Information                 |
| 🖻 🛅 Dynamiska mappar                                 |                                                       |                                         |                                  |                                       | Namn                                                  |
| <ul> <li>Bi Min Villa KNX</li> </ul>                 | - Allmant                                             | Funktion                                | Dimring *                        |                                       | 2-8 fold multifunction push-button                    |
| <ul> <li>Våningsplan 1</li> <li>full uver</li> </ul> | Parametrar                                            | Dimring                                 | Öka (ON) 👻                       | · · · · · · · · · · · · · · · · · · · | Individuell adress                                    |
| - E Al                                               | Blockering                                            | Plashadaa                               | Oka (ON) 🗸                       |                                       | Beskrivning                                           |
| 11.1 UD/52300.2 Universal Dim Ac                     | Drifteline                                            | blockening                              | Minska (OFF)<br>Liusare          |                                       | cition and                                            |
| 🝚 Kok                                                | unitaritye                                            | Function of LED status                  | Mörkare                          |                                       |                                                       |
| 4 💮 Vardagsrum                                       | Larm                                                  |                                         | Öka/minska (via växlande knapp)  |                                       |                                                       |
| 11.2 2-8 fold multifunction push-but                 | <ul> <li>LED inställningar</li> </ul>                 |                                         | Dimvarde                         |                                       | Senast andrad 2018-07-30 12:04<br>Senast programmerad |
| X Anläggningsfunktioner                              | Allented                                              |                                         |                                  |                                       | Serierummer -                                         |
|                                                      | Annes .                                               |                                         |                                  |                                       | Status                                                |
|                                                      | Manifalitsbelysning                                   |                                         |                                  |                                       | Okind *                                               |
|                                                      | Status LED                                            |                                         |                                  |                                       |                                                       |
|                                                      | <ul> <li>Push-button 1</li> </ul>                     |                                         |                                  |                                       |                                                       |
|                                                      | Funktion                                              |                                         |                                  |                                       |                                                       |
|                                                      |                                                       |                                         |                                  |                                       |                                                       |
|                                                      | + Push-button 2                                       |                                         |                                  |                                       |                                                       |
|                                                      | + Push-button 3                                       |                                         |                                  |                                       |                                                       |
|                                                      | + Push-button 4                                       |                                         |                                  |                                       |                                                       |
|                                                      | + Push-button 5                                       |                                         |                                  |                                       |                                                       |
|                                                      | + Push-button 6                                       |                                         |                                  |                                       |                                                       |
|                                                      | + Push-button 7                                       |                                         |                                  |                                       |                                                       |
|                                                      | + Push-button 8                                       |                                         |                                  |                                       | Arbetsytor                                            |
|                                                      | + Intern temperatursensor                             |                                         |                                  |                                       | Att-göra-lista                                        |
|                                                      | A. Education and manage                               |                                         |                                  |                                       | Pågående operationer                                  |
|                                                      | Extern temperatursensor     Gruppobjekt Kanaler Param | leter                                   |                                  |                                       | 🖌 Angra-historik                                      |
| Glimten KN00Net/IP (192.168.1.25:3671)               | * 13 Ny linje                                         | 112.2                                   | & fold multifunction push-button |                                       | Senast använda arbettyta                              |

KNX: Världens första öppna standard för hem & fastighetskontroll

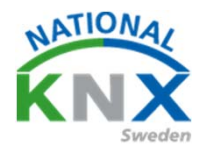

Markera Push-button 2 och välj funktion dimring. Ställ in som Push-button 1, men välj dimring minska (off)

| ETSS* - Vila KNK                                                                        |                                                                                                    |                                       |               |   |                                                                                                    | -    |
|-----------------------------------------------------------------------------------------|----------------------------------------------------------------------------------------------------|---------------------------------------|---------------|---|----------------------------------------------------------------------------------------------------|------|
| ETS Bedigera Arbetsplats Drifttagning                                                   | Djøgnostik <u>Apps</u> Eönster                                                                                                    |                                       |               |   |                                                                                                    | ~ O  |
| 🗴 Stäng projekt 💰 Angra 🐴 Gör pro                                                       | 📇 Rapporter 🔡 Arbetsj                                                                                                    | plats • 🔝 Kataloger 📰 Diagnost        | 4             |   |                                                                                                    |      |
| Byggnader -                                                                             |                                                                                                    |                                       |               |   | 🔿 🔍 🗶 Ti Egenskaper                                                                                                    | 2    |
| 🕂 Ligg til Apparator   * 🗙 Talbort 👲 Prog                                               | ammera 💷 🙆 Haria                                                                                                    | maländningar Standerdparametrar Bevij | a kundétkomit |   | 0 0                                                                                                    |      |
| 🗇 Byggnader 🔹 •                                                                         | 1.1.2 2-8 fold multifunction                                                                                                    | n push-button > Push-button 2 > Fu    | inktion       |   | britainingar Kommentarer Sinformation                                                                                                    |      |
| <ul> <li>B Min Vila KNOL</li> </ul>                                                     | - Almart                                                                                                    | Funktion                              | Denving       |   | 2-8 fold multipertian past-batton                                                                                                    |      |
| Väningsplan 1     Sil Hall                                                              | Parametrar                                                                                                    | Dimning                               | Minuka (OFF)  | * | Individuell adress                                                                                                    | ates |
| • E AL                                                                                  | Blockering                                                                                                    | Blockering                            |               |   | Beskrivning                                                                                                    |      |
| <ul> <li>III 110/523002 Universal Dim Ac.,</li> <li>Kok</li> <li>Variantinem</li> </ul> | Driftsläge<br>Lerm                                                                                                    | Function of LED status                | Alkid OFF     | • |                                                                                                    |      |
| ☐ 1.12.24 bit methodor poh-tot.<br>☆ Anliggengebattore                                  | LD instillinger     Almeit     Machinebeigeng     Sinein LD     Path-burlin1     Futilion     Path-burlin1     Futilion     Path-burlin1     Path-burlin1     Path-burlin1     Path-burlin1     Path-burlin1     Path-burlin1 | 1                                     |               |   | Smeat Bachad 2018-07-13 12:08<br>Smeat pagemented -<br>Sarten<br>Daard -                                                                                                    |      |
|                                                                                         | + Push-button 6                                                                                                    |                                       |               |   | P Sok och Enan                                                                                                    |      |
|                                                                                         | + Push-burtish 7                                                                                                    |                                       |               |   | and Andrewski and Andrewski an |      |
|                                                                                         | + Push-button 8                                                                                                    |                                       |               |   | O Att-gora-lista                                                                                                    |      |
|                                                                                         | Entern fammarah stammer                                                                                                    | Duranter                              |               |   | Pägäende operationer     Anora-historik                                                                                                    |      |
| Climber (1)/11/4/12 (103.563.1.30.3471)                                                 | A There                                                                                                    |                                       |               |   | Ford on Andrew                                                                                                    |      |

Här ser ni de olika gruppobjekten som man knyta med sina gruppadresser.

| TTSS*-Vila KNO                                       |             |                      |                        |            |                  |       |       |           |           |      |       |                  |                   |                   |
|------------------------------------------------------|-------------|----------------------|------------------------|------------|------------------|-------|-------|-----------|-----------|------|-------|------------------|-------------------|-------------------|
| ETS Bedigers Arbetsplats Drifttagning                | Djagnostik  | Apps Etimiter        |                        |            |                  |       |       |           |           |      |       |                  |                   | ^ G               |
| 🗿 Stang projekt 🕜 Angra 🛝 Gorun                      | - ditte Rep | porter 📰 Arbetsplats | • 📑 Kataloger 📰 Dia    | prostik    |                  |       |       |           |           |      |       |                  |                   |                   |
| Byggnader *                                          |             |                      |                        |            |                  |       |       |           |           |      | 1 (X  | Ti Egenska       | per:              | >                 |
| 🕂 Lágg til Appendier   * 🗙 Talbort 👲 Proj            | pannes ( *  | 0 Into * 🕤 Atental   | Aprogrammers • III Siz | ii st      |                  |       |       |           |           | , la | 2     | 0                |                   | 0                 |
| T Byggnader                                          | Numm        | er Namn              | Objektfunktion 8       | eskrivning | Gruppadress Läng | d K L | sõu   | Datatyp   | Prioritet |      |       | Instaininger     | Kommentarer       | Information       |
| Dynamiska mappar                                     | 824         | Almánt               | Blockering             |            | 1bit             | ε.    | 5     | state     | Lág       |      |       | Namn             |                   |                   |
| · Ba Min Villa KNX                                   | 82 5        | LED installningar    | Dag/Natt               |            | 168              | 8.4   | 5 + + |           | Lilg      |      |       | 23341            | native puch-built | sé.               |
| A B Matterenter 1                                    | 8.0         | LED installninger    | Slack LED på enheten   |            | 1 bit            | £ +   | 5 + + | switch    | Lilg      |      | ·     | Test day and and |                   |                   |
| na company                                           | 18          | Push-button 1        | Till/Fran              |            | 161              | K     | - 0 - | awitch    | Lág       |      | _     | - Harrosen au    |                   | and the Parameter |
| * 34 Hall                                            | # 21        | Push-button 1        | Dimring                |            | 4 bit            | × -   | - 0 - | dimming c | . Lág     |      |       |                  |                   | 11                |
| · 🗐 A1                                               | R#138       | Push-button 2        | TrivFrån               |            | 161              | K +   | - 0 - | awitch    | Lig       |      |       | Beskrivning      |                   |                   |
| <ul> <li>I 111 UD/523002 Universal Dim Ac</li> </ul> | 8441        | Push-button 2        | Dirring                |            | 4 bit            | X +   | - 0 - | dimming c | . Lilig   |      | <br>/ |                  |                   |                   |
| C KOK                                                | 12          |                      |                        |            |                  |       |       |           |           |      |       |                  |                   |                   |
| 🖌 🚑 Vandagsrum                                       |             |                      |                        |            |                  |       |       |           |           |      |       |                  |                   |                   |
| 11228 fold multifunction push-but.                   | 1           |                      |                        |            |                  |       |       |           |           |      |       | Senast lindrad   | 2018-             | 07-30 12:08       |
| X Anläggningsharktioner                              |             |                      |                        |            |                  |       |       |           |           |      |       | Senast progra    | nmerad +          |                   |
|                                                      |             |                      |                        |            |                  |       |       |           |           |      |       | Serienummer      |                   |                   |

Nummer 18 Till/från här kommer vi bara att skicka ett Till-telegram Nummer 21 Dimring här kommer vi bara att skicka ett dimra-upp telegram Nummer 38 Till/från här kommer vi bara att skicka ett från-telegram Nummer 41 Dimring här kommer vi bara att skicka ett dimra-ner telegram

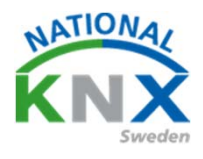

Om ni inte skapat gruppadresserna innan, så behöver vi nu dessa för att få funktionen.

| ETSS**- Wile KNX                                     |                           |                          |                 |                                 |                                        |
|------------------------------------------------------|---------------------------|--------------------------|-----------------|---------------------------------|----------------------------------------|
| ETS Bedigers Arbetsplats Drifttagning Djagnostik App | ps. Ednoter               |                          |                 |                                 | ~                                      |
| 👩 Stäng projekt 🕜 Ängra 🐴 Gör 🚥 📇 Rappor             | ter 🛙 🏥 Arbetsplats * 👔   | Kataloger 🙀 Diagnostik   |                 |                                 |                                        |
| Gruppadresser =                                      |                           |                          |                 | * # #                           | 74 Egenskaper                          |
| 🕈 Lägg till Mellangrupper 🔹 🗙 Ta bort  🛨 🐂 👘         | O tota + D America        | Approprimers * #1 Served |                 | Sik P                           |                                        |
| E Gruppadresser                                      | Mellangra Namn            | Beskriv                  | ning Passera ig |                                 | Installininger Kommertarer Information |
| Dynamiska mepper                                     | 88 0 Selystin             | 1.1.1                    | Nej             |                                 | Namo                                   |
| 😫 0 Centrala funktioner för fastigheten              | SB1 Klimat                |                          | Nej             |                                 | Våringsplan 1                          |
| 🗱 1 Väningiplan 1                                    | BEZ Solavska<br>BEZ Kraft | mnog                     | Nej             |                                 | Adress                                 |
| 1/0 Belysning                                        | BI4 Mutime                | ia .                     | Nej             |                                 | 1 3                                    |
| 1/0/0 Vandagsrum Takbelysning L12 T/5                |                           |                          |                 |                                 | Beskrivning                            |
| 1/0/1 Vardagsrum Takbelysning L12 Dim.               |                           |                          |                 |                                 |                                        |
| 1/0/2 Vardagsrum Takbelysning L12 Ljusvärde          |                           |                          |                 |                                 |                                        |
| 1/0/3 Vardagsrum Takbelysning L12 Status T/F         |                           |                          |                 |                                 |                                        |
| 1.014 Vandagsrum Takbelysning L12 Status Ljuinkrite  |                           |                          |                 |                                 | Passera genom Injekopplare             |
| 2/1 Kimat                                            |                           |                          |                 |                                 | Sakerhet                               |
| 1/2 Solavskämming                                    | <b>1</b> 111              | U - 🗾 AL                 | erstan y        | Avprogrammera · 👘 skin          | / ut                                   |
| 图 1/3 Kraft                                          |                           |                          |                 |                                 |                                        |
| 🕺 1/4 Multimedia                                     |                           |                          |                 |                                 |                                        |
| 🔀 2 Väringsplan 2                                    |                           | Adress *                 |                 | Namn                            |                                        |
|                                                      |                           |                          |                 |                                 |                                        |
|                                                      |                           |                          |                 |                                 | a <i>T //</i>                          |
|                                                      |                           | 品 1/0/0 📉                |                 | Vardagsrum Takbelysning L1      | 21/5                                   |
|                                                      |                           |                          |                 |                                 |                                        |
|                                                      |                           | 1/0/1                    |                 | Vardaosrum Takhelusping L1      | 2 Dim                                  |
|                                                      |                           |                          |                 | valuagsiutti takbetystittig Eti | 2 Dilli                                |
|                                                      |                           | 10 1 10 10               |                 | N 1 T 1 1 1 1 1                 | 5 I C                                  |
|                                                      |                           | id 1/0/2                 |                 | Vardagsrum Takbelysning LT      | 2 Ljusvarde                            |
|                                                      |                           |                          |                 |                                 |                                        |
|                                                      |                           | 1/0/3                    |                 | Vardagsrum Takhelysping 11      | 2 Status T/F                           |
|                                                      |                           |                          |                 | varaagsram takociysning en      | E Status I/I                           |
|                                                      |                           | 10 A 10 1 A              |                 |                                 |                                        |
|                                                      |                           | 通 1/0/4                  |                 | Vardagsrum Takbelysning LT      | 2 Status Ljusvarde                     |
|                                                      |                           |                          |                 |                                 | -                                      |
|                                                      |                           |                          |                 |                                 |                                        |
|                                                      |                           |                          |                 |                                 | O Bialanda anassisana                  |
|                                                      |                           |                          |                 |                                 | The requerce operationer               |
|                                                      | Mellangrupper             |                          |                 |                                 | Angra-historik                         |
| Girnten KNXNet/P (192.168.1.25.3671) * 111y Inj      |                           | tvie                     | rpdin1          |                                 | Senant använda artiettyta              |

Gå till arbetsplats "öppna nytt fönster" och välj byggnad.

| TTST - Villa KNX                                               |                             |                    |            |       |                                       |
|----------------------------------------------------------------|-----------------------------|--------------------|------------|-------|---------------------------------------|
| ETS Redigera Arbetsplats Drifttagning Diagnostik Apps          | Fönster                     |                    |            |       | ~ 📀                                   |
| 📄 💩 Stång projekt 🛛 📣 Angra 🛝 Gör om 🛛 🚔 Rapporter             | 📰 Arbetsplats * 📑 Kataloge  | r 🔤 Diagnostik     |            |       |                                       |
| Gruppadresser =                                                | O Dela fönster horisontellt |                    |            | A 7 X | 🖹 Egenskaper >                        |
| 🕂 Lägg till Mellangrupper   🐐 🗶 Ta bort  🛬 Programmera   * - ( | Dela fönster vertikalt      | nmera * 🛤 Skriv ut |            | Sak P |                                       |
| E Gruppadresser                                                | Öppna nvtt förster          | Byggnad            | Passera ig |       | Installninger Kommenterer Information |
| 🕒 🛅 Dynamiska mappar                                           | Tatalanar                   | T Guanadarras      | Nej        |       | Namn                                  |
| 0 Centrala funktioner för fastigheten                          | function                    | Terrelari          | Nej        |       | Vaningspian 1                         |
| 20 1 Vaningspan 1                                              | Bussovervakning             | i opologi          | Nej        |       | Adress                                |
| 2 1/0/0 Vardagsrum Takbelysning L12 T/S                        | Gruppövervakning            | Hela projektet     | Nej        |       | Beskrivning                           |
| 1/0/1 Vardagsrum Takbelysning L12 Dim                          |                             | Apparater          |            |       |                                       |
| 1/0/2 Vardagsrum Takbelysning L12 Ljusvärde                    |                             | iii Rapporter      |            |       |                                       |
| 1/0/3 Vardagsrum Takbelysning L12 Status T/F                   |                             |                    |            |       | Deserve evene Deleteration            |
| 🔀 1/0/4 Vardagsrum Takbelysning L12 Status Ljusvärde           |                             |                    |            |       | Säkerhet                              |
| B8 1/1 Klimat                                                  |                             |                    |            |       | Automatisk •                          |
| BB 1/2 Solavskärmning<br>PB 1/2 Kolt                           |                             |                    |            |       |                                       |
| 88 1/4 Multimedia                                              |                             |                    |            |       |                                       |
| 88 2 Väningsplan 2                                             |                             |                    |            |       |                                       |
|                                                                |                             |                    |            |       |                                       |
|                                                                |                             |                    |            |       |                                       |
|                                                                |                             |                    |            |       |                                       |
|                                                                |                             |                    |            |       |                                       |
|                                                                |                             |                    |            |       |                                       |
|                                                                |                             |                    |            |       |                                       |
|                                                                |                             |                    |            |       |                                       |
|                                                                |                             |                    |            |       |                                       |
|                                                                |                             |                    |            |       |                                       |
|                                                                |                             |                    |            |       |                                       |
|                                                                |                             |                    |            |       |                                       |
|                                                                |                             |                    |            |       | P Sök och Ersätt                      |
|                                                                |                             |                    |            |       | Arbetsytor                            |
|                                                                |                             |                    |            |       | Att-oöra-lista                        |
|                                                                |                             |                    |            |       | D Plalende operationer                |
|                                                                |                             |                    |            |       | A large bished                        |
|                                                                | Mellangrupper               | Last success       |            |       | <ul> <li>Angra-nistorik</li> </ul>    |
| Gamben KriskNet/IP (192.368.1.25:36/1) A 11 Ny leje            |                             | 1 Väningsplan 1    |            |       | Senast arvända arbetsyta              |

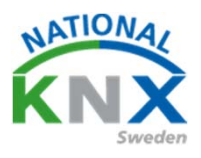

53

### Gå till rummet eller centralen där ni importerade Busch-Jaegers dimaktor

| ETS5 <sup>M</sup> - Ny Villa KNX del 1        |                               |                                 |                     |               |      |           |            |           |         |       |        |         |                      |           |       |
|-----------------------------------------------|-------------------------------|---------------------------------|---------------------|---------------|------|-----------|------------|-----------|---------|-------|--------|---------|----------------------|-----------|-------|
| ETS Redigera Arbetsplats Drifttagning Diag    | nostik Apps Eönsti            | er                              |                     |               |      |           |            |           |         |       |        |         |                      |           |       |
| 👩 Stäng projekt 🦨 Ångra 🛝 Gör om 👔            | Rapporter                     | Arbetsplats * 📑 Kataloge        | r 🔤 Diagnostik      |               |      |           |            |           |         |       |        |         |                      |           |       |
| Gruppadresser *                               |                               |                                 |                     |               |      |           |            |           |         |       |        |         |                      |           | n 🗆 🎫 |
| 🕂 Lāgg till Gruppadresser 🔄 🗙 Ta bort 🔸 Prog  | rammera 🖙 🕕 Info              | o 🔹 🍘 Aterställ 👋 Avprogra      | mmera • 🚔 Skriv i   | ut            |      |           |            |           |         |       |        |         |                      | Sók       | £     |
| II Grunnadresser                              | Adress *                      | Namo                            |                     | Beskrivning   | Cent | tra Passa | er Datatur | Linod     |         | Antal | Senas  | de ulin | 4                    |           |       |
|                                               | 88 1/0/0                      | Vardaosnum Takhelusoino         | 12 T/S              | continuity    | Nei  | Nei       | switch     | 1 bit     |         | 3     | Series |         |                      |           |       |
| Cynamola mappor                               | 89 1/0/1                      | Variagenum Takhelusping         | 12 Dim              |               | Nei  | Nei       | ómmina     | 4.64      |         | 3     |        |         |                      |           |       |
| B2 0 Centrala funktioner f                    | 1/0/2                         | Vardagsrum Takbelysning         | 12 Liusvärde        |               | Nei  | Nei       |            |           |         | 0     |        |         |                      |           |       |
| <ul> <li>1 Våningsplan 1</li> </ul>           | 88 1/0/3                      | Vardagsrum Takbelysning         | 12 Status T/F       |               | Nei  | Nei       |            | 1 bit     |         | 1     |        |         |                      |           |       |
| I/0 Belysning                                 | 88 1/0/4                      | Vardagsrum Takbelysning I       | 12 Status Ljusvärde |               | Nei  | Nei       |            |           |         | 0     |        |         |                      |           |       |
| B 1/1 Klimat                                  | 88 1/0/S                      | Vardagsrum Takbelysning         | 10 T/S              |               | Nej  | Nej       | switch     | 1 bit     |         | 2     |        |         |                      |           |       |
| I/2 Solavskärmning                            | 88 1/0/6                      | Vardagsrum Takbelysning         | 10 Dim              |               | Nej  | Nej       | dimming    | 4 bit     |         | 2     |        |         |                      |           |       |
| 1/3 Kraft                                     | SS 1/0/7                      | Vardagsrum Takbelysning         | .10 Ljusnivå        |               | Nej  | Nej       |            |           |         | 0     |        |         |                      |           |       |
| 99 1/4 Moltimedia                             | 1/0/8                         | Vardagsrum Takbelysning         | 10 status T/S       |               | Nej  | Nej       |            | 1 bit     |         | 1     |        |         |                      |           |       |
| DO AMERICANIA A                               | EE 1/0/9                      | Vardagsrum Takbelysning         | 10 status ljusnivå  |               | Nej  | Nej       |            |           |         | 0     |        |         |                      |           |       |
|                                               |                               |                                 |                     |               |      |           |            |           |         |       |        |         |                      |           |       |
| Byggnader •                                   | Gruppadresser                 |                                 |                     |               |      |           |            |           |         |       |        |         |                      |           | ^ = E |
| 🕂 Ligg til Apparater   * 🗙 Te bort 🛫 Programm | nera 🔻 🚺 Info 🖛               | Aterstől Avprogramm             | era * Im Skriv ut   |               |      |           |            |           |         |       |        |         |                      | Sok       | ,     |
| Byggnader •                                   | Nummer *                      | Namn                            | Objektfunktion      | Beskrivnin    | g    |           | Gr         | uppadress | Länge   | s K   | LS     | οu      | Datatyp              | Prioritet |       |
| 🗉 🛅 Dynamiska mappar                          | <b>1</b> 2                    | Central: Switching              | Input               |               |      |           |            |           | 1bt     | κ.    | 5 -    |         | switch               | Lâg       |       |
| <ul> <li>Min Villa KNX</li> </ul>             | 63                            | Central: Dimming                | Input               |               |      |           |            |           | 4 bit   | κ.    | 5 -    |         | dimming control      | Lág       |       |
| Utombus                                       | - 10                          | Central Varue                   | input .             |               |      |           |            |           | 1 byte  | 2     |        |         | percentage (UIUUT6)  | Lag       |       |
| <ul> <li>Winingsplan 1</li> </ul>             |                               | Central Activate switch-off bri | - input             |               |      |           |            |           | 100     | h -   |        | -       | switch               | Lag       |       |
| 4 50 Hat                                      | -+ 0<br>-+ 7                  | Changes A Culturbing            | Input               |               |      |           |            |           | 1 byte  | 2     |        |         | scene control        | Ling (Jan |       |
| 4 11 41                                       | 178                           | Channel A: Relative dimmins     | inc. a              |               |      |           |            |           | d his   | × .   | ς.     |         | dimmina control      | Ling      |       |
| • El Al                                       |                               | Channel & Rrinktness value      | inger a             |               |      |           |            |           | 1 Parte | ÷ .   | έ.     |         | necrecitane (0.100%) | Liko      |       |
| 1.1.1 UD/54/210/2.11 LED-Dimmer 4x/210W       | 12/12                         | Channel A: Flexible dimming to  | input               |               |      |           |            |           | 2 butes | KI    | 5.     |         | time (c)             | Liko      |       |
| G Kok                                         | 12/24                         | Channel & Switching             | input               |               |      |           |            |           | 1.68    | κ.    | 5 .    |         | switch               | Lâg       |       |
| Vardagsrum                                    | #2 25                         | Channel B: Relative dimming     | input               |               |      |           |            |           | 4 bit   | к     | s .    |         | dimming control      | Lêg       |       |
| X Anläggningsfunktioner                       | ## 26                         | Channel 8. Brightness value     | input               |               |      |           |            |           | 1 byte  | κ.    | 5 .    |         | percentage (0.100%)  | Låg       |       |
|                                               | #2 29                         | Channel B: Flexible dimming ti  | . Input             |               |      |           |            |           | 2 bytes | K 1   | . s .  |         | time (s)             | Lág       |       |
|                                               | #2 41                         | Channel C: Switching            | Input               |               |      |           |            |           | 1.64    | κ.    | 5 -    |         | switch               | Lág       |       |
|                                               | <b>#</b> 2 42                 | Channel C: Relative dimming     | Input               |               |      |           |            |           | 4 bit   | κ.    | 5 -    |         | dimming control      | Lâg       |       |
|                                               | <b>#</b> # 43                 | Channel C: Brightness value     | Input               |               |      |           |            |           | 1 byte  | κ.    | 5 .    | • • 2   | percentage (0.100%)  | Lâg       |       |
|                                               | #2 46                         | Channel C: Plexible dimming ti  | Input               |               |      |           |            |           | 2 bytes | K 1   | . 5 -  | -       | time (s)             | Lâg       |       |
|                                               | # <b>#</b> \$8                | Channel D: Switching            | Input               |               |      |           |            |           | 1bit    | κ -   | 5 -    | -       | switch               | ulig      |       |
|                                               | #2 59                         | Channel D: Relative dimming     | Input               |               |      |           |            |           | 4 bit   | к -   | - 5    |         | dimming control      | Låg       |       |
|                                               | Gruppobjekt                   | Kanaler Parameter               |                     |               |      |           |            |           |         |       |        |         |                      |           |       |
| Glimten KNXNet/IP (192.168.1.25:3671)         | <ul> <li>titiyirge</li> </ul> |                                 |                     | 1/0 Barysning |      |           |            |           |         |       |        |         |                      |           |       |

Markera gruppobjektet tänd/släck och dra det ner till Switching A=nr7 Gör nu likadant med objektet dim och dra det ner till Relative dimming A=nr8

| 135       Endpane Johennes       Endpane Johennes       Endpane Joh                                                                                                    |       |
|----------------------------------------------------------------------------------------------------|-------|
| O States projekt       Ange       Ange Ange Ange Ange Ange Ange Ange Ange                                                                                                    |       |
| Compactions       Name       Optimizes + Chi Shiruk       Solution         Biorgeneticser <ul> <li>Margin Compactions</li> <li> <ul> <li>Margin Compactions</li> <li> <ul> <li>Margin Compactions</li> <li> <ul> <li>Margin Compactions</li> <li> <ul> <li>Margin Compactions</li> <li> <ul> <li>Margin Compactions</li> <li>Margin Compactions</li> <li></li></ul></li></ul></li></ul></li></ul></li></ul></li></ul>                                                                                                    |       |
| Page all Considerations       * * & back * * Reven       For the Proceed Databage       Explore the Proceed Databage       Explorethe Proceed Databage       Exploret                                                                                                    |       |
| Torgenery       Norm       Deskrining       Centre Power Databy       Lingd       Auto 1 Seguity Mark       Centre Power Databy       Lingd       Auto 1 Seguity Mark       Auto 1 Seguity Mark         © Operands nager       © Norm       Verlagsom Takebynog 122 Dm       Norm       Norm                                                                                                    | -     |
| Bit Bogeneterser       Name       Name       Decknown       Centre Process Databys       Digd       Actual Science for Exciptions         © Dynamics mapper       Bit Col       Variationer for Exciptions       Bit Col       Variationer for Exciptions       Bit Col       Dit Col       Bit Col       Vari                                                                                                    | 2     |
| B         Comparison Response Large Processing Statute         Non         Non                                                                                                    |       |
| B 0 Contrasts functioner for Sackgiveren       B 0 (0)       Unsingurun Stackgivering 112 Lipatede       Neg       Neg       S         B 1 Valengepart 1       B 0 (0)       Wedgeum Stackgivering 112 Lipatede       Neg       Neg       1 bit       S         B 1 Valengepart 1       B 0 (0)       Wedgeum Stackgivering 112 Lipatede       Neg       Neg       1 bit       1         B 1 Valengepart 1       B 0 (0)       Wedgeum Stackgivering 12 Data Lipatede       Neg       Neg       1 bit       1         B 12 Stackskinning       B 0 (0)       Wedgeum Stackgivering 10 Din       Neg       Neg       0                                                                                                    |       |
| • • • • • • • • • • • • • • • • • • •                                                                                                    |       |
| Bit 10 Belgenolog           Bit 10 Belgenolog                                                                                                    |       |
| B       L1 Kimat       B       U1 Kimat       B       U1 Kimat       E       U1 Kimat       E       U1 Kimat       E       U1 Kimat       E       U1 Kimat       E       U1 Kimat       E       U1 Kimat       E       U1 Kimat       E       U1 Kimat       E       U1 Kimat       E       U1 Kimat       E       U1 Kimat       E       U1 Kimat       E                                                                                                    |       |
| Si 106                                                                                                    |       |
| B J2 Kath       B 107       Verdagsum Takbelyning L10 Lisunå       Nej       Nej       0         B J2 Kath       B 109       Verdagsum Takbelyning L10 Listut J25       Nej       Nej       1 bet       1         B J2 Kath       B 109       Verdagsum Takbelyning L10 Listut Junivå       Nej       Nej       Det       1         B J2 Kath       B 109       Verdagsum Takbelyning L10 Listut Junivå       Nej       Nej       Det       1         B 2 Verdagsum Takbelyning L10 Listut Junivå       Nej       Nej       O       O         Fragender *       Expenderser       Expenderser       Statut       Statut       Statut         B J2 Baser *       Nemmer * Tame       Aprogrammers * 805 Strivet       Beskrivning       Grappadress       Ling       K L       S Å       D Datapp       Prioftet         B J2 Baser *       Nummer * Tame       Nam       Objektfunktion       Beskrivning       Grappadress       Ling       K L       S Å       D Datapp       Prioftet         M NVIa SQX       C 1       C 2       Central Svikkling       Topat       Ut k K       S +                                                                                                    |       |
| Bit JA Main adia       Bit JA Main adia       Bit JA Main adin adia       Bit JA Main adia                                                                                                    |       |
| Bit 3 Multimedia       Picture 1       Picture 1       Picture                                                                                                    |       |
| B       2 Valengepten 2         Orgender -            • Lags SI Accessite 1 * X to bot * Programmes + 0 Info * 0 Aerospammes * 00 Striv ut             • Diggnader -             • Lags SI Accessite 1 * X to bot * Programmes + 0 Info * 0 Aerospammes * 00 Striv ut             • Diggnader -             • Lags SI Accessite 1 * X to bot * Programmes + 0 Info * 0 Aerospammes * 00 Striv ut             • Diggnader             • Lags SI Accessite 1 * X to bot * Programmes + 0 Info * 0 Aerospammes * 00 Striv ut             • Diggnader             • Lags SI Accessite 1 * X to bot * Programmes * 0 Striv ut             • Diggnader -             • Lags SI Accessite 1 * X to bot * Programmes * 0 Info * 0 Aerospammes * 00 Striv ut             • Diggnader -             • Diggnader -             • Diggnader -             • Diggnader -             • Diggnader -              • Diggnader -             • Diggnader -             • Diggnader -             • Diggnader -             • Diggnader -             • Diggnader -             • Diggnader -                                                                                                    |       |
| Byggnader *       Nummer *       Auroratil *       Auroratil *                                                                                                    |       |
| Lings & Approprimmers * Inflor * X to bots * Programmers * Infloring       Bits Kirl view       Sold       Sold         Dyggender       Nummer *       Name       Objektfunktion       Beskriving       Gruppadress       Ling & K L S Ø U       D Lot typ       Priorited         Im Dygender       Certral Svitching       hput       Ibit K < S       witch       Ling       K L S Ø U       Datatyp       Priorited         Im Dynamics mapper       Ed 2       Certral Svitching       hput       Ibit K < S       witch       Ling       Ling       Ling       K L S Ø U       Datatyp       Priorited       Ling         Im Dynamics mapper       Ed 2       Certral Wale       hput       Ibit K < S       witch       Ling       Ling       Ling       Ling       Ling       Ling       Ling       Ling       Ibit K < S       witch       Ling         Im Utorhung       Cd +       Certral Wale       hput       Vardagtrum Takkeyung Ling       Tipt K < S       witch       Ling         Im Utorks210211 LiteD-Simmer A       Ed 2       Certral A Relative dimming Input       Vardagtrum Takkeyung Lite / S       Vardagtrum Takkeyung Lite / S       -       witch       Ling         I Litu Uty K210211 LiteD-Simmer A       Ed 2       Channel & Relative dimming Input <th>A D X</th>                                                                                                    | A D X |
| Brognader         Nummer         Name         Objektive/kikion         Beskriving         Gruppadress         Lings         K         L         S         O         Datatype         Prioritet           Improvembler         Central: Solubing         hput         tot         tott         tot         tott         tot                                                                                                    | Q     |
| Total         Total         Total <th< th=""><th></th></th<>                                                                                                    |       |
| Image: Constrain appare         Image: Constrain appare         Image: Constr                                                                                                    |       |
| Image: Second Second Sector Second Sector Second Sector Second Sector Second Sector Sector Second Sector Sector                         |       |
| Image: Control Activate switch-off bri Input         Ibit         K         S         -         switch         Lig           Image: Control Activate switch-off bri Input         Ibit         K         S         -         switch         Lig           Image: Control Activate switch-off bri Input         Ibit         K         S         -         switch         Lig           Image: Control Activate switch-off bri Input         Ibit         K         S         -         switch         Lig           Image: Control Activate switch-off bri Input         Variagorum Takbeyoung LI2 75         1000         K         K         S         -         switch         Lig           Image: Control Activate switch-off bri Input         Variagorum Takbeyoung LI2 75         1000         Lig         Lig <td></td>                                                                                                    |       |
| Image: Product of the state of the state of th                         |       |
| Image: Second Second                         |       |
| ▲ 11         ▲ 16         € * 5         → miming control         Llg           ▲ 1111U0542102111LBD-Dimmer A2D0W         ***         0         Onancel & Relative dimming is_input         19 fet K × 5 × processage (0.100%)         Llg           ▲ 1111U0542102111LBD-Dimmer A2D0W         ****         Channel & Relative dimming is_input         2 bytes K L 5 × sinch         Llg           ▲ 12         Channel & Relative dimming is_input         19 fet K × 5 × sinch         Llg           ▲ 12         Channel & Relative dimming is_pot         19 fet K × 5 · sinch         Llg           ▲ 12         Channel & Relative dimming is_pot         19 fet K × 5 · sinch         Llg           ★ Anliggningsfunktioner         ***         5         Channel & Relative dimming is_pot         19 fet K × 5 · sinch         Llg           **         4 all Quarted & Relative dimming is_pot         19 fet K × 5 · sinch         Llg         Llg           **         4 all Quarted & Relative dimming is_pot         19 fet K × 5 · sinch         Llg         Llg                                                                                                    |       |
| ■ 111 UD/54210211 LED-Dimmeré 42200//         10 fpt K + S - + prezentage (0.100%)         Lág           → KAk         Channel & Pesible dimming is_input         2 bytes K L S - + time (a)         Lág           → Vadagsruin         11 de Vadagsruin         10 fpt K + S - + seitch         Lág           → Vadagsruin         11 fpt K + S - + seitch         10 fpt K + S - + seitch         Lág           → Vadagsruin         11 fpt K + S - + seitch         10 fpt K + S - + seitch         Lág           → Vadagsruin         11 fpt K + S - + seitch         10 fpt K + S - + seitch         Lág           → Allgopringsfunktioner         12 fpt K + S - + dmming triput         Lág         Lág           ↓ Allgopringsfunktioner         12 fpt K + S - + time (b)         Lág         Lág           ↓ Li Donnel & Fieble dimming is_input         10 fpt K + S - + time (b)         Lág           ↓ Li Donnel & Fieble dimming is_input         10 fpt K + S - + time (b)         Lág           ↓ Li Donnel & Fieble dimming is_input         10 fpt K + S - + time (b)         Lág           ↓ Li Donnel & Fieble dimming is_input         10 fpt K + S - + time (b)         Lág                                                                                                    |       |
| Kak         Channel A Finishie dimming tulopat         2 bytes (L \$ -> time (s)         Lig           Wardsgroum         14         Owanel & Sinkhing         hops         16         K < \$ -> saikh         Lig           Wardsgroum         125         Owanel & Robits' dimming         hops         4 bit         K < \$ -> saikh         Lig           ** Anliggningsfunktioner         125         Owanel & Robits' dimming         hops         1 bit         K < \$ -> saikh         Lig           ** Anliggningsfunktioner         125         Owanel & Robits' dimming         hops         1 bit         K < \$ -> presenge (0.00%)         Lig           ** Anliggningsfunktioner         126         Owanel & Robits' dimming         hops         1 bit         K < \$ -> presenge (0.00%)         Lig           ** Anliggningsfunktioner         126         Owanel & Robits' diming         hops         1 bit         K < \$ -> saikh         Lig                                                                                                    |       |
| Channel & Subtring         Ippt         Ibit         K - S - s subh         Lig           Mardagsrum         Clannel & Reture dimming         Ippt         4 bit         K - S - s subh         Lig           X Anliggelingsfunktioner         ************************************                                                                                                    |       |
| * Bet Vareagerum ■155 Channel Bestlate dimming Input 4bit K • 5 • dimming control Ubg<br>2 Analogoningsfunktioner = 125 Channel Bestlate dimming Input 1byta K • 5 • percentage (2.000k) Ubg<br>= 12 Channel Bestlate dimming Input 2 bytek K L 5 • time (i) Ubg<br>= 12 Channel Channel popt 1bit K • 5 • exith Ubg                                                                                                    |       |
| X: Anliggeringstruktioner         **1.26         Channel & Englisher studie         *pot.         1 byte:         K - \$ - \$ percentage(0.00%)         Lig           **2         Ohannel & Englisher studie         *pot.         2 byte:         K - \$ - \$ percentage(0.00%)         Lig           **2         Ohannel & Englisher studie         *pot.         2 byte:         K - \$ - \$ three (i)         Lig           **1         Onamel & Settle studie         *pot.         1 bit:         K - \$ - \$ settle         Lig                                                                                                    |       |
| Image: Channel & Fieldle dimming to input         2 bytes K L S time (s)         LSg           Image: Channel C Solution group         1 bit K - S switch         LSg                                                                                                    |       |
| 141 Channel Smithing input 1bt K + 5 + witch 13g                                                                                                    |       |
|                                                                                                    |       |
| reject Channel Creative domaining input 4 bit K = 5 = 4 dimming control Ling<br>relevance of the control of the control of the |       |
| • Unannet Compressivature input input input input input input input (2.100%) Lig<br>and di Consensational finanza                                                                                                    |       |
| regree unannesurensue annering surrout a cité til 1 big<br>1718 Channel Cubricles loost (big til c. surbiet i big                                                                                                    |       |
| (1) Channels and the second second s<br>second second second second second second second second second second second second second second second second second second second second second second second second second second second second second second second second second sec  |       |
| Gruppoblekt Kanler Parameter                                                                                                    |       |
| Gimten KUXSet/P (32) 983 124-971 + 1112-164 10 104/set/set/set/set/set/set/set/set/set/set                                                                                                    |       |

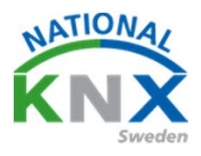

#### Så här ser det ut.

| 🗿 Stäng projekt 🛛 🖍 Angra                                                                                                    | a corom per Rapporter                                                                                                    | rescupiers                                                                                                    | and the second second s |                                                                                                    |                                            |                                                  |                                                                                                    |                                                                                                    |                                                                                                    |                                                                                                    |                                                                                                    |                                                                                                |                                             |
|----------------------------------------------------------------------------------------------------|----------------------------------------------------------------------------------------------------|----------------------------------------------------------------------------------------------------|----------------------------------------------------------------------------------------------------|----------------------------------------------------------------------------------------------------|--------------------------------------------|--------------------------------------------------|----------------------------------------------------------------------------------------------------|----------------------------------------------------------------------------------------------------|----------------------------------------------------------------------------------------------------|----------------------------------------------------------------------------------------------------|----------------------------------------------------------------------------------------------------|------------------------------------------------------------------------------------------------|---------------------------------------------|
| ruppadresser *                                                                                                    |                                                                                                    |                                                                                                    |                                                                                                    |                                                                                                    |                                            |                                                  |                                                                                                    |                                                                                                    |                                                                                                    |                                                                                                    |                                                                                                    |                                                                                                | ^                                           |
| Lägg till Gruppadresser   = 🗙                                                                                                    | Ta bort 🔮 Programmera   🔹 🕕 In                                                                                                    | ifo = 👩 Återställ 🔗 Avprogra                                                                                                    | ammera 🔹 🚔 Skriv ut                                                                                                    | t                                                                                                    |                                            |                                                  |                                                                                                    |                                                                                                    |                                                                                                    |                                                                                                    |                                                                                                    | Sök                                                                                            |                                             |
| Gruppadresser                                                                                                    | <ul> <li>Adress *</li> </ul>                                                                                                    | Namn                                                                                                    |                                                                                                    | Beskrivning C                                                                                           | entra Pas                                  | ser Datatyp                                      | Längd                                                                                                    | Ant                                                                                                    | I Sena                                                                                                  | ste värd                                                                                                    |                                                                                                    |                                                                                                |                                             |
| Dynamiska mappar                                                                                                    | 88 1/0/0                                                                                                    | Vardagsrum Takbelysning                                                                                                    | L12 T/S                                                                                                    | Ne                                                                                                    | j Nej                                      | switch                                           | 1 bit                                                                                                    | 4                                                                                                    |                                                                                                    |                                                                                                    |                                                                                                    |                                                                                                |                                             |
| 9 O Centrala funktioner för facti                                                                                                    | obstan 88 1/0/1                                                                                                    | Vardagsrum Takbelysning                                                                                                    | L12 Dim                                                                                                    | Ne                                                                                                    | j Nej                                      | dimming.                                         | 4 bit                                                                                                    | 4                                                                                                    |                                                                                                    |                                                                                                    |                                                                                                    |                                                                                                |                                             |
| DO 1 Mileireseles 1                                                                                                    | 88 1/0/2                                                                                                    | Vardagsrum Takbelysning                                                                                                    | L12 Ljusvärde                                                                                                    | Ne                                                                                                    | j Nej                                      |                                                  |                                                                                                    | 0                                                                                                    |                                                                                                    |                                                                                                    |                                                                                                    |                                                                                                |                                             |
| DO 1 Vaningspian 1                                                                                                    | 88 1/0/3                                                                                                    | Vardagsrum Takbelysning                                                                                                    | L12 Status T/F                                                                                                    | Ne                                                                                                    | j Nej                                      |                                                  | 1 bit                                                                                                    | 1                                                                                                    |                                                                                                    |                                                                                                    |                                                                                                    |                                                                                                |                                             |
| 88 1/0 Belysning                                                                                                    | <b>22</b> 1/0/4                                                                                                    | Vardagsrum Takbelysning                                                                                                    | L12 Status Ljusvärde                                                                                                    | Ne                                                                                                    | j Nej                                      |                                                  |                                                                                                    | 0                                                                                                    |                                                                                                    |                                                                                                    |                                                                                                    |                                                                                                |                                             |
| 88 1/1 Klimat                                                                                                    | 88 1/0/5                                                                                                    | Vardagsrum Takbelysning                                                                                                    | L10 T/S                                                                                                    | Ne                                                                                                    | j Nej                                      | switch                                           | 1 bit                                                                                                    | 2                                                                                                    |                                                                                                    |                                                                                                    |                                                                                                    |                                                                                                |                                             |
| 1/2 Solavskärmning                                                                                                    | 88 1/0/6                                                                                                    | Vardagsrum Takbelysning                                                                                                    | L10 Dim                                                                                                    | Ne                                                                                                    | j Nej                                      | dimming.                                         | 4 bit                                                                                                    | 2                                                                                                    |                                                                                                    |                                                                                                    |                                                                                                    |                                                                                                |                                             |
| 1/3 Kraft                                                                                                    | 88 1/0/7                                                                                                    | Vardagsrum Takbelysning                                                                                                    | L10 Ljusnivå                                                                                                    | Ne                                                                                                    | j Nej                                      |                                                  |                                                                                                    | 0                                                                                                    |                                                                                                    |                                                                                                    |                                                                                                    |                                                                                                |                                             |
| 1/4 Multimedia                                                                                                    | <b>22</b> 1/0/8                                                                                                    | Vardagsrum Takbelysning                                                                                                    | L10 status T/S                                                                                                    | Ne                                                                                                    | j Nej                                      |                                                  | 1 bit                                                                                                    | 1                                                                                                    |                                                                                                    |                                                                                                    |                                                                                                    |                                                                                                |                                             |
| 2 Visionalas 2                                                                                                    | 88 1/0/9                                                                                                    | Vardagsrum Takbelysning I                                                                                                    | L10 status ljusnivà                                                                                                    | Ne                                                                                                    | j Nej                                      |                                                  |                                                                                                    | 0                                                                                                    |                                                                                                    |                                                                                                    |                                                                                                    |                                                                                                |                                             |
| nanader •                                                                                                    | Gruppedresser                                                                                                    | 10                                                                                                    |                                                                                                    |                                                                                                    |                                            |                                                  |                                                                                                    |                                                                                                    |                                                                                                    |                                                                                                    |                                                                                                    |                                                                                                | •                                           |
| yggnader •<br>Llago til Apparater i • 🗙 Ta t                                                                                                    | Gruppedresser                                                                                                    | 🔿 Ateristali 🖏 Avgaggramm                                                                                                    | era • 히 Skriv ut                                                                                                    |                                                                                                    |                                            |                                                  |                                                                                                    |                                                                                                    | _                                                                                                    |                                                                                                    |                                                                                                    | Sok                                                                                            | ^                                           |
| rggnader *<br>Lägg til Apparater i * 🗙 Ta b<br>Beennader                                                                                                    | Gruppedreser                                                                                                    | <ul> <li>Aterizati Augragramm</li> <li>Numm</li> </ul>                                                                                                    | era * 📰 Skriv ut<br>Objektfunktion                                                                                                    | Beskrivning                                                                                             |                                            | Gr                                               | uppadvess L                                                                                                    | inod K                                                                                                    | LS                                                                                                    | Ő U Detatve                                                                                                    |                                                                                                    | 50k<br>Prioritet                                                                               | ^                                           |
| rggnader *<br>Lieg til Apparater I * 🗙 fø t<br>Byggnader<br>Domenska annor                                                                                                    | Gruppsdreser                                                                                                    | Aterital Aussegramm Namn Central Subbing                                                                                                    | ers * I Skriv ut<br>Objektivnkion<br>Inout                                                                                                    | Beskrivning                                                                                             |                                            | Ģr                                               | uppadress L                                                                                                    | ingd K                                                                                                    | L 5                                                                                                    | Ő U Detatys                                                                                                    | p                                                                                                    | Sok<br>Prioritet<br>Låo                                                                        | ^                                           |
| rggnader ►<br>Llog til Apparater i ► 🗶 Ta t<br>Byggnader<br>🔤 Dynamska mappar 🚟 Mer Vila K1X                                                                                                    | Gruppsdreser<br>ort 🗶 Programmers I 💿 Into -<br>Nummer*<br>#2                                                                                                    | Aterical & Averagramm<br>Narm<br>Central Solitoling<br>Central Jointhing                                                                                                    | era * ∰ Skriv ut<br>Objektunktion<br>Input                                                                                                    | Beskrivning                                                                                             |                                            | Gr                                               | uppadress Li<br>1 b                                                                                                    | ingd K<br>a K                                                                                                    | L S<br>- S<br>- 5                                                                                       | ÕU Detatyp<br>zwitch                                                                                                    | p<br>g control                                                                                                    | Sox<br>Prioritet<br>Lég                                                                        | •                                           |
| nggnader ★<br>Lägg til Apprater   ★ K i a to<br>Kyggnader<br>∰ Min Visa OX                                                                                                    | Gruppsdresser<br>■ Programmers = 0 0 0rd •<br>■ Hummert<br>#2<br>= 3<br>#2<br>= 3<br>#2<br>= 4<br>#2<br>= 4<br>= 4<br>= 4<br>= 4<br>= 4<br>= 4<br>= 4<br>= 4                                                                                                    | Average Averagersmin<br>Namn<br>Central Swidzhing<br>Central Swidzhing<br>Central Volue                                                                                                    | era * I Skriv ut<br>Objektfunktion<br>Input<br>Input                                                                                                    | Beskrivning                                                                                             |                                            | Gr                                               | uppadress Li<br>1 b<br>4 t<br>1 b                                                                                                    | ingd K<br>at K<br>sit K<br>yte K                                                                                                | L S<br>- S<br>- S<br>- S                                                                                | Ö U Datatyş<br>- zwitch<br>- dimming<br>- percenta                                                                                                    | p<br>g control<br>ige (0.100%)                                                                                                    | Sök<br>Prioritet<br>Ulg<br>Ulg<br>Ulg                                                          | •                                           |
| rgonader ►<br>Ligg til Apparter i ● X Th to<br>Poptaniska mappar<br>Min Vita Kitk<br>III Utomhus                                                                                                    | Gruppadreser<br>ort 🔮 Programmers I - 🔍 Info<br>• Nummers<br>#212<br>#214<br>#215                                                                                                    | August Augustann     Num     Central Sciencing     Central Sciencing     Central Sciencing     Central Sciences     Central Autorized bin                                                                                                    | era * El Sinv ut<br>Objektfunktion<br>Input<br>Input<br>Input                                                                                                    | <b>Beskrivning</b>                                                                                      |                                            | Gr                                               | uppadress LL<br>Tb<br>41<br>Tb<br>1b                                                                                                    | ingd K<br>at K<br>st K<br>yte K<br>at K                                                                                         | L S<br>- S<br>- S<br>- S                                                                                | Ö U Datatyp<br>- zwitch<br>- dimming<br>- percenta<br>- switch                                                                                                    | p<br>g control<br>ge (0,100%)                                                                                                    | Sok<br>Prioritet<br>Låg<br>Låg<br>Låg                                                          | •                                           |
| ggaader =<br>Legg til Apparater 1 * 💥 fa b<br>Byggaader<br>🗃 Opnamiska nappar<br>🚵 Min Vils Kolk<br>Tul Utoninkus<br>🌉 Väningeplan 1                                                                                                    | Gruppsdresser<br>• Programmers • 0 prio •<br>• Nummers<br>#21<br>#23<br>#23<br>#23<br>#23<br>#23<br>#23                                                                                                    | Atergal Aterganem<br>Name<br>Certel Sutching<br>Certel Sutching<br>Certel Atulate watched in<br>Serie Same                                                                                                    | era * 📾 Skriv ut<br>Objektfunktion<br>Input<br>Input<br>Input<br>Input<br>Input                                                                                                    | Beskrivning                                                                                             |                                            | Gr                                               | uppadress U<br>1b<br>41<br>1b<br>1b<br>1b                                                                                                    | ingd K<br>it K<br>st K<br>yte K<br>it K<br>yte K                                                                                | L S<br>- S<br>- S<br>- S<br>- S                                                                         | Ö U Datatyp<br>- zwitch<br>- dimming<br>- percenta<br>- switch<br>- scene co                                                                                                    | p<br>control<br>rge (0.100%)                                                                                                    | Sok<br>Prioritet<br>Låg<br>Låg<br>Låg<br>Låg                                                   | ^                                           |
| rggnader -<br>Lings SI Apparater I • ≫ Ta b<br>Byggnader<br>Dynamida nappar<br>Min Vila (302)<br>1 Min Vila (302)<br>1 Min Vila (302)<br>1 Utomhus<br>1 Utomhus<br>1 Hail<br>1 Hail                                                                                                    | Gruppadreser<br>• Programmers   • 00 (no. •<br>• Numere<br>• 2<br>• 2<br>• 2<br>• 2<br>• 2<br>• 2<br>• 2<br>• 2                                                                                                    | Aresta<br>Namin<br>Central Succession<br>Central Romming<br>Central Actuate switchtool fai<br>Sante Carter<br>Ovannel A Stutching                                                                                                    | era • Binn ut<br>Objektivniktion<br>Input<br>Input<br>Input<br>Input<br>Input<br>Input                                                                                                    | Beskrivning<br>Vardagorum Takbr                                                                         | Hysning L1                                 | Gr<br>2 T/5 1/0/                                 | uppadress L<br>TE<br>1b<br>1b<br>1b<br>1b<br>1b<br>1b<br>1b                                                                                                    | ingd K<br>a K<br>st K<br>yte K<br>a K<br>yte K<br>a K                                                                           | L S<br>- S<br>- S<br>- S<br>- S<br>- S<br>- S                                                           | Ö U Datatyp<br>zwitch<br>- dimming<br>- percenta<br>- switch<br>- scene co<br>- switch                                                                                                    | p<br>  control<br> ge (0.100%)<br>Introl                                                                                                    | Sok<br>Prioritet<br>Låg<br>Låg<br>Låg<br>Låg<br>Låg                                            | ^                                           |
| ognador ▼<br>Uggs til Apparator i * X Ta b<br>Byggnador                                                                                                    | Gruppsdreser<br>01 ● Programmera 1 ● 0 (nfo +<br>1023)<br>1023<br>1023<br>1024<br>1025<br>1026<br>1026<br>1 | Arepson Arepogramm<br>Nami<br>Central Surdaning<br>Central Surdaning<br>Central Actuate watchwart bin<br>Some Same<br>Diamed A. Britishing<br>Channel A. Britishing                                                                                                    | ers * III Skriv ut<br>Objektfunktion<br>Input<br>Input<br>Input<br>Input<br>Input                                                                                                    | Beskrivning<br>Verdagsnum Takbo<br>Vardagsnum Takbo                                                     | Hysning L1                                 | Gr<br>2 T/S 1/0,<br>2 Dim 1/0,                   | uppsdress L<br>16<br>41<br>16<br>16<br>16<br>16<br>16<br>16<br>16<br>16<br>16<br>16<br>16<br>16<br>16                                                                                                    | ingd K<br>it K<br>st K<br>syte K<br>it K<br>syte K<br>it K                                                                      | L S<br>- 5<br>- 5<br>- 5<br>- 5<br>- 5<br>- 5<br>- 5<br>- 5<br>- 5                                      | Ö     U     Datatyp       -     zwitch       -     dimming       -     percenta       -     switch       -     switch       -     switch       -     switch       -     switch                                                                                                    | p<br>g control<br>rge (0, 100%)<br>setrol<br>g control                                                                                      | Sok<br>Prioritet<br>Lig<br>Lig<br>Lig<br>Lig<br>Lig<br>Lig<br>Lig<br>Lig<br>Lig                | ^                                           |
| ggnader ★<br>Seggnader<br>Soggnader<br>Dynamick mappar<br>Dynamick mappar<br>Dynami                                                                                                    | Gruppadvesser<br>* Programmera • 00 (not •<br>* Nummera<br>#2(2)<br>#23<br>#24<br>#2(3)<br>#2(4)<br>#2(4)<br>#2(5)<br>#2(5)<br>#2(5)<br>Central: Dimming                                                                                                    | Aterpas Antercoramon<br>Namo<br>Central Sundong<br>Central Sundong<br>Central Sundong<br>Central Advantasendheid bi<br>Sone Same<br>Channel A Selativing<br>Channel A Selativing<br>Channel A Selativing                                                                                                    | era * mi Skriv ut<br>Objektfunktion<br>Input<br>Input<br>Input<br>Input<br>Input                                                                                                    | Beskrivning<br>Vardagorum Takbr<br>Värdagorum Takbr                                                     | Hysning L1                                 | Gr<br>2 T/S 1/Q<br>2 Dim 1/Q/                    | uppadress LI<br>16<br>16<br>16<br>16<br>16<br>16<br>16<br>16<br>16<br>16<br>16<br>16<br>16                                                                                                    | ingd K<br>it K<br>sit K<br>sjte K<br>it K<br>it K                                                                               | L S<br>- S<br>- S<br>- S<br>- S<br>- S<br>- S<br>- S<br>- S                                             | Ö     U     Datatyp       -     switch       -     percenta       -     switch       -     servich       -     switch       -     switch       -     switch       -     switch       -     switch       -     switch       -     switch       -     switch                                                                                                    | p<br>gentrol<br>ger (0.100%)<br>wrond<br>g control<br>dimming con                                                                           | lok<br>Prioritet<br>Lig<br>Lig<br>Lig<br>Lig<br>Lig<br>Lig<br>Lig<br>Lig<br>Lig                | ¢<br>Låg                                    |
| ggnader ●<br>Upg SI Apparter I ● X Te b<br>Syggnader<br>Dynamisk mapper<br>Min Vila UX<br>Vilominus<br>Utominus<br>Utominus<br>Vilagi Atal<br>■ Ata<br>■ 2 4<br>■ 2 4                                                                                                    | Gruppadreser<br>Cruppadreser<br>Programmers   • 0 Unio •<br>• • • • • • • • • • • • • • • • • •                                                                                                     | Atesta     Accessorame Nam Central Southing Central Actuate switchmel fait Series Series Control Actuate switchmel fait Series Series Channel A. Statching Channel A. Statching Channel A. Statch                                                                                                    | era * Gil Sinn ut<br>Objektivnition<br>Input<br>Input<br>Input<br>Input<br>Input                                                                                                    | Beskrivning<br>Vardagsnum Takkr<br>Vardagsnum Takkr                                                     | Hysning L1                                 | Gr<br>2 1/5 1/0/<br>2 Dim 1/0/                   | uppadress LL<br>15<br>16<br>16<br>16<br>16<br>1<br>1<br>4<br>1<br>4<br>5<br>1<br>1<br>1<br>1<br>1<br>5<br>1<br>5<br>1<br>1<br>1<br>1<br>1<br>1                                                           | ingd K<br>it K<br>sit K<br>sjte K<br>it K<br>it K<br>rte K                                                                      | L S<br>- S<br>- S<br>- S<br>- S<br>- S<br>- S<br>- S<br>- S<br>- S<br>-                                 | Ö     U     Datatyp       zwitch     dimming       -     dimming       -     switch       -     switch       -     switch       -     switch       -     switch       -     switch       -     switch       -     switch       -     switch       -     switch       -     switch       -     switch                                                                                                    | p<br>; control<br>ge (0.100%)<br>introl<br>g control<br>dimming con<br>percentage ((                                                        | Sok<br>Prioritet<br>Usg<br>Usg<br>Usg<br>Usg<br>Usg<br>Usg<br>Usg<br>Usg<br>Usg<br>Usg         | ^<br>Låg<br>Låg                             |
| pgnader ►<br>Upg bil Appareter 1 * X is b<br>Byggnader<br>© Dremeka mappar<br>© Min Vita KOX<br>© Utomikus<br>Witomikus<br>Utomikus<br>Vitaga<br>Vitaga                                                                          | Gruppsdresser<br>Gruppsdresser<br>Control: Oppermental · Opper<br>Control: Oppermental<br>Centrol: Oppermental<br>Centrol: Activate switch-off b                                                                                                    | Atersa Arpegramm<br>Nami<br>Central Suddyng<br>Central Suddyng<br>Central Suddyng<br>Central Achusta weddreif bi<br>Serre Sare<br>Channel A Suddyng<br>Channel A Sakav dimeng<br>Input<br>Input<br>input                                                                                                    | era * 📾 Skriv ut<br>Objektfunktion<br>Input<br>Input<br>Input<br>Input<br>Input                                                                                                    | Beskrivning<br>Vardagosum Takbr<br>Vardagorum Takbr                                                     | Hysning L1                                 | Gr<br>2 T/S 1/0/<br>2 Dim 1/0/                   | uppadress U<br>1b<br>41<br>1b<br>1b<br>1<br>2<br>1<br>4<br>b<br>1<br>2<br>b<br>1<br>2<br>b<br>1<br>2<br>b<br>1<br>2<br>b<br>1<br>2<br>b<br>1<br>2<br>b<br>1<br>2<br>b<br>1<br>2<br>b<br>1<br>2<br>1<br>2 | ingd K<br>at K<br>at K<br>yte K<br>at K<br>it K<br>rte K<br>t K                                                                 | L S<br>- 5<br>- 5<br>- 5<br>- 5<br>- 5<br>- 5<br>- 5<br>- 5<br>- 5<br>- 5                               | Ö U Datatyp<br>- sintch<br>- percenta<br>- sintch<br>- sintch | p<br>control<br>gr (0.100%)<br>wrtrol<br>dimming con<br>percentage ((<br>switch                                                             | Sok<br>Prioritet<br>Ug<br>Ug<br>Ug<br>Ug<br>Ug<br>Ug<br>Ug<br>Ug<br>Ug<br>Ug<br>Ug<br>Ug<br>Ug | م<br>Låg<br>Låg                             |
| ygnader ►<br>Laggell Apparater I ★ X is to<br>Syggender<br>Dynamics mappar<br>Min Vite (O)X<br>Utionyplan 1<br>↓ Las<br>↓ Las<br>↓ | Gruppadvesser                                                                                                    | Artesta<br>Namo<br>Certral Sundary<br>Certral Sundary<br>Certral Sundary<br>Certral Antinia wandhoff Mi<br>Sane Sane<br>Channel A Satabing<br>Channel A Satabing<br>Channel A | ers * I Sinn ut<br>Objektfunktion<br>Input<br>Input<br>Input<br>Input                                                                                                    | Beskrivning<br>Vardagmum Takbr<br>Vardagmum Takbr                                                       | Hysning L1                                 | Gr<br>2 T/S 1/0/<br>2 Dim 1/0/                   | uppadress U<br>11<br>11<br>11<br>12<br>13<br>14<br>14<br>14<br>14<br>14<br>15<br>11<br>16                                                                                                    | ingd K<br>at K<br>yne K<br>at K<br>it K<br>rte K<br>t K                                                                         | L S<br>S<br>S<br>S<br>S<br>S<br>-<br>S<br>-<br>-<br>-<br>-<br>-<br>-<br>-<br>-<br>-<br>-<br>-<br>-<br>- | Ö         U         Datatyg           -         zwitch           -         dimming           -         switch           -         switch           -         -           -         -           -         -           -         -           -         -           -         -           -         -           -         -                                                                                                    | p<br>control<br>ge (0.100%)<br>mmol<br>dimming con<br>dimming con<br>percentage (0<br>switch<br>scene control                               | Sok<br>Prioritet<br>Lig<br>Lig<br>Lig<br>Lig<br>Lig<br>Lig<br>Lig<br>Lig<br>Lig<br>Lig         | م<br>لۇg<br>لۇg<br>لۇg                      |
| ygonader ►<br>Unge til Appareter I ★ X Te b<br>Syggender<br>Dynamick mapper<br>Witwinks<br>Utominus<br>Utominus<br>Utominus<br>Utominus<br>I tal<br>Z Al<br>Z Al<br>Z Al<br>Z A<br>Z A<br>Z A<br>Z A<br>Z A<br>Z A<br>Z A<br>Z A                                                                                                    | Gruppadresser<br>Programmers - O Into -<br>- Nummer<br>- 2<br>- 2<br>- 2<br>- 2<br>- 2<br>- 2<br>- 2<br>- 2                                                                                                    | Arestal Averageramme     Namn     Central Southing     Central Average     Central Actuate switchtool bri     Sense Sonse     Central Actuate switchtool bri     Sense Sonse     Control A Statisting     Channel A Statisting     Channel A Stat                                                                                                    | era *   Dejettunktion Input Input In | Beskrivning<br>Vardagsrum Takbr<br>Vardagsrum Takbr                                                     | slysning L1<br>Jysning L1<br>27 T/S        | Gr<br>2 T/S 1/0/<br>2 Dim 1/0/                   | uppedress U<br>16<br>16<br>16<br>17<br>1<br>1<br>1<br>1<br>1<br>1<br>1<br>1<br>1<br>1<br>1<br>1<br>1<br>1                                                                                                | ingd K<br>at K<br>yte K<br>at K<br>at K<br>at K<br>t K<br>t K<br>t K<br>t K                                                     | L S<br>- S<br>- S<br>- S<br>- S<br>- S<br>- S<br>- S<br>- S<br>- S<br>-                                 | Ö         U         Datatyp           zwitch         dimming           -         dimming           -         switch           -         switch           -         switch           -         switch           -         switch           -         switch           S         -           S         -           S         -           S         -           S         -           S         -           S         -                                                                                                    | p<br>control<br>spe (0.100%)<br>spe (0.100%)<br>control<br>dimming con<br>percentage ((<br>switch<br>scene control<br>switch                | Sok<br>Prioritet<br>Lig<br>Lig<br>Lig<br>Lig<br>Lig<br>Lig<br>Lig<br>Lig<br>Lig<br>Lig         | م<br>لقع<br>لقع<br>لقع<br>لقع<br>لقع        |
| ygnader ►<br>Ugg til Apparter I ► X Te to<br>Sygnader<br>Dynamic appart<br>Min Vita Bratpart<br>With Vita Bratpart<br>With Vita Bratpart                                                                                                    | Gruppadvesar<br>Gruppadvesar<br>Central: Denversion<br>Central: Value<br>Central: Value<br>Central: Value<br>Central: Value<br>Central: Value<br>Central: Value<br>Central: Value<br>Central: Advata switch-off b<br>Scene: Scene<br>Channel A: Switching                                                                                                    | Atersa Arpegramm<br>Nami<br>Central Suddyng<br>Central Suddyng<br>Central Suddyng<br>Central Athata switchtroff bi<br>Serre Same<br>Channel A Sutching<br>Channel A Sutching<br>Channel A Sutching<br>Input<br>Input<br>Input<br>Input<br>Input                                                                                                    | era * 📾 Skriv ut<br>Objektfunktion<br>Input<br>Input<br>Input<br>Input<br>Input<br>Input<br>Vardet<br>Vardet                                                                                                    | Beskrivning<br>Vardagsnum Takbe<br>Vardagsnum Takbe<br>Vardagsnum Takbelysning L11.                     | Hysning L1<br>2 T/S                        | Gr<br>2 T/S 1/0<br>2 Dim 1/0/<br>1/0/0<br>1/0/1  | uppedress L1<br>16<br>18<br>18<br>18<br>18<br>18<br>1<br>1<br>1<br>1<br>1<br>1<br>1<br>1<br>1<br>1                                                                                                    | ingd K<br>it K<br>yfe K<br>it K<br>it K<br>it K<br>tt K<br>tt K                                                                 | L S<br>- S<br>- S<br>- S<br>- S<br>- S<br>- S<br>- S<br>-                                               | Ö         U         Datatyg           -         switch           -         dimming           -         switch           -         switch           -         -           -         -           -         -           -         -           -         -           -         -           -         -           -         -           -         -           -         -           -         -                                                                                                    | p<br>control<br>ge (0.100%)<br>scentrol<br>dimming con<br>percentage ((<br>switch<br>scene control<br>switch                                | Sok<br>Prioritet<br>Lig<br>Lig<br>Lig<br>Lig<br>Lig<br>Lig<br>Lig<br>Lig<br>Lig<br>Lig         | Lắg<br>Lắg<br>Lắg<br>Lắg<br>Lắg             |
| ygonader ▼<br>Lag SF Apparater   * × % in to<br>Syggender<br>Dynamick mappar<br>M twitte KOX<br>Utwington 1<br>* Utwington 1<br>* 2<br>* 4<br>* 2<br>* 4<br>* 2<br>* 3<br>* 4<br>* 2<br>* 5<br>* 7<br>* 1<br>* 8<br>* 2<br>* 1<br>* 1<br>* 1<br>* 1<br>* 1<br>* 1<br>* 1<br>* 1                                                                                                    | Central: Value<br>Central: Activate switch-off b<br>Central: Xalue<br>Central: Activate switch-off b<br>Central: Activate switch-off b<br>C                                                                                                    | Anteresti<br>Namin<br>Central Sundaring<br>Central Sundaring<br>Central Sundaring<br>Central Advantasendheide bit<br>Sente Same<br>Channel A Salationing<br>Channel A Salationing<br>Channel A Salationing<br>Channel A Salation dimming<br>Input<br>Input<br>Input<br>Input<br>Input                                                                                                    | ers * Binn ut<br>Objektfunktion<br>Input<br>Input<br>Input<br>Input<br>Vardag<br>Vardag                                                                                                    | Beskrivning<br>Vardaganum Takbe<br>Vardaganum Takbe<br>garum Takbelysning (1)<br>garum Takbelysning (1) | Hysning L1<br>2 T/S<br>2 Dim               | Gr<br>2 T/S 1/0/<br>2 Dim 1/0/<br>1/0/0<br>1/0/1 | uppadress U<br>16<br>16<br>17<br>18<br>19<br>19<br>10<br>10<br>10<br>10<br>10<br>10<br>10<br>10<br>10<br>10<br>10<br>10<br>10                                                                            | ingd K K<br>at K K<br>yte K K<br>at K K<br>tt K<br>tt K<br>tt K<br>tt K                                                         | L S<br>- 5<br>- 5<br>- 5<br>- 5<br>- 5<br>- 5<br>- 5<br>- 5<br>- 5<br>5<br>                             | Ô         U         Datatyp           -         zinkch           -         sinkch           -         sinkch           -                                                                                                    | p<br>control<br>ger (0.100%)<br>wrool<br>dimming con<br>dimming con<br>switch<br>switch<br>dimming con                                      | Sok<br>Prioritet<br>Lig<br>Lig<br>Lig<br>Lig<br>Lig<br>Lig<br>Lig<br>Lig<br>Lig<br>Lig         | •<br>Lắg<br>Lắg<br>Lắg<br>Lắg<br>Lắg        |
| ygnader ■<br>Upg til Apparter ! * % Te b<br>Byggnader<br>Dynamisk mapper<br>Who Vike 60%<br>Utomhus<br>Utomhus<br>Utomhus<br>Vike 20%<br>Al<br>#2<br>4<br>#2<br>5<br>#2<br>6<br>#2<br>2<br>8<br>4<br>8<br>4<br>8<br>4<br>8<br>4<br>8<br>4<br>8<br>4<br>8<br>4<br>8<br>4<br>8<br>4<br>8<br>4<br>8<br>4<br>8<br>4<br>8<br>4<br>8<br>4<br>8<br>4<br>8<br>4<br>8<br>4<br>8<br>8<br>4<br>8<br>8<br>8<br>8<br>8<br>8<br>8<br>8<br>8<br>8<br>8<br>8<br>8                                                                                                    | Gruppadresser                                                                                                    | Anesse Averagersmin     Nam     Central Southing     Central Southing     Central Actuate switchtool bri     Sante Southing     Central Actuate switchtool bri     Sante Southing     Channel A Solitching     Channel A Solitching     Channel A                                                                                                    | era * Eliminut<br>Objektivnikilon<br>Input<br>Input<br>Input<br>Input<br>Input<br>Input<br>Vardag<br>Vardag                                                                                                    | Beskrivning<br>Vardagsrum Takbr<br>Vardagsrum Takbr<br>gsrum Takbelysning L11<br>gsrum Takbelysning L11 | Hysning L1<br>Hysning L1<br>2 T/S<br>2 Dim | 2 7/5 1/0/<br>2 Dim 1/0/<br>1/0/0<br>1/0/1       | uppedress LL<br>11<br>11<br>12<br>14<br>14<br>14<br>15<br>15<br>15<br>15<br>15<br>15<br>15<br>15<br>15<br>15                                                                                             | inged K<br>it K<br>it K<br>it K<br>it K<br>it K<br>it K<br>it K<br>it                                                           | L S<br>- S<br>- S<br>- S<br>- S<br>- S<br>- S<br>- S<br>- S<br>- S<br>-                                 | Ö         U         Datatyp           zwitch         zwitch           -         percents           -         switch           -         switch           -         switch           -         switch           -         switch           -         switch           -         switch           -         -           S         -           S         -                                                                                                    | p<br>control<br>gre (0.100%)<br>metrol<br>dimming con<br>percentage ((<br>switch<br>scene control<br>switch<br>dimming con<br>percentage (( | 50k<br>Prioritet<br>Ug<br>Ug<br>Ug<br>Ug<br>Ug<br>Ug<br>Ug<br>Ug<br>Ug<br>Ug<br>Ug<br>Ug<br>Ug |                                             |
| yygaader ▼<br>Liggs til Appareter   * 💥 fa ti<br>Bygander<br>Dynamida nappar<br>Min Vila KIXX<br>Utombus<br>Utombus<br>Utom                                                                                                    | Gruppsdresser<br>Conception<br>Conception<br>Con                                                                                                    | Atergan<br>Name<br>Name<br>Centrel Synthys<br>Centrel Synthys<br>Centrel Synthys<br>Centrel Actuate worthware in<br>Scare Scare<br>Channel A Synthys<br>Channel A Synthys<br>Input<br>Input<br>Input<br>Input<br>Input<br>Input<br>Channel O Synthys                                                                                                    | ere * mi Serri vit<br>Objektifunktion<br>Input<br>Input<br>Input<br>Input<br>Vardag<br>Vardag                                                                                                    | Beskrivning<br>Vardagsrum Takbe<br>Vardagsrum Takbe<br>gsrum Takbelysning L1:<br>gsrum Takbelysning L1: | stysning L1<br>2 T/S<br>2 Dim              | Gr<br>2 T/S 100<br>2 Dm 100<br>1/0/0<br>1/0/1    | uppadress LL<br>11<br>11<br>11<br>11<br>11<br>11<br>11<br>11<br>11                                                                                                    | ingd K<br>at K<br>yna K<br>yna K<br>k<br>k<br>k<br>k<br>k<br>k<br>k<br>k<br>k<br>k<br>k<br>k<br>k<br>k<br>k<br>k<br>k<br>k<br>k | L S<br>- S<br>- S<br>- S<br>- S<br>- S<br>- S<br>- S<br>- S<br>- S<br>-                                 | 0         U         Detatyp           -         exitch           -         differming           -         serecerta           -         serechta           -         serechta           -         serechta           -         serechta           -         serechta           -         -           5         -           5         -           5         -           5         -           5         -           -         -                                                                                                    | p<br>control<br>oper (0.300%)<br>dimming con<br>percentage ((<br>switch<br>dimming con<br>percentage ((                                     | 50k<br>Prioritet<br>43g<br>43g<br>43g<br>43g<br>43g<br>43g<br>43g<br>43g                       | 2<br>Lắg<br>Lắg<br>Lắg<br>Lắg<br>Lắg<br>Lắg |

### Gå till rummet eller centralen där ni importerade Berker strömbrytare

| III ETSS" - Vila KNX                         |                                 |                    |                          |                                      |                   |                |             |                 |                |                |                     |             | - 0 - X |
|----------------------------------------------|---------------------------------|--------------------|--------------------------|--------------------------------------|-------------------|----------------|-------------|-----------------|----------------|----------------|---------------------|-------------|---------|
| ETS Redioera Arbetsolats Drifttaorino I      | Diagnostik Apos Fd              | niter              |                          |                                      |                   |                |             |                 |                |                |                     |             | A 0     |
| Constant A lang                              | - Presenter                     | I Advatuality *    | The Vatalanary Intel C   | Vananet ik                           |                   |                |             |                 |                |                |                     |             |         |
| Stang projekt                                | and papporter                   | III woedbag -      | Mataroger 100            | lagnusuk                             |                   |                |             |                 |                |                |                     |             |         |
| Gruppadresser *                              |                                 |                    |                          |                                      |                   |                |             |                 |                | 26 Egenska     | per                 |             | ,       |
| 🕂 Lägg till Gruppadresser i 🔹 🗙 Ta bort  👲 P | Programmera ( * 🏾 🕕             | Info 🐐 🐑 Aterstall | 🖗 Avprogrammera *        | mi Skriv ut                          |                   |                |             |                 | Sok            | 2 0            |                     | 0           |         |
| II Gruppadresser                             |                                 | Adress *           | Namn                     | Beskrivnia                           | ing Centra        | Passer Datatyp | Längd       | Antal Senaste v | ärd            | Inställningar  | Kommentarer         | Information |         |
| 🕒 🛅 Dynamiska mappar                         |                                 | <b>88</b> 1/0/0    | Vardagsrum Takbely       | sning L12 T/S                        | Nej               | Nej            | 1 bit       | 1               |                | Namn           |                     |             |         |
| 0 Centrala funktioner f ör fastigheten       |                                 | 88 1/0/1           | Vardagsrum Takbely       | sning L12 Dim                        | Nej               | Nej            | 4 bit       | 1               |                | 2-8 fold multi | unction push-button |             |         |
| 🖌 🔀 1 Våningsplan 1                          |                                 | NO/3               | Vardagsrum Takbely       | sning L12 gusvar<br>sning L12 Status | Nei               | Nei            |             | 0               |                | Individuell ad | ress                |             |         |
| <ul> <li>I/0 Belysning</li> </ul>            |                                 | B 1/0/4            | Vardagsrum Takbely       | sning L12 Status                     | Nej               | Nej            |             | 0               |                |                |                     | 11 2        | Parkera |
| 1/0/0 Vardagsrum Takbelysning L12 T/S        |                                 |                    |                          |                                      |                   |                |             |                 |                | Beskrivning    |                     |             |         |
| 1/0/1 Vardagsrum Takbelysning L12 Dim        |                                 |                    |                          |                                      |                   |                |             |                 |                |                |                     |             |         |
| 1/0/2 Vardagsrum Takbelysning L12 Ljusv      | värde                           |                    |                          |                                      |                   |                |             |                 |                |                |                     |             |         |
| 1/0/3 Vardagsrum Takbelysning L12 Statu      | us T/F                          |                    |                          |                                      |                   |                |             |                 |                |                |                     |             |         |
| 1/0/4 Vardagsrum Takbelysning L12 Statu      | us Ljusvärde                    |                    |                          |                                      |                   |                |             |                 |                | Senast ändra   | a 2018-07           | -30 12:08   |         |
| I/1 Klimat                                   |                                 |                    |                          |                                      |                   |                |             |                 |                | Senast progra  | mmerad -            |             |         |
| I/2 Solavskärmning                           |                                 |                    |                          |                                      |                   |                |             |                 |                | Senenummer     | -                   |             |         |
| 88 1/3 Kraft                                 |                                 |                    |                          |                                      |                   |                |             |                 |                | Status         |                     |             |         |
| 88 1/4 Multimedia                            |                                 |                    |                          |                                      |                   |                |             |                 |                | Okland         |                     |             | *       |
| 2 Väningsplan 2                              |                                 | Grunnadresser      |                          |                                      |                   |                |             |                 |                |                |                     |             |         |
| Benerader T                                  |                                 |                    |                          |                                      |                   |                |             |                 | A 0            | ×              |                     |             |         |
| oygamaa.                                     |                                 | 0.1                |                          |                                      |                   |                |             | 6               |                |                |                     |             |         |
| nge Lagg til Kanaler i * 🗶 Ta bort 👱 Program | nmera 🔹 😗 Info *                | N Aterstall 🖓 A    | kvprogrammera * (ER) Skr | N ut                                 |                   |                |             |                 | sok            | ~              |                     |             |         |
| Byggnader                                    | Nummer Nam                      | n                  | Objektfunktion           | Beskrivning                          |                   | Gruppadr       | ess Längd H | CLSOUD#         | atyp Prioritet |                |                     |             |         |
| Dynamiska mappar                             | alle Almar                      | stallninnar        | Dao/Natt                 |                                      |                   |                | 166 K       | - 5             | Ling           |                |                     |             |         |
| <ul> <li>Min Vila KNX</li> </ul>             | 10 LED in                       | stallninger        | Släck LED på enheten     |                                      |                   |                | 1bit K      | - 5 poits       | h Lilg         |                |                     |             |         |
| Väningsplan 1                                | #2 18 Push-8                    | outton 1           | Till/Från                |                                      |                   |                | 1 bit K     | 0 - paits       | h Lilg         |                |                     |             |         |
| ▲ UII Hall                                   | 21 Push-i                       | outton 1           | Dimring                  |                                      |                   |                | 4 bit K     | 0 - dime        | ning c Låg     |                |                     |             |         |
| 4 E Al                                       | 38 Push-1                       | outton 2           | Til/Från                 |                                      |                   |                | 1 bit K     | 0 - seite       | h Lág          |                |                     |             |         |
| 1.1.1 UD/52.300.2 Universal Dim Ac           | egel Public                     | outton 2           | Diming                   |                                      |                   |                | 400 K       | 0 - am          | ning c Usg     |                |                     |             |         |
| E Kok                                        |                                 |                    |                          |                                      |                   |                |             |                 |                |                |                     |             |         |
| ▲ 创身 Vardagsrum                              |                                 |                    |                          |                                      |                   |                |             |                 |                |                |                     |             |         |
| 1.1.2 2-8 fold multifunction push-but        |                                 |                    |                          |                                      |                   |                |             |                 |                | 🔑 Sök och      | Ersätt              |             |         |
| X Anläggningsfunktioner                      |                                 |                    |                          |                                      |                   |                |             |                 |                | III Arbetsy    | tor                 |             |         |
|                                              |                                 |                    |                          |                                      |                   |                |             |                 |                | Att-oor        | -lista              |             |         |
|                                              |                                 |                    |                          |                                      |                   |                |             |                 |                | O Dictor       | la aneration        |             |         |
|                                              |                                 |                    |                          |                                      |                   |                |             |                 |                | V Pagaen       | e operationer       |             |         |
|                                              | Gruppobjekt                     | Kanaler / Parame   | ter                      |                                      |                   |                |             |                 |                | 🐔 Angra-t      | istorik             |             |         |
| Glimten KNXNet/IP (192.168.1.25:3671)        | <ul> <li>11 Ny litje</li> </ul> |                    |                          | 1122-8 fold multifund                | ction push-button |                |             |                 |                | Senai          | t använda arbetsyta |             | 1.1     |

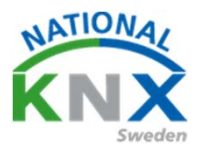

Markera gruppobjektet tänd/släck och dra det ner till Push-button 1=nr18 Gör nu likadant med objektet dim och dra det ner till Push-button 1=nr21 Efter som vi ställde in knappen att tända och dimra upp knapp 1 måste vi även förbinda samma telegram på knapp 2 som vi ställde in släcka och dimra ner.

| S Bedigera Arbetsplats Drifttagning                                                                                                    | Djagnostik Apps Eönster                 | _                                                  |                                                        |                                                  |                 |                     |                       |
|----------------------------------------------------------------------------------------------------|-----------------------------------------|----------------------------------------------------|--------------------------------------------------------|--------------------------------------------------|-----------------|---------------------|-----------------------|
| Stäng projekt 🖌 👫 Angra 🐴 Gör or                                                                                                    | Arbetsplats *                           | Kataloger Diagnostik                               |                                                        |                                                  |                 |                     |                       |
| uppadresser *                                                                                                    | Le Older Older and A                    |                                                    |                                                        |                                                  |                 | E Egenskaper        | _                     |
| Lägg till Gruppadresser   * 🗶 Ta bort 👱                                                                                                    | Programmera • • Info • • Aterstall · ·  | Avprogrammera * (III) Skriv ut                     |                                                        | Sok                                              |                 | 0                   |                       |
| Gruppadresser                                                                                                    | Objekt -     Ež 12: Output & - Relative | Apparat<br>dimmina 111 UD/52 300 2 Universit       | al Di S K - S UD/S2300.2                               | Univer_Dim 2f 230V/11                            | Langd Prioritet | installinger Ko     | mmentarer information |
| 0 Centrala funktioner för fastigheten                                                                                                    | 21: Push-button 1 - Di                  | mring 1.1.2 2-8 fold multifuncti                   | n pu 5 dimming c K + + Ö + 2+8 fold mult               | tifuncti S801xxxxx V1.0                          | ibit Låg        | Vardagsrum Takbely  | sning L12 Dim         |
| 1 Våningsplan 1                                                                                                    | #2 41: Push-button 2 - Di               | mring 1.1.2.2-8 fold multifuncti                   | n pu \$ dimming c K Ö - 2-8 fold mult                  | :Functi \$801xxxxx V1.0                          | i bit Lilig     | Adress              |                       |
| 88 1/0 Belysning                                                                                                    |                                         |                                                    |                                                        |                                                  |                 | 1/0 / 1             | :                     |
| 1/0/0 Vardagsrum Takbelysning L12 T/5                                                                                                    |                                         |                                                    |                                                        |                                                  |                 | Beskrivning         |                       |
| 1/0/1 Vardagsrum Takbelysning L12 Dir                                                                                                    |                                         |                                                    |                                                        |                                                  |                 |                     |                       |
| 1/0/2 Vardagsrum Takbelysning L12 Lju<br>1/0/3 Vardagsrum Takbelysning L12 St.                                                                                                    | Narde                                   |                                                    |                                                        |                                                  |                 |                     |                       |
| 1/0/4 Vardagsrum Takbelysning L12 Str                                                                                                    | tus Ljusvärde                           |                                                    |                                                        |                                                  |                 | Gruppadressinställi | ningar                |
| 88 1/1 Klimat                                                                                                    | · · · · · ·                             |                                                    |                                                        |                                                  |                 | Centralfunktion     | -                     |
| 1/2 Solavskärmning                                                                                                    | · · · · · · · · · · · · · · · · · · ·   |                                                    |                                                        |                                                  |                 | Passera genom li    | njekopplare           |
| E 1/3 Kraft                                                                                                    |                                         |                                                    |                                                        |                                                  |                 | Säkerhet            |                       |
| 1/4 Multimedia                                                                                                    |                                         |                                                    |                                                        |                                                  |                 | Detetyp             |                       |
| C a rannyopan a                                                                                                    | Förbindelser                            |                                                    |                                                        |                                                  |                 | 3.007 dimming con   | trol                  |
| yggnader *                                                                                                    |                                         |                                                    |                                                        |                                                  | A 🗆 🛛           |                     |                       |
| * Lägg till Kanaler i 🐐 🗙 Talbort  👲 Progra                                                                                                    | mmera 🖙 🚯 Info 🐐 🐒 Återställ 🔗 Avprog   | prammera 🔻 🔅 Skriv ut                              |                                                        | Sók                                              | Q               |                     |                       |
| Byggnader                                                                                                    | Nummer Namn                             | Objektfunktion Beskrivning                         | Gruppadress Länge                                      | á K L S Ő U Datatyp Prioritet                    |                 |                     |                       |
| Dynamiska mappar                                                                                                    | 124 Almánt B                            | ockering<br>to film                                | 168                                                    | K - S state Låg                                  |                 |                     |                       |
| Min Villa KNX                                                                                                    | ■216 LED installinger S                 | agrinati<br>ack LED på enheten                     | 1bt                                                    | K - S switch Lág                                 |                 |                     |                       |
| Vaningsplan 1                                                                                                    | 18 Push-button 1 Tr                     | IVFrån Vardagsrum Takb                             | lysning L12 T/S 1/0/0 1 bit                            | K O - switch Låg                                 |                 |                     |                       |
| ▲ E A1                                                                                                    | Push-button 1 D                         | imring Vardagsrum Takbi<br>IVFrån Vardagsrum Takbi | Assing L12 Dim 101 4 bit<br>Assing L12 T/3 100 1 bit   | K + + O + dimming c. Låg<br>K + + Ô + switch Låg |                 |                     |                       |
| 1.1.1 UD/52.300.2 Universal Dim Ac                                                                                                    | +41 Push-button 2 D                     | imring Vardagsrum Takb                             | Aysning L12 Dim 1/01 4 bit                             | K + + Ô + dimming cLåg                           |                 |                     |                       |
| 🔓 Kok                                                                                                    |                                         |                                                    |                                                        |                                                  |                 |                     |                       |
| - 🥋 Vardagsrum                                                                                                    |                                         |                                                    |                                                        |                                                  |                 |                     |                       |
| 1.1.2 2-8 fold multifunction push-but.                                                                                                    |                                         |                                                    |                                                        |                                                  |                 | 🔎 Sök och Ersä      | tt                    |
| Anaggningsrunksoner                                                                                                    |                                         |                                                    |                                                        |                                                  |                 |                     |                       |
|                                                                                                    |                                         |                                                    |                                                        |                                                  |                 |                     |                       |
| mmera 💌 🔒 Info 🔻                                                                                                    | 🕤 Återställ 🖉 Avon                      | ogrammera 🔻 🚔                                      | Skrivut                                                |                                                  |                 |                     |                       |
|                                                                                                    | Ta Archard                              | sgrannera 👘                                        | Skill de                                               |                                                  |                 |                     |                       |
| Nummer Name                                                                                                    | 1                                       | Objektfunktion                                     | Beskrivning                                            |                                                  | (               | Gruppadre           | ess Längd             |
| ■‡ 4 Allmär                                                                                                    | ıt                                      | Blockering                                         |                                                        |                                                  |                 |                     | 1 bit                 |
|                                                                                                    | ställningar                             | Dag/Natt                                           |                                                        |                                                  |                 |                     | 1 bit                 |
| IFT LED in.                                                                                                    | ställningar                             | Släck LED på enhet                                 | en                                                     |                                                  |                 |                     | 1 bit                 |
| ■2 5 LED in<br>■2 6 LED in:                                                                                                    |                                         | Till/Från                                          | Vardagsrum Takbelysning L                              | 12 T/S                                           | 1/              | 0/0                 | 1 bit                 |
| Image: Constraint of the second second se | outton 1                                | inity i fait                                       |                                                        |                                                  |                 |                     |                       |
| ■ 2 5 LED in<br>■ 2 6 LED in<br>■ 2 18 Push-t<br>■ 21 Push-t                                                                                                    | outton 1<br>outton 1                    | Dimring                                            | Vardagsrum Takbelysning L                              | 12 Dim                                           | 1/              | /0/1                | 4 bit                 |
| ₹ 5         LED in           ₹ 6         LED in           ₹ 18         Push-b           ₹ 21         Push-b           ₹ 38         Push-b                                                                                                    | outton 1<br>outton 1<br>outton 2        | Dimring<br>Till/Från                               | Vardagsrum Takbelysning L<br>Vardagsrum Takbelysning L | 12 Dim<br>12 T/S                                 | 1/<br>1/        | '0/1<br>'0/0        | 4 bit<br>1 bit        |

#### Nu är det dags att testa din programmering !

### Utbildningsdokument

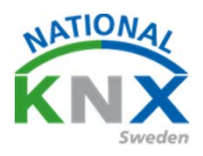

### Övning NR 1:2

Markera produkten som du vill programmera, välj knappen Programmera eller höger klicka och välj ladda ner. Välj Full programmering

| ETSS*+Ville KNX                                                                                                    |                         |                         |                       |                                                                                                    |                  |             |                  |                |             |            |               |                  | -         | (D) X |
|----------------------------------------------------------------------------------------------------|-------------------------|-------------------------|-----------------------|----------------------------------------------------------------------------------------------------|------------------|-------------|------------------|----------------|-------------|------------|---------------|------------------|-----------|-------|
| Ets Beiligera Arbetsplats Driftsagning                                                                                                    | Djøgnostik <u>App</u> s | Edeater                 |                       |                                                                                                    |                  |             |                  |                |             | <u> </u>   |               |                  |           | ~ (   |
| O Stang projekt 🦨 Angra 😘 Obram                                                                                                    | 115 Rapporter           | - III Arbetuplats *     | Kataloger Diag        | nostik                                                                                                    |                  |             |                  |                | /           |            |               |                  |           |       |
| Gruppadreser *                                                                                                    |                         |                         |                       |                                                                                                    |                  |             |                  | 2              |             |            | TV Egenska    | per.             |           | - 4   |
| de lans al Connectanos I e 🗙 Tabart 🔶                                                                                                    | -                       | O late + O descript     | Accessory 1, 10       | Sec. 4                                                                                                    |                  |             |                  |                |             |            | -             |                  |           |       |
|                                                                                                    |                         |                         |                       |                                                                                                    |                  |             |                  |                |             |            | 0             | 4                |           |       |
| 11 Gruppustester                                                                                                    |                         | W7112 Channel & Balan   | Appendi               | 2 MO 2 Lini annal PV - S                                                                                                    | ino Ustatyp K. L | 5 0 0 10    | Out I            | Program        |             | dia ile    | paraso da     | - Normaniane     | 270113001 |       |
| Cynamicus mappar                                                                                                    |                         | #2121 Push-button 1 - 0 | mring 1122-81         | old multifunction pu., 5                                                                                                    | dimming c. K +   | 0.0         | bid multifuncti. | BChoose V1.0   |             | 4 bit Like | Name          |                  | 2.2       |       |
| <ul> <li>Contrata toreconer for tatogreten</li> <li>Contrata toreconer for tatogreten</li> </ul>                                                                                                    |                         | #2 41 Push-button 2 - 0 | imring 1122-81        | old multifunction pu., 5                                                                                                    | dimming c. K +   | 1 24        | oid multiAncti.  | 0.FV eccedited |             | 4 be Lig   | versegeum is  | KOR/INING LLT DI | -         |       |
| Bi Londo Jacobi                                                                                                    |                         |                         |                       |                                                                                                    |                  |             |                  |                |             |            | Adress        |                  |           |       |
| A BE LO Beyening                                                                                                    |                         |                         |                       |                                                                                                    |                  |             |                  |                |             |            | 1/0 /         | 1;               |           |       |
| <ul> <li>Andre service and a state of the service of the service of the servi</li></ul> |                         |                         |                       | _                                                                                                    |                  |             |                  |                |             |            | Beskrivning   |                  |           |       |
| 20 and a versepron tableyong 12 bin<br>10 10/10/actions Tablebooks 111/100                                                                                                    |                         |                         |                       |                                                                                                    |                  |             |                  |                |             |            |               |                  |           |       |
| 1/0/3 Vardamenter Takhahaning 1/2 Gat                                                                                                    | - 1/8                   |                         |                       |                                                                                                    |                  |             |                  |                |             |            |               |                  |           |       |
| 1/0/2 Vardamium Takhekumon 112 Stat                                                                                                    | e l'insulation          |                         | _                     |                                                                                                    |                  |             |                  |                |             |            | Gouroadressie | atilities        |           |       |
| · B 1/1 Kinal                                                                                                    | and a particular        |                         |                       |                                                                                                    |                  |             |                  |                |             |            | Centralium    |                  |           |       |
| = III 1/2 Solaukkemping                                                                                                    |                         |                         |                       |                                                                                                    |                  |             |                  |                |             |            | Patters per   | on Injekspolare  |           |       |
| 13 1/3 Keet                                                                                                    |                         |                         |                       |                                                                                                    |                  |             |                  |                |             |            | Säkerhet      |                  |           |       |
| 88 1/4 Multimedia                                                                                                    |                         |                         |                       |                                                                                                    |                  |             |                  |                |             |            | Automatisk.   |                  |           |       |
| 2 Väningsplan 2                                                                                                    |                         |                         |                       |                                                                                                    |                  |             |                  |                |             |            | Detetyp       |                  |           |       |
|                                                                                                    | /                       | Förbindelser            |                       |                                                                                                    |                  |             |                  |                |             |            | 1.007 dmmin   | g control        |           |       |
| Byggnader *                                                                                                    |                         |                         |                       |                                                                                                    |                  |             |                  |                |             |            |               |                  |           |       |
| 🕂 Lipp (2 Grain)   + 🗙 Tabort 🏂 Poge                                                                                                    | ma 0 tel                | o * 👩 Ateritat 👘 Augus  | giammara * 201 Skriva | 6                                                                                                    |                  |             |                  | 504            |             | P          |               | - 1              |           |       |
| D Byggnader •                                                                                                    | Nummer N                | lamn                    | Objektfunktion B      | skrivning                                                                                                    |                  | Gruppadress | Lingd K L        | S Ô U Detety   | p Prioritet |            |               |                  |           |       |
| Dynamiska mappiar                                                                                                    | *24 AI                  | inant I                 | lockering             |                                                                                                    |                  |             | 188 K -          | 5 state        | Life        |            |               |                  |           |       |
| <ul> <li>B Min Vila KNX</li> </ul>                                                                                                    | #\$\$5 LE               | Dinställningar 1        | lag Tiate             |                                                                                                    |                  |             | The K -          | 5 + -          | 1.89        |            |               |                  |           |       |
| # 🔛 Väningsplan 1                                                                                                    | ***** LE                | D installninger         | lack LED på enheten   | And the Party of the Party of t |                  | 100         | 158 6 4          | 5 · · switch   | 189         |            |               |                  |           |       |
| - [3] Hall                                                                                                    | #2121 Pu                | ah-button 1             | inting Ve             | departum Telbelypring L12 0                                                                                                    |                  | 101         | Abt K -          | - 0 - dmmin    | ac.ika      |            |               |                  |           |       |
| - 🗐 A1                                                                                                    | ##[38 Pu                | sh-button 2             | St/Felm Va            | dagarum Takbelysning 1.12 T                                                                                                    | \$               | 100         | 168 K +          | - 0 - switch   | Låg         |            |               |                  |           |       |
| 1111 UD/S2300.2 Universal Dim Ac.,                                                                                                    | बद्धीयां २५             | sh-button 2             | Umring Va             | dagsrum Takbelysning L12 D                                                                                                    |                  | 10/1        | 468 K -          | - 0 - dmming   | gc Ukg      |            |               |                  |           |       |
| G Kak                                                                                                    |                         |                         |                       |                                                                                                    |                  |             |                  |                |             |            |               |                  |           |       |
| 4 🚑 Vardagsrum                                                                                                    |                         |                         |                       |                                                                                                    |                  |             |                  |                |             |            |               |                  |           |       |
| <ul> <li>11.2 2-8 lokt multifunction push-but</li> </ul>                                                                                                    |                         |                         |                       | *                                                                                                    |                  |             |                  |                |             |            | P Stk och     | Ersatt           |           |       |
| 犬 Anläggningsfunktioner                                                                                                    |                         |                         |                       |                                                                                                    |                  |             |                  |                |             |            | T Atlance     |                  |           |       |
|                                                                                                    |                         |                         |                       |                                                                                                    |                  |             |                  |                |             |            | Change        |                  |           |       |
|                                                                                                    |                         |                         |                       |                                                                                                    |                  |             |                  |                |             |            | @ Att-gora    | -liefa           |           |       |
|                                                                                                    |                         |                         |                       |                                                                                                    |                  | Γ.          |                  |                |             |            | O Pägliend    | le operationer   |           |       |
|                                                                                                    | Gruppobjekt             | Kanaler Parameter       |                       |                                                                                                    |                  |             |                  |                |             |            | P Angra-bi    | storik           |           |       |
|                                                                                                    |                         |                         |                       |                                                                                                    |                  |             |                  |                |             |            |               |                  |           |       |

Nu blir du ombedd att trycka på progameringsknappen. Denna knapp finns på alla produkter och behöver bara användas vid första drifttagningen.

Nerladdningsindikatorn visar hur långt nerladdning gått.

När det är klart kan du testa funktionen.

Grattis!

Eftersom det gick så bra för dig, så fortsätter vi med samma tema på nästa övning.

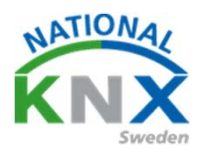

### Tänd / släck och dimra två lampor och allt från.

I denna övning ska vi tända och släcka två olika lampor från två olika brytare, och sedan en funktion där vi bara släcker allt.

Vi använder samma apparater som i förra övningen men lägger till Siemens strömbrytare.

Börja med att importera Siemens-knappen.

På Berker-knappen används knapp 1 och 2 tända och släcka lampa 1, knapp 3 ska tända och släcka lampa 2 (kanal 2 på Busch-Jaeger dimmern) och knapp 8 släcka allt.

På Siemens-knappen använd vänster knapp till lampa 1 och höger knapp till lampa 2.

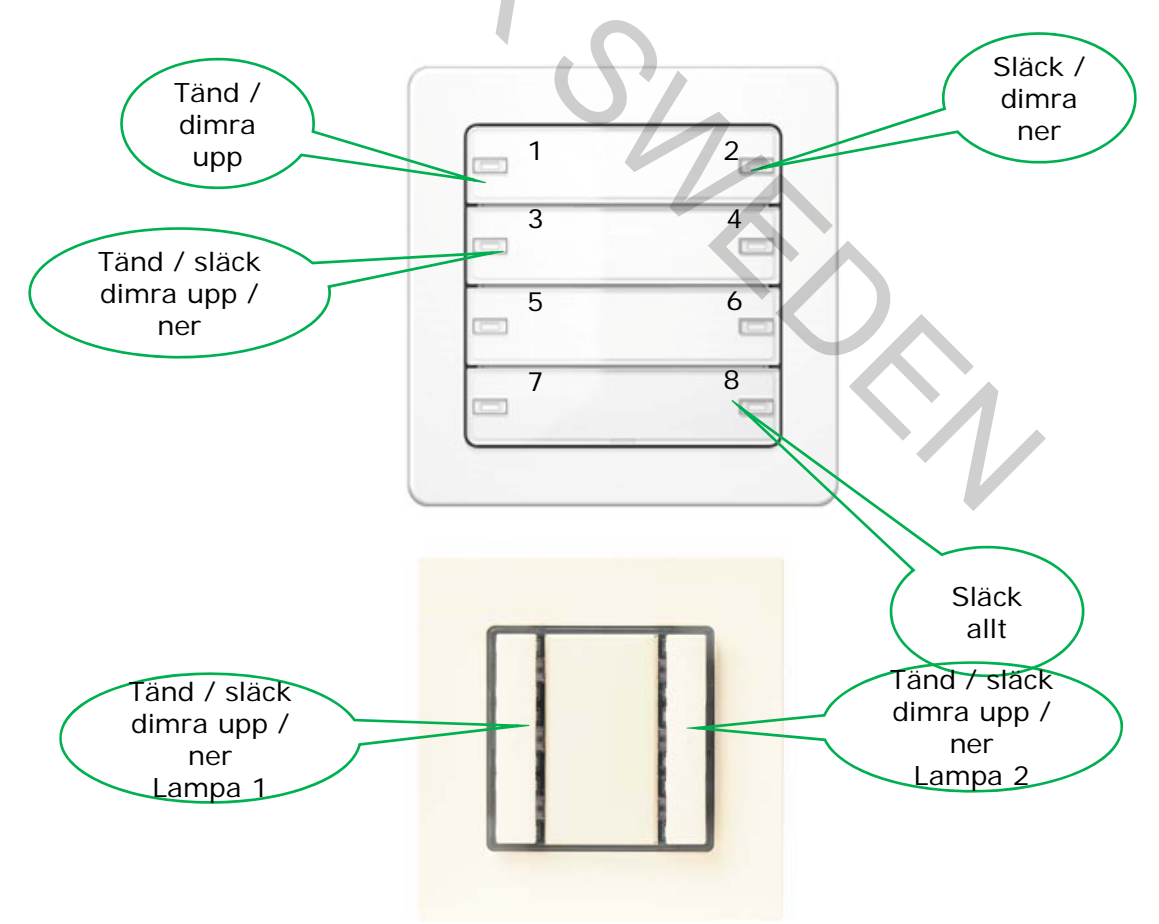

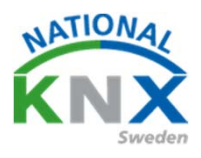

### Tänd / släck och dimra två lampor och släck allt.

Börja med att importera Siemensknappen.

| Byggnader 🔻                        |                                        |                        |                  |                       |          |                     |                   |
|------------------------------------|----------------------------------------|------------------------|------------------|-----------------------|----------|---------------------|-------------------|
| 🕂 Lägg till Appar                  | rater 🛛 🛪 🗙 Ta bort  🛨 Programmera 🖙 🌘 | 🚺 Info 🔹 🕤 Åt          | terställ 🧳 Avpro | grammera 🔹 🚔 Skriv    | ut       |                     |                   |
| 🖌 💾 Våningspla                     | an 1 Adress F                          | Rum                    | Beskrivning      | Applikationsprogram   | n        | Adr Prg Par Grp Kfg | Tillverkare       |
| 🔺 🌅 Hall                           | 1.1.2 Va                               | ardagsrum<br>ardagsrum |                  | S801xxxxx V1.0        | h 000301 |                     | Berker<br>Siemens |
| 4 🖭 A1                             |                                        | aroogaronn             |                  | 25 CO 5111 Wall 54110 | 1909301  |                     | Siemens           |
| ▷ • 1.1.1 (<br>○ K <sup>al</sup> ) | UD/S2.300.2 Universal Dim              |                        |                  |                       |          |                     |                   |
| W Kok                              | num                                    |                        |                  |                       |          |                     |                   |
| ▶ <b>1</b> 1.1.2 2-                | -8 fold multifunction push             |                        |                  |                       |          |                     |                   |
| ▷ 🜓 1.1.3 BT                       | TM Wall Switch UP22x / UP              |                        |                  |                       |          |                     |                   |
| 🔀 Anläggningsfu                    | unktioner 🗸 Apparater                  | Parameter              | Funktioner       |                       |          |                     |                   |
| Katalog 🔻                          |                                        |                        |                  |                       |          |                     |                   |
|                                    |                                        |                        |                  |                       |          |                     |                   |
|                                    |                                        |                        |                  |                       |          |                     |                   |
| Skapa                              | nu gruppadresser                       | för lam                | npa 2.           |                       |          |                     |                   |
|                                    | 0                                      |                        |                  |                       |          |                     |                   |
|                                    |                                        |                        |                  |                       |          |                     |                   |
| -                                  | -<br>-                                 | 1                      |                  |                       |          |                     |                   |
|                                    |                                        |                        |                  |                       |          |                     |                   |
|                                    |                                        |                        |                  |                       |          |                     |                   |
| Lägg till (                        | Gruppadresser                          |                        |                  |                       |          |                     |                   |
| till "1/0 Belysr                   | ning"                                  |                        |                  |                       |          |                     |                   |
|                                    |                                        |                        |                  |                       |          |                     |                   |
| Antal:                             | Namn:                                  |                        | R                | ader:                 |          |                     |                   |
| 1 🙏                                | Vardagsrum Takbelysning L10            | T/S                    |                  | - +                   |          |                     |                   |
| 1 🗘                                | Vardagsrum Takbelysning L10            | Dim                    |                  | - +                   |          |                     |                   |
| 1 🔹                                | Vardagsrum Takbelysning L10            | Ljusnivå               |                  | - +                   |          |                     |                   |
| 1 🙏                                | Vardagsrum Takbelysning L10            | status T/S             |                  | - +                   |          |                     |                   |
| 1 🙏                                | Vardagsrum Takbelysning L10            | status ljusni          | ivå              | - +                   |          |                     |                   |
| Skapa adre                         | esser                                  |                        |                  |                       |          |                     |                   |
| O Evil up                          | n (använd första lediga)               |                        |                  |                       |          |                     |                   |
|                                    | an anna iorsta realga)                 |                        |                  |                       |          |                     |                   |
|                                    |                                        |                        |                  |                       |          |                     |                   |
| 🔾 Starta                           | med 0 🚽                                |                        |                  |                       |          |                     |                   |
|                                    |                                        |                        |                  |                       |          |                     |                   |
|                                    |                                        |                        |                  |                       |          |                     |                   |
|                                    |                                        |                        | OK               | Avbryt                |          |                     |                   |
|                                    |                                        |                        |                  |                       |          |                     |                   |

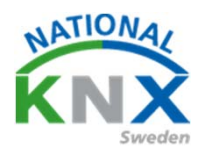

Nu bör det se ut så här.

### Totalt 10 gruppadresser

| önster             |                                              |             |        |        |         |       |
|--------------------|----------------------------------------------|-------------|--------|--------|---------|-------|
| Arbetsplats 🔻      | Kataloger Diagnostik                         |             |        |        |         |       |
|                    |                                              |             |        |        |         |       |
| Info 🝷 🕤 Återställ | 🖗 Avprogrammera 🐐 🚔 Skriv ut                 |             |        |        |         |       |
| Adress *           | Namn                                         | Beskrivning | Centra | Passer | Datatyp | Längd |
| 器 1/0/0            | Vardagsrum Takbelysning L12 T/S              |             | Nej    | Nej    | switch  | 1 bit |
| 器 1/0/1            | Vardagsrum Takbelysning L12 Dim              |             | Nej    | Nej    | dimming | 4 bit |
| 器 1/0/2            | Vardagsrum Takbelysning L12 Ljusvärde        |             | Nej    | Nej    |         |       |
| 器 1/0/3            | Vardagsrum Takbelysning L12 Status T/F       |             | Nej    | Nej    |         |       |
| 器 1/0/4            | Vardagsrum Takbelysning L12 Status Ljusvärde |             | Nej    | Nej    |         |       |
| 器 1/0/5            | Vardagsrum Takbelysning L10 T/S              |             | Nej    | Nej    |         |       |
| <b>22</b> 1/0/6    | Vardagsrum Takbelysning L10 Dim              |             | Nej    | Nej    |         |       |
| 器 1/0/7            | Vardagsrum Takbelysning L10 Ljusnivå         |             | Nej    | Nej    |         |       |
| 器 1/0/8            | Vardagsrum Takbelysning L10 status T/S       |             | Nej    | Nej    |         |       |
| 器 1/0/9            | Vardagsrum Takbelysning L10 status ljusnivå  | 7           | Nej    | Nej    |         |       |
|                    |                                              |             |        |        |         |       |

Nu får vi skapa en central funktion om ni inte gjort det. Skapa ny huvudgrupp. Döp den till något lämpligt.

### Lägg till mellangrupp

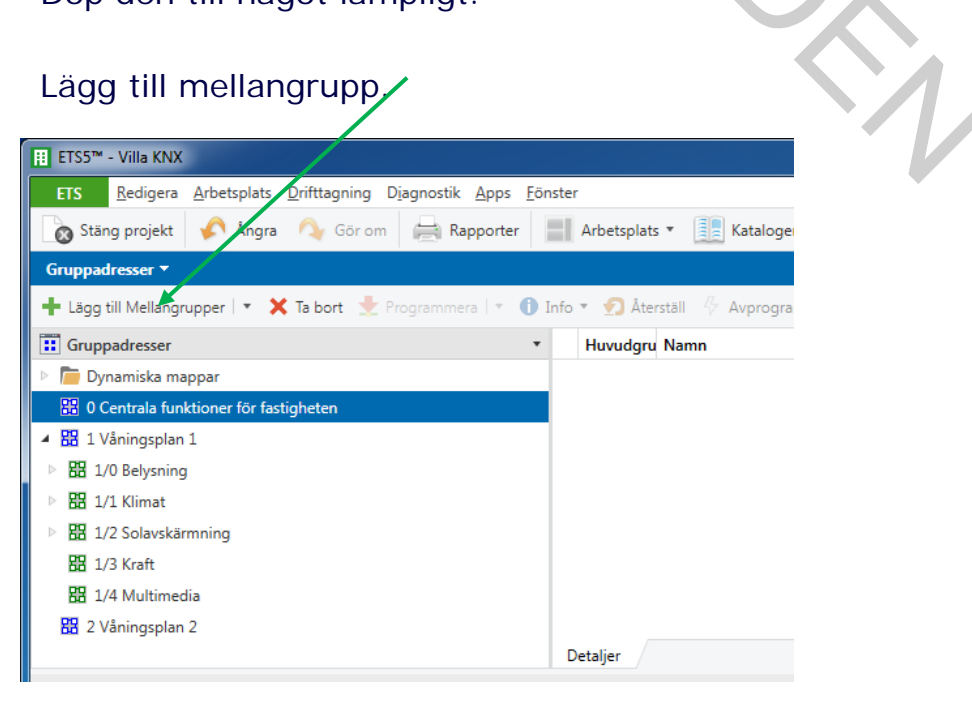

KNX: Världens första öppna standard för hem & fastighetskontroll

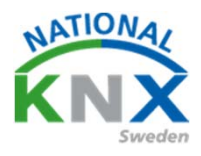

### Ge mellan gruppen ett namn

| ł                     |                                                                                                    |   |
|-----------------------|----------------------------------------------------------------------------------------------------|---|
|                       | Lägg till Mellangrupper                                                                                                    |   |
| L                     | till "0 Centrala funktioner för fastigheten"                                                                                                    |   |
| L                     |                                                                                                    |   |
| l                     | Antal: Namn: Rader:                                                                                                    |   |
| F                     | 1 🗘 Belysning - +                                                                                                    |   |
|                       | Skapa adresser                                                                                                    |   |
| 8                     | Fyll upp (använd första lediga)                                                                                                    |   |
| L                     | Lägg till                                                                                                    |   |
| L                     | Starta med 0 🗘                                                                                                    |   |
| L                     |                                                                                                    |   |
| t                     | OK Avbrut                                                                                                    |   |
| ł                     |                                                                                                    |   |
|                       | 0/                                                                                                    |   |
|                       |                                                                                                    |   |
|                       | Skriv in din funktion i gruppadressen                                                                                                    |   |
|                       |                                                                                                    |   |
|                       |                                                                                                    |   |
|                       |                                                                                                    |   |
| I                     |                                                                                                    |   |
|                       | Lägg till Gruppadresser                                                                                                    |   |
|                       |                                                                                                    | 1 |
| l                     | till "0/0 Belysning"                                                                                                    |   |
| l                     | till "0/0 Belysning"                                                                                                    |   |
|                       | till "0/0 Belysning"<br>Antal: Namn: Rader:                                                                                                    |   |
| sk                    | till "0/0 Belysning" Antal: Namn: Rader: 1  Släck allt i vardagsrum - +                                                                                          |   |
| s <b>t</b>            | till "0/0 Belysning" Antal: Namn: Rader:          1       Släck allt i vardagsrum         Skapa adresser                                                         |   |
| 5 <b>k</b><br>D       | till "0/0 Belysning"<br>Antal: Namn: Rader:<br>1 +<br>Skapa adresser<br>• Fyll upp (använd första lediga)                                                        |   |
| <b>sr</b><br>D        | till "0/0 Belysning"<br>Antal: Namn: Rader:<br>1                                                                                                    |   |
| <b>sţ</b><br>D        | till "0/0 Belysning"<br>Antal: Namn: Rader:<br>1                                                                                                    |   |
| 0<br>7a               | till "0/0 Belysning"<br>Antal: Namn: Rader:<br>1  Släck allt i vardagsrum +<br>Skapa adresser<br>Fyll upp (använd första lediga)<br>Lägg till<br>Starta med 0    |   |
| s <b>r</b><br>D<br>/a | till "0/0 Belysning"<br>Antal: Namn: Rader:<br>1 * Släck allt i vardagsrum +<br>Skapa adresser<br>Fyll upp (använd första lediga)<br>Lägg till<br>Starta med 0 * |   |

KNX: Världens första öppna standard för hem & fastighetskontroll

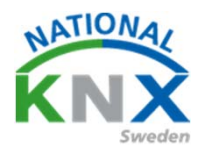

Nu ska vi ställa in parametrarna i våra produkter. Börjar med Busch-Jaegers dimaktor. Markera dimaktorn och välj parametrar.

Välj mapp Parameter masters/Feedback and error messages

Nu vill vi ha en status för framtida bruk.

1/,

Ändra statusrespons till Yes: via separate objekt Detta kan ni göra på både switching status och dimming value status.

| ignader 🔹                                                                                                    | 1.1.1 UD/S4.210.2.11 LED-Din                                                                     | nmer 4x210W > Par                 | rameter masters >                | Feedback and error messages                                                                                                    |
|----------------------------------------------------------------------------------------------------|--------------------------------------------------------------------------------------------------|-----------------------------------|----------------------------------|----------------------------------------------------------------------------------------------------|
| Dynamiska mappar                                                                                                    |                                                                                                  |                                   |                                  |                                                                                                    |
| Min Villa KNX                                                                                                    | Channel allocation                                                                               | Enable communi                    | ication object "Switchi          | ng 🕐 no 🔘 yes                                                                                                    |
| Utomhus                                                                                                    | - Device settings                                                                                | Status                            | 1                                |                                                                                                    |
| Våningsplan 1                                                                                                    | Device settings                                                                                  | Send object val                   | lue                              | o no O In case of change                                                                                                    |
| J Hall                                                                                                    | General                                                                                          | Enable communi                    | ication object "Dimmir           | ng o o                                                                                                    |
| A1                                                                                                    |                                                                                                  | value status"                     |                                  | no Oyes                                                                                                    |
| 1.1.1 UD/S4.210.2.11 LED-Dimmer 4x210W                                                                                         | + Scenes                                                                                         | Send object val                   | ue                               | 🔵 no 🔘 In case of change                                                                                                    |
| y Kok                                                                                                    | - Parameter masters                                                                              | Send intermedi                    | ate values at transition         |                                                                                                    |
| äggningsfunktioner                                                                                                    |                                                                                                  | (e.g. dimming c                   | or scene transition)             | U no Uyes                                                                                                    |
| aggningstanktioner                                                                                                    | Basic settings                                                                                   | Communication                     | object "Error diagnosi           |                                                                                                    |
|                                                                                                    |                                                                                                  |                                   |                                  |                                                                                                    |
|                                                                                                    |                                                                                                  |                                   |                                  |                                                                                                    |
|                                                                                                    |                                                                                                  |                                   |                                  |                                                                                                    |
|                                                                                                    |                                                                                                  |                                   |                                  |                                                                                                    |
| iar Standardparam                                                                                                    | etrar – Bevilia ku                                                                               | ndåtkomst                         |                                  |                                                                                                    |
|                                                                                                    |                                                                                                  |                                   |                                  |                                                                                                    |
|                                                                                                    | -                                                                                                |                                   |                                  |                                                                                                    |
|                                                                                                    | -                                                                                                |                                   |                                  |                                                                                                    |
| ner 4x210W > P                                                                                                    | arameter mast                                                                                    | ers > Fee                         | dback ar                         | nd error messages                                                                                                    |
| ner 4x210W > P                                                                                                    | arameter mast                                                                                    | ers > Fee                         | dback ar                         | nd error messages                                                                                                    |
| ner 4x210W > P                                                                                                    | arameter mast                                                                                    | ers > Fee                         | dback ar                         | nd error messages                                                                                                    |
| ner 4x210W > Pa                                                                                                    | arameter mast                                                                                    | ers > Fee                         | dback ar                         | nd error messages                                                                                                    |
| ner 4x210W > Pa<br>Enable commu                                                                                                | arameter mast                                                                                    | ers > Fee                         | dback ar                         | nd error messages                                                                                                    |
| ner 4x210W > Pa<br>Enable commu<br>status"                                                                                     | arameter mast                                                                                    | ers > Fee                         | dback ar                         | nd error messages                                                                                                    |
| ner 4x210W > Pa<br>Enable commu<br>status"                                                                                     | arameter mast                                                                                    | ers > Fee                         | dback ar                         | o yes                                                                                                    |
| ner 4x210W > Pa<br>Enable commu<br>status"                                                                                     | arameter mast<br>nication object "S<br>alue                                                      | ers > Fee                         | dback ar                         | • yes                                                                                                    |
| ner 4x210W > Pa<br>Enable commu<br>status"<br>Send object v                                                                    | arameter mast<br>nication object "S<br>alue                                                      | ers > Fee                         | dback ar                         | • yes<br>• In case of change                                                                                                    |
| ner 4x210W > Pa<br>Enable commu<br>status"<br>Send object v                                                                    | arameter mast<br>nication object "S<br>alue                                                      | ers > Fee                         | dback ar                         | • yes<br>• In case of change                                                                                                    |
| ner 4x210W > Pa<br>Enable commu<br>status"<br>Send object v                                                                    | arameter mast<br>nication object "S<br>alue                                                      | ers > Fee                         | dback ar                         | • yes<br>• In case of change                                                                                                    |
| ner 4x210W > Pa<br>Enable commu<br>status"<br>Send object v<br>Enable commu                                                    | arameter mast<br>nication object "S<br>alue<br>nication object "D                                | ers > Fee<br>Switching<br>Dimming | dback ar                         | yes     In case of change                                                                                                    |
| ner 4x210W > Pa<br>Enable commu<br>status"<br>Send object v<br>Enable commu<br>value status"                                   | arameter mast<br>nication object "S<br>alue<br>nication object "D                                | ers > Fee<br>Switching<br>Dimming | dback ar                         | <ul> <li>o yes</li> <li>o In case of change</li> <li>o yes</li> </ul>                                                                                         |
| ner 4x210W > Pa<br>Enable commu<br>status"<br>Send object v<br>Enable commu<br>value status"                                   | arameter mast<br>nication object "S<br>alue<br>nication object "D                                | ers > Fee<br>Switching<br>Dimming | dback ar                         | <ul> <li>o yes</li> <li>o In case of change</li> <li>o yes</li> </ul>                                                                                         |
| ner 4x210W > Pa<br>Enable commu<br>status"<br>Send object v<br>Enable commu<br>value status"                                   | arameter mast<br>nication object "S<br>alue<br>nication object "D                                | ers > Fee<br>Switching<br>Dimming | dback ar                         | <ul> <li>o yes</li> <li>o In case of change</li> <li>o yes</li> </ul>                                                                                         |
| ner 4x210W > Pa<br>Enable commu<br>status"<br>Send object v<br>Enable commu<br>value status"<br>Send object v                  | arameter mast<br>nication object "S<br>alue<br>nication object "D<br>alue                        | ers > Fee<br>Switching<br>Dimming | dback ar                         | <ul> <li>o yes</li> <li>o In case of change</li> <li>o yes</li> <li>o In case of change</li> </ul>                                                            |
| ner 4x210W > Pa<br>Enable commu<br>status"<br>Send object v<br>Enable commu<br>value status"<br>Send object v                  | arameter mast<br>nication object "S<br>alue<br>nication object "D<br>alue                        | ers > Fee<br>Switching<br>Dimming | dback ar                         | <ul> <li>o yes</li> <li>o In case of change</li> <li>o yes</li> <li>o In case of change</li> </ul>                                                            |
| ner 4x210W > Pa<br>Enable commu<br>status"<br>Send object v<br>Enable commu<br>value status"<br>Send object v<br>Send object v | arameter mast<br>nication object "S<br>alue<br>nication object "D<br>alue<br>diate values at tra | ers > Fee<br>Switching<br>Dimming | dback ar                         | <ul> <li>o yes</li> <li>o In case of change</li> <li>o yes</li> <li>o In case of change</li> </ul>                                                            |
| ner 4x210W > Pa<br>Enable commu<br>status"<br>Send object v<br>Enable commu<br>value status"<br>Send object v<br>Send intermed | arameter mast<br>nication object "S<br>alue<br>nication object "D<br>alue<br>diate values at tra | ers > Fee<br>Switching<br>Dimming | dback ar<br>no<br>no<br>no<br>no | <ul> <li>o yes</li> <li>o In case of change</li> <li>o yes</li> <li>o In case of change</li> <li>o yes</li> <li>o In case of change</li> <li>o yes</li> </ul> |

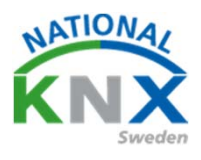

Öppna nu gruppobjektfönstret, så kommer ni att ha 5 gruppobjekt på varje dimkanal.

| Byggnader 🔻                                      |                      |                                  |                |                                        |                                        | ∧ □ ×     |
|--------------------------------------------------|----------------------|----------------------------------|----------------|----------------------------------------|----------------------------------------|-----------|
| 🕂 Lägg till Apparater   🔹 🗙 Ta bort  붗 Programme | era 🔻 🌖 Info 💌 🖠     | 🕽 Återställ 🧳 Avprogrammer       | a 🔹 🚔 Skriv ut |                                        | Sök                                    | Q         |
| 📱 Byggnader 🔹                                    | Nummer *             | Namn                             | Objektfunktion | Beskrivning                            | Gruppadress Längd K L S Ö U Datatyp    | Prioritet |
| 🖻 🛅 Dynamiska mappar                             | <b>₽</b> ₽           | Central: Activate switch-off bri | Input          |                                        | 1 bit K - S switch                     | Låg ^     |
| 🖌 🏢 Min Villa KNX                                | <b>■‡</b>  6         | Scene: Scene                     | Input          |                                        | 1 byte K - S scene control             | Låg       |
| Utomhus                                          | <b>■‡</b> 7          | Channel A: Switching             | Input          | -                                      | 1 bit K - S switch                     | Låg       |
| Våningsplan 1                                    | ■ <b>7</b> 8<br>■710 | Channel A: Relative dimming      | Input          |                                        | 4 bit K - S dimming control            | Låg       |
| ▲ []] Hall                                       | -+ s<br>■≵10         | Channel A: Status switching      | Output         |                                        | 1 bit K L - Ö - state                  | Låg       |
| 4 M A1                                           | ∎ <b>2</b> 11        | Channel A: Brightness value st   | Output         |                                        | 1 byte KL - Ö - percentage (0100       | 6) Låg    |
| - 1.1.1 UD/S4.210.2.11 LFD-Dimmer 4x210W         | <b>1</b> 2           | Channel A: Flexible dimming ti   | Input          |                                        | 2 bytes K L S time (s)                 | Låg       |
| O Kak                                            | <b>₽</b> ₽           | Channel B: Switching             | Input          |                                        | 1 bit K - S switch                     | Låg       |
| E NOK                                            | ₽₽25                 | Channel B: Relative dimming      | Input          |                                        | 4 bit K - S dimming control            | Låg       |
| Vardagsrum                                       | 26                   | Channel B: Brightness value      | Input          |                                        | 1 byte K - S percentage (0100          | 6) Låg    |
| 💥 Anläggningsfunktioner                          | 27                   | Channel B: Status switching      | Output         |                                        | 1 bit KL - Ö - state                   | Låg       |
|                                                  | 28                   | Channel B: Brightness value st   | Output         |                                        | 1 byte K L - Ö - percentage (0100      | 6) Låg    |
|                                                  | ■2 29                | Channel B: Flexible dimming ti   | Input          |                                        | 2 bytes K L S time (s)                 | Låg       |
|                                                  | <b>1</b> 41          | Channel C: Switching             | Input          |                                        | 1 bit K - S switch                     | Låg       |
|                                                  | <b>■</b> ‡ 42        | Channel C: Relative dimming      | Input          |                                        | 4 bit K - S dimming control            | Låg       |
|                                                  | ₩ 43                 | Channel C: Brightness value      | Input          |                                        | 1 byte K - S percentage (0100          | 6) Låg    |
|                                                  | <b>■2</b> 44         | Channel C: Status switching      | Output         |                                        | 1 bit KL - Ö - state                   | Låg       |
|                                                  | 45                   | Channel C: Brightness value st   | Output         |                                        | 1 byte K L - Ö - percentage (0100      | 6) Låg 🗸  |
|                                                  | Gruppobjekt          | Kanaler Parameter                |                |                                        |                                        |           |
| Glimten KNXNet/IP (192.168.1.25:3671)            | ≜ 1.1 Ny linje       |                                  |                | 1.1.1 UD/S4.210.2.11 LED-Dimmer 4x210W | 8: Channel A: Relative dimming - Input |           |

Nu kan vi förbinda våra gruppadresser i dimaktorn.

Glöm inte den centrala funktionen släck allt. Denna ska läggas in sist på funktionen Switch. Ni ser den som nr 2 på raden (0/0/1)

| Byggnader 🔻                                     |                |                                  |                 |                                              |              |         |   |   |
|-------------------------------------------------|----------------|----------------------------------|-----------------|----------------------------------------------|--------------|---------|---|---|
| 🕂 Lägg till Apparater   🔹 🗙 Ta bort  붗 Programm | era 💌 🚺 Info 💌 | 👩 Återställ 🧳 Avprogramme        | ra 🔹 🚔 Skriv ut |                                              |              |         |   |   |
| 🗑 Byggnader 🔹                                   | Nummer *       | Namn                             | Objektfunktion  | Beskrivning                                  | Gruppadress  | Längd   | к | I |
| Dynamiska mappar                                | <b>■2</b>      | Central: Switching               | Input           |                                              |              | 1 bit   | Κ | - |
| 🔺 📖 Min Villa KNX                               | <b>■‡</b> 3    | Central: Dimming                 | Input           |                                              |              | 4 bit   | Κ | - |
| ▶ ⊡ Utembus                                     | ■₹ 4           | Central: Value                   | Input           |                                              |              | 1 byte  | Κ | - |
|                                                 | <b>■‡</b> 5    | Central: Activate switch-off bri | . Input         |                                              |              | 1 bit   | Κ | - |
| Våningsplan 1                                   | ■2 6           | Scene: Scene                     | Input           |                                              |              | 1 byte  | Κ | - |
| 🔺 🌅 Hall                                        | <b>■2</b> 7    | Channel A: Switching             | Input           | Vardagsrum Takbelysning L12 T/S              | 1/0/0, 0/0/1 | 1 bit   | Κ | - |
| 4 🔄 A1                                          | <b>■2</b> 8    | Channel A: Relative dimming      | Input           | Vardagsrum Takbelysning L12 Dim              | 1/0/1        | 4 bit   | Κ | - |
| 1.1.1 UD/S4/210/2.11 LED-Dimmer 4x/210W         | <b>■‡</b> 9    | Channel A: Brightness value      | Input           | Vardagsrum Takbelysning L12 Ljusvärde        | 1/0/2        | 1 byte  | Κ | - |
| O Kali                                          | ■≵ 10          | Channel A: Status switching      | Output          | Vardagsrum Takbelysning L12 Status T/F       | 1/0/3        | 1 bit   | Κ | L |
| W KOK                                           | <b>■</b> ⊉ 11  | Channel A: Brightness value st   | . Output        | Vardagsrum Takbelysning L12 Status Ljusvärde | 1/0/4        | 1 byte  | Κ | L |
| Vardagsrum                                      | <b>■‡</b> 12   | Channel A: Flexible dimming ti.  | Input           |                                              |              | 2 bytes | Κ | L |
| 💥 Anläggningsfunktioner                         | <b>■2</b> 4    | Channel B: Switching             | Input           | Vardagsrum Takbelysning L10 T/S              | 1/0/5, 0/0/1 | 1 bit   | Κ | - |
|                                                 | <b>■2</b> 5    | Channel B: Relative dimming      | Input           | Vardagsrum Takbelysning L10 Dim              | 1/0/6        | 4 bit   | К | - |
|                                                 | <b>■2</b> 6    | Channel B: Brightness value      | Input           | Vardagsrum Takbelysning L10 Ljusnivå         | 1/0/7        | 1 byte  | Κ | - |
|                                                 | <b>■2</b> 7    | Channel B: Status switching      | Output          | Vardagsrum Takbelysning L10 status T/S       | 1/0/8        | 1 bit   | К | L |
|                                                 | <b>■</b> 28    | Channel B: Brightness value st   | Output          | Vardagsrum Takbelysning L10 status ljusnivå  | 1/0/9        | 1 byte  | Κ | L |
|                                                 | <b>■</b> 29    | Channel B: Flexible dimming ti.  | . Input         |                                              |              | 2 bytes | Κ | L |
|                                                 | <b>■‡</b> 41   | Channel C: Switching             | Input           |                                              |              | 1 bit   | Κ | - |
|                                                 | <b>■2</b> 42   | Channel C: Relative dimming      | Input           |                                              |              | 4 bit   | Κ | - |
|                                                 | Gruppobjekt    | Kanaler Parameter                |                 |                                              |              |         |   |   |
| Glimten KNXNet/IP (192.168.1.25:3671)           | ≜ 1.1 Ny linje |                                  |                 | 0/0/1 Släck allt i vardagsrum                |              |         |   |   |

KNX: Världens första öppna standard för hem & fastighetskontroll

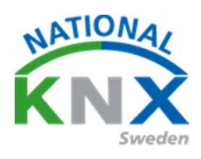

#### Så här bör det se ut i dimmeraktorn.

| ٠ | Nummer *     | Namn                             | Objektfunktion | Beskrivning                                  | Gruppadress  | Längd   | К | J |
|---|--------------|----------------------------------|----------------|----------------------------------------------|--------------|---------|---|---|
|   | ∎2 2         | Central: Switching               | Input          |                                              |              | 1 bit   | К | - |
|   | <b>∎‡</b>  3 | Central: Dimming                 | Input          |                                              |              | 4 bit   | К | - |
|   | ■之 4         | Central: Value                   | Input          |                                              |              | 1 byte  | Κ | 2 |
|   | ■2 5         | Central: Activate switch-off bri | Input          |                                              |              | 1 bit   | К | - |
|   | ■2 6         | Scene: Scene                     | Input          |                                              |              | 1 byte  | Κ | 5 |
|   | ■2 7         | Channel A: Switching             | Input          | Vardagsrum Takbelysning L12 T/S              | 1/0/0, 0/0/1 | 1 bit   | К | - |
|   |              | Channel A: Relative dimming      | Input          | Vardagsrum Takbelysning L12 Dim              | 1/0/1        | 4 bit   | К | - |
| w |              | Channel A: Brightness value      | Input          | Vardagsrum Takbelysning L12 Ljusvärde        | 1/0/2        | 1 byte  | К | - |
|   | ■之 10        | Channel A: Status switching      | Output         | Vardagsrum Takbelysning L12 Status T/F       | 1/0/3        | 1 bit   | К | L |
|   | ■之 11        | Channel A: Brightness value st   | Output         | Vardagsrum Takbelysning L12 Status Ljusvärde | 1/0/4        | 1 byte  | К | L |
|   | ■2 12        | Channel A: Flexible dimming t    | Input          |                                              |              | 2 bytes | К | L |
|   | ■2 24        | Channel B: Switching             | Input          | Vardagsrum Takbelysning L10 T/S              | 1/0/5, 0/0/1 | 1 bit   | К | - |
|   | ■2 25        | Channel B: Relative dimming      | Input          | Vardagsrum Takbelysning L10 Dim              | 1/0/6        | 4 bit   | К | - |
|   | ■2 26        | Channel B: Brightness value      | Input          | Vardagsrum Takbelysning L10 Ljusnivå         | 1/0/7        | 1 byte  | К | - |
|   | ■27          | Channel B: Status switching      | Output         | Vardagsrum Takbelysning L10 status T/S       | 1/0/8        | 1 bit   | К | L |
|   | ■2 28        | Channel B: Brightness value st.  | Output         | Vardagsrum Takbelysning L10 status ljusnivå  | 1/0/9        | 1 byte  | К | L |
|   | ■2 29        | Channel B: Flexible dimming ti   | Input          |                                              |              | 2 bytes | К | L |
|   | ■之 41        | Channel C: Switching             | Input          |                                              |              | 1 bit   | К | - |
|   | ■2 42        | Channel C: Relative dimming      | Input          |                                              |              | 4 bit   | Κ | 5 |
|   | Gruppobjekt  | Kanaler Parameter                |                |                                              |              |         |   |   |
|   |              |                                  |                |                                              |              |         |   |   |

Nu fortsätter vi med Berker-knappen

Markera Berker-knappen och välj parameter. Markera Push-button 3, välj funktion. Dimring öka/minska (via växlande knapp).

| III ETS5™ - Villa KNX                                           |                                                  |                                      |                                   |  |  |
|-----------------------------------------------------------------|--------------------------------------------------|--------------------------------------|-----------------------------------|--|--|
| ETS <u>R</u> edigera <u>A</u> rbetsplats <u>D</u> rifttagning [ | D <u>i</u> agnostik <u>A</u> pps <u>F</u> önster |                                      |                                   |  |  |
| 💦 🗞 Stäng projekt 🧳 Ångra 🔍 Gör om                              | Rapporter 📃 Arbetsplats 🔻                        | 🔃 Kataloger 🛛 💽 Diagnostik           |                                   |  |  |
| Gruppadresser Byggnader                                         | ×                                                |                                      |                                   |  |  |
| Byggnader 🔻                                                     |                                                  |                                      |                                   |  |  |
| 🕂 Lägg till   🔹 🗙 Ta bort 🔮 Programmera                         | 🔹 🔞 Hjälp 🥒 Markera ändringar Sta                | andardparametrar Bevilja kundåtkomst |                                   |  |  |
| 📳 Byggnader 🔹                                                   | 1.1.2 2-8 fold multifunction push                | -button > Push-button 3 > Funktion   | V                                 |  |  |
| Dynamiska mappar                                                |                                                  |                                      | ·                                 |  |  |
| Min Villa KNX                                                   | <ul> <li>Alimänt</li> </ul>                      | Funktion                             | Dimring -                         |  |  |
| Våningsplan 1                                                   | Parametrar                                       | Dimring                              | Öka/minska (via växlande knapp) 🔻 |  |  |
| A La Hall                                                       |                                                  |                                      |                                   |  |  |
|                                                                 | Blockering                                       | Blockering                           |                                   |  |  |
| C Kök                                                           | Driftsläge                                       | Function of LED status               | Alltid OFF                        |  |  |
| Vardagsrum                                                      | Larm                                             |                                      |                                   |  |  |
| ▷ 📘 1.1.2 2-8 fold multifunction push-but                       | + LED inställningar                              |                                      |                                   |  |  |
| I.1.3 BTM Wall Switch UP22x / UP24x                             |                                                  |                                      |                                   |  |  |
| 🛠 Anläggningsfunktioner                                         | <ul> <li>Push-button 1</li> </ul>                |                                      |                                   |  |  |
|                                                                 | Funktion                                         |                                      |                                   |  |  |
|                                                                 | - Push-button 2                                  |                                      |                                   |  |  |
|                                                                 | Funktion                                         |                                      |                                   |  |  |
|                                                                 | - Push-button 3                                  |                                      |                                   |  |  |
|                                                                 | Funktion                                         |                                      |                                   |  |  |

KNX: Världens första öppna standard för hem & fastighetskontroll

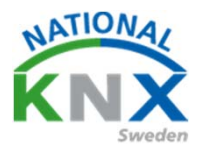

Gå vidare till Markera Push-button 8, välj funktion. Till/från. Funktion vid knapptryck (OFF)

Denna funktion skall leda till att släcka allt.

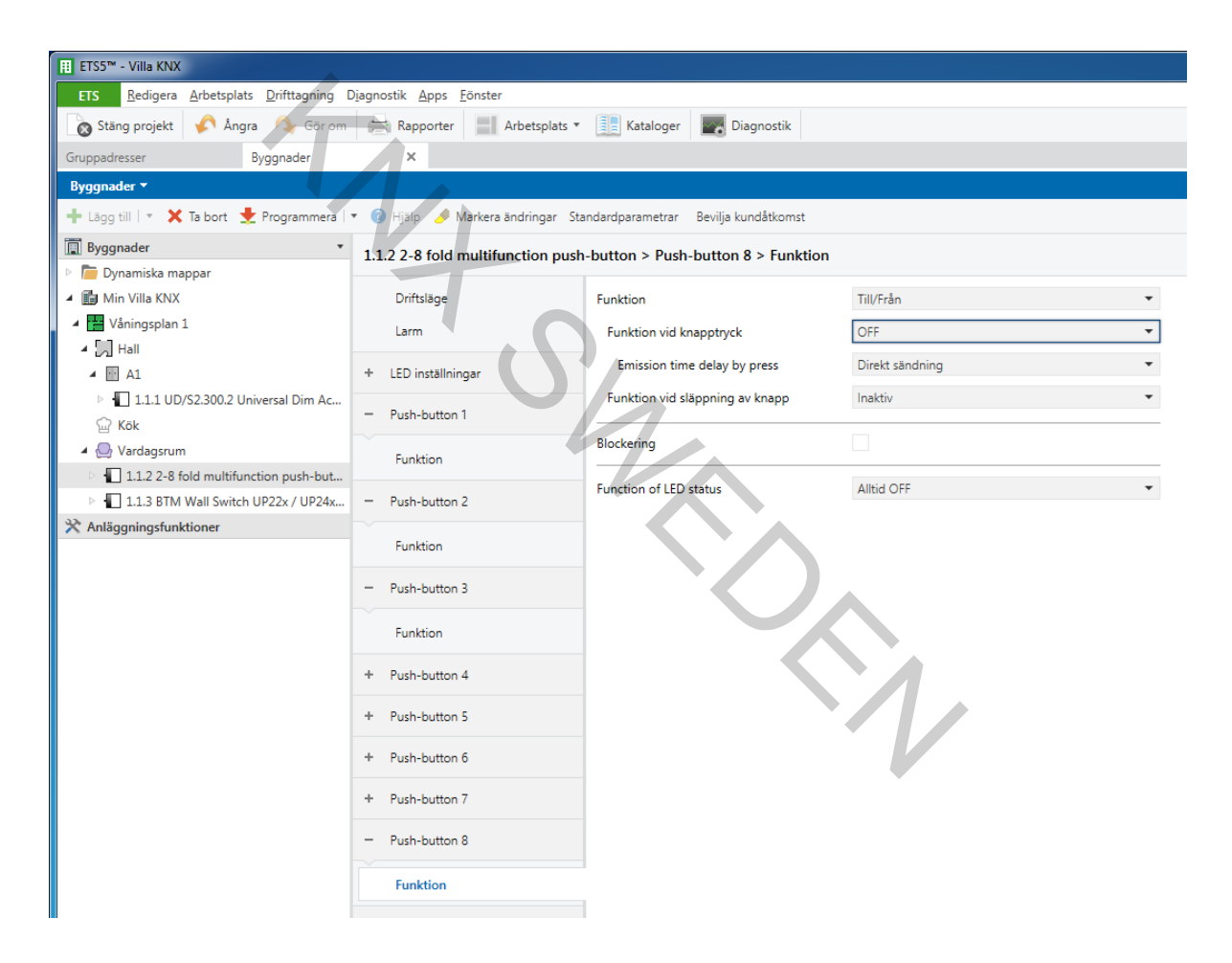

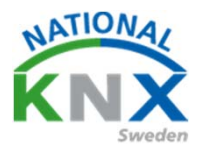

Markera nu gruppobjekt.

#### Då bör det se ut så här.

| I ETS5™ - Villa KNX                                             |                                |                      |                      |               |                     |             |       |   |
|-----------------------------------------------------------------|--------------------------------|----------------------|----------------------|---------------|---------------------|-------------|-------|---|
| ETS <u>R</u> edigera <u>A</u> rbetsplats <u>D</u> rifttagning I | D <u>i</u> agnostik <u>A</u> p | ps <u>F</u> önster   |                      |               |                     |             |       |   |
| 🛛 🗞 Stäng projekt 🖌 Ångra 🛝 Gör om                              | 🚔 Rappo                        | rter Arbetsplats     | 🔹 📗 Kataloger 📗      | Diagnostik    |                     |             |       |   |
| Gruppadresser Byggnader                                         | ×                              |                      |                      |               |                     |             |       |   |
| Byggnader 🔻                                                     |                                |                      |                      |               |                     |             |       |   |
| 🕂 Lägg till 💌 🗙 Ta bort  🛨 Programmera 🛛                        | 🔹 🕕 Info 🔹                     | 🕤 Återställ 🛛 🖗 Avpr | rogrammera 🔻 🚔 Skriv | ut            |                     |             |       |   |
| 🔲 Byggnader 🔹                                                   | Nummer                         | Namn                 | Objektfunktion       | Beskrivning   |                     | Gruppadress | Längd |   |
| Dynamiska mappar                                                | <b>■</b> ‡ 4                   | Allmänt              | Blockering           |               |                     |             | 1 bit | k |
| Min Villa KNX                                                   | <b>∎</b> ‡ 5                   | LED inställningar    | Dag/Natt             |               |                     |             | 1 bit | K |
|                                                                 | <b>■</b> ‡ 6                   | LED inställningar    | Släck LED på enh     | eten          |                     |             | 1 bit | K |
| Vaningspian 1                                                   | <b>■</b> ‡ 18                  | Push-button 1        | Till/Från            | Vardagsrum Ta | akbelysning L12 T/S | 1/0/0       | 1 bit | k |
| A Hall                                                          | <b>2</b>  21                   | Push-button 1        | Dimring              | Vardagsrum Ta | akbelysning L12 Dim | 1/0/1       | 4 bit | k |
| 4 🔢 A1                                                          | ■2 38                          | Push-button 2        | Till/Från            | Vardagsrum Ta | akbelysning L12 T/S | 1/0/0       | 1 bit | K |
| 1.1.1 UD/S2.300.2 Universal Dim Ac                              | <b>■</b> ‡ 41                  | Push-button 2        | Dimring              | Vardagsrum Ta | akbelysning L12 Dim | 1/0/1       | 4 bit | K |
| C Kök                                                           | <b>₽2</b>  53                  | Push-button 3        | Statusindikering f   | ör Till/Från  |                     |             | 1 bit | K |
|                                                                 | <b>■</b> ‡ 58                  | Push-button 3        | Till/Från            |               |                     |             | 1 bit | K |
| Vardagsrum                                                      | <b>■</b> ‡ 61                  | Push-button 3        | Dimring              |               |                     |             | 4 bit | K |
| 1.1.2 2-8 fold multifunction push-but                           | ■‡ 158                         | Push-button 8        | Till/Från            |               |                     |             | 1 bit | K |
| I.1.3 BTM Wall Switch UP22x / UP24x                             |                                |                      |                      |               |                     |             |       |   |
| 💥 Anläggningsfunktioner                                         |                                |                      |                      |               |                     |             |       |   |
|                                                                 |                                |                      |                      |               |                     |             |       |   |
|                                                                 |                                |                      |                      |               |                     |             |       |   |
|                                                                 |                                |                      |                      |               |                     |             |       |   |
|                                                                 |                                |                      |                      |               |                     |             |       |   |
|                                                                 |                                |                      |                      |               |                     |             |       |   |
|                                                                 |                                |                      |                      |               |                     |             |       |   |

### Nu kan vi förbinda gruppadresserna med de nya objekten på knappen.

| Numme           | Namn              | Objektfunktion                 | Beskrivning                     | Gruppadress | Längd |   |
|-----------------|-------------------|--------------------------------|---------------------------------|-------------|-------|---|
| ∎‡ 4            | Allmänt           | Blockering                     |                                 |             | 1 bit | ł |
| ■2 5            | LED inställningar | Dag/Natt                       |                                 |             | 1 bit | ł |
| ■≵ 6            | LED inställningar | Släck LED på enheten           |                                 |             | 1 bit | ł |
| ■2 18           | Push-button 1     | Till/Från                      | Vardagsrum Takbelysning L12 T/S | 1/0/0       | 1 bit | ł |
| ■‡ 21           | Push-button 1     | Dimring                        | Vardagsrum Takbelysning L12 Dim | 1/0/1       | 4 bit | ł |
| <b>■‡</b>  38   | Push-button 2     | Till/Från                      | Vardagsrum Takbelysning L12 T/S | 1/0/0       | 1 bit | ł |
| ■컱 41           | Push-button 2     | Dimring                        | Vardagsrum Takbelysning L12 Dim | 1/0/1       | 4 bit | ł |
| <b>₽2</b> 53    | Push-button 3     | Statusindikering för Till/Från |                                 |             | 1 bit | ł |
| ■≵ 58           | Push-button 3     | Till/Från                      | Vardagsrum Takbelysning L10 T/S | 1/0/5       | 1 bit | ł |
| <b>■‡</b> 61    | Push-button 3     | Dimring                        | Vardagsrum Takbelysning L10 Dim | 1/0/6       | 4 bit | ł |
| <b>■</b> \$ 158 | Push-button 8     | Till/Från                      | Släck allt i vardagsrum         | 0/0/1       | 1 bit | • |

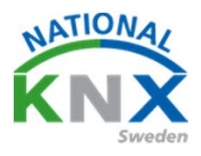

### Gå till parametrarna på Siemens brytaren

Ställ in båda knapparna enligt bilden nedan.

| byggnader                                                                                                    |                                  |                                            |                                                |   |
|----------------------------------------------------------------------------------------------------|----------------------------------|--------------------------------------------|------------------------------------------------|---|
| 🕂 Lägg till Kanaler   🔹 🗙 Ta bort  붗 Program                                                                                                    | nmera 🛛 🔹 🕜 Hjälp 🌛 Markera ändr | ingar Standardparametrar Bevilja kundåtkom | ist                                            |   |
| 📳 Byggnader 🔹                                                                                                    | 1.1.3 BTM Wall Switch UP22x /    | UP24x / UP28x > Button pair A              |                                                |   |
| 🕨 🛅 Dynamiska mappar                                                                                                    |                                  |                                            |                                                |   |
| Min Villa KNX                                                                                                    | Device selection                 | profil/style: button pair left             | switch position                                |   |
| 🔺 🚰 Våningsplan 1                                                                                                    | General Timorr                   | (r-system, button pair top)                |                                                |   |
| 🔺 🌅 Hall                                                                                                    | General - Timers                 |                                            |                                                |   |
| 4 🖬 A1                                                                                                    | General - LED's                  | Evaluate button pair A as                  | button pair 🔹                                  |   |
| 1.1.1 UD/S2.300.2 Universal Dim Ac                                                                                                    |                                  | Function button pair                       | switching, dimming: on, brighter / off, darker |   |
| 💮 Kök                                                                                                    | LED A                            | Button A1                                  |                                                |   |
| 🔺 🖳 Vardagsrum                                                                                                    | LED B                            | Cond accord to be made                     |                                                |   |
| 1.1.2 2-8 fold multifunction push-but                                                                                                    |                                  | Send second telegram                       |                                                |   |
| I.1.3 BTM Wall Switch UP22x / UP24x                                                                                                    | Button pair A                    | Lock operation via object                  | No                                             |   |
| 🛠 Anläggningsfunktioner                                                                                                    |                                  |                                            |                                                |   |
|                                                                                                    | Button pair B                    | Button A2                                  |                                                |   |
|                                                                                                    |                                  |                                            |                                                |   |
|                                                                                                    |                                  | Send second telegram                       | O No O Yes                                     |   |
|                                                                                                    | Gruppobjekt Parameter            |                                            |                                                |   |
|                                                                                                    |                                  |                                            |                                                |   |
|                                                                                                    |                                  |                                            |                                                |   |
| Da ska gruppobjek                                                                                                    | ten se så har.                   |                                            |                                                |   |
|                                                                                                    |                                  |                                            |                                                |   |
|                                                                                                    |                                  |                                            |                                                |   |
|                                                                                                    |                                  |                                            |                                                |   |
|                                                                                                    |                                  | $\sim$                                     |                                                |   |
| The Property of the Property of the Property o | N                                | Obistation Realization                     | Coursedous Linear                              | V |

| 📳 Byggnader 🔹                         | Nummer             | Namn                 | Objektfunktion                | Beskrivning                                 | Gruppadress | Längd | K |
|---------------------------------------|--------------------|----------------------|-------------------------------|---------------------------------------------|-------------|-------|---|
| 🖻 🛅 Dynamiska mappar                  | <b>■</b> ‡ 0       | Button pair A switch | hing On / Off                 |                                             |             | 1 bit | К |
| A 🕅 Min Villa KNX                     | <mark>∎</mark> ‡ 2 | Button pair A dimm   | ning brighter / darker        |                                             |             | 4 bit | Κ |
| Vaningsplan 1                         | <b>■‡</b>  7       | Button pair B switch | hing On / Off                 |                                             |             | 1 bit | Κ |
|                                       | <b>■</b> ‡ 9       | Button pair B dimm   | ning brighter / darker        |                                             |             | 4 bit | Κ |
|                                       | <b>■2</b> 7        | LED flashing         | 0 = normal / 1 = flashing     |                                             |             | 1 bit | Κ |
| 4 🖬 A1                                | ■之 158             | Blocking object (but | ttons and IR)disable / enable |                                             |             | 1 bit | Κ |
| 1.1.1 UD/S2.300.2 Universal Dim Ac    |                    |                      |                               |                                             |             |       |   |
| 💮 Kök                                 |                    |                      |                               |                                             |             |       |   |
| 🔺 😓 Vardagsrum                        |                    |                      |                               |                                             |             |       |   |
| 1.1.2 2-8 fold multifunction push-but |                    |                      |                               | *                                           |             |       |   |
| I.1.3 BTM Wall Switch UP22x / UP24x   |                    |                      |                               |                                             |             |       |   |
| 🛠 Anläggningsfunktioner               |                    |                      |                               |                                             |             |       |   |
|                                       |                    |                      |                               |                                             |             |       |   |
|                                       |                    |                      |                               |                                             |             |       |   |
|                                       | Gruppobjek         | t Parameter          | /                             |                                             |             |       |   |
| Glimten KNXNet/IP (192.168.1.25:3671) | * 1.1 Ny lin       | nje                  |                               | 1.1.3 BTM Wall Switch UP22x / UP24x / UP28x |             |       |   |

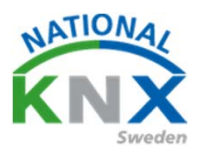

#### Här är gruppadresserna anslutna.

| Byggnader 🔻                                                                                           |               |                                 |                           |                                             |             |              |    |  |
|----------------------------------------------------------------------------------------------------|---------------|---------------------------------|---------------------------|---------------------------------------------|-------------|--------------|----|--|
| 🕂 Lägg till Kanaler   🔹 🗶 Ta bort 붗 Programmera   🔹 🕕 Info 🔹 🛃 Återställ 🤌 Avprogrammera 🔹 🚔 Skriv ut |               |                                 |                           |                                             |             |              |    |  |
| 📳 Byggnader 🔹                                                                                         | Nummer        | Namn                            | Objektfunktion            | Beskrivning                                 | Gruppadress | Längd        |    |  |
| 🖻 🛅 Dynamiska mappar                                                                                  | ■‡ 0          | Button pair A switching         | On / Off                  | Vardagsrum Takbelysning L12 T/S             | 1/0/0       | 1 bit        | К  |  |
| Min Villa KNX                                                                                         | ■2 2          | Button pair A dimming           | brighter / darker         | Vardagsrum Takbelysning L12 Dim             | 1/0/1       | 4 bit        | K  |  |
| Våningsplan 1                                                                                         | ■ <b>2</b>  7 | Button pair B switching         | On / Off                  | Vardagsrum Takbelysning L10 T/S             | 1/0/5       | 1 bit        | K  |  |
|                                                                                                    | <b>■</b> ‡ 9  | Button pair B dimming           | brighter / darker         | Vardagsrum Takbelysning L10 Dim             | 1/0/6       | 4 bit        | К  |  |
|                                                                                                    | 27            | LED flashing                    | 0 = normal / 1 = flashing |                                             |             | 1 bit        | K  |  |
|                                                                                                    | <b>∠</b>  158 | Blocking object (buttons and IR | )disable / enable         |                                             |             | 1 bit        | K  |  |
| ▶ • 1.1.1 UD/S2.300.2 Universal Dim Ac                                                                |               |                                 |                           |                                             |             |              |    |  |
| 🔛 Kök                                                                                                 |               |                                 |                           |                                             |             |              |    |  |
| 🔺 🚇 Vardagsrum                                                                                        |               |                                 |                           |                                             |             |              |    |  |
| 1.1.2 2-8 fold multifunction push-but                                                                 |               |                                 |                           |                                             |             |              |    |  |
| 1.1.3 BTM Wall Switch UP22x / UP24x                                                                   |               |                                 |                           |                                             |             |              |    |  |
| 🛠 Anläggningsfunktioner                                                                               |               |                                 |                           |                                             |             |              |    |  |
|                                                                                                    |               |                                 |                           |                                             |             |              |    |  |
|                                                                                                    | Gruppobjek    | t Parameter                     |                           |                                             |             |              |    |  |
| Glimten KNXNet/IP (192.168.1.25:3671)                                                                 | ≜ 1.1 Ny lir  | nje                             |                           | 1.1.3 BTM Wall Switch UP22x / UP24x / UP28x |             | 27: LED flas | sh |  |
|                                                                                                    |               |                                 | 2                         | >                                           |             |              | -  |  |

Nu kan ni driftsätta era produkter och testa.

När ni har testat allt från, så kanske ni märker att man får trycka två gånger på vissa knappar.

I nästa övning löser vi problemet.

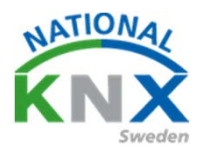

Gå nu tillbaka till era knappar.

Vi Skapade en status T/F gruppadress för varje belysningsgrupp och dessa har vi anslutit till aktorn.

Nu ska vi även ansluta dessa till våra strömbrytare.

Ta status objekt T/F och dra till on /off objektet på brytaren, gör detta på alla brytare. Ni ser att de lägger sig efter den första anslutna adressen. Detta betyder att knappen kommer att veta i vilket läge aktorn är i Till eller Från.

| ETS5™ - Villa KNX                                                                                                    |                                                                                                    |                                                                                                    |                                                                                                    |           |                                                                                                    |                                                                                                    |                                                                                               |
|----------------------------------------------------------------------------------------------------|----------------------------------------------------------------------------------------------------|----------------------------------------------------------------------------------------------------|----------------------------------------------------------------------------------------------------|-----------|----------------------------------------------------------------------------------------------------|----------------------------------------------------------------------------------------------------|-----------------------------------------------------------------------------------------------|
| ETS Redigera Arbetsplats Drifttagning Diagnost                                                                                                    | ik <u>A</u> pps <u>F</u> önster                                                                                                    |                                                                                                    |                                                                                                    |           |                                                                                                    |                                                                                                    |                                                                                               |
| 👩 Stäng projekt 🛛 🖍 Ångra 🛛 🗛 Gör om 🛵                                                                                                    | Rapporter Arbetsplats •                                                                                                    | 🗽 Kataloger 🛛 🔤 Diagnostik                                                                                                    |                                                                                                    |           |                                                                                                    |                                                                                                    |                                                                                               |
| Gruppadresser 🔻                                                                                                    |                                                                                                    |                                                                                                    |                                                                                                    |           |                                                                                                    |                                                                                                    |                                                                                               |
| 🕂 Lãog till Gruppadresser 🔤 🗙 Ta bort 📌 Programm                                                                                                    | nera 🔻 🕦 Info 🔻 📢 Återställ                                                                                                    | 🖗 Avprogrammera 🔹 🚔 Skriv                                                                                                    | ut                                                                                                    |           |                                                                                                    |                                                                                                    |                                                                                               |
| Gruppadresser                                                                                                    | * Adress *                                                                                                    | Namn                                                                                                    | Beskrivning                                                                                                    | Centra Pa | sser Datatyp                                                                                                    | Längd                                                                                                    |                                                                                               |
| Dvnamiska mappar                                                                                                    | 88 1/0/0                                                                                                    | Vardagsrum Takbelysning L12                                                                                                    | T/S                                                                                                    | Nej Nej   | switch                                                                                                    | 1 bit                                                                                                    |                                                                                               |
| A B 0 Centrala funktioner för fastigheten                                                                                                    | 88 1/0/1                                                                                                    | Vardagsrum Takbelysning L12                                                                                                    | Dim                                                                                                    | Nej Nej   | dimming                                                                                                    | 4 bit                                                                                                    |                                                                                               |
|                                                                                                    | <b>22</b> 1/0/2                                                                                                    | Vardagsrum Takbelysning L12                                                                                                    | Ljusvärde                                                                                                    | Nej Nej   |                                                                                                    | 1 byte                                                                                                    |                                                                                               |
| P 0/0/1 Släck allt i vardagsnum                                                                                                    | <b>22</b> 1/0/3                                                                                                    | Vardagsrum Takbelysning L12                                                                                                    | Status T/F                                                                                                    | Nej Nej   |                                                                                                    | 1 bit                                                                                                    |                                                                                               |
| O                                                                                                    | H 1/0/4                                                                                                    | Vardagsrum Takbelysning L12                                                                                                    | Status Ljusvärde                                                                                                    | Nej Nej   |                                                                                                    | 1 byte                                                                                                    |                                                                                               |
|                                                                                                    | 53 1/0/5<br>99 1/0/5                                                                                                    | Vardagsrum Takbelysning L10                                                                                                    | 1/s                                                                                                    | Nej Nej   | switch                                                                                                    | 1 bit                                                                                                    |                                                                                               |
| Ba 1/0 Belysning                                                                                                    | 29 1/0/7                                                                                                    | Vardagsrum Takbelysning L10                                                                                                    | Liuspivă                                                                                                    | Nei Nei   | aimming                                                                                                    | 1 bute                                                                                                    |                                                                                               |
| ▶ 🖽 1/1 Klimat                                                                                                    | 昭 1/0/8                                                                                                    | Vardagsrum Takbelysning L10                                                                                                    | status T/S                                                                                                    | Nei Nei   |                                                                                                    | 1 bit                                                                                                    |                                                                                               |
| H 1/2 Solavskärmning                                                                                                    | 88 1/0/9                                                                                                    | Vardagsrum Takbelysning L10                                                                                                    | status ljusnivå                                                                                                    | Nej Nej   |                                                                                                    | 1 byte                                                                                                    |                                                                                               |
| 🚼 1/3 Kraft                                                                                                    |                                                                                                    |                                                                                                    |                                                                                                    |           |                                                                                                    |                                                                                                    |                                                                                               |
| 器 1/4 Multimedia                                                                                                    |                                                                                                    |                                                                                                    |                                                                                                    |           |                                                                                                    |                                                                                                    |                                                                                               |
| 🔀 2 Våningsplan 2                                                                                                    |                                                                                                    |                                                                                                    |                                                                                                    |           |                                                                                                    |                                                                                                    |                                                                                               |
|                                                                                                    |                                                                                                    |                                                                                                    |                                                                                                    |           |                                                                                                    |                                                                                                    |                                                                                               |
|                                                                                                    |                                                                                                    |                                                                                                    |                                                                                                    |           |                                                                                                    |                                                                                                    |                                                                                               |
|                                                                                                    |                                                                                                    |                                                                                                    |                                                                                                    |           |                                                                                                    |                                                                                                    |                                                                                               |
|                                                                                                    |                                                                                                    |                                                                                                    |                                                                                                    |           |                                                                                                    |                                                                                                    |                                                                                               |
|                                                                                                    | Gruppadresser                                                                                                    |                                                                                                    |                                                                                                    |           |                                                                                                    |                                                                                                    |                                                                                               |
| Byggnader •                                                                                                    | Gruppadresser                                                                                                    |                                                                                                    |                                                                                                    |           |                                                                                                    |                                                                                                    |                                                                                               |
| Byggnader ▼<br>+ Lägg till Kanaler   ▼ X Ta bort 🝷 Programmera   1                                                                                                    | Gruppadresser /                                                                                                    | iprogrammera 🔻 🚔 Skriv ut                                                                                                    |                                                                                                    |           |                                                                                                    |                                                                                                    |                                                                                               |
| Byggnader ▼<br>+ Lägg till Kanaler   ▼ X Ta bort ★ Programmera   ↓<br>I Byggnader ▼ Nu                                                                                                    | Gruppadresser /                                                                                                    | programmera 🔻 🚔 Skriv ut<br>Objektfunktion                                                                                                    | Beskrivning                                                                                                    |           | Gruppadress                                                                                                    | s Längd                                                                                                    | i K                                                                                           |
| Byggnader ▼<br>+ Lägg till Kanaler   ▼ X Ta bort  Programmera   ↑<br>Byggnader ▼ Nu<br>P Dynamiska mappar ■20                                                                                                    | Gruppadresser /<br>Tho Tho The Aterstall 4 Av<br>mmer Namn<br>Button pair A switching                                                                                                    | programmera * 🚔 Skriv ut<br>Objektfunktion<br>On / Off                                                                                                    | Beskrivning<br>Vardagsrum Takbelysning L12 T/S                                                                                                    |           | Gruppadress<br>1/0/0, 1/0/3                                                                                                 | 5 Längd<br>1 bit                                                                                                    | a K                                                                                           |
| Byggnader ▼<br>+ Lägg till Kanaler   ▼ X Ta bort  Programmera   ↑<br>Byggnader ▼ Nut<br>Dynamiska mappar #2   0<br>↓ 10   10   10   10   10   10   10   10                                                                                                    | Gruppadresser                                                                                                    | programmera * 🚔 Skriv ut<br>Objektfunktion<br>On / Off<br>brighter / darker                                                                                                    | Beskrivning<br>Vardagsrum Takbelysning L12 T/S<br>Vardagsrum Takbelysning L12 Dim                                                                                                    | <i>•</i>  | Gruppadress<br>1/0/0, 1/0/3<br>1/0/1                                                                                        | Längd<br>1 bit<br>4 bit                                                                                                    | a K<br>K                                                                                      |
| Byggnader ▼<br>Lägg till Kanaler   ▼ X Ta bort                                                                                                    | Gruppadresser                                                                                                    | programmera                                                                                                    | Beskrivning<br>Vardagsrum Takbelysning L12 T/S<br>Vardagsrum Takbelysning L12 Dim<br>Vardagsrum Takbelysning L10 T/S                                                                                                    |           | Gruppadress<br>1/0/0, 1/0/3<br>1/0/1<br>1/0/5, 1/0/8                                                                        | 5 Längd<br>1 bit<br>4 bit<br>1 bit                                                                                                    | i K<br>K<br>K                                                                                 |
| Byggnader ▼<br>+ Lägg till Kanaler   ▼ X Ta bort ★ Programmera   ▼<br>Byggnader ▼ Nu<br>▷ Dynamiska mappar #20<br>▲ Min Villa KNX #22<br>▲ Wini Villa KNX #27<br>▲ Waningsplan 1<br>▲ Different All #29                                                                                                    | Gruppadresser                                                                                                    | programmera • 🖮 Skriv ut<br>Objektfunktion<br>On / Off<br>brighter / darker<br>On / Off<br>brighter / darker                                                                                                    | Beskrivning<br>Vardagsrum Takbelysning L12 T/S<br>Vardagsrum Takbelysning L12 Dim<br>Vardagsrum Takbelysning L10 T/S<br>Vardagsrum Takbelysning L10 Dim                                                                                                    |           | Gruppadress<br>1/0/0, 1/0/3<br>1/0/1<br>1/0/5, 1/0/8<br>1/0/6                                                               | Eingd<br>1 bit<br>4 bit<br>1 bit<br>4 bit                                                                                                    | a K<br>K<br>K<br>K                                                                            |
| Byggnader ▼<br>+ Lägg till Kanaler   ▼ X Ta bort ★ Programmera   ▼<br>Byggnader ▼ Nuu<br>▷ Dynamiska mappar ↓ 0<br>▷ Dynamiska mappar ↓ 0<br>▷ Wini Villa KNX ↓ 2<br>↓ Wini Nila KNX ↓ 2<br>↓ Wini Nila KNX ↓ 2<br>↓ 1<br>↓ 1<br>↓ 1<br>↓ 1<br>↓ 1<br>↓ 1<br>↓ 1<br>↓ 1                                                                                                    | Gruppadresser /<br>Tinfo * Aterstall & Av<br>mmer<br>Namn<br>Button pair A switching<br>Button pair A dimming<br>Button pair B switching<br>Button pair B dimming<br>LED fisshing<br>LED fisshing                                                                                                    | programmera * 🚔 Skriv ut<br>Objektfunktion<br>On / Off<br>brighter / darker<br>On / Off<br>brighter / darker<br>O = normal / 1 = flashing<br>Widtable / cashing                                                                                 | Beskrivning<br>Vardagsrum Takbelysning L12 T/S<br>Vardagsrum Takbelysning L12 Dim<br>Vardagsrum Takbelysning L10 T/S<br>Vardagsrum Takbelysning L10 Dim                                                                                                    | /         | Gruppadress<br>1/0/0, 1/0/3<br>1/0/1<br>1/0/5, 1/0/8<br>1/0/6                                                               | Längd<br>1 bit<br>4 bit<br>1 bit<br>4 bit<br>1 bit                                                                                                    | i K<br>K<br>K<br>K                                                                            |
| Byggnader ▼<br>+ Lägg till Kanaler   ▼ X Ta bort ★ Programmera   ▼<br>Byggnader ▼ Nuu<br>▷ Dynamiska mappar<br>↓ Min Villa KNX ↓ 2<br>↓ Winingsplan 1 ↓ 2<br>↓ Waningsplan 1 ↓ 2<br>↓ Waningsplan 2<br>↓ Waningsplan 1 ↓ 2<br>↓ Waningsplan 2<br>↓ Waningsplan 1 ↓ 2<br>↓ Waningsplan 2<br>↓ Waningsplan 1 ↓ 2<br>↓ Waningsplan 2<br>↓ Waningsplan 2<br>↓ Waning                                                                                                    | Gruppadresser /<br>Tho The Aterstall & Avenue Attended Attended Atte | programmera                                                                                                    | Beskrivning<br>Vardagsrum Takbelysning L12 T/S<br>Vardagsrum Takbelysning L12 Dim<br>Vardagsrum Takbelysning L10 T/S<br>Vardagsrum Takbelysning L10 Dim                                                                                                    | /         | Gruppadress<br>1/0/0, 1/0/3<br>1/0/1<br>1/0/5, 1/0/8<br>1/0/6                                                               | Längd<br>1 bit<br>4 bit<br>1 bit<br>4 bit<br>1 bit<br>1 bit                                                                                                    | <b>K</b><br>K<br>K<br>K<br>K                                                                  |
| Byggnader ▼<br>Lägg till Kanaler   ▼ X Ta bort      Programmera  <br>Byggnader      Vau<br>Dynamiska mappar     Into ▼ Vau<br>Vaningsplan 1     Vaningsplan 1     V                                                                                                    | Gruppadresser /<br>Tho * Aterstal & Av<br>mmer Namn<br>Button pair A switching<br>Button pair A dimming<br>Button pair B switching<br>Button pair B dimming<br>LED fashing<br>Diocking object (buttons and<br>programmera * A Skriv<br>Object functions                                                                                                    | programmera * 🚔 Skriv ut<br>Objektfunktion<br>On / Off<br>brighter / darker<br>On / Off<br>brighter / darker<br>O = normal / 1 = flashing<br>IR/disable / enable<br>/ Ut<br>Pockrispinge                                                        | Beskrivning<br>Vardagsrum Takbelysning L12 T/S<br>Vardagsrum Takbelysning L12 Dim<br>Vardagsrum Takbelysning L10 T/S<br>Vardagsrum Takbelysning L10 Dim                                                                                                    |           | Gruppadress<br>1/0/0, 1/0/3<br>1/0/1<br>1/0/5, 1/0/8<br>1/0/6                                                               | Längd<br>1 bit<br>4 bit<br>1 bit<br>4 bit<br>1 bit<br>1 bit                                                                                                    | K<br>K<br>K<br>K<br>K                                                                         |
| Byggnader ▼<br>Lägg till Kanaler   ▼ X Ta bort   Programmera   ▼<br>Byggnader<br>Dynamiska mappar<br>Mu<br>Dynamiska mappar<br>Wainigsplan 1<br>Win Villa KNX<br>All<br>mera   ▼<br>Mummer Namn<br>Nummer Namn<br>Nummer Namn<br>Numer Namn<br>Numer Namn                                                                                                    | Gruppadresser /<br>Tho * Aterstal & Av<br>mmer Namn<br>Button pair A switching<br>Button pair A switching<br>Button pair B switching<br>Button pair B switching<br>Button pair B dimming<br>LED flashing<br>Dicking object (buttons and<br>programmers * A Skriv<br>Objektfunktion                                                                                                    | programmera * 🚔 Skriv ut<br>Objektfunktion<br>On / Off<br>brighter / darker<br>O = normal / 1 = flashing<br>IR/disable / enable<br>/ ut<br>Beskrivning                                                                                          | Beskrivning<br>Vardagsrum Takbelysning L12 T/S<br>Vardagsrum Takbelysning L12 Dim<br>Vardagsrum Takbelysning L10 Dim                                                                                                    |           | Gruppadress<br>1/0/0, 1/0/3<br>1/0/5, 1/0/8<br>1/0/6<br>Gruppadrr                                                           | Längd<br>1 bit<br>4 bit<br>1 bit<br>1 bit<br>1 bit<br>1 bit<br>1 bit                                                                                                    | a K<br>K<br>K<br>K<br>K<br>K                                                                  |
| Byggnader ▼<br>Lägg till Kanaler   ▼ X Ta bort  Programmera   ↑<br>Byggnader V Nu<br>Byggnader V Nu<br>Dynamiska mappar C 2<br>Win Villa KNX C 2<br>Win Villa KNX C 2<br>Min Villa KNX C 2<br>Min Vil                                                                                                    | Gruppadresser                                                                                                    | programmera V 🚔 Skriv ut<br>Objektfunktion<br>On / Off<br>brighter / darker<br>On / Off<br>brighter / darker<br>0 = normal / 1 = flashing<br>IR/disable / enable<br>/ ut<br>Beskrivning<br>Vardagsrum Takk                                      | Beskrivning<br>Vardagsrum Takbelysning L12 T/S<br>Vardagsrum Takbelysning L12 Dim<br>Vardagsrum Takbelysning L10 T/S<br>Vardagsrum Takbelysning L10 Dim                                                                                                    |           | Gruppadress<br>1/0/0, 1/0/3<br>1/0/5, 1/0/8<br>1/0/6<br>Gruppadr<br>1/0/0, 1/0/3                                            | Längd<br>1 bit<br>4 bit<br>1 bit<br>4 bit<br>1 bit<br>1 bit<br>1 bit<br>1 bit<br>1 bit                                                                                                    | a K<br>K<br>K<br>K<br>K<br><b>K</b><br><b>K</b><br><b>B</b><br><b>i</b><br>t                  |
| Byggnader ▼<br>Lägg till Kanaler   ▼ X Ta bort  Programmera  <br>Byggnader V Nu<br>Byggnader V Nu<br>Dynamiska mappar<br>Dynamiska mappar<br>Win Villa KNX<br>Willa KNX<br>Win Villa KNX<br>Willa KNX<br>Win Villa KNX<br>Willa KNX<br>WILLA KNX<br>WILLA KNX<br>WILLA KNX<br>WILLA KNX<br>WILLA KNX<br>WILLA KNX<br>WILLA KNX<br>WILLA KNX<br>WILLA KNX | Gruppadresser /<br>Tho * Aterstal & Av<br>mmer Namn<br>Button pair A switching<br>Button pair A switching<br>Button pair B switching<br>Button pair B dimming<br>LED fisshing<br>Blocking object (buttons and<br>programmera * Skriv<br>Objektfunktion<br>On / Off<br>brighter / darker                                                                                                    | programmera V 🚔 Skriv ut<br>Objektfunktion<br>On / Off<br>brighter / darker<br>On / Off<br>brighter / darker<br>0 = normal / 1 = flashing<br>IR/disable / enable<br>/ ut<br>Beskrivning<br>Vardagsrum Takt<br>Vardagsrum Takt                   | Beskrivning<br>Vardagsrum Takbelysning L12 T/S<br>Vardagsrum Takbelysning L12 Dim<br>Vardagsrum Takbelysning L10 T/S<br>Vardagsrum Takbelysning L10 Dim                                                                                                    |           | Gruppadress<br>1/0/0, 1/0/3<br>1/0/1<br>1/0/5, 1/0/8<br>1/0/6<br>Gruppadr<br>1/0/0, 1/0/3<br>1/0/1                          | Längd<br>1 bit<br>4 bit<br>1 bit<br>1 bit<br>1 bit<br>1 bit<br>1 bit<br>1 bit<br>4 bit<br>1 bit<br>4 bit                                                                                                    | a K<br>K<br>K<br>K<br>K<br>ängd<br>bit<br>bit                                                 |
| Byggnader ▼             Lägg till Kanaler   ▼        X Ta bort                                                                                                    | Gruppadresser /<br>Tho * Aterstal & Av<br>mmer Namn<br>Button pair A switching<br>Button pair A switching<br>Button pair A switching<br>Button pair B dimming<br>LED flashing<br>Blocking object (buttons and<br>programmera * Skriv<br>Objektfunktion<br>On / Off<br>brighter / darker<br>On / Off                                                                                                    | programmera * 🚔 Skriv ut<br>Objektfunktion<br>On / Off<br>brighter / darker<br>O = normal / 1 = flashing<br>(R)disable / enable<br>/ ut<br>Beskrivning<br>Vardagsrum Takt<br>Vardagsrum Takt<br>Vardagsrum Takt                                 | Beskrivning<br>Vardagsrum Takbelysning L12 T/S<br>Vardagsrum Takbelysning L12 Dim<br>Vardagsrum Takbelysning L10 T/S<br>Vardagsrum Takbelysning L10 Dim                                                                                                    |           | Gruppadress<br>10/0, 1/0/3<br>10/1<br>10/5, 1/0/8<br>10/6<br>Gruppadr<br>/0/0, 1/0/3<br>/0/1<br>/0/5, 1/0/8                 | Längd<br>1 bit<br>4 bit<br>1 bit<br>1 bit<br>1 bit<br>1 bit<br>1 bit<br>1 bit<br>1 bit<br>1 bit<br>1 bit                                                                                                    | a K<br>K<br>K<br>K<br>K<br>K<br>K<br>K<br>K<br>K<br>K<br>K<br>K<br>K<br>K<br>K<br>K<br>K<br>K |
| Byggnader ▼<br>Lägg till Kanaler   ▼ X Ta bort      Programmera        Nu     Byggnader     Valua KAX     To bort     Valua KAX     To bort     Valua KAX     To bort     Valua KAX     To bort     Valua KAX     To bort     Valua KAX     To bort     Valua KAX     Valua KAX     VAX     VAX     VAX     VAX     VAX     VAX     VAX     V                                                                                                    | Gruppadresser                                                                                                    | programmera V 🚔 Skriv ut<br>Objektfunktion<br>On / Off<br>brighter / darker<br>On / Off<br>brighter / darker<br>O = normal / 1 = flashing<br>(Ndisable / enable<br>/ ut<br>Beskrivning<br>Vardagsrum Takt<br>Vardagsrum Takt<br>Vardagsrum Takt | Beskrivning<br>Vardagsrum Takbelysning L12 T/S<br>Vardagsrum Takbelysning L12 Dim<br>Vardagsrum Takbelysning L10 T/S<br>Vardagsrum Takbelysning L10 Dim<br>belysning L12 T/S<br>belysning L12 Dim<br>belysning L12 Dim<br>belysning L10 Dim                      |           | Gruppadress<br>1/0/0, 1/0/3<br>1/0/1<br>1/0/5, 1/0/8<br>1/0/6<br>Gruppadr<br>1/0/0, 1/0/3<br>1/0/1<br>1/0/5, 1/0/8<br>1/0/6 | Längd           1 bit           4 bit           1 bit           4 bit           1 bit           1 bit           1 bit           1 bit           1 bit           1 bit           1 bit           1 bit           1 bit           4 bit           1 bit           4 bit           4 bit           4 bit           4 bit                                                                                                    | a K<br>K<br>K<br>K<br>K<br>K<br>K<br>K<br>K<br>K<br>K<br>K<br>K<br>K<br>K<br>K<br>K<br>K<br>K |
| Byggnader ▼<br>Lagg till Kanaler   ▼ X Ta bort   Programmera     Nu<br>Byggnader  V Nu<br>Byggnader  V Nu<br>Byggnader  V Nu<br>Byggnader  V Nu<br>Call KNX<br>Call KNX                                                                                                    | Gruppadresser   Gruppadresser                                                                                                    | programmera * 🚔 Skriv ut<br>Objektfunktion<br>On / Off<br>brighter / darker<br>O = normal / 1 = flashing<br>IR)disable / enable<br>/ ut<br>Beskrivning<br>Vardagsrum Takt<br>Vardagsrum Takt<br>Vardagsrum Takt                                 | Beskrivning<br>Vardagsrum Takbelysning L12 T/S<br>Vardagsrum Takbelysning L12 Dim<br>Vardagsrum Takbelysning L10 T/S<br>Vardagsrum Takbelysning L10 Dim<br>belysning L12 T/S<br>belysning L12 Dim<br>belysning L12 Dim<br>belysning L10 T/S<br>belysning L10 Dim |           | Gruppadress<br>1/0/0, 1/0/3<br>1/0/1<br>1/0/5, 1/0/8<br>1/0/6<br>Gruppadr<br>1/0/0, 1/0/3<br>1/0/1<br>1/0/5, 1/0/8<br>1/0/6 | Lingd<br>1 bit<br>4 bit<br>1 bit<br>1 bit<br>1 bit<br>1 bit<br>1 bit<br>1 bit<br>1 bit<br>1 bit<br>4 bit<br>1 bit<br>1 bit<br>4 bit<br>1 bit<br>4 bit<br>1 bit<br>4 bit<br>1 bit<br>4 bit<br>1 bit<br>4 bit<br>1 bit<br>4 bit<br>1 bit<br>4 bit<br>1 bit<br>4 bit<br>1 bit<br>4 bit<br>1 bit<br>4 bit<br>1 bit<br>4 bit<br>1 bit<br>4 bit<br>1 bit<br>4 bit<br>1 bit<br>4 bit<br>1 bit<br>1 | K<br>K<br>K<br>K<br>K<br>K<br>K<br>K<br>K<br>K<br>K<br>K<br>K<br>K<br>K<br>K<br>K<br>K<br>K   |

Driftsätt nu dina ändringar.

Nu vet knappen vilket läge aktorn står i vilket innebär att knappen vet om den ska skicka tänd eller släck och "dubbeltrycket är borta". Testa!

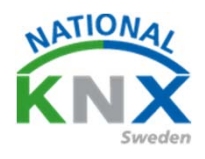

#### Jalusi/Markis-styrning

Denna övning ger er en överblick hur man kör markiser eller jalusier/persienner.

Vi använder projektet som vi börjat på men lägger till jalusiaktorn från Garo. BGA-4-24 KNX.

Vi ska styra denna via Berker tryckknappen med 4-vippor och använderknapp 5 och 6 enligt bild.

För att se funktionen kan man koppla in en lampa för ner och en för upp.

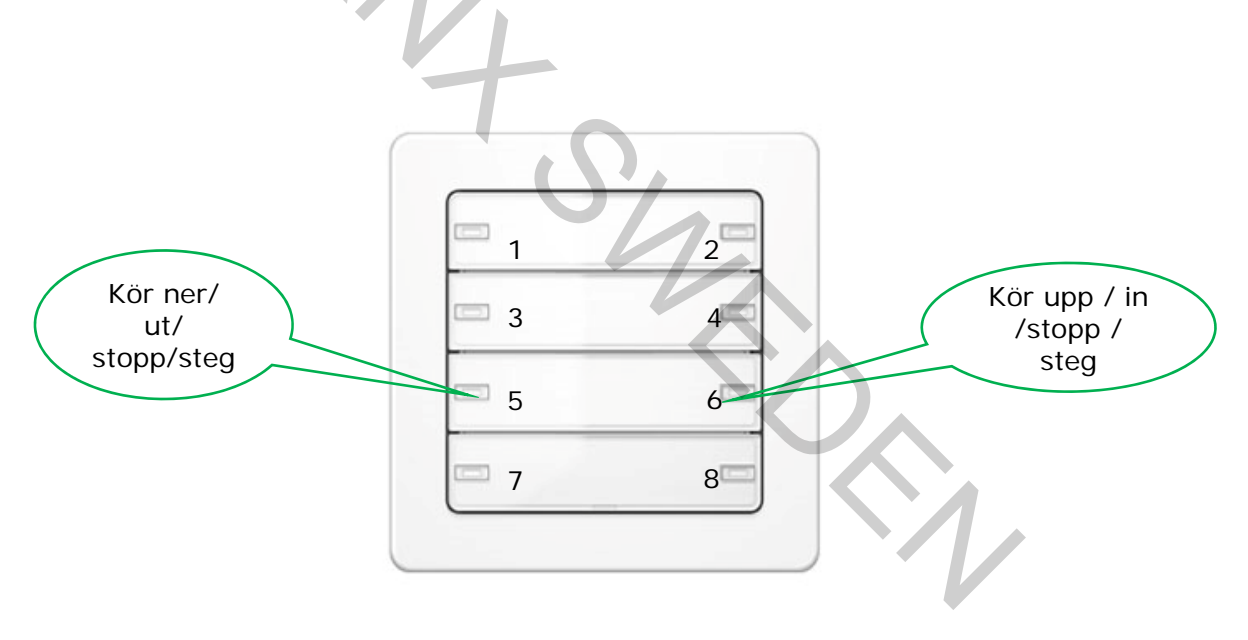

En markismotor är oftast en så kallad rörmotor där man ändrar riktning på motorn. De flesta har inbyggda gränsläge för upp/ner eller ut/in. När man använder denna typ av motor får det endast kopplas in en på varje jalusiaktorutgång.

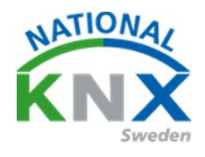

### Öppna er projekt och lägg till Garo jalusiaktor GBA-4K KNX

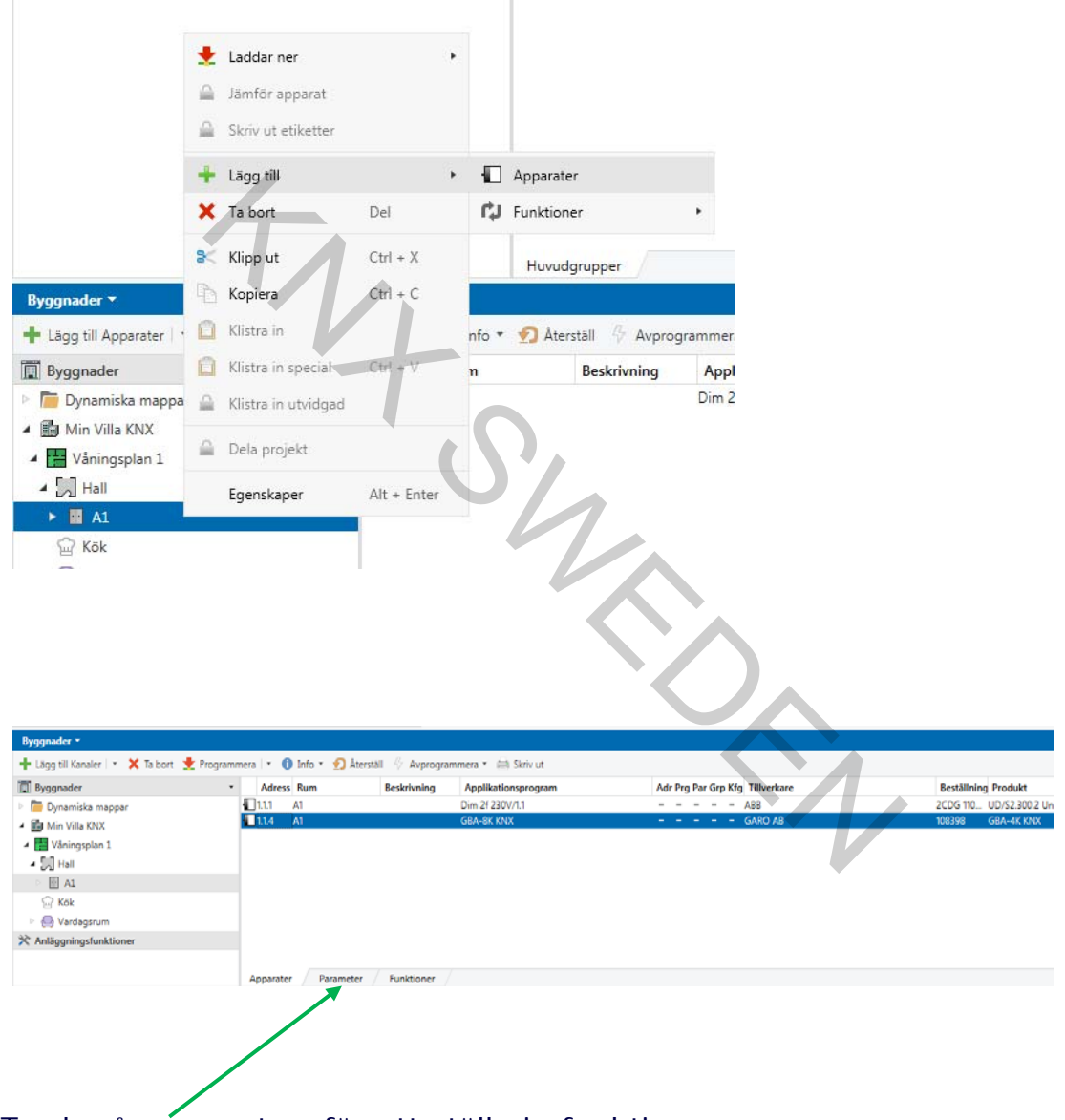

Tryck på pårametrar för att ställa in funktioner

KNX: Världens första öppna standard för hem & fastighetskontroll

# Utbildningsdokument

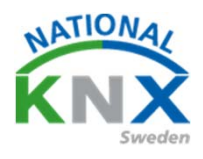

### Övning NR 2

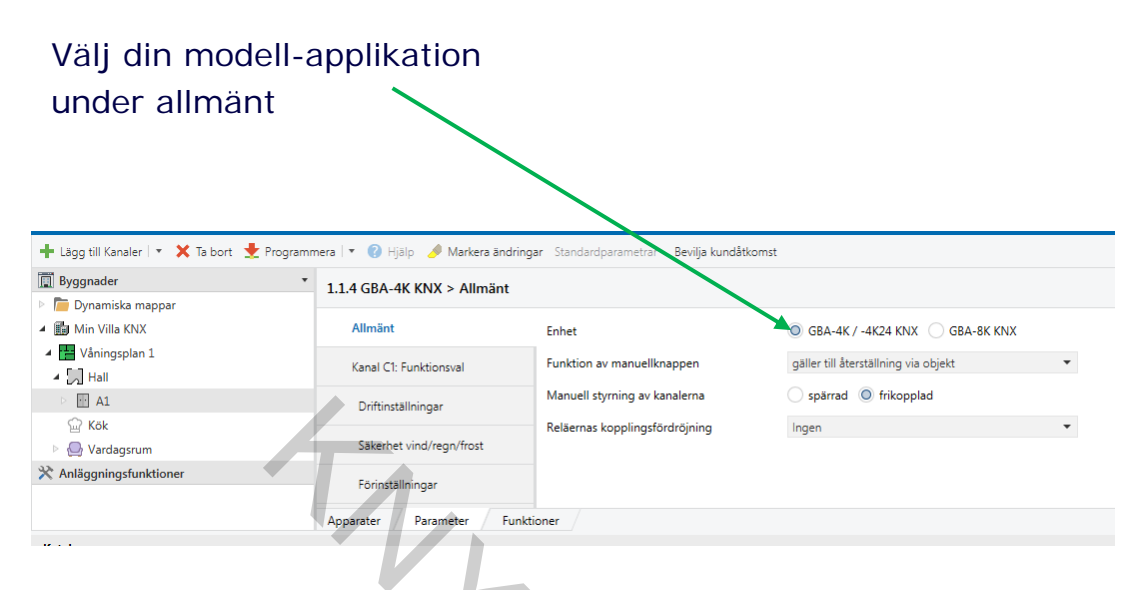

Ställ in Motorsort ( då vi använder lampor för indikering välj elektromekanisk)

### Välj sedan jalusi. Behåll allt annat just.

| .+ GDA-4K KNA > Kanar C1. Fu | inktionsvar                                             |                                             |
|------------------------------|---------------------------------------------------------|---------------------------------------------|
| Allmänt                      | Motorsort                                               | 🔘 elektromekanisk 📄 elektronisk             |
| Kanal C1: Funktionsval       | Gardinsort                                              | 🔘 jalusi 🔷 ståljalusi/markis/drift allmänt  |
| Driftinställningar           | Inställning av löptiden av enheterna                    | över ETS 🗸                                  |
| Säkerhet vind/regn/frost     | Aktivera solskydd                                       | © nej ⊖ ja                                  |
| Förinställningar             | Aktivera spärrfunktion<br>Aktivera scener               | © nej ⊖ ja<br>© nej ⊖ ja                    |
| Positioner över 1 Bit        | Enheternas färdriktning                                 | normal      inverterat                      |
| Spänningsbortfall och återko | Spätta Komfort/Automatisk vid<br>UPP/NED/STOPP kommando | nej, endast via objekt komfort/automatisk 🔹 |
| Kanal C2: Funktionsausval    | Format feedback höjd                                    | ◎ % ○ 1 Bit                                 |
| Driftinställningar           |                                                         |                                             |
| Säkerhet vind/regn/frost     |                                                         |                                             |
| Förinställningar             |                                                         |                                             |
| Positioner över 1 Bit        |                                                         |                                             |
| Spänningsbortfall och återko |                                                         |                                             |
| Kanal C3: Funktionsausval    |                                                         |                                             |
| Driftinställningar           |                                                         |                                             |
| Säkerhet vind/regn/frost     |                                                         |                                             |
| Förinställningar             |                                                         |                                             |
| Positioner över 1 Bit        |                                                         |                                             |
| Spänningsbortfall och återko |                                                         |                                             |
| Kanal C4: Funktionsausval    |                                                         |                                             |
| Driftinställningar           |                                                         |                                             |
|                              |                                                         |                                             |

KNX: Världens första öppna standard för hem & fastighetskontroll

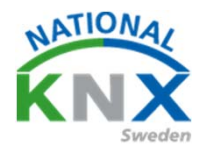

Då kommer det att se ut så här.

Nummer 0 kanal C1 1 bit telegram kör markis / jalusi upp/ner, in/ut

Nummer 1 kanal C1 1 bit telegram här kan man stoppa körfunktionen och även stega motor upp/ner, in/ut

| agnosti                          | k <u>A</u> pps <u>F</u> önster |                                   |             |                   |     |
|----------------------------------|--------------------------------|-----------------------------------|-------------|-------------------|-----|
|                                  |                                | tsplats 🛪 💷 Kataloger 🛛 🔤 Diagno  | stik        |                   |     |
| 10 ·                             | apporter / noe                 |                                   |             |                   |     |
|                                  | ×                              |                                   |             |                   |     |
|                                  |                                |                                   |             |                   |     |
| era 🛛 🔻                          | 🔒 Info 🛪 🌑 Återr               | täll 🖧 Averogrammera 🛪 🚍 Skriv ut |             |                   |     |
| icia   ·                         | TINO · · · Aters               |                                   |             |                   |     |
| Nu                               | immer Namn                     | Objektfunktion                    | Beskrivning | Gruppadress Längd | ĸ   |
| ■2 0                             | Kanal C1                       | UPP/NED                           |             | 1 bit k           | ( L |
| <b>■‡</b>  1                     | Kanal C1                       | Step/Stopp                        |             | 1 bit k           | ( L |
| ∎‡ 2                             | Kanal C1                       | % Höjd                            |             | 1 byte 🕴          | ( L |
| ■2 3                             | Kanal C1                       | % Lamell                          |             | 1 byte k          | ( L |
| <b>■‡</b>  4                     | Kanal C1                       | Spärra komfort/automatisk         |             | 1 bit k           | ( L |
| ■2 8                             | Kanal C1                       | Säkerhet med prioritet            |             | 2 bit k           | ( L |
| <b>7</b> 9                       | Kanal C1                       | Position A                        |             | 1 bit k           | ( L |
| 10                               | Kanal C1                       | Position B                        |             | 1 bit H           | ¢ι  |
| ■ <b>Z</b>  11                   | Kanal C1                       | Position C                        |             | 1 bit k           | ( L |
| ■ <b>Z</b>  13                   | Kanal C1                       | Bekräfta höjd %                   |             | 1 byte k          | ( L |
| ■ <b>Z</b>  14                   | Kanal C1                       | Bekräfta lamell %                 |             | 1 byte k          | ( L |
| ■ <b>7</b>  20                   | Kanal C2                       | UPP/NED                           |             | 1 bit k           | ( L |
| <b>7</b> 21                      | Kanal C2                       | Step/Stopp                        |             | 1 bit k           | ( L |
| <b>7</b> 22                      | Kanal C2                       | % Höjd                            |             | 1 byte            | ( L |
| <b>7</b>  23                     | Kanal C2                       | % Lamell                          |             | 1 byte            | ( L |
| <b>7</b> 24                      | Kanal C2                       | Spärra komfort/automatisk         |             | 1 bit             | C L |
| <b>7</b>  28                     | Kanal C2                       | Säkerhet med prioritet            |             | 2 bit k           | C L |
| ■ <b></b> <del>4</del>  29       | Kanal C2                       | Position A                        |             | 1 bit             | C L |
| <b>4</b>  30                     | Kanal C2                       | Position B                        |             | 1 bit             | C L |
| <b>4</b>  31                     | Kanal C2                       | Position C                        |             | 1 bit             | C L |
|                                  | Kanal C2                       | Bekrafta hojd %                   |             | 1 byte            | ι L |
| - <b>4</b>  34                   | Kanal C2                       | Bekrafta lamell %                 |             | 1 byte            | ι L |
| <b>4</b>  40                     | Kanal C3                       | UPP/NED                           |             | 1 bit             | ι L |
| = <b>4</b> [4]<br>= <b>≯</b> [42 | Kanal C3                       | Step/Stopp                        |             | 1 bit k           | k L |
| = <b></b>                        | Kanal C3                       | % Hojd                            |             | 1 byte K          | k L |
| <b>=4</b>  43                    | Kanal C3                       | % Lamell                          |             | 1 byte K          | k L |
| =€[44<br>=≯]40                   | Kanal C3                       | Sparra komfort/automatisk         |             | I bit M           | < L |
| =€ 48                            | Kanai C3                       | Sakernet med prioritet            |             | 2 bit k           | ۰ L |
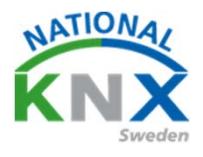

Gå nu till era gruppadresser , har ni inte skapat en mellangrupp som heter t.ex. solavskärmning, gör det nu.

Skapa sedan två gruppadresser för persiennen.

Den ena kör upp och ner. Den andra kan stoppa och stega lamellerna.

| Antal                                                    | Name                                           | Pader |
|----------------------------------------------------------|------------------------------------------------|-------|
| 1 ‡                                                      | Vardagsrum Persienn Upp/Ner                    | - +   |
| 1 ‡                                                      | Vardagsrum Persienn stopp/steg                 | - +   |
| <ul> <li>Fyll u</li> <li>Lägg</li> <li>Starta</li> </ul> | pp (använd första lediga)<br>till<br>a med 0 ‡ |       |
|                                                          |                                                |       |

Gå nu tillbaka till er byggnadsvy och gå till det rum ni placerat Berkers brytare

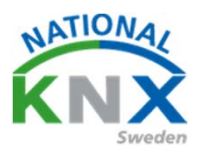

#### Nu ska vi ställa in jalusistyrning i parametrarna.

| Byggnader                                      | Nummer *       | Namn              | Objektfunktion                 | Beskrivning                             | Gruppadress | Län   |
|------------------------------------------------|----------------|-------------------|--------------------------------|-----------------------------------------|-------------|-------|
| Dynamiska mannar                               | ∎zl4           | Allmänt           | Blockering                     | bestarring                              | Gruppuncos  | 1 bit |
|                                                | <b>z</b>       | LED inställningar | Dag/Natt                       |                                         |             | 1 bit |
|                                                | ■ <b>2</b>  6  | LED inställningar | Släck LED på enheten           |                                         |             | 1 bit |
| Våningsplan 1                                  | ■ <b>2</b>  18 | Push-button 1     | Till/Från                      | Vardagsrum Takbelysning L12 T/S         | 1/0/0       | 1 bit |
| 🔺 🎵 Hall                                       | <b>■2</b>  21  | Push-button 1     | Dimring                        | Vardagsrum Takbelysning L12 Dim         | 1/0/1       | 4 bit |
| 4 🖬 A1                                         | ■2 38          | Push-button 2     | Till/Från                      | Vardagsrum Takbelysning L12 T/S         | 1/0/0       | 1 bit |
| I.1.1 UD/S2.300.2 Universal Dim Act            | <b>■2</b>  41  | Push-button 2     | Dimring                        | Vardagsrum Takbelysning L12 Dim         | 1/0/1       | 4 bit |
|                                                | <b>■2</b>  53  | Push-button 3     | Statusing kering för Till/Från |                                         |             | 1 bit |
|                                                | <b>■2</b> 58   | Push-button 3     | Till/Frin                      | Vardagsrum Takbelysning L10 T/S         | 1/0/5       | 1 bit |
| W Kok                                          | <b>■‡</b>  61  | Push-button 3     | Diming                         | Vardagsrum Takbelysning L10 Dim         | 1/0/6       | 4 bit |
| 4 🔄 Vardagsrum                                 | ■≵ 158         | Push-button 8     | T//Från                        | Släck allt i vardagsrum                 | 0/0/1       | 1 bit |
| 🔹 🕨 📒 1.1.2 2-8 fold multifunction push-button |                |                   |                                |                                         |             |       |
| 1.1.3 BTM Wall Switch UP22x / UP24x            |                |                   |                                |                                         |             |       |
| Anläggningsfunktioner                          |                |                   |                                |                                         |             |       |
| · · ·····                                      |                |                   |                                |                                         |             |       |
|                                                |                |                   |                                |                                         |             |       |
|                                                |                |                   |                                |                                         |             |       |
|                                                |                |                   |                                |                                         |             |       |
|                                                |                |                   |                                |                                         |             |       |
|                                                | Gruppobjekt    | Kanaler Parameter |                                |                                         |             |       |
|                                                |                |                   |                                | 117.7.0 feld av hift action such button |             |       |
| (alumeters K N X Net/ IR / 197 169 1 75:36 /1) |                |                   |                                |                                         |             |       |

Välj push-button 5 / Funktion. Funktion ska vara Markis/persienn Driftsläge Lång-Kort Persiennfunktion ner

| Välj push-button 5 / Funktion.                                                             |                                    |                                          |                                          |            |  |  |  |  |
|--------------------------------------------------------------------------------------------|------------------------------------|------------------------------------------|------------------------------------------|------------|--|--|--|--|
| Funktion ska vara                                                                          | a Markis/pers                      | ienn                                     |                                          |            |  |  |  |  |
| Driftsläge Lång-K                                                                          | 'ort                               |                                          |                                          |            |  |  |  |  |
| Dintslage Lang-K                                                                           | OIL                                |                                          |                                          |            |  |  |  |  |
| Persiennfunktion ner                                                                       |                                    |                                          |                                          |            |  |  |  |  |
|                                                                                            |                                    |                                          |                                          |            |  |  |  |  |
| Cär aadan likada                                                                           | nt nå Duch hu                      | uttom (                                  |                                          |            |  |  |  |  |
| Gor sedan likada                                                                           | ni pa Push-bi                      |                                          |                                          |            |  |  |  |  |
| Men välj Persienr                                                                          | nfunktion upp                      |                                          |                                          |            |  |  |  |  |
| ,                                                                                          |                                    |                                          |                                          |            |  |  |  |  |
| Byggnader 🔻                                                                                |                                    |                                          |                                          |            |  |  |  |  |
| 🕂 Lägg till Kanaler   🔹 🗙 Ta bort  🛨 Programm                                              | nera 🛛 🔻 🕜 Hjälp 🌛 Markera ändring | ar Standardparametrar Bevilja kundåtkoms | t                                        |            |  |  |  |  |
| 🔲 Byggnader 👻                                                                              | 1.1.2 2-8 fold multifunction push  | n-button > Push-button 5 > Funktion      |                                          |            |  |  |  |  |
| Dynamiska mappar                                                                           | + Push-button 2                    |                                          |                                          |            |  |  |  |  |
| <ul> <li>Våningsplan 1</li> </ul>                                                          | + Push-button 3                    | Punktion                                 | Markis/persienn                          | ·          |  |  |  |  |
| ⊿ [͡͡͡] Hall                                                                               | + Push-button 4                    | Duration between short and               | - Lang-Kont                              | * (        |  |  |  |  |
| <ul> <li>A1</li> <li>I 1110/522002 Universal Dim Art</li> </ul>                            |                                    | long key-press                           | 4                                        | ( x100) ms |  |  |  |  |
| <ul> <li>I.1.1 GD/32.500.2 Universal Dim Act,</li> <li>I.1.4 GBA-4K KNX</li> </ul>         | - Push-button 5                    | Typ av solskydd                          | 🔵 Markis 🔘 Persienn                      | Ökning: 1  |  |  |  |  |
| 💮 Kök                                                                                      | Funktion                           | Persiennfunktion                         | NER                                      | *          |  |  |  |  |
| <ul> <li></li></ul>                                                                        | + Push-button 6                    | Blockering                               |                                          |            |  |  |  |  |
| <ul> <li>▶ 1.1.3 BTM Wall Switch UP22x / UP24x</li> <li>☆ Anläggningsfunktioner</li> </ul> | + Push-button 7                    | Function of LED status                   | Alltid OFF                               | •          |  |  |  |  |
|                                                                                            | + Push-button 8                    |                                          |                                          |            |  |  |  |  |
|                                                                                            | + Intern temperatursensor          |                                          |                                          |            |  |  |  |  |
|                                                                                            | Gruppobiekt Kanaler Param          | neter                                    |                                          |            |  |  |  |  |
| Glimten KNXNet/IP (192.168.1.25:3671)                                                      | 1.1 Ny linje                       |                                          | 1.1.2 2-8 fold multifunction push-button |            |  |  |  |  |

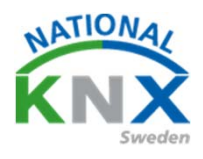

Här ser ni nu nya gruppobjekt.

Nummer 98 Push-button 5 är långt tryck (då går persiennen ner) Nummer 99 Push-button 5 är kort tryck (då kan man stoppa och stega lamellerna)

Nummer 118 Push-button 6 är långt tryck (då går persiennen upp) Nummer 119 Push-button 6 är kort tryck (då kan man stoppa och stega lamellerna)

| Nummer *    | Namn              | Obiektfunktion                 | Beskrivning                     | Gruppadres |
|-------------|-------------------|--------------------------------|---------------------------------|------------|
| <b>2</b> 4  | Allmänt           | Blockering                     |                                 |            |
| 2/5         | LED inställningar | Dag/Natt                       |                                 |            |
| ₹6          | LED inställningar | Släck LED på enheten           |                                 |            |
| ≵ 18        | Push-button 1     | Till/Från                      | Vardagsrum Takbelysning L12 T/S | 1/0/0      |
| 21          | Push-button 1     | Dimring                        | Vardagsrum Takbelysning L12 Dim | 1/0/1      |
| ≵ 38        | Push-button 2     | Till/Från                      | Vardagsrum Takbelysning L12 T/S | 1/0/0      |
| ₹ 41        | Push-button 2     | Dimring                        | Vardagsrum Takbelysning L12 Dim | 1/0/1      |
| ₹ 53        | Push-button 3     | Statusindikering för Till/Från |                                 |            |
| ₹ 58        | Push-button 3     | Till/Från                      | Vardagsrum Takbelysning L10 T/S | 1/0/5      |
| ≵61         | Push-button 3     | Dimring                        | Vardagsrum Takbelysning L10 Dim | 1/0/6      |
| <b>≵</b> 98 | Push-button 5     | Upp/ner                        |                                 |            |
| ≵99         | Push-button 5     | Lamellstyr./stopp (kort tryck) |                                 |            |
| ‡ 118       | Push-button 6     | Upp/ner                        |                                 |            |
| ≵ 119       | Push-button 6     | Lamellstyr./stopp (kort tryck) |                                 |            |
| ‡158        | Push-button 8     | Till/Från                      | Släck allt i vardagsrum         | 0/0/1      |

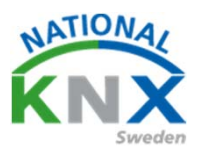

#### Dra nu era gruppobjekt till knappen och till aktorn, då bör det se ut så här.

| Nummer *         | Namn                        | Objektfunktion                 | Beskrivning                     | Gruppadress | Längd  | K | L | S | Ö | U | Datatyp   |   |
|------------------|-----------------------------|--------------------------------|---------------------------------|-------------|--------|---|---|---|---|---|-----------|---|
| ) 1.1.2 2-8 fold | I multifunction push-button |                                |                                 |             |        |   |   |   |   |   |           |   |
| 4                | Allmänt                     | Blockering                     |                                 |             | 1 bit  | К | - | S | - | - | state     |   |
| 5                | LED inställningar           | Dag/Natt                       |                                 |             | 1 bit  | К | - | S | - | - |           |   |
| 6                | LED inställningar           | Släck LED på enheten           |                                 |             | 1 bit  | ĸ | - | S | - | - | switch    |   |
| 18               | Push-button 1               | Till/Från                      | Vardagsrum Takbelysning L12 T/S | 1/0/0       | 1 bit  | K | - | - | Ö | - | switch    |   |
| 21               | Push-button 1               | Dimring                        | Vardagsrum Takbelysning L12 Dim | 1/0/1       | 4 bit  | K | - | - | Ö | - | dimming c |   |
| 38               | Push-button 2               | Till/Från                      | Vardagsrum Takbelysning L12 T/S | 1/0/0       | 1 bit  | ĸ | - | - | Ö | - | switch    |   |
| 41               | Push-button 2               | Dimring                        | Vardagsrum Takbelysning L12 Dim | 1/0/1       | 4 bit  | K | - | - | Ö | - | dimming c |   |
| 53               | Push-button 3               | Statusindikering för Till/Från |                                 |             | 1 bit  | К | - | S | Ö | U | switch    |   |
| 58               | Push-button 3               | Till/Från                      | Vardagsrum Takbelysning L10 T/S | 1/0/5       | 1 bit  | К | - | - | Ö | - | switch    |   |
| 61               | Push-button 3               | Dimring                        | Vardagsrum Takbelysning L10 Dim | 1/0/6       | 4 bit  | К | - | - | Ö | - | dimming c |   |
| 98               | Push-button 5               | Upp/ner                        | Vardagsrum Persienn Upp/Ner     | 1/2/0       | 1 bit  |   |   |   | Ö |   | up/down   |   |
| 99               | Push-button 5               | Lamellstyr./stopp (kort tryck) | Vardagsrum Persienn Stopp/Steg  | 1/2/1       | 1 bit  |   |   |   | Ö |   | step      |   |
| 118              | Push-button 6               | Upp/ner                        | Vardagsrum Persienn Upp/Ner     | 1/2/0       | 1 bit  |   |   |   | Ö |   | up/down   |   |
| 119              | Push-button 6               | Lamellstyr./stopp (kort tryck) | Vardagsrum Persienn Stopp/Steg  | 1/2/1       | 1 bit  |   |   |   | Ö |   | step      |   |
| 158              | Push-button 8               | Till/Från                      | Släck allt i vardagsrum         | 0/0/1       | 1 bit  | К | - | - | Ö | - | switch    |   |
| 1.1.4 GBA-4      | KNX                         |                                |                                 |             |        |   |   |   |   |   |           |   |
| 0                | Kanal C1                    | UPP/NED                        | Vardagsrum Persienn Upp/Ner     | 1/2/0       | 1 bit  | К | L | S | - | U |           | l |
|                  | Kanal C1                    | Step/Stopp                     | Vardagsrum Persienn Stopp/Steg  | 1/2/1       | 1 bit  |   |   |   |   |   |           |   |
| 2                | Kanal C1                    | % Höjd                         |                                 |             | 1 byte | К | L | S | - | U |           | Ì |
| 3                | Kanal C1                    | % Lamell                       |                                 |             | 1 byte | К | L | S | - | U |           |   |
| 4                | Kanal C1                    | Spärra komfort/automatisk      |                                 |             | 1 bit  | К | L | s | - | U |           |   |
| R                | Kanal C1                    | Säkerhet med prioritet         |                                 |             | 2 hit  | ĸ | 1 | ς |   | ш |           |   |

Programmera /Ladda ner programmet i produkterna och testa.

IK.

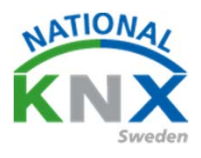

#### Genomgång av andra möjligheter i jalusiaktorn.

I jalusi aktorn kan ni ställa in en massa funktioner som man kanske behöver i vissa anläggningar.

#### Under funktionsval kan man ställa in eller välja funktioner.

| 1.4 GBA-4K KNX > Kanal C1: F | unktionsval                                             |                                             |
|------------------------------|---------------------------------------------------------|---------------------------------------------|
| Allmänt                      | Motorsort                                               | 🔘 elektromekanisk 🔵 elektronisk             |
| Kanal C1: Funktionsval       | Gardinsort                                              | 🔘 jalusi 🔵 ståljalusi/markis/drift allmänt  |
| Driftinställningar           | Inställning av löptiden av enheterna                    | över ETS 👻                                  |
| Säkerhet vind/rean/frost     | Aktivera solskydd                                       | 🔘 nej 🗌 ja                                  |
|                              | Aktivera spärrfunktion                                  | 🔘 nej 🔵 ja                                  |
| Förinställningar             | Aktivera scener                                         | 🔘 nej 🔵 ja                                  |
| Positioner över 1 Bit        | Enheternas färdriktning                                 | on normal inverterat                        |
| Spänningsbortfall och återko | Spätta Komfort/Automatisk vid<br>UPP/NED/STOPP kommando | nej, endast via objekt komfort/automatisk 🔹 |
| Kanal C2: Funktionsausval    | Format feedback höjd                                    | ◎ %                                         |
| Driftinställningar           |                                                         | $\sim$                                      |
| Säkerhet vind/regn/frost     |                                                         |                                             |
|                              |                                                         |                                             |

Förinställningar

#### Under Driftinställningar har möjlighet att ställa in körtid m.m.

| Allmänt                      | Löptid komplett från (s)                                                 | 50                                            | ÷  |
|------------------------------|--------------------------------------------------------------------------|-----------------------------------------------|----|
| Kanal C1: Funktionsval       | Löptidskorrektur för uppfarten (s)                                       | 0                                             | ÷  |
| Driftinställningar           | Komplett vändning av lamellerna (x<br>100ms)                             | 10                                            | ÷  |
| Säkerhet vind/regn/frost     | Stegtal för komplett vändning                                            | 7 steps                                       |    |
| Förinställningar             | Vid emottagande av ett<br>Step/Stopp-kommando                            | bearbeta direkt (rekommenderas)               | •  |
| 574<br>                      | Paus vid riktningsomvändning                                             | 0,5 s                                         |    |
| Positioner över 1 Bit        | Automatisk utförande av objektvärdet<br>lamell (%) efter objekt höjd (%) | 🔵 nej 🔘 ja                                    |    |
| Spänningsbortfall och återko | Tillordning av 0 % position till objekt                                  | 0 % motsvarar lamellplaceringen vid nedgång   |    |
| Kanal C2: Funktionsausval    | lamell (%)                                                               | 0 % motsvarar lamellplaceringen vid uppgång   | R  |
| Driftinställningar           | Deltagande vid central-objekt UPP/NED                                    | 🔵 nej 🔘 ja                                    |    |
|                              | Sändning av feedback                                                     | 🔘 endast vid ändring 🔵 cykliskt och vid ändri | ng |

# Utbildningsdokument Övning <u>NR 2:1</u>

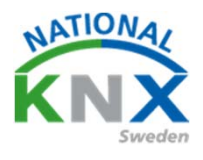

Under säkerhet kan man ställa in vad som ska hända t.ex. vid vindalarm om det regnar eller är för kallt ute.

Hur aktorn ska reagera efter av slutat alarm m.m.

| .4 GDA-4K KIVA > Sakemet VI  | na/regn/irost                         |                                             |
|------------------------------|---------------------------------------|---------------------------------------------|
| Allmänt                      | Prioritet av säkerhetsobjekten        | 1. Vind, 2. Regn, 3. Frost                  |
| Kanal C1: Funktionsval       | Öervaka objektsäkerhet cykliskt       | nej                                         |
| Driftinställningar           | Deltagande i säkerhet VIND            | 🔵 nej 🔘 ja                                  |
| Säkerhet vind/regn/frost     | Källor                                | Obj. Säkerhet 1 + 2 + 3 (ELLER-förknippade) |
| Förinställningar             | Start                                 | övre ändläge                                |
| Positioner över 1 Bit        | SLUT                                  | som före säkerhet                           |
| Spänningsbortfall och återko | Deltagande i säkerhet REGN            | 🔘 nej 🔵 ja                                  |
| Kanal C2: Funktionsausval    |                                       |                                             |
| Driftinställningar           | Deltagande i säkerhet FROST           | 🔘 nej 🔵 ja                                  |
| Säkerhet vind/regn/frost     | Beteende efter säkerhet med prioritet | ingen reaktion, oförändrad                  |
| Förinställningar             |                                       |                                             |

Ställa in vad som ska hända vid nedladdning spänningsåterkomst m.m.

| 1.1.4 GBA-4K KNX > Spännings | bortfall och återkomst                   |                  |
|------------------------------|------------------------------------------|------------------|
| Allmänt                      | Beteende vid nedladdning och busfel      | ingen reaktion   |
| Kanal C1: Funktionsval       | Betende vid bus- eller nätverksåterkomst | ingen reaktion 🔻 |
| Driftinställningar           |                                          |                  |
| Säkerhet vind/regn/frost     |                                          |                  |
| Förinställningar             |                                          |                  |
| Positioner över 1 Bit        |                                          |                  |
| Spänningsbortfall och återk  |                                          |                  |

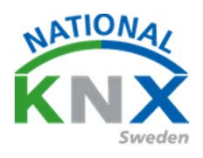

#### Sol och vind

I detta avsnitt ska vi simulera sol och vind.

Vi kommer att använda ABB US/U4.2 universal interface.

Koppla in denna till en kronbrytare t.ex.

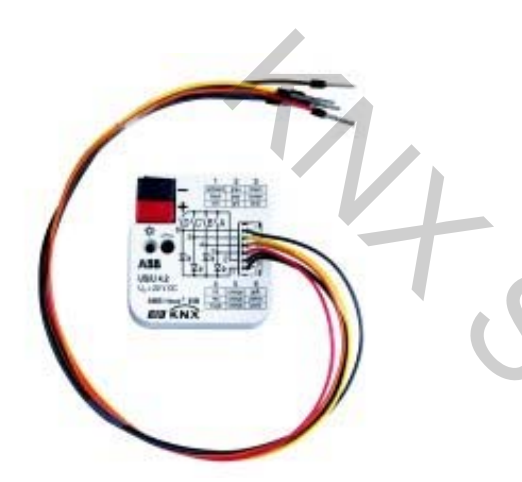

Kanal 1 kommer att vara simulerad sol. Kanal 2 kommer att vara simulerat vindalarm.

SI,

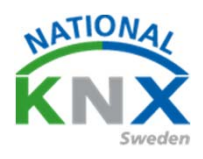

## Gå in i din byggnadsvy och lägg till ABB US/U4.2

| 2 Våningsplan 2                                             | ✓ Gruppadresser                   |                          |                             |                    |                               |
|-------------------------------------------------------------|-----------------------------------|--------------------------|-----------------------------|--------------------|-------------------------------|
| yggnader 🔻                                                  |                                   |                          |                             |                    |                               |
| 🛛 Lägg till Kanaler   🔹 🗙 Ta bort  🛨 Programmera   🔹 🕕 Info | 🔹 🕤 Återställ 🧳 Avprogrammera 🔹 🚍 | ) Skriv ut               |                             |                    |                               |
| Byggnader • Adress Rum                                      | Beskrivning Applikatio            | nsprogram                | Adr Prg Par Grp Kfg Tillver | kare               | Beställning Produkt           |
| Dynamiska mappar                                            | hus Binary Inpu                   | t Display Heat 4f/1.3    | ABB                         |                    | GH Q631 0 US/U4.2 Universal I |
| Min Villa KNX                                               |                                   |                          |                             |                    |                               |
| Utomhus                                                     |                                   |                          |                             |                    |                               |
|                                                             |                                   |                          |                             |                    |                               |
| 4 III A1                                                    |                                   |                          |                             |                    |                               |
| ▷ 🕕 1.1.1 UD/S2.300.2 Universal Dim Act.,                   |                                   |                          |                             |                    |                               |
| ▷ 🛄 1.1.4 GBA-4K KNX                                        |                                   |                          |                             |                    |                               |
| W Kök                                                       |                                   |                          |                             |                    |                               |
| III 1.1.2 2-8 fold multifunction push-button                |                                   |                          |                             |                    |                               |
| I.1.3 BTM Wall Switch UP22x / UP24x                         |                                   |                          |                             |                    |                               |
| Anläggningsfunktioner                                       |                                   |                          |                             |                    |                               |
|                                                             |                                   |                          |                             |                    |                               |
|                                                             |                                   |                          |                             |                    |                               |
|                                                             |                                   |                          |                             |                    |                               |
| Gå till Parametrar.                                         |                                   |                          |                             |                    |                               |
|                                                             |                                   |                          |                             |                    |                               |
|                                                             |                                   |                          |                             |                    |                               |
| Markora channol A                                           |                                   |                          |                             |                    |                               |
| Markera Charmer A                                           |                                   |                          |                             |                    |                               |
|                                                             |                                   |                          |                             |                    |                               |
|                                                             |                                   |                          |                             |                    |                               |
| Välj Switch sensor                                          |                                   |                          |                             |                    |                               |
|                                                             |                                   |                          |                             |                    |                               |
| Byggnader -                                                 |                                   |                          |                             |                    |                               |
|                                                             | una l 👻 🙆 Maduna Kar              | Linner Standarderuntet   | Deville love dådereret      |                    |                               |
| Tagg till Kanaler   • 👗 la bort 👱 Programm                  | iera I * 🕡 Hjaip 🍼 Markera and    | ringar Standaroparametri | ar Bevilja kundatkomst      |                    |                               |
| Byggnader •                                                 | 1.1.5 US/U4.2 Universal Inter     | face, 4-fold, FM > Cha   | nnel A                      |                    |                               |
| Dynamiska mappar                                            |                                   |                          |                             |                    |                               |
| 🔺 💼 Min Villa KNX                                           | General                           | Function of the cha      | nnel                        | Switch sensor      | •                             |
| Utomhus                                                     | Channel A                         | Distinction between      | long and short              | Ves O no           |                               |
| Våningsplan 1                                               | chamerry                          | operation                |                             |                    |                               |
| A 🔁 Hall                                                    | Channel B                         | Cyclic transmission      | of object                   | no                 | •                             |
| 4 🖬 A1                                                      |                                   | Pereiregit switch        |                             |                    |                               |
| I.1.1 UD/S2.300.2 Universal Dim Act.,                       | Channel C                         | (rising edge)            | g the contact               | ON                 | •                             |
| ▷ 🚹 1.1.4 GBA-4K KNX                                        | Channel D                         | Reaction on open         | ng the contact              | 055                |                               |
| 💮 Kök                                                       | Channel D                         | (falling edge)           | 2                           | OFF                | •                             |
| 🔺 😓 Vardagsrum                                              |                                   | Transmit object val      | ue after                    | ves o no           |                               |
| 🖻 📘 1.1.2 2-8 fold multifunction push-button                |                                   | bus voltage recover      | У                           |                    |                               |
| I.1.3 BTM Wall Switch UP22x / UP24x                         |                                   | Debounce time / m        | in. operation time          | 50ms debounce time | •                             |
| ₩ A_12EEE                                                   |                                   |                          |                             |                    |                               |

Gå vidare till channel B och gör samma inställning.

## Utbildningsdokument Starta nytt projekt

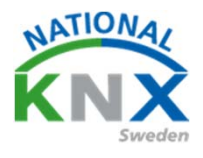

Tryck på den gröna ETS-knappen längst upp till vänster om du har ETSen igång.

Ställ er på ert projekt ni får då upp information om ert projekt, om ni gett projektet ett namn. I den rutan kan lägga till T.ex. del 1.

Höger klicka på projektet och välj Kopiera, som ett nytt projekt.

|   |          |     | 41                    |        |                   |
|---|----------|-----|-----------------------|--------|-------------------|
| Ħ | ETS5™    |     |                       |        |                   |
|   | ETS      |     |                       |        |                   |
|   | Översi   | kt  | Buss                  | Katalo | ger Inställningar |
|   | Projekt  | t A | Arkiv ETS Inside      |        |                   |
|   | + %      | Ł   | <b>1</b>              |        |                   |
|   | Namn     | Sei | nast ändrad ▼ Status  |        |                   |
|   | Villa KN |     | Öpppa                 |        |                   |
|   |          |     | оррпа                 |        |                   |
|   |          | ×   | Ta bort               |        |                   |
|   |          | Ē   | Kopiera               | +      | Som Klon          |
|   |          | Ø   | Återställningspunkter | +      | Som Nytt projekt  |
|   |          | 1   | Exportera             |        |                   |
|   |          |     | Skicka till           | +      |                   |
|   |          |     | Slå ihop              |        |                   |
|   |          |     | Återställ delning     |        |                   |
|   |          |     | -                     |        |                   |
|   |          |     |                       |        |                   |
|   |          |     |                       |        |                   |
|   |          |     |                       |        |                   |
|   |          |     |                       |        |                   |

## Utbildningsdokument Starta nytt projekt

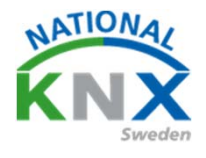

Nu har ni ett nytt projekt med samma namn. Det enda som skiljer är att det står (Ny) i början på projektnamnet.

Har ni skrivit t.ex. del 1 i originalet kan ni döpa detta till del 2

| B ETSS**<br>ETS<br>ETS<br>Oversikt Buss Kataloger Installningar |                          |                                            |
|-----------------------------------------------------------------|--------------------------|--------------------------------------------|
| Projekt Arkiv ETS Inside                                        | Ny Villa KNX del 1       |                                            |
| + 2 ± ±                                                         | Detaljer Säkerhet Projek | llogg Projektfiler                         |
| No Villa KNY del 1 2018-08-16 15-56 Okand                       | Namn                     | Lösenord                                   |
|                                                                 | Ny Villa KNX del 1       | Stall in lösenord                          |
|                                                                 | Projektnummer            | BCU-nyckel                                 |
|                                                                 | Kontraktsnummer          | Windows systemspråk                        |
|                                                                 | Startdatum               | Gruppadresstruktur                         |
|                                                                 | Välj ett datum           |                                            |
|                                                                 | Slutdatum                | O Två nivåer                               |
|                                                                 | Välj ett datum           | Tre nivåer                                 |
|                                                                 | Status                   | Kompatibilitet                             |
|                                                                 | Okänd                    | Dölj utökat gruppadressområde för plug-ins |
| G'                                                              | Kommentar                | Använd nedsaktad busskommunikation         |

Har ni märkt upp de apparater ni använt tills nu om inte skriv upp de olika produkternas fysiska adress.

Ś,

Annars är det risk att det blir fel på resten av övningarna.

## Utbildningsdokument Starta nytt projekt

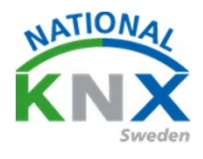

Öppna Topologi-delen i det nya projektet.

Här ser ni de adresser som används markera dessa och ta bort dem.

| Topologi *                                                        |                 |                        |                               |                                        |                       |             |                                                                            | ∧ 8 × |
|-------------------------------------------------------------------|-----------------|------------------------|-------------------------------|----------------------------------------|-----------------------|-------------|----------------------------------------------------------------------------|-------|
| 🕒 Lägg till Kanaler   👻 🗙 Ta bort   뢒 Programm                    | era 💌 🚺 Info 🔹  | 🕤 Återställ 🤌 Avprogra | mmera 🔹 📾 Skriv ut            |                                        |                       |             | Sök                                                                        | Q     |
| Topologi                                                          | * Adress Rur    | m Beskrivning          | Applikationsprogram           | Adr Prg Par G                          | rp Kfg Tillverkare    | Beställnin  | g Produkt                                                                  |       |
| 🛅 Dynamiska mappar                                                | 1111 A1         |                        | Dim 2f 230V/1.1               |                                        | - ABB                 | 2CDG 110_   | UD/S2.300.2 Universal Dim Act.,2-fold,3                                    | 00VA  |
| 1 Nytt område                                                     | 11.2 Vard       | lagsrum<br>Lagsrum     | 25 CO BTM Wall Switch 9093    | 01                                     | - Berker<br>- Siemens | SWG1 2xx+   | 2-8 fold multifunction push-button<br>BTM Wall Switch UP22x / UP24x / UP28 |       |
| 🔺 🗄 1.1 Ny linje                                                  | 114 A1          | aga an                 | GBA-8K KNX                    |                                        | - GARO AB             | 108398      | GBA-4K KNX                                                                 |       |
| Image: March 11.1 UD/S2.300.2 Universal Dim Act., 2-fold,         | 11.5 Utor       | mhus                   | Binary Input Display Heat 41/ | 13                                     | - ABB                 | GH Q6310.   | .US/U4.2 Universal Interface, 4-fold, FM                                   |       |
| 1.1.2 2-8 fold multifunction push-button                          |                 |                        |                               |                                        |                       |             |                                                                            |       |
| 1.1.3 BTM Wall Switch UP22x / UP24x / UP24                        | δx              |                        |                               |                                        |                       |             |                                                                            |       |
| 114 GBA-4K KNX                                                    |                 |                        |                               |                                        |                       |             |                                                                            |       |
| <ul> <li>1.1.5 05/04.2 Oniversal Interface, 4-fold, PM</li> </ul> |                 |                        |                               |                                        |                       |             |                                                                            |       |
| Nu har vi ett<br>gruppadresse                                     | nytt<br>er vi s | projekt<br>skapat i    | utan appa<br>förra proj       | arater me<br>jektet.<br>ger Diagnostik | en vi har behå        | allit       | de                                                                         |       |
| Ruggnader Z                                                       |                 |                        | - United                      |                                        |                       |             |                                                                            |       |
| byggnader                                                         |                 |                        |                               |                                        |                       |             |                                                                            |       |
| 🕂 Lägg till Byggnader   🔹 🗶 Ta bort                               | 🛫 Programm      | nera   🐐 🕕 Info 🔻 🖠    | 🕽 Aterställ 🛷 Avprogram       | mera 🐐 🔀 Skriv ut                      |                       |             |                                                                            |       |
| 🔝 Byggnader                                                       | •               | Adress Rum             | Beskrivning                   | Applikationsprogram                    | Adr Prg Par Grp K     | fg Tillverk | are                                                                        |       |
| 🖻 🛅 Dynamiska mappar                                              |                 |                        |                               |                                        |                       |             |                                                                            |       |
| Min Villa KNX                                                     |                 |                        |                               |                                        |                       |             |                                                                            |       |
| * Anläggningsfunktioner                                           |                 |                        |                               |                                        |                       |             |                                                                            |       |
| Anaggningstunktioner                                              |                 |                        |                               |                                        |                       |             |                                                                            |       |
|                                                                   |                 |                        |                               |                                        | N N                   |             |                                                                            |       |
|                                                                   |                 |                        |                               |                                        |                       |             |                                                                            |       |
|                                                                   |                 |                        |                               |                                        |                       |             |                                                                            |       |
|                                                                   |                 |                        |                               |                                        |                       |             |                                                                            |       |
|                                                                   |                 |                        |                               |                                        |                       |             |                                                                            |       |
|                                                                   |                 |                        |                               |                                        |                       |             |                                                                            |       |
|                                                                   |                 |                        |                               |                                        |                       |             |                                                                            |       |
|                                                                   |                 |                        |                               |                                        |                       |             |                                                                            |       |
|                                                                   |                 |                        |                               |                                        |                       |             |                                                                            |       |
|                                                                   |                 | Annester Deer          |                               |                                        |                       |             |                                                                            |       |
| Gruppadrassas 7                                                   |                 | Apparater Para         | imeter byggnadsdelar          |                                        |                       |             |                                                                            |       |
| Lägg till Huvudgrupper ↓ ▼ Talk                                   | port 🕂 Progra   | mmara V 🔒 Info V       |                               | rammera 🐑 🚔 Skrivust                   |                       |             |                                                                            |       |
| Gruppadresser                                                     |                 | Huvudaru Namo          | The Aterston V Avprogr        | Reskrivning                            | Passera in            |             |                                                                            |       |
| Dynamiska mannar                                                  |                 | Central                | a funktioner för fastigheten  | Deskrivning                            | Nei                   |             |                                                                            |       |
| Centrala funktioner för forticket                                 | ten             | Ba Vånings             | plan 1                        |                                        | Nej                   |             |                                                                            |       |
| <ul> <li>D 1 V<sup>2</sup> 1</li> </ul>                           | uer)            | 2 Vånings              | plan 2                        |                                        | Nej                   |             |                                                                            |       |
| v nd 1 vaningspian 1                                              |                 |                        |                               |                                        |                       |             |                                                                            |       |
| ∠ Vaningspian ∠                                                   |                 |                        |                               |                                        |                       |             |                                                                            |       |

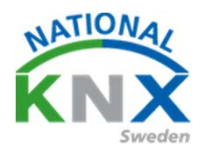

Tidsfördröjning, "trappautomat"-funktion

Vi kommer att använda Zennio ACTinBOX QUATRO och Schneiders tryckknapp 2-knapp med RTR.

Börja med att lägga in Zennio ACTinBOX QUATRO i projektet.

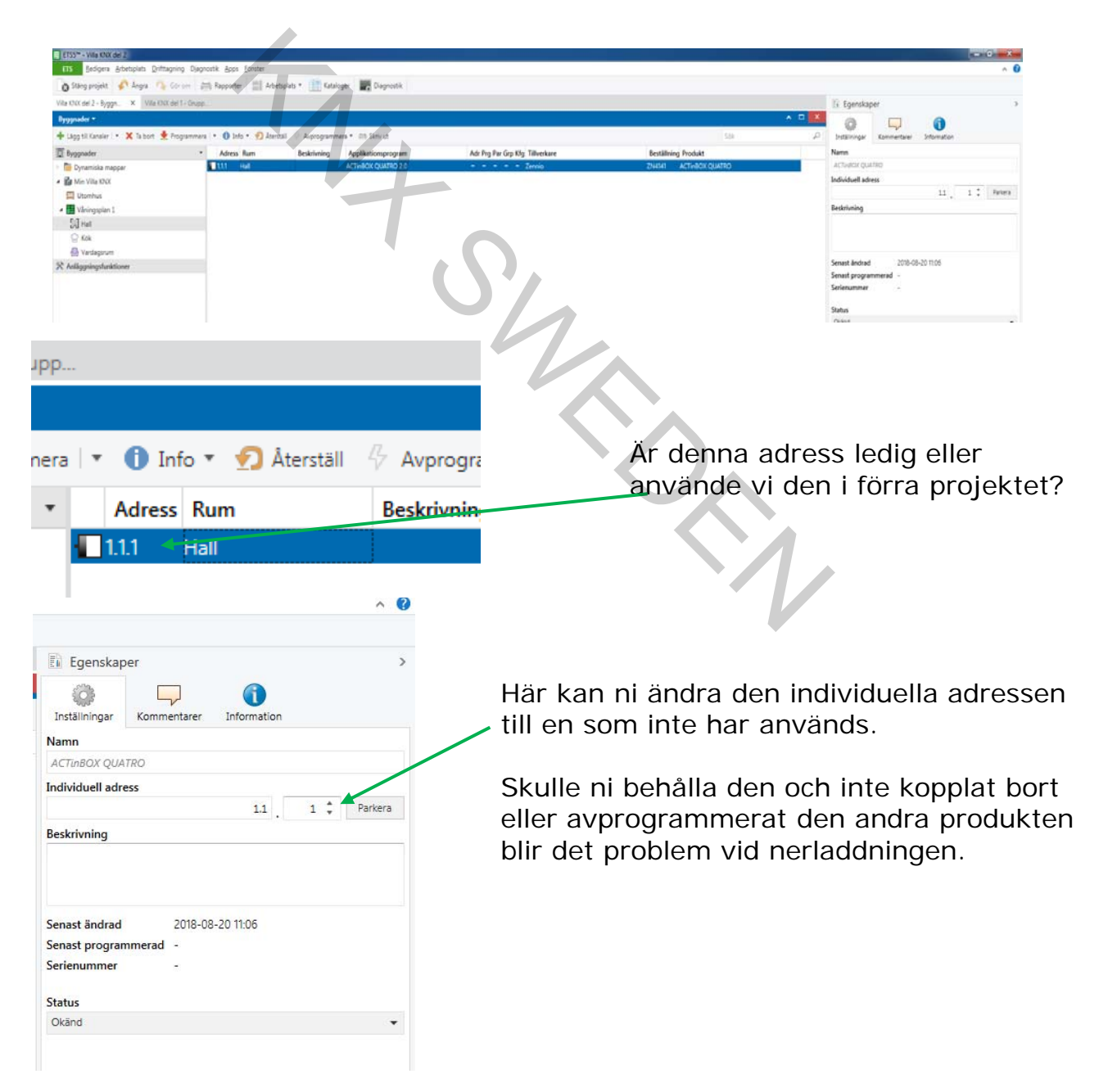

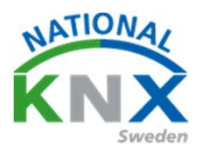

Nu lägger vi till Schneiders tryckknapp 2-knapp med RTR. Öppna parametrar och ställ in knapp 1 till/från funktion och TILL-telegram Och knapp 2 samma inställning men välj FRÅN-telegram

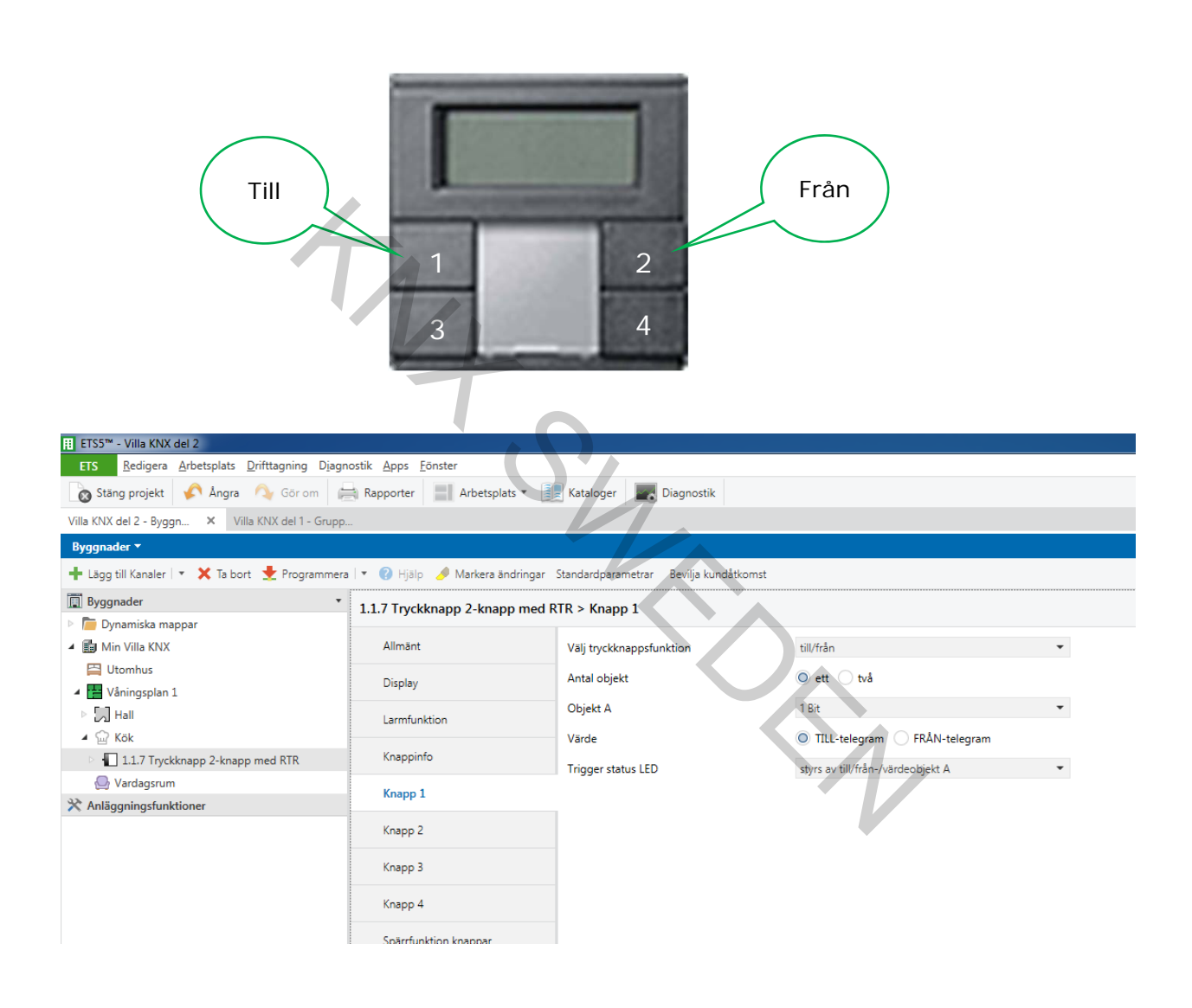

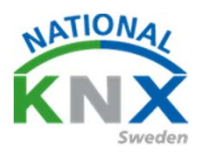

## Nu gör vi parameterinställningar i Zennio ACTinBOX QUATRO.

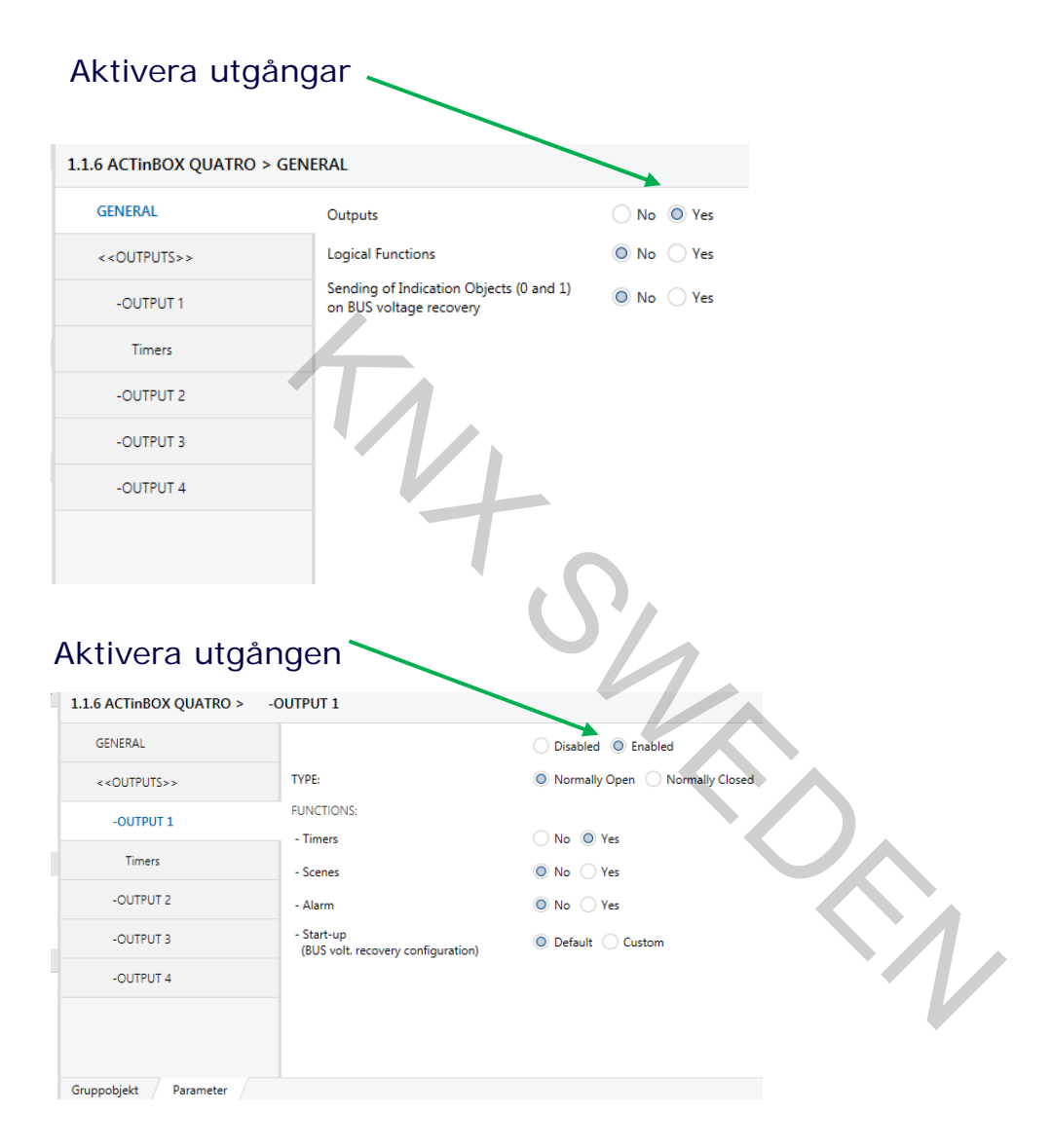

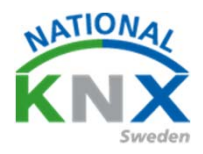

| Ställ in tid för tra                                                                                                    | ppautomato                            | drift<br>evilia kundåtkomst |             |                             |                    |
|----------------------------------------------------------------------------------------------------|---------------------------------------|-----------------------------|-------------|-----------------------------|--------------------|
| 1.1.6 ACTinBOX QUATRO >                                                                                                    | Timers                                | -                           |             |                             |                    |
| GENERAL                                                                                                    | SIMPLE TIMER                          |                             | 🔿 No 🔘 Yes  |                             |                    |
| < <outputs>&gt;</outputs>                                                                                                    | - ON Delay<br>[ x 0.1 sec.] (0 = No   | delav)                      | 0           |                             | *                  |
| -OUTPUT 1                                                                                                    | - OFF Delay                           | delav)                      | 0           |                             | *                  |
| Timers                                                                                                    | - ON Duration                         | less)                       | 60          |                             | ▲<br>▼             |
| -OUTPUT 2                                                                                                    | - Multiply                            |                             | No Ves      |                             |                    |
| -OUTPUT 3                                                                                                    | FLASHING                              | .0.                         | O No 🔿 Yes  |                             |                    |
| -OUTPUT 4                                                                                                    |                                       | °G                          |             |                             |                    |
| Grunnshiakt Durantar<br>Skapa nu en ny (                                                                                        | gruppadress<br>Apparater Parameter By | t.ex. test                  | trappaut    | omat.                       |                    |
| 🕂 Lägg till Gruppadresser   🔹 🗙 Ta bort  🛨 Progra                                                                               | mmera 🖙 🕕 Info 🔻 幻 Återställ          | 🖗 Avprogrammera 🔻 🚔 Skri    | v ut        |                             |                    |
| Gruppadresser •                                                                                                    | Adress * Namn                         |                             | Beskrivning | Centra Passer Datatyp Längd | Antal Senaste värd |
| 🕨 🛅 Dynamiska mappar                                                                                                    | B 0/0/1 Släck allt i v                | ardagsrum                   |             | Nej Nej switch              | 0                  |
| B 0 Centrala funktioner för fastigheten     B 0/0 Belysning     0/0/1 Släck allt i vardagsrum     0/0/2 Släck allt i vardagsrum | no v/v/2 iest trappa                  | utornat                     |             | ivej Nej                    | U                  |

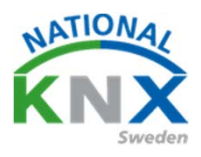

#### Förbind dessa med aktorutgången och tryckknappen

| 12 ETSS** - Villa KINA del 2                    | estile Anne Förster |                              |                                |                    |             |                 |                                                                    |
|-------------------------------------------------|---------------------|------------------------------|--------------------------------|--------------------|-------------|-----------------|--------------------------------------------------------------------|
| Els Redigera Arbetsplats Drifttagning Diagr     | Democrator          | r<br>Anhatanlata z 💷 Katalan | Diseasetile                    |                    |             |                 |                                                                    |
| Stang projekt Angra 🖓 Gorom                     |                     | Arbetspiats ·                |                                |                    |             |                 |                                                                    |
| Byggnader 🕈                                     |                     |                              |                                |                    |             |                 |                                                                    |
| 🕂 Lägg till Kanaler   🔹 🗙 Ta bort 🛫 Programmera | a 💌 🕕 Info * 🕤      | Återställ 47 Avprogrammen    | a 🔹 🚔 Skriv ut                 |                    |             |                 | Sök                                                                |
| 📓 Byggnader 🔹                                   | Nummer *            | Namn                         | Objektfunktion                 | Beskrivning        | Gruppadress | Längd K L S Ö   | U Datatyp                                                          |
| 🖻 🛅 Dynamiska mappar                            | 1.1.6 ACTinBOX      | QUATRO                       |                                |                    |             |                 |                                                                    |
| 🔺 🏥 Min Villa KNX                               | <b>■‡</b>  0        | Scenes (Individual Outputs)  | 0-63(Run 1-64); 128-191(Learn) |                    |             | 1 byte K - S -  | -                                                                  |
| 🔛 Utomhus                                       |                     | Scenes (Shutter Channels)    | 0-63(Run 1-64); 128-191(Learn) |                    |             | 1 byte K - S -  | -                                                                  |
| Våningsplan 1                                   | =+1100              | [O1] ON/OFF                  | N.O. (U=Open Kelay; 1=Close)   |                    |             | Ibit K - S -    | - switch                                                           |
| A Tail Hall                                     | =+1104              | [OI] Status                  | 1-Riesk 0-Lieblesk             |                    |             | This KL - O     | - switch                                                           |
| 4 🖽 🗚                                           |                     | [01] Block                   | 0=to turn OEE: 1=to turn ON    | Test transautomat  | 0/0/2       | 1 bit K - S -   | <ul> <li>enable, enable</li> <li>start/stop_start/stop_</li> </ul> |
|                                                 |                     | n 2 knopp med PTP            |                                | rest trappartoniat | 0/0/2       | TOR R - 5 -     | <ul> <li>start stop, start stop</li> </ul>                         |
|                                                 |                     | Till/Från-objekt A           | Knapp 1                        | Test trappautomat  | 0/0/2       | 1 bit K - S Ö   | -                                                                  |
| A W Kok                                         | <b>1</b> 2 3        | Till/Från-objekt A           | Knapp 2                        | Test trappautomat  | 0/0/2       | 1bit K - S Ö    |                                                                    |
| 1.1.7 Tryckknapp 2-knapp med RTR                | <b>1</b>            | Till/Från-objekt A           | Knapp 3                        |                    |             | 1 bit K - S Ö   | -                                                                  |
| 😓 Vardagsrum                                    | <b>2</b> 9          | Till/Från-objekt A           | Knapp 4                        |                    |             | 1 bit K - S Ö   | -                                                                  |
| 💥 Anläggningsfunktioner                         | <b>12</b> 37        | Extern temperatur            | Indikering extern temperatur   |                    |             | 2 bytes K - S Ö | -                                                                  |
|                                                 | <b>1</b>            | Fläktstatus automatik        | Indikering automatik           |                    |             | 1 bit K - S -   | -                                                                  |
|                                                 | <b>1</b> 2 39       | Fläkt 0-100 %                | Indikering fläktsteg           |                    |             | 1 byte K - S -  | -                                                                  |
|                                                 | <b>#‡</b>  68       | Tidsobjekt ingång            | Tidsstyrning                   |                    |             | 3 bytes K - S - | -                                                                  |
| Ladda ner /Prog                                 | jramm               | era och t                    | esta                           |                    |             |                 |                                                                    |
|                                                 |                     |                              |                                |                    |             |                 |                                                                    |

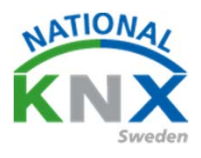

#### Frånslagsfördröjning vid central släck

Material för detta är Berker 8-knapp (1738843), Busch-Jaegers dimaktor (UD/S4.210.2.11 Universal Dim) och Zennio ACTinBOX QUATRO Här får ni tänka till så ni inte glömmer något

#### Berker brytare.

Knapp 1 Till/dimra upp kanal 1 på dimaktor Knapp 2 Från/dimra ner kanal 1 på dimaktor Knapp 3 Till/dimra upp kanal 2 på dimaktor Knapp 4 Från/dimra ner kanal 2 på dimaktor Knapp 5 Till/Från kanal 1 på brytaktor Knapp 6 Till/från kanal 2 på brytaktor Knapp 8 allt från med frånslagsfördröjning

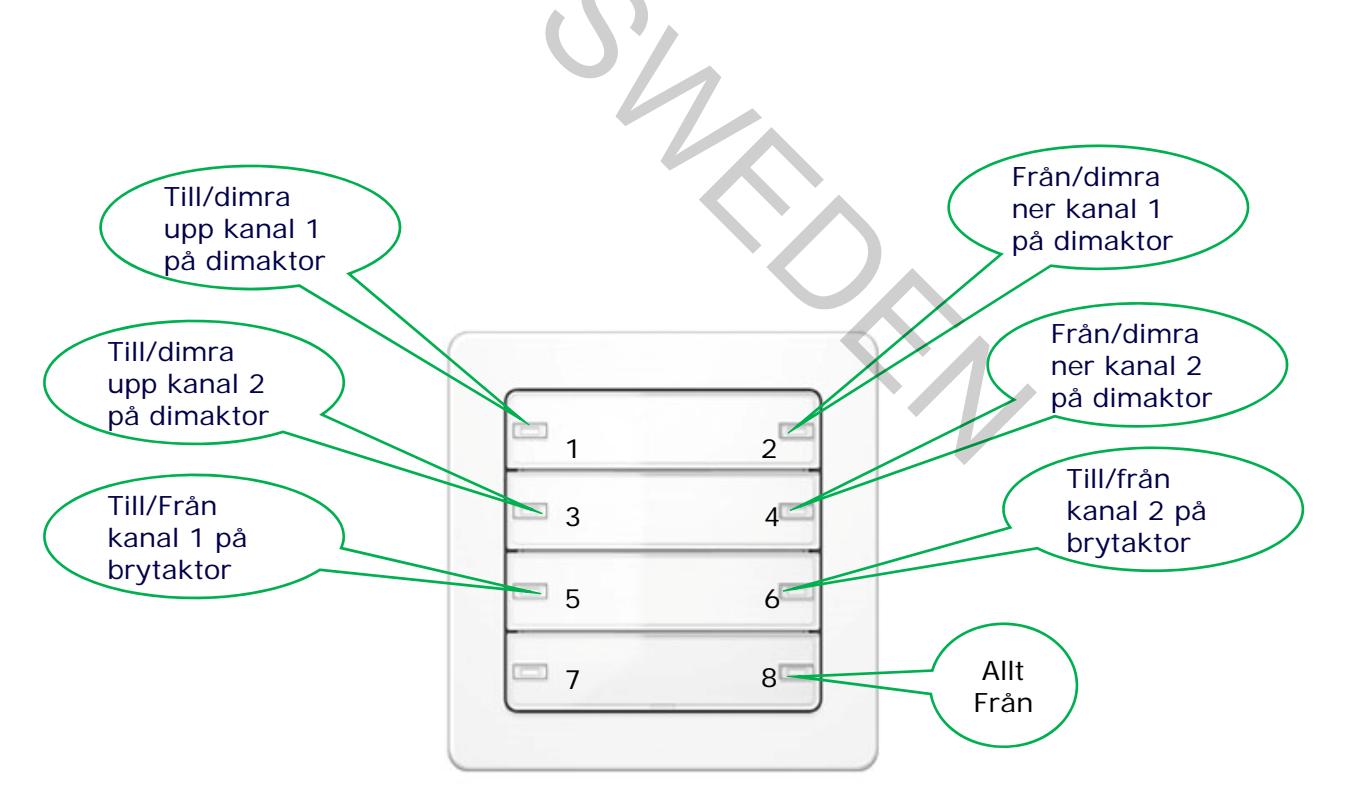

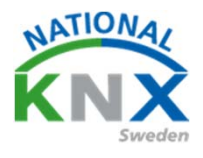

Obs! när ni ska lägga till Berker 8-knapp och Busch-Jaegers dimaktor bör ni tänka på att ni redan använt dessa i förra projektet. För att inte få problem se till att ni ger dem samma fysiska adress som de hade då.

| II ETS5™ - Villa KNX del 2                                                                                                   |                                    |                         |                                            |                     |                                  |
|----------------------------------------------------------------------------------------------------|------------------------------------|-------------------------|--------------------------------------------|---------------------|----------------------------------|
| ETS <u>R</u> edigera <u>A</u> rbetsplats <u>D</u> rifttagning D <u>i</u> a                                                   | gnostik <u>A</u> pps <u>F</u> öns  | ter                     |                                            |                     |                                  |
| 👩 Stäng projekt 🖌 Ångra 🗛 Gör om                                                                                             | Rapporter                          | Arbetsplats 🔹 🚺 Katal   | oger 🔤 Diagnostik                          |                     |                                  |
| Byggnader 🔻                                                                                                    |                                    |                         |                                            |                     |                                  |
| 🕂 Lägg till Apparater   👻 🗙 Ta bort 👲 Program                                                                                | mera 🔹 🌖 Info 🔹                    | 🕤 Återställ 🧳 Avprogram | mmera 🔻 🚔 Skriv ut                         |                     |                                  |
| 🔛 Utomhus                                                                                                    | Adress Rum                         | Beskrivning             | Applikationsprogram                        | Adr Prg Par Grp Kfg | Tillverkare                      |
| 🔺 🔛 Våningsplan 1                                                                                                    | A1                                 |                         |                                            |                     |                                  |
| 🔺 💭 Hall                                                                                                    | 1.1.1 A1                           |                         | Dim 2f 230V/1.1                            |                     | ABB                              |
| ⊿ 🖬 A1                                                                                                    | 1.1.6 A1                           |                         | ACTINBOX QUATRO 2.0                        |                     | Zennio                           |
| <ul> <li>▶ ■ 1.1.1 UD/S2.300.2 Universal Dim Act.,2</li> <li>▶ ■ 1.1.6 ACTinBOX QUATRO</li> </ul>                            | Nök<br>↓ 1.1.7 Kök<br>↓ Vardagsrum | 1                       | Multifunktion med RTR och FanCoil 1816/1.0 |                     | Schneider Electric Industries SA |
| 🔺 🔛 Kök                                                                                                    | 1.1.2 Vardag                       | gsrum                   | S801xxxxx V1.0                             |                     | Berker                           |
| <ul> <li>II.1.7 Tryckknapp 2-knapp med RTR</li> <li>Vardagsrum</li> <li>II.1.2.2-R fold multifunction puch-button</li> </ul> | 1                                  | 0                       |                                            |                     |                                  |
|                                                                                                    |                                    |                         |                                            |                     |                                  |

Skapa gruppadresser för alla funktioner, ni har redan några men fyll på med fler.

| ETS5™ - Villa KNX del 2                                             |                                     |                                              |                   |              |                  |
|---------------------------------------------------------------------|-------------------------------------|----------------------------------------------|-------------------|--------------|------------------|
| ETS <u>R</u> edigera <u>A</u> rbetsplats <u>D</u> rifttagning Djagn | iostik <u>A</u> pps <u>F</u> önster |                                              |                   |              |                  |
| 💊 Stäng projekt 🗳 Ångra 🔍 Gör om 🔓                                  | Rapporter Arb                       | betsplats 🔻 🔝 Kataloger 🛛 💽 Diagnostik       |                   |              |                  |
| Byggnader Gruppadresser                                             | × Gruppadresser                     |                                              |                   |              |                  |
| Gruppadresser 🔻                                                     |                                     |                                              |                   |              |                  |
| 🕂 Lägg till Gruppadresser   🔹 🗙 Ta bort  👲 Progra                   | ammera 🛛 🔹 🕕 Info 🔹                 | 👩 Återställ 🤌 Avprogrammera 🔻 🚔 Skriv ut     | $\langle \rangle$ |              |                  |
| Gruppadresser •                                                     | Adress *                            | Namn                                         | Beskrivning       | Centra Passe | r Datatyp Längd  |
| Dynamiska mappar                                                    | 0/1 Belysning                       |                                              |                   |              |                  |
| 2 28 0 Centrala funktioner för fastigheten                          | <b>22</b> 0/1/1                     | Släck allt i vardagsrum                      |                   | Nej Nej      | switch           |
| ・ 思 0/1 Belysping                                                   | <b>器</b> 0/1/2                      | Test trappautomat                            |                   | Nej Nej      | start/stop 1 bit |
| P 0/1/1 Sizek allh is gade parage                                   | <b>器</b> 0/1/3                      | Släck allt med frånslagsfördröjning          | Ť                 | Nej Nej      |                  |
|                                                                     | 1/0 Belysning                       |                                              |                   |              |                  |
| 68 0/1/2 Test trappautomat                                          | 器 1/0/0                             | Vardagsrum Takbelysning L12 T/S              |                   | Nej Nej      | switch           |
| 8 0/1/3 Släck allt med frånslagsfördröjning                         | 器 1/0/1                             | Vardagsrum Takbelysning L12 Dim              |                   | Nej Nej      | dimming          |
| 🔺 🎛 1 Våningsplan 1                                                 | 器 1/0/2                             | Vardagsrum Takbelysning L12 Ljusvärde        |                   | Nej Nej      |                  |
| 🔺 🔡 1/0 Belysning                                                   | 器 1/0/3                             | Vardagsrum Takbelysning L12 Status T/F       |                   | Nej Nej      |                  |
| 1/0/0 Vardagsrum Takbelysning L12 T/S                               | 器 1/0/4                             | Vardagsrum Takbelysning L12 Status Ljusvärde |                   | Nej Nej      |                  |
| 1/0/1 Vardagsrum Takhelysning L12 Dim                               | 器 1/0/5                             | Vardagsrum Takbelysning L10 T/S              |                   | Nej Nej      | switch           |
| P 1/0/2 Verde server Telthekuning 112 Liverär                       | 器 1/0/6                             | Vardagsrum Takbelysning L10 Dim              |                   | Nej Nej      | dimming          |
| a 1/0/2 vardagsrum Takbelysning L12 Ljusvar                         | 器 1/0/7                             | Vardagsrum Takbelysning L10 Ljusnivå         |                   | Nej Nej      |                  |
| 1/0/3 Vardagsrum Takbelysning L12 Status                            | 88 1/0/8                            | Vardagsrum lakbelysning L10 status 1/S       |                   | Nej Nej      |                  |
| 🔀 1/0/4 Vardagsrum Takbelysning L12 Status                          | 53 1/0/9<br>89 1/0/9                | Vardagsrum Takbelysning LTU status Ijusniva  |                   | Nej Nej      |                  |
| 1/0/5 Vardagsrum Takbelysning L10 T/S                               | PG 1/0/10                           | Hall spot 1/5                                |                   | Nej Nej      |                  |
| 🔢 1/0/6 Vardagsrum Takbelysning L10 Dim                             | 29 1/0/12                           | Hall spot liusnivå                           |                   | Nej Nej      |                  |
| 踞 1/0/7 Vardagsrum Takbelysning L10 Liusnivå                        | 29 1/0/12                           | Hall spot status T/F                         |                   | Nej Nej      |                  |
| 1/0/8 Vardagsrum Takhelysning 110 status                            | 88 1/0/14                           | Hall spot status liusnivå                    |                   | Nej Nej      |                  |
|                                                                     | 88 1/0/15                           | Entre spot T/S                               |                   | Nei Nei      |                  |
| ng 1/0/9 vargagsrum Takbelysning L10 status I                       | 88 1/0/16                           | Entre spot dim                               |                   | Nej Nei      |                  |
| Hall spot I/S                                                       | <b>22</b> 1/0/17                    | Entre spot ljusnivå                          |                   | Nej Nej      |                  |
| 🔀 1/0/11 Hall spot dim                                              | <b>22</b> 1/0/18                    | Entre spot status T/F                        |                   | Nej Nej      |                  |
| 🔀 1/0/12 Hall spot ljusnivå                                         | <b>22</b> 1/0/19                    | Entre spot status ljusnivå                   |                   | Nej Nej      |                  |
|                                                                     |                                     |                                              |                   |              |                  |

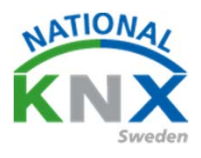

Nu har vi skapat nya gruppadresser till Zennio-aktorn m.m. Vi har fortsatt att använda 5 gruppadresser till varje belysningsfunktion. Om man t.ex. byter upp sig till en dimaktor i framtiden.

Nu ska vi ställa in parametrarna i våra apparater, börja med Busch-Jaegers dimaktor.

| Tagg till Kanaler   🕈 👗 la bort 文 Programmera      | 🔹 🕜 Py to 🥭 Markera andringar       | Standardparametrar Bevilja kundatkomst                        |                                       |   |
|----------------------------------------------------|-------------------------------------|---------------------------------------------------------------|---------------------------------------|---|
| Byggnader •                                        | 1.1.1 UD/S4.210.2.11 LED-Dimme      | er 4x210W > Parameter masters > Basic                         | settings                              |   |
| Dynamiska mappar                                   | Channel allocation                  |                                                               |                                       |   |
|                                                    | Channel allocation                  | Load selection                                                | Automatic load detection              | · |
| Viningsolan 1                                      | <ul> <li>Device settings</li> </ul> | Transition behaviour                                          | 🗌 Linear 🔘 Logarithmic                |   |
|                                                    |                                     | Minimum dimming value                                         | 1%                                    | • |
| 4 🖬 A1                                             | General                             | Maximum dimming value                                         | 100%                                  | • |
| 1.1.1 UD/S4.210.2.11 LED-Dimmer 4x210W             | - Scenes                            |                                                               |                                       |   |
| 1.1.6 ACTinBOX QUATRO                              |                                     | Switch-on behaviour                                           |                                       |   |
| ⊳ 🔐 Kōk                                            | Configure scenes                    | Switch-on value                                               | last value                            | • |
| Vardagsrum                                         | - Parameter masters                 | (switching function)                                          |                                       |   |
| 🔆 Anläggningsfunktioner                            |                                     | (0 = start-up)                                                | 00:00:01 tt:mm:ss                     |   |
|                                                    | Basic settings                      | Dimming time adjustable via object\"Flexible                  |                                       |   |
|                                                    | Feedback and error messages         | dimming time/fade time"                                       | lib yes                               |   |
|                                                    | Block and forced function           | Allow switching on via dimming<br>(Relative dimming function) | 🔵 no 🔘 yes                            |   |
|                                                    | Gruppohiakt Kanalar Param           | atar                                                          |                                       |   |
| CubeVisionModule KNXNet//P (1921681229:3671)       | * 11 Ny linia                       |                                                               | 11 LID/54 210 2 11 LED_Dimmer 4v210W  |   |
| Caber Islam oddie in writegin (ISE:100:1:225:5011) |                                     | 16                                                            | 1.1 00/342101211 220-01111121 412101V |   |

#### Gå ner och kontrollera era Parameter masters. Tryck på Feedback and error messages

| 🕂 🕂 Lägg till Kanaler   🔹 🗙 Ta bort 🛛 🛨 Programmera                                       | 🔹 🔹 🕜 Hjälp 🌛 Markera ändringar | Stangardparametrar Bevilja kundåtkomst                                        |                                        |
|-------------------------------------------------------------------------------------------|---------------------------------|-------------------------------------------------------------------------------|----------------------------------------|
| Byggnader 🔹                                                                               | 1.1.1 UD/S4.210.2.11 LED-Dimme  | er +x210W > Parameter masters > Fee                                           | edback and error messages              |
| <ul> <li>Im Dynamiska mappar</li> <li>Im Villa KNX</li> </ul>                             | Channel allocation              | Enable communication object "Switching                                        | 🔵 no 🔘 yes                             |
| 🛱 Utomhus<br>🔺 🎬 Våningsplan 1                                                            | - Device settings               | Send object value                                                             | 🔵 no 🔘 In case of change               |
| ▲ [],] Hall<br>▲  A1                                                                      | General                         | Enable communication object "Dimming value status"                            | 🔿 no 🔘 yes                             |
| <ul> <li>1.1.1 UD/S4.210.2.11 LED-Dimmer 4x210W</li> <li>1.1.6 ACTinBOX QUATRO</li> </ul> | - Scenes                        | Send object value                                                             | 🔵 no 🔘 In case of change               |
| Kök                                                                                       | Configure scenes                | Send intermediate values at transitions<br>(e.g. dimming or scene transition) | ◎ no                                   |
| * Anläggningsfunktioner                                                                   | - Parameter masters             | Communication object "Error diagnosis"                                        | 🔘 no 🔵 yes                             |
|                                                                                           | Basic settings                  |                                                                               |                                        |
|                                                                                           | Feedback and error messages     | Communication object "Error"<br>enable                                        | 🔘 no 🔵 yes                             |
|                                                                                           | Block and forced function       |                                                                               |                                        |
|                                                                                           | Gruppobjekt Kanaler Param       | neter                                                                         |                                        |
| CubeVisionModule KNXNet/IP (192.168.1.229:3671)                                           | 1.1 Ny linje                    |                                                                               | 1.1.1 UD/S4.210.2.11 LED-Dimmer 4x210W |

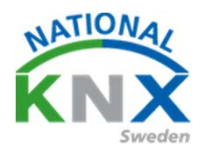

Kontrollera att ni har dessa inställningar kvar om inte ställ in. Enable communication objekt "Switching status" Aktivera även "Dimming value status"

| 📲 eegg an kenerer i 🦰 te bork 🔔 hogrammere                  | 🐨 Haib 🤛 markera ananingar     | отапаатарагантский в ила канаатконты   |                                            |
|-------------------------------------------------------------|--------------------------------|----------------------------------------|--------------------------------------------|
| Byggnader •                                                 | 1.1.1 UD/S4.210.2.11 LED-Dimm  | er 4x210W > Parameter masters > Fe     | edback and error messages                  |
| <ul> <li>Dynamiska mappar</li> <li>Min Villa KNX</li> </ul> | Channel allocation             | Enable communication object "Switching | no ves                                     |
| 🔛 Utomhus                                                   | - Device settings              | Send object value                      | no 🔘 In case of change                     |
| A [] Hall                                                   | General                        | Enable communication object "Dimming   |                                            |
| A1                                                          | - Scenes                       | value status"                          | O no O yes                                 |
| 1.1.6 ACTinBOX QUATRO                                       | Configure scoper               | Send object value                      | <ul> <li>no O In case of change</li> </ul> |
| <ul> <li>Kök</li> <li>Vardagsrum</li> </ul>                 |                                | (e.g. dimming or scene transition)     | 🔘 no 🔵 yes                                 |
| * Anläggningsfunktioner                                     | - Parameter masters            | Communication object "Error diagnosis" | 🔘 no 🔵 yes                                 |
|                                                             | Basic settings                 | Communication object "Error"           |                                            |
|                                                             | Block and forced function      | enable                                 | 🔘 no 🔵 yes                                 |
|                                                             | Gruppobjekt Kanaler Paran      | neter                                  |                                            |
| CubeVisionModule KNXNet/IP (192.168.1.229:3671)             | ▲ 1.1 Ny linje                 |                                        | 1.1.1 UD/S4.210.2.11 LED-Dimmer 4x210W     |
|                                                             |                                | 2                                      |                                            |
| Gå ner till Parameter                                       | masters.                       |                                        |                                            |
| Tryck på Feedback ar                                        | nd error messa                 | ges                                    | 1                                          |
| 🕂 Lägg till Kanaler 🔍 🗙 Ta bort 🛫 Programmera               | a 🔹 🔇 Hjälp 🌛 Markera ändringa | r Stangardparametrar Bevilja kundåtkom | ıst                                        |
| Byggnader •                                                 | 1.1.1 UD/S4.210.2.11 LED-Dim   | mer +x210W > Parameter masters >       | Feedback and error messages                |

## Gå ner till Parameter masters. Tryck på Feedback and error messages

| 🕂 🕂 Lägg till Kanaler 🖾 🗙 Ta bort 🛬 Programmera | a 🛛 🔹 🕜 Hjälp 🥜 Markera ändringar   | Standardparametrar Bevilja kundåtkomst                                        |                                        |
|-------------------------------------------------|-------------------------------------|-------------------------------------------------------------------------------|----------------------------------------|
| 🔝 Byggnader 🔹                                   | 1.1.1 UD/S4.210.2.11 LED-Dimm       | ner +x210W > Parameter masters > Fe                                           | edback and error messages              |
| 🖻 🛅 Dynamiska mappar                            |                                     | 1                                                                             | 5                                      |
| 🔺 🏥 Min Villa KNX                               | Channel allocation                  | Enable communication object "Switching                                        | 🔵 no 🔘 yes                             |
| 🛱 Utomhus                                       | <ul> <li>Device settings</li> </ul> | Sand skiesturker                                                              |                                        |
| Våningsplan 1                                   |                                     | Send object value                                                             | O no O in case of change               |
| A 🛄 Hall                                        | General                             | Enable communication object "Dimming                                          |                                        |
| 4 🖬 A1                                          |                                     | value status"                                                                 | 🔵 no 🔘 yes                             |
| 1.1.1 UD/S4.210.2.11 LED-Dimmer 4x210W          | - Scenes                            | Send object value                                                             | no In case of change                   |
| I.1.6 ACTinBOX QUATRO                           |                                     |                                                                               |                                        |
| Kök                                             | Configure scenes                    | Send intermediate values at transitions<br>(e.g. dimming or scene transition) | 🔘 no 🔵 yes                             |
| Vardagsrum                                      | - Parameter Masters                 |                                                                               |                                        |
| 🔀 Anläggningsfunktioner                         |                                     | Communication object "Error diagnosis"                                        |                                        |
|                                                 | Basic settings                      | enable                                                                        |                                        |
|                                                 | Feedback and error messages         | Communication object "Error"<br>enable                                        | 🔘 no 🔵 yes                             |
|                                                 | Block and forced function           |                                                                               |                                        |
|                                                 | Gruppobjekt Kanaler Parar           | neter                                                                         |                                        |
| CubeVisionModule KNXNet/IP (192.168.1.229:3671) | <ul> <li>1.1 Ny linje</li> </ul>    |                                                                               | 1.1.1 UD/S4.210.2.11 LED-Dimmer 4x210W |

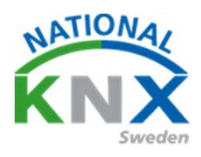

/

#### Gå vidare ner i parametersfönstret

Ställ er på Channel 1 och välj applikation Delay

| Byggnader 🔻                                                                                                    |                                   |                                     |                                        |
|----------------------------------------------------------------------------------------------------|-----------------------------------|-------------------------------------|----------------------------------------|
| 🕂 Lägg till Kanaler 💷 🗙 Ta bort  👲 Programmera                                                                                     | 💌 🕐 Hjälp 🥒 Markera ändringar     | Standardparametrar Bevilja kundåtko | omst                                   |
| Byggnader 👻                                                                                                    | 1.1.1 UD/S4.210.2.11 LED-Dimm     | er 4x210W > Common functions        | s > Channel 1                          |
| 🕑 葿 Dynamiska mappar                                                                                                    | · Forometer mosters               |                                     |                                        |
| Min Villa KNX     Utomhus                                                                                                    | + Channel A                       | Application                         | Delay                                  |
| <ul> <li>Våningsplan 1</li> <li>J Hall</li> </ul>                                                                                  | + Channel B                       |                                     |                                        |
| 4 🖬 A1                                                                                                    | + Channel C                       |                                     |                                        |
| <ul> <li>□ 1.1.1 UD/S4.210.2.11 LED-Dimmer 4x210W</li> <li>□ 1.1.6 ACTINBOX QUATRO</li> <li>□ Kok</li> <li>□ Vardagsrum</li> </ul> | + Channel D<br>- Common functions |                                     |                                        |
| X Anläggningsfunktioner                                                                                                    | Channel 1<br>Common parameter     |                                     |                                        |
|                                                                                                    | Extended parameters<br>Channel 2  |                                     |                                        |
|                                                                                                    | Gruppobjekt Kanaler Paran         | neter                               |                                        |
| CubeVisionModule KNXNet/IP (192.168.1.229:3671)                                                                                    | 1.1 Ny linje                      |                                     | 1.1.1 UD/S4.210.2.11 LED-Dimmer 4x210W |

Gör era inställningar under common parameter för drifttiden på Delaytime, sätt in 1 minut.

Använd 1-bit switching.

| Byggnader 🔻                                     |                                      |                                        |                               |              |
|-------------------------------------------------|--------------------------------------|----------------------------------------|-------------------------------|--------------|
| 🕂 Lägg till Kanaler 💌 🗙 Ta bort   붗 Programmera | 💌 🕐 Hjälp 🥒 Markera ändringar        | Standaroparametrar Bevilja kundåtkomst |                               |              |
| 📳 Byggnader 👻                                   | 1.1.1 UD/S4.210.2.11 LED-Dimm        | er 4x210W > Common functions > Co      | ommon parameter               |              |
| 🖻 🛅 Dynamiska mappar                            | · Forometer mosters                  |                                        |                               |              |
| 🔺 🋍 Min Villa KNX                               |                                      | Channel name                           | Kanal                         |              |
| 🛱 Utomhus                                       | + Channel A                          | Object type                            | 1-bit switching               | •            |
| Våningsplan 1                                   | + Channel B                          |                                        |                               |              |
| 🔺 🌅 Hall                                        |                                      | Delay time                             | 00:00:01.000                  | tt:mm:ss:fff |
| ⊿ 🔛 A1                                          | + Channel C                          |                                        |                               |              |
| I.1.1 UD/S4.210.2.11 LED-Dimmer 4x210W          | d. Charact D                         |                                        |                               |              |
| I.1.6 ACTinBOX QUATRO                           | + Channel D                          |                                        |                               |              |
| ▷ 🛱 Kök                                         | <ul> <li>Common functions</li> </ul> |                                        |                               |              |
| 🖻 🔄 Vardagsrum                                  |                                      |                                        |                               |              |
| 💥 Anläggningsfunktioner                         | Channel 1                            |                                        |                               |              |
|                                                 | Common parameter                     |                                        |                               |              |
|                                                 | Extended parameters                  |                                        |                               |              |
|                                                 | Channel 2                            |                                        |                               |              |
|                                                 | Gruppobjekt Kanaler Param            | neter                                  |                               |              |
| CubeVisionModule KNXNet/IP (192.168.1.229:3671) | ≜ 1.1 Ny linje                       |                                        | 1.1.1 UD/S4.210.2.11 LED-Dimm | ner 4x210W   |

Gör likadant på de andra kanalerna som ska denna funktion.

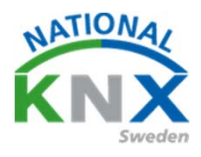

## Nu ska vi ställa in Zennios brytaktor

Välj Individual Outputs

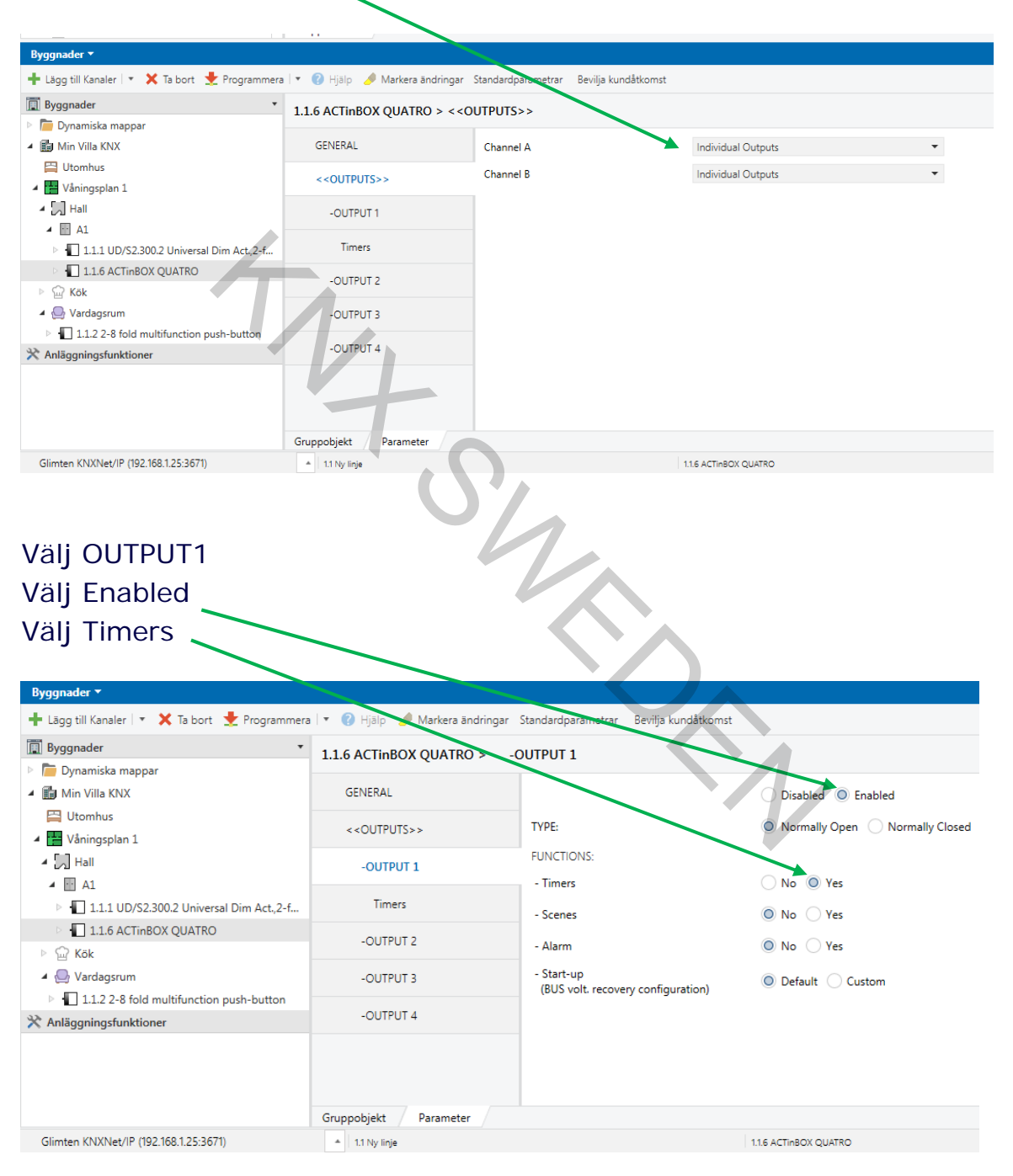

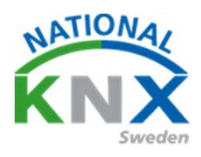

#### Sätt in er önskade tid på Off Delay

| Byggnader 🔹                                                               |                                  | Timore                                      |                       |        |
|---------------------------------------------------------------------------|----------------------------------|---------------------------------------------|-----------------------|--------|
| 🛅 Dynamiska mappar                                                        | 1.1.0 ACTINIOX QUATRO >          | Timers                                      |                       |        |
| Min Villa KNX                                                             | GENERAL                          | SIMPLE TIMER                                | 🔿 No 🔘 Yes            |        |
| 🛱 Utomhus<br>4 醋 Våningsplan 1                                            | < <outputs>&gt;</outputs>        | - ON Delay<br>[ x 0.1 sec.] (0 = No delay)  | 0                     | *<br>* |
| ▲ 💭 Hall<br>▲ 💽 A1                                                        | -OUTPUT 1                        | - OFF Delay<br>[ x 0.1 sec.] (0 = No delay) | 60                    | ÷      |
| I.1.1 UD/S4.210.2.11 LED-Dimmer 4x210W                                    | Timers                           | - ON Duration                               | 0                     | ÷      |
| <ul> <li>I.1.6 ACTinBOX QUATRO</li> <li> <sup>C</sup> Kök     </li> </ul> | -OUTPUT 2                        | - Multiply                                  | No Yes                |        |
| Vardagsrum                                                                | Timers                           | FLASHING                                    | No Ves                |        |
| X Anläggningsfunktioner                                                   | -OUTPUT 3                        |                                             |                       |        |
|                                                                           | -OUTPUT 4                        |                                             |                       |        |
|                                                                           |                                  |                                             |                       |        |
|                                                                           | Gruppobjekt Parameter            |                                             |                       |        |
| CubeVisionModule KNXNet/IP (192.168.1.229:3671)                           | <ul> <li>1.1 Ny linje</li> </ul> |                                             | 1.1.6 ACTinBOX QUATRO |        |

# Ställ sen in samma parametrar på OUTPUT2

| Byggnader 🔻                                     |                                  |                                              |                       |        |
|-------------------------------------------------|----------------------------------|----------------------------------------------|-----------------------|--------|
| 🕂 Lägg till Kanaler 🖃 🗙 Ta bort   붗 Programmera | 🛛 🔻 🕜 Hjälp 🥒 Markera ändringar  | Standardparametrar Bevilja kundåtkomst       |                       |        |
| 🔝 Byggnader 🔹                                   | 1.1.6 ACTinBOX OUATRO >          | Timers                                       |                       |        |
| Dynamiska mappar                                |                                  |                                              | •                     |        |
| 🔺 🖬 Min Villa KNX                               | GENERAL                          | SIMPLE TIMER                                 | No O Yes              |        |
| 🛱 Utomhus                                       |                                  | - ON Delay                                   | •                     | •      |
| 🔺 🔛 Våningsplan 1                               | <<001F015>>                      | [ x 0.1 sec.] (0 = No delay)                 | U                     | Ŧ      |
| 🔺 🌅 Hall                                        | -OUTPUT 1                        | - OFF Delay                                  | 0                     | •      |
| 4 🖬 A1                                          |                                  | [ x 0.1 sec.] (0 = No delay)                 | -                     | Ŷ      |
| ▷ 🕕 1.1.1 UD/S2.300.2 Universal Dim Act.,2-f    | Timers                           | - ON Duration<br>[ x 0.1 sec.] (0 = Endless) | 0                     | ▲<br>▼ |
| 1.1.6 ACTinBOX QUATRO                           | OUTRUT 2                         |                                              |                       |        |
| ▷ 🔐 Kök                                         | -0011012                         | - Multiply                                   | No Yes                |        |
| 🔺 ြ Vardagsrum                                  | Timers                           | FLASHING                                     | No Yes                |        |
| 1.1.2 2-8 fold multifunction push-button        |                                  |                                              |                       |        |
| 🛠 Anläggningsfunktioner                         | -OUTPUT 3                        |                                              |                       |        |
|                                                 | -OUTPUT 4                        |                                              |                       |        |
|                                                 |                                  |                                              |                       |        |
|                                                 | Gruppobjekt Parameter            |                                              |                       |        |
| Glimten KNXNet/IP (192.168.1.25:3671)           | <ul> <li>1.1 Ny linje</li> </ul> |                                              | 1.1.6 ACTINBOX QUATRO |        |

 $\land$ 

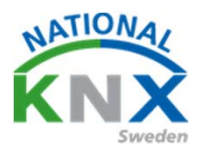

## Nu fortsätter vi med Berker-knappen.

#### Välj 8-fold push-button

| ETS5™ - Villa KNX del 2                                                      |                                    |                                        |                    |  |
|------------------------------------------------------------------------------|------------------------------------|----------------------------------------|--------------------|--|
| ETS <u>R</u> edigera <u>A</u> rbetsplats <u>D</u> rifttagning D <u>i</u> agn | ostik <u>A</u> pps <u>F</u> önster |                                        |                    |  |
| 👩 Stäng projekt 🛛 🖍 Ångra 🛛 🗛 Gör om 🛛 🚝                                     | Rapporter Arbetsplats •            | 🛛 Kataloger 🛛 🔤 Diagnostik             |                    |  |
| Villa KNX del 2 - Byggn 🗙 Villa KNX del 1 - Grupp.                           |                                    |                                        |                    |  |
| Byggnader 🔻                                                                  |                                    |                                        |                    |  |
| 🕂 Lägg till Kanaler   🔹 🗙 Ta bort  붗 Programmera                             | 💌 🕐 Hjälp 🌛 Markera ändringar      | Standardparametrar Bavilja kundåtkomst |                    |  |
| 🛐 Byggnader                                                                  | 1.1.2.2-8 fold multifunction pus   | h-hutton > Allmänt > Parametrar        |                    |  |
| Dynamiska mappar                                                             |                                    |                                        |                    |  |
| Min Villa KNX                                                                | Allmänt                            | Driftsläge                             | 8-fold push-button |  |
| 🔛 Utomhus                                                                    |                                    |                                        |                    |  |
| 🔺 💾 Våningsplan 1                                                            | Parametrar                         | Tid för långt tryck                    | 500 ms 👻           |  |
| 🔺 🛄 Hall                                                                     | Blockering                         |                                        |                    |  |
| 4 🖬 A1                                                                       | Drifteläge                         | Tid för långt tryck                    | 5 s 👻              |  |
| ▷ 🕕 1.1.1 UD/S2.300.2 Universal Dim Act.,2-f                                 | Difficiality                       | (driftslage 2)                         | Standardvärde: 5 s |  |
| I.1.6 ACTinBOX QUATRO                                                        | Larm                               | Stöldlarm                              | Inaktiv -          |  |
| ⊳ 💮 Kök                                                                      | + LED inställningar                |                                        |                    |  |
| 🔺 ြ Vardagsrum                                                               |                                    |                                        |                    |  |
| 1122.9 fold multifunction puck button                                        | + Push-button 1                    |                                        |                    |  |

Markera Push-button 1 och välj funktion dimring. Då vi ska använda knappens hela funktion, välj dimring öka (on)

| _                                                 |                                       |                                    |            |
|---------------------------------------------------|---------------------------------------|------------------------------------|------------|
| II ETS5™ - Villa KNX del 2                        |                                       |                                    |            |
| ETS Redigera Arbetsplats Drifttagning Diagn       | ostik <u>A</u> pps <u>F</u> önster    |                                    |            |
| 👩 Stäng projekt 🧳 Ångra 🐴 Gör om 🖕                | Rapporter Arbetsplats *               | Kataloger Diagnostik               |            |
| Villa KNX del 2 - Grupp Villa KNX del 2 - Byggn   | X Villa KNX del 1 - Grupp             |                                    |            |
| Byggnader 🔻                                       |                                       |                                    |            |
| 🕂 Lägg till   🔹 🗙 Ta bort 🔮 Programmera   🔹 🌘     | 🗿 Hjälp 🌙 Markera ändringar 🛛 Standar | dparametrar Bevilja kundåtkomst    |            |
| Byggnader 🔹                                       | 1.1.2 2-8 fold multifunction push     | -button > Push-button 1 > Funktion |            |
| Dynamiska mappar                                  | · ·                                   |                                    |            |
| 🔺 🌆 Min Villa KNX                                 | - Allmänt                             | Funktion                           | Dimrig     |
| 🛱 Utomhus                                         | · .                                   | Dimring                            | Öka (ON)   |
| 🔺 🔛 Våningsplan 1                                 | Parametrar                            |                                    |            |
| ▲ 🚬 Hall                                          | Blockering                            | Blockering                         |            |
| A . A1                                            | Driftsläge                            |                                    |            |
| 1.1.1 UD/S2.300.2 Universal Dim Act.,2-f          | Larm                                  | Function of LED status             | Alltid OFF |
| I.1.6 ACTinBOX QUATRO                             |                                       |                                    |            |
| Kok                                               | + LED inställningar                   |                                    |            |
| Vardagsrum 112.2.8 fold multifunction puck button | - Push-button 1                       |                                    |            |
| Apläggningsfunktioner                             |                                       |                                    |            |
| Anagghingstanktoner                               | Funktion                              |                                    |            |
|                                                   | + Push-button 2                       |                                    |            |
|                                                   | + Push-button 3                       |                                    |            |
|                                                   | + Push-button 4                       |                                    |            |
|                                                   | + Push-button 5                       |                                    |            |
|                                                   | + Push-button 6                       |                                    |            |
|                                                   |                                       | -                                  |            |

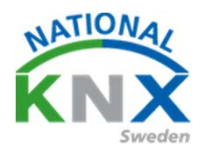

Markera Push-button 2 och välj funktion dimring. Ställ in som Push-button 1, men välj dimring minska (off)

| III ETS5™ - Villa KNX del 2                                                  |                                       |                                     |                |
|------------------------------------------------------------------------------|---------------------------------------|-------------------------------------|----------------|
| ETS <u>R</u> edigera <u>A</u> rbetsplats <u>D</u> rifttagning D <u>i</u> agr | nostik <u>A</u> pps <u>F</u> önster   |                                     |                |
| 🛛 💊 Stäng projekt 🖌 Ángra 🖓 Gör om 🔓                                         | Rapporter Arbetsplats 🔻 📋             | 📱 Kataloger 🛛 🔤 Diagnostik          |                |
| Villa KNX del 2 - Grupp Villa KNX del 2 - Byggn                              | × Villa KNX del 1 - Grupp             |                                     |                |
| Byggnader 🔻                                                                  |                                       |                                     |                |
| 🕂 Lägg till   🔹 🗙 Ta bort 🔮 Programmera   🔹 🌘                                | 🗿 Hjälp 🌙 Markera ändringar 🛛 Standar | rdparametrar Bevilja kundåtkomst    |                |
| Byggnader                                                                    | 1.1.2 2-8 fold multifunction push     | n-button > Push-button 2 > Funktion |                |
| Dynamiska mappar                                                             |                                       |                                     |                |
| Im Min Villa KNX                                                             | - Allmänt                             | Funktion                            | Dimring -      |
| Utomhus                                                                      | Parametrar                            | Dimring                             | Minska (OFF)   |
|                                                                              | Plockering                            |                                     |                |
|                                                                              | blockening                            | Blockering                          |                |
| 1.1.1 UD/S2.300.2 Universal Dim Act.,2-f                                     | Driftsläge                            | Function of LED status              | Alltid OFF 🗸 🗸 |
| I.1.6 ACTinBOX QUATRO                                                        | Larm                                  |                                     |                |
| ⊳ 💮 Kök                                                                      | + LED inställningar                   |                                     |                |
| 🔺 🔛 Vardagsrum                                                               |                                       |                                     |                |
| 1.1.2 2-8 fold multifunction push-button                                     | - Push-button 1                       |                                     |                |
| X Anläggningsfunktioner                                                      | Funktion                              |                                     |                |
|                                                                              |                                       |                                     |                |
|                                                                              | <ul> <li>Push-button 2</li> </ul>     |                                     |                |
|                                                                              | Funktion                              |                                     |                |
|                                                                              | + Push-button 3                       |                                     |                |
|                                                                              | + Push-button 4                       |                                     |                |
|                                                                              | + Push-button 5                       |                                     |                |
|                                                                              | + Push-button 6                       |                                     |                |
|                                                                              | + Push-button 7                       |                                     |                |
|                                                                              | + Push-button 8                       |                                     |                |
|                                                                              | + Intern temperatursensor             |                                     | · /            |
|                                                                              | + Extern temperatursensor             | -                                   |                |

Gör nu samma inställningar på knapp 3 och 4

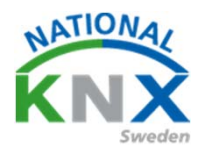

## På knapp 5 och 6 ska vi välja denna funktion Till (växla)

| II ETS5™ - Villa KNX del 2                                                            |                                       |                                     |                 |   |  |  |  |  |  |
|---------------------------------------------------------------------------------------|---------------------------------------|-------------------------------------|-----------------|---|--|--|--|--|--|
| ETS Redigera Arbetsplats Drifttagning Diagnostik Apps Eonster                         |                                       |                                     |                 |   |  |  |  |  |  |
| 💿 Stäng projekt 🖍 Ångra 💊 Gör om 🚔 Rapporter 📰 Arbetsplats * 🧾 Kataloger 📰 Diagnostik |                                       |                                     |                 |   |  |  |  |  |  |
| Villa KNX del 2 - Grupp Villa KNX del 2 - B                                           | yggn 🗙 Villa KNX del 1 - Grupp        |                                     |                 |   |  |  |  |  |  |
| Byggnader 🔻                                                                           |                                       |                                     |                 |   |  |  |  |  |  |
| 🕂 Lägg till   🔹 🗙 Ta bort   🛨 Programmera                                             | 🔹 🕜 Hjälp 🤌 Markera ändringar         | Standardparametrar Bevilja kundåtko | mst             |   |  |  |  |  |  |
| 📓 Byggnader                                                                           | 1.1.2 2-8 fold multifunction          | on push-button > Push-button 5      | > Funktion      |   |  |  |  |  |  |
| Gynamiska mappar                                                                      | - Allmänt                             | Funktion                            |                 | • |  |  |  |  |  |
| Utomhus                                                                               |                                       | Tidshearänsad                       | Thir (Yuxiu)    |   |  |  |  |  |  |
| Våningsplan 1                                                                         | Parametrar                            |                                     |                 |   |  |  |  |  |  |
| 🔺 🏹 Hall                                                                              | Blockering                            | Blockering                          |                 |   |  |  |  |  |  |
| ▲                                                                                     | Driftsläge                            | Function of LED status              | Alltid OEE      | • |  |  |  |  |  |
| 1.1.1 UD/S2.300.2 Universal Dim Act.,2                                                | -f<br>Larm                            |                                     |                 |   |  |  |  |  |  |
| III.I.6 ACTINBOX QUATRO<br>Kak                                                        |                                       |                                     |                 |   |  |  |  |  |  |
| A C Vardagsrum                                                                        | + LED inställningar                   |                                     |                 |   |  |  |  |  |  |
| 1.1.2 2-8 fold multifunction push-buttor                                              | - Push-button 1                       |                                     |                 |   |  |  |  |  |  |
| X Anläggningsfunktioner                                                               |                                       |                                     |                 |   |  |  |  |  |  |
|                                                                                       | Funktion                              |                                     |                 |   |  |  |  |  |  |
|                                                                                       | - Push-button 2                       |                                     |                 |   |  |  |  |  |  |
|                                                                                       | Funktion                              |                                     |                 |   |  |  |  |  |  |
|                                                                                       | + Push-button 3                       |                                     |                 |   |  |  |  |  |  |
|                                                                                       | + Push-button 4                       |                                     |                 |   |  |  |  |  |  |
|                                                                                       | - Push-button 5                       |                                     |                 |   |  |  |  |  |  |
|                                                                                       | Funktion                              |                                     |                 |   |  |  |  |  |  |
|                                                                                       | Tunkton                               |                                     |                 |   |  |  |  |  |  |
|                                                                                       |                                       |                                     |                 |   |  |  |  |  |  |
|                                                                                       |                                       |                                     |                 |   |  |  |  |  |  |
|                                                                                       |                                       |                                     |                 |   |  |  |  |  |  |
|                                                                                       |                                       |                                     |                 |   |  |  |  |  |  |
| På knann 8 ska vi                                                                     | välia denna                           | funktion (Till )                    | / Från)         |   |  |  |  |  |  |
|                                                                                       |                                       |                                     |                 |   |  |  |  |  |  |
| Funktion vid trapp                                                                    | otryck (Från)                         |                                     |                 |   |  |  |  |  |  |
| II ETS5™ - Villa KNX del 2                                                            |                                       |                                     |                 |   |  |  |  |  |  |
| ETS Redigera Arbetsplats Drifttagning Diagr                                           | nostik <u>A</u> pps <u>F</u> önster   |                                     |                 |   |  |  |  |  |  |
| 🔊 Stäng projekt 🤣 Ångra 🛝 Gör om 🖗                                                    | Rapporter Arbetsplats •               | Kataloger Diagnostik                |                 |   |  |  |  |  |  |
| Villa KNX del 2 - Grupp Villa KNX del 2 - Byggr                                       | × Villa KNX del 1 - Grupp             |                                     |                 |   |  |  |  |  |  |
| Byggnader 🔻                                                                           |                                       |                                     |                 |   |  |  |  |  |  |
| T Lagg till   * 👗 la bort 🝸 Programmera   * 🌘                                         | 🝘 Hjaip 🏾 🥭 Markera ändringar Standar | aparametrar Bevilja kundåtkomst     |                 |   |  |  |  |  |  |
| Dvnamiska mappar                                                                      | 1.1.2 2-8 fold multifunction push     | -button > Push-button 8 > Funktion  | n               |   |  |  |  |  |  |
| Min Villa KNX                                                                         | Driftsläge                            | Funktion                            | Till/Från       | • |  |  |  |  |  |
| 📇 Utomhus                                                                             | Larm                                  | Funktion vid knapptryck             | OFF             | * |  |  |  |  |  |
| <ul> <li>Våningsplan 1</li> </ul>                                                     | + LED inställningar                   | Emission time delay by press        | Direkt sändning | • |  |  |  |  |  |
| Hall                                                                                  | - Push-button 1                       | Funktion vid släppning av knapp     | Inaktiv         | • |  |  |  |  |  |
| 1.1.1 UD/S2.300.2 Universal Dim Act.,2-f                                              |                                       |                                     |                 | _ |  |  |  |  |  |
| 1.1.6 ACTinBOX QUATRO                                                                 | Funktion                              | Blockering                          |                 |   |  |  |  |  |  |
| ⊳ 🔛 Kök                                                                               | - Push-button 2                       | Function of LED status              | Alltid OFF      | • |  |  |  |  |  |
| Vardagsrum I 112 2-8 fold multifunction nucl-button                                   |                                       |                                     |                 |   |  |  |  |  |  |
| Anläggningsfunktioner                                                                 | Funktion                              |                                     |                 |   |  |  |  |  |  |
|                                                                                       |                                       |                                     |                 |   |  |  |  |  |  |

1

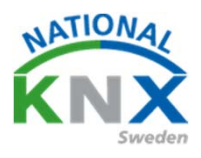

#### Nu ska vi förbinda våra gruppobjekt

#### Släck allt med frånslagsfördröjning (till Timer)

| Gruppadresser 🔻                                                                                                    |                   |                             |                                |                         |          |            |       |
|----------------------------------------------------------------------------------------------------|-------------------|-----------------------------|--------------------------------|-------------------------|----------|------------|-------|
| 🕂 Lägg till Gruppadresser 🛛 💌 🗙 Ta bort 🛭 🛨 Prog                                                                                                    | rammera   🔹 🅕 Inf | o 🔹 👩 Återställ 🤌 Avprogr   | ammera 🔻 🚔 Skriv ut            |                         |          |            |       |
| Gruppadresser •                                                                                                    | Adress *          | Namn                        | Beskriv                        | ning Centr              | a Passe  | r Datatyp  | Lä    |
| 🖻 🛅 Dynamiska mappar                                                                                                    | 0/1 Belysning     |                             |                                |                         |          |            |       |
| 4 1 0 Centrala funktioner för fastigheten                                                                                                    | <b>22</b> 0/1/1   | Släck allt i vardagsrum     |                                | Nej                     | Nej      | switch     |       |
| ▲ 🖁 0/1 Belysning                                                                                                    | 88 0/1/2          | Test trappautomat           |                                | Nej                     | Nej      | start/stop | 1ь    |
| 8 0/1/1 Släck allt i vardagsrum                                                                                                    | 88 0/1/3          | Släck allt med frånslagsfö  | rdröjning                      | Nej                     | Nej      | start/stop | 1b    |
| 9 0/1/2 Test transautomat                                                                                                    | 1/0 Belysning     |                             |                                |                         |          |            |       |
| 9 0/1/2 Släck allt med frånslagsfördröining                                                                                                    | <b>22</b> 1/0/0   | Vardagsrum Takbelysning     | L12 / S                        | Nej                     | Nej      | switch     |       |
| 0/1/5 Slack allt med translagsfordrojning                                                                                                    |                   | Vardagsrum lakbelysning     | i L12 Dim<br>i L12 Liveriëede  | Nej                     | Nej      | dimming    | -     |
| A Ba I Vaningsplan I                                                                                                    | 99 1/0/2          | Vardagsrum Takbelysning     | L 12 Ljusvarde                 | Nej                     | Nej      |            |       |
| ▲ 器 1/0 Belysning                                                                                                    | 89 1/0/4          | Vardagsrum Takbelysning     | 112 Status I/F                 | Nej                     | Nei      |            |       |
| 🔀 1/0/0 Vardagsrum Takbelysning L12 T/S                                                                                                    | 88 1/0/5          | Vardagsrum Takbelysning     | 10 T/S                         | Nei                     | Nei      | switch     |       |
| 🔀 1/0/1 Vardagsrum Takbelysning L12 Dim                                                                                                    | 88 1/0/6          | Vardagsrum Takbelysning     | 10 Dim                         | Nej                     | Nej      | dimming    | _     |
| 🔀 1/0/2 Vardagsrum Takbelysning L12 Ljus                                                                                                    | <b>22</b> 1/0/7   | Vardagsrum Takbelysning     | L10 Ljusnivå                   | Nej                     | Nej      |            |       |
| 🞛 1/0/3 Vardagsrum Takbelysning L12 Stat                                                                                                    | 器 1/0/8           | Vardagsrum Takbelysning     | L10 status T/S                 | Nej                     | Nej      |            |       |
| 1/0/4 Vardagsrum Takbelysning L12 Stat                                                                                                    | 器 1/0/9           | Vardagsrum Takbelysning     | L10 status ljusnivå            | Nej                     | Nej      |            |       |
| 88 1/0/5 Vardagsrum Takbelysning I 10 T/S                                                                                                    | 器 1/0/10          | Hall spot T/S               |                                | Nej                     | Nej      |            |       |
| B 1/0/6 Vardagsrum Takhelysning L10 Dim                                                                                                    | 器 1/0/11          | Hall spot dim               |                                | Nej                     | Nej      |            |       |
| 79 1/0/7 Vardagstath Takbelysting L10 Live                                                                                                    | H 1/0/12          | Hall spot ljušnivå          |                                | Nej                     | Nej      |            |       |
| Ad 1/0/7 Vardagsrum Takbelysning L10 Ljus                                                                                                    | 88 1/0/13         | Hall spot status T/F        |                                | Nej                     | Nej      |            |       |
| 1/0/8 Vardagsrum Takbelysning L10 stat                                                                                                    | 53 1/0/14         | Hall spot status ljusiliva  |                                | Nej                     | Nej      |            |       |
| 🔀 1/0/9 Vardagsrum Takbelysning L10 stat                                                                                                    | Gruppadrassas     | Entre spot 1/5              |                                | Nej                     | ivej     |            |       |
| 29 1/0/10 Hall spot T/S                                                                                                    | Gruppadresser     |                             |                                |                         |          |            |       |
| Byggnader 🔻                                                                                                    |                   |                             |                                |                         |          |            |       |
| 🕂 Lägg till Kanaler   🔹 🗙 Ta bort 🛛 🛨 Programme                                                                                                    | era 💌 🚺 Info 💌 🚽  | 🕽 Återställ 🧳 Avprogrammer  | a 🔹 🚔 Skriv ut                 |                         |          |            |       |
| Byggnader                                                                                                    | Nummer *          | Namn                        | Objektfunktion                 | Beskrivning             | Gru      | ppadress   | Län   |
| 🖻 🛅 Dynamiska mappar                                                                                                    | <b>■‡</b>  0      | Scenes (Individual Outputs) | 0-63(Run 1-64); 128-191(Learn) |                         |          |            | 1 byt |
| 🔺 🛅 Min Villa KNX                                                                                                    | <b>■‡</b>  1      | Scenes (Shutter Channels)   | 0-63(Run 1-64); 128-191(Learn) |                         |          |            | 1 byt |
| 🖴 Utomhus                                                                                                    | ■2 96             | [O1] ON/OFF                 | N.O. (0=Open Relay; 1=Close)   |                         |          |            | l bit |
| Vaningsplan 1                                                                                                    | <b>2</b> 97       | [O2] ON/OFF                 | N.O. (0=Open Relay; 1=Close)   |                         |          |            | 1 bit |
|                                                                                                    | ■ <b>∠</b>  100   | [O1] Status                 | 0=Output OFF; 1=Output ON      |                         |          |            | 1 bit |
|                                                                                                    | ■ <b></b>         | [O2] Status                 | 1-Black O-Ushlack              |                         |          |            | I Dit |
|                                                                                                    | ■ <b>↓</b> 105    | [O] Block                   | 1=Block, 0=Unblock             |                         |          |            | 1 bit |
| I.1.1 UD/S2.300.2 Universal Dim Act., 2-f                                                                                                    | <b>1</b> 108      | [O1] Timer                  | 0=to turn OFF: 1=to turn ON    | Släck allt med frånslad | is 0/1/3 | 1          | 1 bit |
|                                                                                                    |                   | [02] Timer                  | 0=to turn OFF; 1=to turn ON    | Släck allt med frånslag | s 0/1/3  | }          | 1 bit |
| 1.1.6 ACTinBOX QUATRO                                                                                                    | 2 109             | loci mici                   |                                |                         |          |            |       |
| <ul> <li>I.1.6 ACTinBOX QUATRO</li> <li>W Kök</li> </ul>                                                                                                    | ■2 109            | [oc] find                   |                                |                         |          |            |       |
| <ul> <li>I.1.6 ACTinBOX QUATRO</li> <li>Image: Image: Ima</li></ul> | ■2 109            | [or] mile                   |                                |                         |          |            |       |
| I.1.6 ACTinBOX QUATRO  Kök    Vardagsrum  I.1.2 2-8 fold multifunction push-button                                                                                                    | ■₹ 109            |                             |                                |                         |          |            |       |
| I.1.6 ACTinBOX QUATRO  Kök    Kök                                                                                                    | <b>₽2</b>  109    | [of] units                  |                                |                         |          |            |       |

Glimten KNXNet/IP (192.168.1.25:3671)

1.1.6 ACTinBOX QUATRO

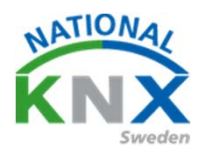

#### Förbind sedan dina andra grupptelegram i aktorn

| пания оста оторр                            | 0.0pp. |                  |                            |                                 |                      |        |            |
|---------------------------------------------|--------|------------------|----------------------------|---------------------------------|----------------------|--------|------------|
| Gruppadresser 🔻                             |        |                  |                            |                                 |                      |        |            |
| 🕂 Lägg till Gruppadresser   🔹 🗙 Ta bort  🛨  | Progra | mmera 🛛 🔹 🚺 I    | info 🔹 🧑 Återställ 🤌 Avpro | ogrammera 🔻 🚔 Skriv ut          |                      |        |            |
| Gruppadresser                               | + ^    | Adress *         | Namn                       | Besk                            | rivning Ce           | ntra P | asser Data |
| Dvnamiska mappar                            |        | 器 1/0/0          | Vardagsrum Takbelysni      | ing L12 T/S                     | Nej                  | Ne     | ej switch  |
| 4 📅 0 Contrala funktioner för fastigheten   |        | 器 1/0/1          | Vardagsrum Takbelysni      | ing L12 Dim                     | Nej                  | Ne     | ej dimmi   |
|                                             |        | 器 1/0/2          | Vardagsrum Takbelysni      | ing L12 Ljusvärde               | Nej                  | Ne     | ej         |
| ▲ 話書 0/1 Belysning                          |        | 器 1/0/3          | Vardagsrum Takbelysni      | ing L12 Status T/F              | Nej                  | Ne     | ej         |
| 🔀 0/1/1 Släck allt i vardagsrum             |        | 器 1/0/4          | Vardagsrum Takbelysni      | ing L12 Status Ljusvärde        | Nej                  | Ne     | ej         |
| 🔀 0/1/2 Test trappautomat                   |        | 器 1/0/5          | Vardagsrum Takbelysni      | ing L10 T/S                     | Nej                  | Ne     | ej switch  |
| 🔀 0/1/3 Släck allt med frånslagsfördröjning |        | 器 1/0/6          | Vardagsrum Takbelysni      | ing L10 Dim                     | Nej                  | Ne     | ej dimmi   |
| ▲ 閉 1 Våningsplan 1                         |        | 器 1/0/7          | Vardagsrum Takbelysni      | ing L10 Ljusnivå                | Nej                  | Ne     | ej         |
|                                             |        | 器 1/0/8          | Vardagsrum Takbelysni      | ing L10 status T/S              | Nej                  | Ne     | ej         |
| A La 1/U Belysning                          |        | 器 1/0/9          | Vardagsrum Takbelysni      | ing L10 status ljusnivå         | Nej                  | Ne     | ej         |
| 🔀 1/0/0 Vardagsrum Takbelysning L12 T/S     |        | <b>22</b> 1/0/10 | Hall spot T/S              |                                 | Nej                  | Ne     | ej switch  |
| 🔀 1/0/1 Vardagsrum Takbelysning L12 Dim     | 1      | 器 1/0/11         | Hall spot dim              |                                 | Nej                  | Ne     | ej         |
| 🔀 1/0/2 Vardagsrum Takbelysning L12 Ljus    |        | 器 1/0/12         | Hall spot ljusnivå         |                                 | Nej                  | Ne     | ej         |
| 88 1/0/3 Vardagsrum Takbelysning 112 Stat   | h      | 器 1/0/13         | Hall spot status T/F       |                                 | Nej                  | Ne     | ej switch  |
| PR 1/0/4 Vanda genum Takhakuming 112 Stat   |        | 器 1/0/14         | Hall spot status ljusniva  | 5                               | Nej                  | Ne     | ej         |
| 1/0/4 Vardagsrum Takbelysning L12 Sta       | ·      | 器 1/0/15         | Entre spot T/S             |                                 | Nej                  | Ne     | ej switch  |
| 🔀 1/0/5 Vardagsrum Takbelysning L10 T/S     |        | <b>22</b> 1/0/16 | Entre spot dim             |                                 | Nej                  | Ne     | ej         |
| 🞛 1/0/6 Vardagsrum Takbelysning L10 Dim     | 1      | 器 1/0/17         | Entre spot ljusnivå        |                                 | Nej                  | Ne     | ej         |
| 🔀 1/0/7 Vardagsrum Takbelysning L10 Ljus    |        | <b>22</b> 1/0/18 | Entre spot status T/F      |                                 | Nej                  | Ne     | ej switch  |
| 📅 1/0/8 Vardagsrum Takbelvsning L10 stat    |        | 器 1/0/19         | Entre spot status ljusni   | Vå                              | Nej                  | Ne     | ej         |
| 🛱 1/0/9 Vardagsrum Takhalusning I 10 stat   |        |                  |                            | $\mathbf{A}$                    |                      |        |            |
|                                             |        | Gruppadresser    |                            |                                 |                      |        |            |
| Presentes =                                 |        |                  |                            |                                 |                      |        |            |
| Byggnader +                                 |        |                  |                            |                                 |                      |        |            |
| ■ Lägg till Kanaler   ▼ X Ta bort Y Program | mmera  | 💌 🕕 Info 🔻       | Aterställ      Avprogram   | nera 🔻 📇 Skriv ut               |                      |        |            |
| Byggnader                                   | •      | Nummer *         | Namn                       | Objektfunktion                  | Beskrivning          |        | Gruppadre  |
| 🖻 🛅 Dynamiska mappar                        |        | ■20              | Scenes (Individual Outputs | ) 0-63(Run 1-64); 128-191(Learn |                      |        |            |
| Min Villa KNX                               |        | <b>■‡</b>  1     | Scenes (Shutter Channels)  | 0-63(Run 1-64); 128-191(Learn   |                      |        |            |
| 🖾 Utombus                                   |        | ■2 96            | [O1] ON/OFF                | N.O. (0=Open Relay; 1=Close)    | Hall spot T/S        |        | 1/0/10     |
|                                             |        | ■2 97            | [O2] ON/OFF                | N.O. (0=Open Relay; 1=Close)    | Entre spot T/S       |        | 1/0/15     |
|                                             |        | ■2 100           | [O1] Status                | 0=Output OFF; 1=Output ON       | Hall spot status T/F |        | 1/0/13     |
| ▲ Hall                                      |        | ■2 101           | [O2] Status                | 0=Output OFF; 1=Output ON       | Entre spot status T  | /F     | 1/0/18     |
| ▲ 🖬 A1                                      |        | <b>■2</b>  104   | [O1] Block                 | 1=Block; 0=Unblock              |                      |        |            |
| I.1.1 UD/S2.300.2 Universal Dim Act.,       | 2-f    | ■ <b>2</b>  105  | [O2] Block                 | 1=Block; 0=Unblock              |                      |        |            |
| 1.1.6 ACTinBOX QUATRO                       |        | ■ <b>Z</b>  108  | [O1] Timer                 | 0=to turn OFF; 1=to turn ON     | Släck allt med från: | lags   | 0/1/3      |
| ⊳ ⊖ Kak                                     |        | <b>₽7</b>  109   | [O2] Timer                 | 0=to turn OFF; 1=to turn ON     | Släck allt med från: | lags   | 0/1/3      |
|                                             |        |                  |                            |                                 |                      |        |            |
| <ul> <li>vardagsrum</li> </ul>              |        |                  |                            |                                 |                      |        |            |
| 1.1.2 2-8 fold multifunction push-butto     | n      |                  |                            |                                 |                      |        |            |
| 🔆 Anläggningsfunktioner                     |        |                  |                            |                                 |                      |        |            |
|                                             |        |                  |                            |                                 |                      |        |            |
|                                             |        | Gruppobjekt      | Parameter                  |                                 |                      |        |            |
| Glimten KNXNet/IP (192.168.1.25:3671)       |        | ≜ 1.1 Ny linje   |                            |                                 | 1/0 Belysning        |        |            |

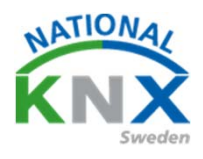

#### Vi fortsätter med Busch-Jagers dimaktor

#### Släck allt med frånslagsfördröjning (Till objekt 75 GF1 input)

|                                                                                                    |                                                                                                    | Adress *                                                                                                    | Namn                                                                                                    |                                                                                                    | Beskrivning                | Cent              | ra Passe | r Datatyp | Längd              | Anta                                                                                                    | 1 Senaste                                                                                                    | vard                                                                                                    |                                                                                |
|----------------------------------------------------------------------------------------------------|----------------------------------------------------------------------------------------------------|----------------------------------------------------------------------------------------------------|----------------------------------------------------------------------------------------------------|----------------------------------------------------------------------------------------------------|----------------------------|-------------------|----------|-----------|--------------------|----------------------------------------------------------------------------------------------------|----------------------------------------------------------------------------------------------------|----------------------------------------------------------------------------------------------------|--------------------------------------------------------------------------------|
| Dvnamiska mappar                                                                                                    |                                                                                                    | 0/0/0                                                                                                    | Vardagsrum Takbelys                                                                                                    | ning L12 T/S                                                                                                    |                            | Nej               | Nej      | switch    | 1 bit              | 2                                                                                                    |                                                                                                    |                                                                                                    |                                                                                |
| 88 0 Centrala funktioner för fastinheten                                                                                                    |                                                                                                    | 88 1/0/1                                                                                                    | Vardagsrum Takbelys                                                                                                    | ning L12 Dim                                                                                                    |                            | Nej               | Nej      | dimming   | 4 bit              | 2                                                                                                    |                                                                                                    |                                                                                                    |                                                                                |
| 4 99 0/I Babyroing                                                                                                    |                                                                                                    | 1/0/2                                                                                                    | Vardagsrum Takbelys                                                                                                    | ning L12 Ljusvärde                                                                                                    |                            | Nej               | Nej      |           |                    | 0                                                                                                    |                                                                                                    |                                                                                                    |                                                                                |
| 200 and find an                                                                                                    |                                                                                                    | EE 1/0/3                                                                                                    | Vardagsrum Takbelys                                                                                                    | ning L12 Status T/F                                                                                                    |                            | Nej               | Nej      |           |                    | 0                                                                                                    |                                                                                                    |                                                                                                    |                                                                                |
| 10/1/1 Slack allt i vardagsrum                                                                                                    |                                                                                                    | <b>22</b> 1/0/4                                                                                                    | Vardagsrum Takbelys                                                                                                    | ning L12 Status Ljusvärde                                                                                                    |                            | Nej               | Nej      |           |                    | 0                                                                                                    |                                                                                                    |                                                                                                    |                                                                                |
| 8 0/1/2 Test trappautomat                                                                                                    |                                                                                                    | <b>1/0/5</b>                                                                                                    | Vardagsrum Takbelys                                                                                                    | ning L10 T/S                                                                                                    |                            | Nej               | Nej      | switch    | 1 bit              | 2                                                                                                    |                                                                                                    |                                                                                                    |                                                                                |
| 0/1/3 Släck allt med frånslagsfördröjning                                                                                                    |                                                                                                    | 88 1/0/6                                                                                                    | Vardagsrum Takbelys                                                                                                    | ning L10 Dim                                                                                                    |                            | Nej               | Nej      | dimming_  | 4 bit              | 2                                                                                                    |                                                                                                    |                                                                                                    |                                                                                |
| Banngsplan 1                                                                                                    |                                                                                                    | B 1/0/7                                                                                                    | Vardagsrum Takbelys                                                                                                    | ning L10 Ljusnivå                                                                                                    |                            | Nej               | Nej      |           |                    | 0                                                                                                    |                                                                                                    |                                                                                                    |                                                                                |
| - SB 1/0 Belysning                                                                                                    |                                                                                                    | EH 1/0/8                                                                                                    | Vardagsrum Takbelys                                                                                                    | ning L10 status T/S                                                                                                    |                            | Nej               | Nej      |           |                    | 0                                                                                                    |                                                                                                    |                                                                                                    |                                                                                |
| 1/0/0 Vardagsrum Takbelysning L12 7/S                                                                                                    |                                                                                                    | 55 1/U/9<br>59 1/0/9                                                                                                    | Vardagsrum lakbelys                                                                                                    | ning L10 status ljusniva                                                                                                    |                            | rvej              | Nej      | States 1  | and a local sector | 0                                                                                                    |                                                                                                    |                                                                                                    |                                                                                |
| 1/0/1 Vardannum Takhelusning 112 Dim                                                                                                    |                                                                                                    | 00 10 10                                                                                                    | Hall spot 1/3                                                                                                    |                                                                                                    |                            | TVE)              | Nei      | switch    | 1.015              |                                                                                                    |                                                                                                    |                                                                                                    |                                                                                |
| 99 1/0/2 Vardenner Teldebreite 112 bisside                                                                                                    |                                                                                                    | 1/0/12                                                                                                    | Hall cost function                                                                                                    |                                                                                                    |                            | Nei               | Nai      |           |                    | 0                                                                                                    |                                                                                                    |                                                                                                    |                                                                                |
| Bo Drovz Vardagsrum Takbelysning L12 gusvarde                                                                                                    |                                                                                                    | ES 1/0/13                                                                                                    | Hall cost status T/F                                                                                                    |                                                                                                    |                            | Nei               | Nai      | match     | 168                | 1                                                                                                    |                                                                                                    |                                                                                                    |                                                                                |
| 88 1/0/3 Vardagsrum Takbelysning L12 Status T/8                                                                                                    |                                                                                                    | R 1004                                                                                                    | Hall spot status liusni                                                                                                    | vå.                                                                                                    |                            | Nei               | Nei      |           | a was .            | 0                                                                                                    |                                                                                                    |                                                                                                    |                                                                                |
| 1/0/4 Vardagsrum Takbelysning L12 Status Lju                                                                                                    | svärde                                                                                                    | 11 1/0/15                                                                                                    | Entre spot T/S                                                                                                    |                                                                                                    |                            | Nei               | Nei      | switch    | 1bt                | 2                                                                                                    |                                                                                                    |                                                                                                    |                                                                                |
| 1/0/5 Vardagsrum Takbelysning L10 T/S                                                                                                    |                                                                                                    | 10 1/0/16                                                                                                    | Entre spot dim                                                                                                    |                                                                                                    |                            | Nei               | Nei      |           |                    | 0                                                                                                    |                                                                                                    |                                                                                                    |                                                                                |
| 1/0/6 Vardagsrum Takbelysning L10 Dim                                                                                                    |                                                                                                    | B 1/0/17                                                                                                    | Entre spot ljusnivå                                                                                                    |                                                                                                    | 10.0                       | Nej               | Nej      |           |                    | 0                                                                                                    |                                                                                                    |                                                                                                    |                                                                                |
| 1/0/7 Vardagsrum Takbelysning L10 Ljusnivå                                                                                                    |                                                                                                    | Gruppadresser                                                                                                    | Provide the second second seco                                                                                                    |                                                                                                    |                            |                   |          |           |                    |                                                                                                    |                                                                                                    |                                                                                                    |                                                                                |
|                                                                                                    |                                                                                                    |                                                                                                    |                                                                                                    |                                                                                                    |                            |                   |          |           |                    |                                                                                                    |                                                                                                    |                                                                                                    |                                                                                |
| Proposition T                                                                                                    |                                                                                                    |                                                                                                    |                                                                                                    |                                                                                                    |                            |                   |          |           |                    |                                                                                                    |                                                                                                    |                                                                                                    |                                                                                |
| Byggnader *                                                                                                    |                                                                                                    |                                                                                                    |                                                                                                    |                                                                                                    |                            |                   |          |           |                    |                                                                                                    |                                                                                                    |                                                                                                    |                                                                                |
| Byggnader ▼<br>┿ Lägg till Kanaler   ▼ 兴 Ta bort  🛨 Programmere                                                                                                    | a 💌 🚯 Info * 👔                                                                                                    | 🖸 Återställ 🧗 Av                                                                                                    | programmera 👻 🚝 Skriv                                                                                                    | ut                                                                                                    |                            |                   |          |           |                    |                                                                                                    |                                                                                                    | Sök                                                                                                    |                                                                                |
| Byggnader ▼<br>+ Lägg till Kanaler   ▼ 💥 Ta bort 📩 Programmere<br>III Byggnader -                                                                                                    | Nummer *                                                                                                    | Aterställ & Av                                                                                                    | rprogrammera * 🛤 Skriv                                                                                                    | ut<br>Objektfunktion                                                                                                    | Beskrivnin                 | 9                 |          | Grup      | ppadress           | Längd K l                                                                                                    | sõu                                                                                                    | Sök<br>J Datatyp                                                                                                    | Priorite                                                                       |
| Byggnader *<br>+ Lägg till Kanaler   * 🗙 Ta bort 素 Programmera<br>Byggnader •<br>Dynamiska mappar                                                                                                    | Nummer *                                                                                                    | Averställ Averställ Averställ Averställ Averställ Averställ Averställ Averställ Averställ Averställe Averställe Averställ | programmera * 📛 Skriv<br>ive dimming                                                                                                    | ut<br>Objektfunktion<br>Input                                                                                                    | Beskrivnin                 | g                 |          | Grup      | ppadress           | Längd K L<br>4 bit K -                                                                                                    | 5 Ö L<br>5                                                                                                    | Sök<br>J Datatyp<br>dimming control                                                                                                    | Priorite<br>Låg                                                                |
| Byggnader *,<br>+ Ukgg till Kanaler   * X Ta bort 🔮 Programmer,<br>Digggnader *<br>* Dynamiska mappar<br>+ Mir Min Vila KNK                                                                                                    | Nummer *                                                                                                    | Aterställ Av<br>Namn<br>Channel B: Relati<br>Channel B: Brigh                                                                                                    | programmera * 📁 Skriv<br>ive dimining<br>itness value                                                                                                    | ut<br>Objektfunktion<br>Input<br>Input                                                                                                    | Beskrivnin                 | 9                 |          | Grup      | ppadress           | Längd K L<br>4 bit K -<br>1 byte K -                                                                                                    | söı<br>s                                                                                                    | Sök<br>J Datatyp<br>dimming control<br>percentage (0.100%)                                                                                                    | Priorite<br>Låg<br>Låg                                                         |
| Byggnader X<br>+ Lisg Sil Kanaler   • X Ta bort & Programmers<br>Byggnader<br>• Dynamiska mappar<br>• Min Willa KNX<br>- Ulabous                                                                                                    | Nummer *                                                                                                    | Aterställ Av<br>Namn<br>Channel B: Relat<br>Channel B: Brigh<br>Channel B: Brigh                                                                                                    | programmera * 255 Skriv<br>ive dimming<br>itness value<br>itness value<br>status                                                                                                    | ut<br>Objektfunktion<br>Input<br>Input<br>Output                                                                                                    | Beskrivnin                 | 9                 |          | Grup      | opadress           | Längd K L<br>4 bit K -<br>1 byte K -<br>1 byte K L                                                                                                    | <b>s ö u</b><br>s                                                                                                    | Sök<br>J Datatyp<br>dimming control<br>percentage (0.100%)<br>percentage (0.100%)                                                                                                    | Priorite<br>Låg<br>Låg<br>Låg                                                  |
| Byggnader →<br>+ Lägg till Kanaler   • × K Ta bort ★ Programmer:<br>Byggnader<br>• © Dynamiska mappar<br>• ∭ Min Villa KNX<br>© Utombus<br>• ∭ Vilnapasta 1                                                                                                    | Nummer *<br>12<br>25<br>12<br>26<br>12<br>28<br>12<br>28<br>12<br>29                                                                                                    | Aterställ Av<br>Namn<br>Channel B. Relat<br>Channel B. Brigh<br>Channel B. Brigh<br>Channel B. Flexib                                                                                                    | programmera * === Skriv<br>ave dimming<br>itness value<br>itness value status<br>ble dimming time                                                                                                    | ut<br>Objektfunktion<br>Input<br>jinput<br>Output<br>Input                                                                                                    | Beskrivnin                 | 9                 |          | Gruț      | opadress           | Längd K L<br>4 bit K -<br>1 byte K -<br>1 byte K L<br>2 bytes K L                                                                                                    | s ö u<br>s<br>s<br>s<br>s                                                                                                    | Sök<br>J Datatyp<br>dimming control<br>percentage (0.100%)<br>percentage (0.100%)<br>time (s)                                                                                                    | Priorite<br>Låg<br>Låg<br>Låg<br>Låg                                           |
| Byggnader ▼<br>+ Lägg bil Kansler   ▼ × Ta bort ★ Programmere<br>Byggnader ●<br>← Dynamiska mappar<br>← M m Villa KNX<br>↓ Utomhus<br>← Utomhus<br>← Utomhus                                                                                                    | Nummer *<br>25<br>22<br>22<br>22<br>22<br>22<br>22<br>22<br>22<br>23<br>24<br>21<br>25<br>25<br>26<br>27<br>27<br>28<br>29<br>22<br>41                                                                                                    | Aterställ Av<br>Namn<br>Channel B: Relat<br>Channel B: Brigh<br>Channel B: Blexit<br>Channel B: Flexit<br>Channel C: Switc                                                                                                    | programmera * IIII Skriv<br>uve dimming<br>itness value<br>itness value<br>itness value<br>status<br>ble dimming time<br>ching                                                                                                    | ut<br>Objektfunktion<br>Input<br>Output<br>Cutput<br>Input<br>Input                                                                                                    | Beskrivnin                 | 9                 |          | Gruț      | ppadress           | Längd K I<br>4 bit K -<br>1 byte K -<br>1 byte K L<br>2 bytes K L<br>1 bit K -                                                                                                    | s ö t<br>s<br>s<br>s<br>s                                                                                                    | Sok<br>Datatyp<br>dimming control<br>percentage (0.100%)<br>percentage (0.100%)<br>time (s)<br>switch                                                                                                    | Priorite<br>Låg<br>Låg<br>Låg<br>Låg<br>Låg                                    |
| Byggnader *<br>+ Lagg till Kanaler   * X Ta bort ★ Programmer:<br>Byggnader<br>● Dynamiska mappar<br>● Dynamiska mappar<br>● Min Villa KNX<br>■ Utomhus<br>• ■ Valningsplan 1<br>• ● Hat                                                                                                    | Nummer *<br>25<br>22<br>22<br>22<br>22<br>22<br>22<br>22<br>22<br>22<br>23<br>22<br>24<br>1<br>22<br>29<br>22<br>41<br>22<br>29<br>22<br>41<br>22<br>29<br>22<br>41<br>22<br>29                                                                                                    | Aterställ Av<br>Namn<br>Channel B: Relat<br>Channel B: Brigh<br>Channel B: Blexit<br>Channel B: Flexit<br>Channel C: Switc<br>Channel C: Relat                                                                                                    | programmera * == Skink<br>we dimming<br>thress value<br>thress value status<br>be dimming time<br>thing<br>tive dimming                                                                                                    | ut<br>Objektfunktion<br>Input<br>Output<br>Input<br>Input<br>Input                                                                                                    | Beskrivnin                 | 9                 |          | Gruț      | opadress           | Längd K I<br>4 bit K -<br>1 byte K -<br>1 byte K L<br>2 bytes K L<br>1 bit K -<br>4 bit K -                                                                                                    | s ö t<br>s<br>s<br>s<br>s<br>s<br>s                                                                                                    | Sok<br>Datatyp<br>dimming control<br>percentage (0.100%)<br>percentage (0.100%)<br>time (s)<br>switch<br>dimming control                                                                                                    | Priorite<br>Låg<br>Låg<br>Låg<br>Låg<br>Låg<br>Låg                             |
| Byggnader *<br>+ Lagg till Kanaler   * × Ia bort ★ Programmen<br>© Dynamika mappar<br>• © Min Villa KNX<br>© Utomhus<br>• ∰ Väningsplan 1<br>• ∬ Hat<br>• ∭ A1                                                                                                    | Info         1           Nummer         1           25         2           26         2           22         2           23         2           24         1           24         2           23         3                                                                                                    | Aterställ Avr<br>Namn<br>Channel B: Relab<br>Channel B: Brigh<br>Channel B: Brigh<br>Channel C: Switc<br>Channel C: Switc<br>Channel C: Relat<br>Channel C: Brigh                                                                                                    | programmera * (= Skink<br>we dimming<br>thress value<br>thress value<br>status<br>ble dimming<br>thress value<br>we dimming<br>thress value                                                                                                    | ut<br>Objektfunktion<br>Input<br>Input<br>Gutput<br>Input<br>Input<br>Input                                                                                                    | Beskrivnin                 | 9                 |          | Gruț      | opadress           | Längd K L<br>4 bit K -<br>1 byte K -<br>1 byte K L<br>2 bytes K L<br>1 bit K -<br>4 bit K -<br>1 byte K -                                                                                                    | S 0 1<br>S<br>S<br>S<br>S<br>S<br>S<br>S<br>S                                                                                                    | Sole<br>J Datatyp<br>dimming control<br>percentage (0.100%)<br>percentage (0.100%)<br>time (s)<br>switch<br>dimming control<br>percentage (0.100%)                                                                                                    | Priorite<br>Låg<br>Låg<br>Låg<br>Låg<br>Låg<br>Låg<br>Låg                      |
| Byggnader ▼<br>Lägg till Kansler   ▼ X Ta bort ★ Programmer,<br>Byggnader<br>Dramitika mappar<br>Min Villa KNX<br>Utomhus<br>Utomhus<br>Utomhus<br>Utoinsplan 1<br>Sill Halt<br>I.1.1 UD/54.210.2.11 LED-Dimmer 4x210W                                                                                                    | Nummer *<br>25<br>26<br>226<br>229<br>241<br>241<br>242<br>243<br>243<br>243<br>243<br>244<br>243<br>244<br>243<br>244<br>244                                                                                                    | Aterstall Av<br>Namn<br>Channel B. Relati<br>Channel B. Relati<br>Channel B. Floyt<br>Channel B. Floyt<br>Channel C. Switz<br>Channel C. Switz<br>Channel C. Switz<br>Channel C. Switz<br>Channel C. Switz                                                                                                    | programmera * I Sknw<br>we dimfining<br>thress value<br>thress value<br>status<br>bing<br>bie dimming<br>thress value<br>thress value<br>thress value<br>thress value                                                                                                    | ut<br>Objektfunktion<br>Input<br>Input<br>Input<br>Input<br>Uuput<br>Output<br>Output                                                                                                    | Beskrivnin                 | 9                 |          | Gruș      | ppadress           | Längd K L<br>4 bit K -<br>1 byte K -<br>1 byte K L<br>2 bytes K L<br>1 bit K -<br>4 bit K -<br>1 byte K -<br>1 byte K L                                                                                                    | s ö u<br>s<br>s<br>s<br>s<br>s<br>s<br>s                                                                                                    | Sok<br>Datatyp<br>dimming control<br>percentage (0.100%)<br>timme (s)<br>switch<br>dimming control<br>percentage (0.100%)<br>percentage (0.100%)                                                                                                    | Priorite<br>Lig<br>Lig<br>Lig<br>Lig<br>Lig<br>Lig<br>Lig<br>Lig<br>Lig        |
| Byggnader *<br>+ Lagg till Kanaler   * X Ta bort ★ Programmer:<br>© Dynamiska mappar<br>© Dynamiska mappar<br>© Unomhus<br>© Unomhus<br>© Vaningsplan 1<br>⇒ ∭ Halt<br>= ↓ Al<br>1.11 UD/54/210.2.11 LED-Dimmer 4x210W<br>> ↓ ↓ 1.11 LD/54/210.2.11 LED-Dimmer 4x210W                                                                                                    | Nummer *<br>25<br>25<br>225<br>229<br>241<br>241<br>242<br>29<br>241<br>243<br>245<br>245<br>245<br>245<br>245<br>245<br>245<br>245                                                                                                    | Aterställ Av<br>Namn<br>Channel B. Relat<br>Channel B. Brigh<br>Channel B. Brigh<br>Channel B. Brigh<br>Channel C. Relat<br>Channel C. Brigh<br>Channel C. Brigh<br>Channel C. Brigh                                                                                                    | programmera * Shink<br>we dimfung<br>tittess value<br>tittess value<br>bing<br>bie dimming time<br>tittess value<br>tittess value                                                                                                    | ut<br>Objektfunktion<br>Input<br>Input<br>Input<br>Input<br>Input<br>Input<br>Input<br>Input                                                                                                    | Beskrivnin                 | g                 |          | Grup      | ppadress           | Längd K I<br>4 bit K -<br>1 byte K -<br>1 byte K L<br>2 bytes K L<br>1 bit K -<br>1 byte K -<br>1 byte K L<br>2 bytes K L                                                                                                    | <b>S Ö U</b><br><b>S</b><br><b>S</b><br><b>S</b><br><b>S</b><br><b>S</b><br><b>S</b><br><b>S</b><br><b>S</b><br><b>S</b>                                                                                                    | Sole<br>J Datatyp<br>dimming control<br>percentage (0.700%)<br>percentage (0.700%)<br>time (s)<br>switch<br>dimming control<br>percentage (0.700%)<br>percentage (0.700%)<br>time (s)                                                                                                    | Priorite<br>Lêg<br>Lêg<br>Lêg<br>Lêg<br>Lêg<br>Lêg<br>Lêg<br>Lêg               |
| Byggnader *<br>+ Lägg till Kansler   * × Ta bort ★ Programmen:<br>Byggnader *<br>Dynamisk mappar<br>Mm Villa KNX<br>W Utombus<br>W Vaningsplan 1<br>↓ Hat<br>* I 1.11 UD/54.210.2.11 LED-Demmer 4x210W<br>P 1.16 ACTInBOX QUATRO<br>P 1.16 ACTInBOX QUATRO                                                                                                    | Nummer *<br>25<br>25<br>226<br>229<br>241<br>242<br>243<br>245<br>245<br>245<br>245<br>245<br>25<br>25<br>29<br>241<br>242<br>29<br>241<br>242<br>243<br>245<br>245<br>25<br>25<br>25<br>25<br>25<br>25<br>25<br>25<br>25<br>2                                                                                                    | Aterstall<br>Channel B. Relati<br>Channel B. Righ<br>Channel B. Brigh<br>Channel B. Fingh<br>Channel C. Switz<br>Channel C. Switz<br>Channel C. Switz<br>Channel C. Fingh<br>Channel C. Fingh<br>Channel C. Fingh<br>Channel C. Fingh<br>Channel C. Fingh<br>Channel D. Switz                                                                                                    | programmera * 25 Skin,<br>we dimming<br>thress value<br>status status<br>being time<br>thress value<br>status<br>value<br>thress value<br>thress valu                                                                                                    | ut<br>Objektfunktion<br>Input<br>Input<br>Input<br>Input<br>Input<br>Input<br>Input<br>Input<br>Input<br>Input                                                                                                    | Beskrivnin                 | 9                 |          | Gruș      | ppadress           | Längd K I<br>4 bit K -<br>1byte K -<br>2 bytes K L<br>2 bytes K L<br>1 byte K -<br>1 byte K -<br>1 byte K L<br>2 bytes K L<br>2 bytes K L<br>1 byte K -<br>1 byte K -<br>1 byt                            | S         Ö         L           S         -         -           S         -         -           S         -         -           S         -         -           S         -         -           S         -         -           S         -         -           S         -         -           S         -         -           S         -         -           S         -         -           S         -         -                                                                                                    | Sole<br>Datatyp<br>dimming control<br>percentage (0.100%)<br>time (s)<br>switch<br>dimming control<br>percentage (0.100%)<br>percentage (0.100%)<br>time (s)<br>switch<br>dimming control<br>percentage (0.100%)<br>time (s)<br>switch                                                                                                    | Priorite<br>Låg<br>Låg<br>Låg<br>Låg<br>Låg<br>Låg<br>Låg<br>Låg<br>Låg<br>Låg |
| Byggnader ▼<br>Lagg till Kansler   ▼ X Ta bort ★ Programmer,<br>Byggnader<br>Dramitika mappar<br>Min Villa KNX<br>Utomhus<br>Utomhus                                                                                                    | Nummer *<br>225<br>226<br>228<br>229<br>241<br>242<br>241<br>242<br>243<br>244<br>244<br>244<br>244<br>244<br>244                                                                                                    | Aterstall Av<br>Namn<br>Channel B. Relat<br>Channel B. Brigh<br>Channel B. Brigh<br>Channel B. Brigh<br>Channel C. Switz<br>Channel C. Relat<br>Channel C. Relat<br>Channel C. Floxit<br>Channel C. Floxit<br>Channel C. Floxit<br>Channel D. Relat                                                                                                    | programmera * I Skink<br>we dimfining<br>thress value<br>thress value<br>thress value<br>status<br>bie dimming<br>thress value<br>status<br>bie dimming<br>thress<br>bie dimming<br>thress<br>bie dimming<br>thress<br>thress<br>value<br>thress<br>value<br>thress<br>thress<br>value<br>thress<br>value<br>thress<br>value<br>thress<br>value<br>thress<br>value<br>thress<br>value<br>thress<br>value<br>thress<br>thress<br>th | ut<br>Objektfunktion<br>Ingut<br>Ingut<br>Uuput<br>Ingut<br>Ingut<br>Uuput<br>Uuput<br>Ingut<br>Ingut<br>Ingut                                                                                                    | Beskrivnin                 | 9                 |          | Gruș      | ppadress           | Löngd K I<br>4 bit K -<br>1 byte K L<br>2 bytes K L<br>1 bit K -<br>4 bit K -<br>1 byte K L<br>2 bytes K L<br>1 byte K L<br>2 bytes K L<br>1 bit K -<br>4 bit K -<br>1 byte K K L<br>2 bytes K L<br>1 bit K -<br>4 bit K -<br>4 bit K | S         Ö         L           S         -         -           S         -         -           S         -         -           S         -         -           S         -         -           S         -         -           S         -         -           S         -         -           S         -         -           S         -         -           S         -         -           S         -         -           S         -         -           S         -         -                                                                                                    | Sole<br>Datatyp<br>dimming control<br>percentage (0100%)<br>time (s)<br>switch<br>dimming control<br>percentage (0100%)<br>time (s)<br>switch<br>dimming control<br>control<br>c | Priorite<br>Lág<br>Lág<br>Lág<br>Lág<br>Lág<br>Lág<br>Lág<br>Lág<br>Lág<br>Lág |
| Byggnader *                                                                                                    | Nummer *<br>25<br>25<br>22<br>23<br>24<br>23<br>24<br>24<br>24<br>24<br>25<br>24<br>25<br>25<br>25<br>25<br>25<br>25<br>25<br>25<br>27<br>25<br>27<br>25<br>27<br>25<br>27<br>25<br>27<br>27<br>27<br>27<br>27<br>27<br>27<br>27<br>27<br>27                                                                                                    | Atensial Av<br>Namn<br>Channel B. Relat<br>Channel B. Relat<br>Channel B. Relat<br>Channel B. Floxic<br>Channel C. Floxic<br>Channel C. Floxic<br>Channel C. Floxic<br>Channel D. Svitz<br>Channel D. Svitz<br>Channel D. Svitz<br>Channel D. Svitz<br>Channel D. Svitz<br>Channel D. Svitz<br>Channel D. Svitz<br>Channel D. Svitz                                                                                                    | programmera * br Skin,<br>he dimming<br>times value<br>times value<br>times value<br>times value<br>times value<br>times value<br>times value<br>times value<br>times value<br>times<br>bie dimming<br>times<br>bie dimming<br>times<br>times tabus                                                                                                    | ut<br>Objektfunktion<br>Input<br>Input<br>Input<br>Input<br>Input<br>Input<br>Input<br>Input<br>Input<br>Input                                                                                                    | Beskrivnin                 | g                 |          | Gruș      | ppadress           | Längd         K         I           4 bit         K         -           1 byte         K         -           1 byte         K         L           2 bytes         K         L           1 byte         K         -           1 byte         K         -           1 byte         K         -           1 byte         K         -           1 byte         K         -           1 byte         K         -           1 byte         K         -           1 byte         K         -           1 byte         K         -           1 byte         K         -           1 byte         K         -           1 byte         K         -                                                                                                    | S         Ö         I           S         -         -           S         -         -                                                                                                    | 50k<br>J Datatyp<br>dimming control<br>percentage (0.700%)<br>time (0)<br>switch<br>dimming control<br>percentage (0.700%)<br>time (0)<br>avitch<br>dimming control<br>percentage (0.700%)<br>time (0)<br>switch                                                                                                    | Priorite<br>Lég<br>Lég<br>Lég<br>Lég<br>Lég<br>Lég<br>Lég<br>Lég               |
| Byggnader *                                                                                                    | Nummer *<br>22<br>25<br>22<br>22<br>22<br>22<br>22<br>22<br>22<br>22                                                                                                    | Arrstall Av<br>Namn<br>Channel B. Relat<br>Channel B. Relat<br>Channel B. Brigh<br>Channel B. Flexik<br>Channel C. Relat<br>Channel C. Relat<br>Channel C. Flexik<br>Channel D. Swite<br>Channel D. Swite<br>Channel D. Swite<br>Channel D. Swite<br>Channel D. Swite<br>Channel D. Swite                                                                                                    | programmera * 25 Skin,<br>we dimming<br>thress value<br>status status<br>bed dimming<br>thress value<br>thress value<br>thress value<br>thress value<br>thress value<br>thress value<br>thress value<br>thress value<br>thress value<br>thress value<br>thress value<br>thress value<br>thress value<br>thress value<br>thress value                                                                                                    | ut<br>Objektfunktion<br>Input<br>Output<br>Input<br>Input<br>Input<br>Input<br>Input<br>Input<br>Input<br>Input<br>Input<br>Input<br>Input<br>Input<br>Input<br>Input<br>Input                                                                                                    | Beskrivnin                 | 9                 |          | Gruș      | ppadress           | Längd         K         I           4 bit         K         -           1byte         K         -           1byte         K         -           1byte         K         -           1byte         K         -           1byte         K         -           1byte         K         -           1byte         K         -           1byte         K         -           1byte         K         -           1byte         K         -           4 bit         K         -           1byte         K         -           2 bytes         K         L           2 bytes         K         -           2 bytes         K         -           2 bytes         K         -           2 bytes         K         -           2 bytes         K         -           2 bytes         K         -           2 bytes         K         -           2 bytes         K         -           2 bytes         K         -                                                                                                    | S         Ö         I           S         -         -           S         -         -                                                                                                    | 50k<br>3 Datatyp<br>dimming control<br>percentage (0.100%)<br>time (a)<br>switch<br>dimming control<br>percentage (0.100%)<br>time (a)<br>switch<br>dimming control<br>percentage (0.100%)<br>percentage (0.100%)<br>percentage (0.100%)                                                                                                    | Priorite<br>Lég<br>Lég<br>Lég<br>Lég<br>Lég<br>Lég<br>Lég<br>Lég<br>Lég<br>Lég |
| Byggnader *<br>Lagg til Kansler   * X Ta bort ★ Programmer:<br>Byggnader<br>Dynamiska mappar<br>Dynamiska mappar<br>Dynamiska mappar<br>Utomhus<br>Utomhus<br>Utomhus<br>Utomhus<br>Numpplan 1<br>Numpplan 1                                                                                                    | Nummer * 22<br>22<br>22<br>22<br>22<br>24<br>24<br>24<br>24<br>24                                                                                                    | Aterstall Av<br>Namn<br>Channel B. Relat<br>Channel B. Brigh<br>Channel B. Brigh<br>Channel B. Floxib<br>Channel C. Swite<br>Channel C. Brigh<br>Channel C. Brigh<br>Channel C. Floxib<br>Channel D. Swite<br>Channel D. Swite<br>Channel D. Swite<br>Channel D. Swite<br>Channel D. Swite                                                                                                    | programmera * en Sim<br>we dimming<br>times value<br>times value status<br>ble dimming<br>times value<br>times value status<br>ble dimming<br>times value<br>status<br>times value<br>status<br>ble dimming<br>times value<br>times value<br>status<br>ble dimming<br>times status<br>ble dimming<br>times status                                                                                                    | vt<br>Objektfunktion<br>Input<br>Input                                                                                                    | Beskrivnin                 | g                 | fordroin | Grup      | ppadress           | Längd         K         I           4 bit         K         -           1byte         K         -           1byte         K         -           2 bytes         K         L           1byte         K         -           4 bit         K         -           1 byte         K         L           1 byte         K         -           1 byte         K         -           1 byte         K         -           1 byte         K         -           1 byte         K         -           1 byte         K         -           1 byte         K         -           1 byte         K         L           1 byte         K         L           1 byte         K         L           1 byte         K         L           1 byte         K         L           1 byte         K         L           1 byte         K         L           1 byte         K         L           1 byte         K         L           1 byte         K         L           1 b                                                                                                    | S         Ö         I           S         -         -           S         -         -                                                                                                    | 50k<br>dimming control<br>percentage (0.00%)<br>percentage (0.00%)<br>time (0<br>percentage (0.00%)<br>percentage (0.00%)<br>percentage (0.00%)<br>time (0<br>percentage (0.00%)<br>percentage (0.00%)<br>time (0<br>percentage (0.00%)<br>time (0<br>percentage (0.00%)<br>time (0<br>percentage (0.00%)<br>time (0<br>percentage (0.00%)<br>time (0<br>percentage (0.00%)<br>time (0<br>percentage (0.00%)<br>percentage (0.00%)<br>percentage (0.00%)<br>time (0<br>percentage (0.00%)<br>percentage (0.00%)<br>percentage (0.00%)<br>percentage (0.00%)<br>percentage (0.00%)<br>time (0<br>percentage (0.00%)<br>percentage (0.00%)<br>time (0<br>percentage (0.00%)<br>percentage (0.00%)<br>perce                                                                                                    | Priorite<br>Lég<br>Lég<br>Lég<br>Lég<br>Lég<br>Lég<br>Lég<br>Lég               |
| Byggnader *<br>Lagg täl Kanaler   × X Ta bert ★ Programmen:<br>Byggnader<br>Onamika mappar<br>Mm Villa KUX<br>Utomhus<br>Mall<br>Xaniggplan 1<br>M All<br>All<br>All<br>All<br>M All<br>M A | Nummer *<br>*<br>25<br>*<br>22<br>22<br>23<br>24<br>24<br>24<br>24<br>24<br>24<br>24<br>24<br>24<br>24                                                                                                    | Aterstall Av<br>Namn<br>Channel B. Relat<br>Channel B. Brigh<br>Channel B. Finsh<br>Channel B. Finsh<br>Channel C. Relat<br>Channel C. Relat<br>Channel C. Brigh<br>Channel D. Relat<br>Channel D. Relat<br>Channel D. Relat<br>Channel D. Relat<br>Channel D. Relat<br>Channel D. Finsh<br>Channel D. Finsh<br>Channel D. Finsh<br>Channel D. Finsh                                                                                                    | programmera * at Shiv<br>we dimming<br>times value<br>times value<br>times value<br>status<br>ble dimming time<br>times value<br>times value<br>times value<br>status<br>ble dimming<br>times value<br>times value<br>times value<br>times value<br>times value<br>times value<br>times value<br>times value                                                                                                    | ut<br>Objektfunktion<br>Input<br>Input<br>Input<br>Uuput<br>Input<br>Uuput<br>Input<br>Input<br>Input<br>Input<br>Uuput<br>Input<br>Inp | Beskrivnin<br>Släck allt m | g<br>ed frånslags | fordrojn | Grup      | ppadress           | Längd         K         I           4 bit         K         -           1byte         K         -           1byte         K         -           1bit         K         -                                                                                                    | S         Ö         I           S         -         -         -           S         -         -         -         -           S         -         -         -         -         -           S         -         -         -         -         -         -         -         -         -         -         -         -         -         -         -         -         -         -         -         -         -         -         -         -         -         -         -         -         -         -         -         -         -         -         -         -         -         -         -         -         -         -         -         -         -         -         -         -         -         -         -         -         -         -         -         -         -         -         -         -         -         -         -         -         -         -         -         -         -         -         -         -         -         -         -         -         -         -         -         -         -         -         -         - | 50k<br>dimming control<br>percentage (0.100%)<br>percentage (0.100%)<br>time (i)<br>avetch<br>dimming control<br>percentage (0.100%)<br>time (ii)<br>percentage (0.100%)<br>time (iii)<br>percentage (0.100%)<br>time (ii)<br>percentage (0.100%)<br>time (ii)<br>avetch                                                                                                    | Priorite<br>Lág<br>Lág<br>Lág<br>Lág<br>Lág<br>Lág<br>Lág<br>Lág<br>Lág<br>Lág |
| Byggnader *                                                                                                    | Nummer *<br>25<br>22<br>22<br>24<br>24<br>24<br>24<br>24<br>24<br>24<br>25<br>29<br>24<br>24<br>24<br>25<br>29<br>24<br>20<br>29<br>24<br>20<br>29<br>24<br>20<br>29<br>24<br>20<br>20<br>20<br>20<br>20<br>20<br>20<br>20<br>20<br>20                                                                                                    | Aterstall Avv<br>Namn<br>Channel B. Relat<br>Channel B. Brigh<br>Channel B. Brigh<br>Channel B. Brigh<br>Channel C. Relat<br>Channel C. Relat<br>Channel C. Relat<br>Channel C. Relat<br>Channel C. Relat<br>Channel D. Swite<br>Channel D. Brigh<br>Channel D. Brigh<br>Channel D. Brigh<br>Channel D. Brigh<br>Channel D. Bright<br>Channel D. Bright                                                                                                    | programmera * #* Skin<br>we dimming<br>threes value status<br>those value status<br>those value status<br>bed dimming times<br>value<br>threes value<br>threes value<br>threes value<br>threes value<br>threes value<br>threes value<br>threes value<br>threes value<br>threes value<br>threes value<br>threes value<br>threes value<br>threes value<br>threes value<br>threes value                                                                                                    | ut<br>Objektfunktion<br>Input<br>Output<br>Input<br>Input<br>Input<br>Input<br>Input<br>Input<br>Input<br>Input<br>Input<br>Input<br>Input<br>Input<br>Input<br>Input<br>Input<br>Input<br>Input<br>Input<br>Input                                                                                                    | Beskrivnin<br>Slack allt m | g<br>td frånslags | fordrojn | Grup      | opadress           | Lingd         K         I           4 bit         K         -           1byte         K         -           1byte         K         -           1byte         K         -           1bit         K         -           1byte         K         -           1byte         K         -           1byte         K         -           1byte         K         -           1byte         K         -           1bit         K         -           1bit         K         <                                                                                                    | S         Ö         I           S         -         -         -           S         -         -         -         -           S         -         -         -         -         -           S         -         -         -         -         -         -         -         -         -         -         -         -         -         -         -         -         -         -         -         -         -         -         -         -         -         -         -         -         -         -         -         -         -         -         -         -         -         -         -         -         -         -         -         -         -         -         -         -         -         -         -         -         -         -         -         -         -         -         -         -         -         -         -         -         -         -         -         -         -         -         -         -         -         -         -         -         -         -         -         -         -         -         -         - | 50k<br>dimming control<br>percentage (0.00%)<br>percentage (0.00%)<br>percentage (0.00%)<br>percentage (0.00%)<br>percentage (0.00%)<br>percentage (0.00%)<br>percentage (0.100%)<br>percentage (0.100%)<br>time (i)<br>percentage (0.100%)<br>percentage (0.100%)<br>perc                                                                                                    | Priorite<br>Lég<br>Lég<br>Lég<br>Lég<br>Lég<br>Lég<br>Lég<br>Lég               |
| Byggnader *<br>Lagg til Kanaler   * X Ta bort ◆ Programmer:<br>© Dynamiska mappar<br>© Dynamiska mappar<br>Mm Villa KNX<br>© Utomhus<br>© Valingsplan 1<br>• ∭ Halt<br>• ∭ Halt<br>• ∭ I L11 UD/54/210/211 LED-Dimmer 4x210W<br>• ∭ L11 UD/54/210/211 LED-Dimmer 4x210W<br>• ∭ L11 LD-StringOX QUATRO<br>• ∭ Kak<br>• ∭ Valdagsrum<br>& Anl§ggningsfunktioner                                                                                                    | Info *         1           Nummer *         *           *         225           *         226           *         228           *         228           *         229           *         42           *         42           *         43           *         45           *         45           *         45           *         59           *         60           *         62           *         75           *         77                                                                                                    | Atential Ave<br>Name<br>Channel B. Relat<br>Channel B. Relat<br>Channel B. Brigh<br>Channel B. Brigh<br>Channel C. Smit<br>Channel C. Smit<br>Channel C. Smit<br>Channel C. Smit<br>Channel D. Swit<br>Channel D. Relat<br>Channel D. Flost<br>Channel D. Flost<br>Channel D. Flost<br>Channel D. Flost<br>Channel D. Flost<br>Channel D. Flost                                                                                                    | programmera * ar Sinv<br>we dimming<br>times value<br>times value status<br>be dimming<br>times value<br>times value status<br>be dimming<br>times value<br>status<br>be dimming<br>times value<br>status<br>be dimming<br>times value<br>status<br>be dimming time                                                                                                    | ut<br>Objektfunktion<br>Input<br>Input<br>Input<br>Input<br>Input<br>Uuput<br>Input<br>Input                                                                                                    | Beskrivnin<br>Slack allt m | 9<br>ed frånslags | fordrojn | Grup      | opadress           | Lângd         K         I           4 bit         K         -           1byte         K         -           1byte         K         -           1bit         K         -           1bit         K         -           1bit         K         -           1byte         K         -           1byte         K         -           1byte         K         -           1byte         K         -           1byte         K         -           1byte         K         -           1byte         K         -           2bytes         K         -           1byte         K         -           2bytes         K         -           1bit         K         -           1bit         K         -           1bit         K         -           1bit         K         -           1bit         K         -           1bit         K         -           2bytes         K         L                                                                                                    | S         Ö         L           S         -         -           S         -         -                                                                                                    | 50k<br>dimming control<br>percentage (0.00%)<br>percentage (0.00%)<br>time (is)<br>switch<br>dimming control<br>percentage (0.100%)<br>time (is)<br>switch<br>dimming control<br>percentage (0.100%)<br>time (is)                                                                                                    | Priorite<br>Lig<br>Lig<br>Lig<br>Lig<br>Lig<br>Lig<br>Lig<br>Lig               |
| Byggnader *<br>Lagg til Kanaler   * X Ta bort È Programmen<br>Byggnader<br>Onamika mappar<br>Mm Villa KUX<br>Utomhus<br>Walla KUX<br>Utomhus<br>National State<br>I Jain UD/54/210/211 LED-Dimmer 4x210W<br>I I J.11 UD/54/210/211 LED-Dimmer 4x210W<br>I I J.11 UD/54/210/211 LED-Dimmer 4x210W<br>I I J.11 LG ACTIRBOX QUATRO<br>P G Kok<br>G Vardagsoum<br>X Anläggningsfunktioner                                                                                                    | Info         1           Nummer         *           22         *           22         *           23         *           24         *           24         *           24         *           24         *           25         *           26         *           27         *           28         *           29         *           24         *           24         *           25         *           26         *           27         *           60         *           275         *           276         *           277         Gruppobjekt | Aterstall Av<br>Namn<br>Channel B. Relat<br>Channel B. Brigh<br>Channel B. Smigh<br>Channel C. Smit<br>Channel C. Smit<br>Channel C. Smit<br>Channel C. Brigh<br>Channel D. Brigh<br>Channel D. Brigh<br>Channel D. Brigh<br>Channel D. Brigh<br>Channel D. Brigh<br>Channel D. Brigh<br>Channel D. Flexit<br>GFL: Input<br>GFL: Input<br>GFL: Delay time<br>Kanaler Para                                                                                                    | programmera * at Shiv<br>he dimming<br>times value<br>times value                                                                                                    | ut<br>Objektfunktion<br>Input<br>Input<br>Input<br>Input<br>Uuput<br>Input<br>Uuput<br>Input<br>Input<br>Input<br>Uuput<br>Input<br>Input                                                                                                    | Beskrivnin<br>Slack altr m | g<br>ed frånslags | fordrojn | Grup      | ppadress           | Lingd         K         I           4 bit         K         -           1byte         K         1           1byte         K         -           2 bytes         K         L           1bit         K         -           1byte         K         -           1byte         K         -           1byte         K         -           1byte         K         -           1byte         K         -           1byte         K         -           1byte         K         -           1byte         K         -           1byte         K         -           1byte         K         -           1byte         K         -           1byte         K         -           1byte         K         -           1bit         K         -           1bit         K         -           2         -         -                                                                                                    | S         Ö         L           S         -         -           S         -         -                                                                                                    | 50k<br>dimming control<br>percentage (0.100%)<br>percentage (0.100%)<br>time (a)<br>switch<br>dimming control<br>percentage (0.100%)<br>time (a)<br>switch<br>percentage (0.100%)<br>time (a)<br>switch<br>time (a)                                                                                                    | Priorite<br>Lég<br>Lég<br>Lég<br>Lég<br>Lég<br>Lég<br>Lég<br>Lég               |

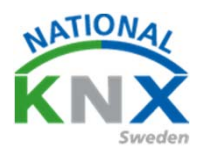

#### Förbind sedan dina andra grupptelegram i aktorn

| Gruppadresser Byggnader                                                | ×                                       |                                         |                |                                     |             |         |     |    |     |                     |     |
|------------------------------------------------------------------------|-----------------------------------------|-----------------------------------------|----------------|-------------------------------------|-------------|---------|-----|----|-----|---------------------|-----|
| Byggnader =                                                            |                                         |                                         |                |                                     |             |         |     |    |     |                     |     |
| 🕂 Lagg till   🕤 🗙 Ta bort 🔮 Programmera                                | • 🕕 Info * 🕤 Aters                      | tåll 👘 Avprogrammera 🔹 🚍 Skriv ut       |                |                                     |             |         |     |    |     | Sitik               |     |
| 🚺 Byggnader                                                            | Nummer *                                | Namn                                    | Objektfunktion | Beskrivning                         | Gruppadress | Längd   | ĸı  | 5  | ô   | U Datatyp           |     |
| 🛅 Dynamiska mappar                                                     | 87 2                                    | Central: Switching                      | Input          |                                     |             | 1 bit   | κ.  | s  |     | switch              | (L  |
| In Min Villa KNX                                                       | #73                                     | Central: Dimming                        | Input          |                                     |             | 4 bit   | κ   | \$ |     | dimming control     | 1   |
|                                                                        | 874                                     | Central: Value                          | Input          |                                     |             | 1 byte  | κ   | 5  |     | percentage (0.100%) | L   |
| Citomnus                                                               | ∎‡ s                                    | Central: Activate switch-off brightness | Input          |                                     |             | 1 bit   | κ.  | 5  |     | switch              | 1   |
| <ul> <li>Väningsplan 1</li> </ul>                                      | <b>1</b> 26                             | Scene: Scene                            | Input          |                                     |             | 1 byte  | К - | 5  |     | scene control       | . [ |
| - 開 Hall                                                               | <b>■</b> \$ 7                           | Channel A: Switching                    | Input          | Vardagsrum Takbelysning L12 T/S     | 1/0/0       | 1.bit   | Κ - | 5  |     | switch              | 1   |
| 4 🔟 A1                                                                 | <b>*</b> # 8                            | Channel A: Relative dimming             | Input          | Vardagsrum Takbelysning L12 Dim     | 1/0/1       | 4 bit   | κ   | 5  |     | dimming control     | L   |
| 1.1.1 UD/S4.210.2.11 LED Dimmer 4x21                                   | ow #29                                  | Channel A: Brightness value             | Input          | Vardagsrum Takbelysning L12 Ljusv   | 1/0/2       | 1 byte  | к.  | s  |     | percentage (0.100%) | L   |
|                                                                        | # <b>2</b> [10                          | Channel A: Status switching             | Output         | Vardagsrum Takbelysning L12 Status. | 1/0/3       | 1 bit   | K L |    | Ö-  | state               | L   |
| TTO ACTINGUA QUALINO                                                   | #Z[1].                                  | Channel A: Brightness value status      | Output         | Vardagsrum Takbelysning L12 Status. | .1/0/4      | 1 byte  | κL  | •  | ο.  | percentage (0.100%) |     |
| ≥ B Kok                                                                | 87 12                                   | Channel A: Flexible dimming time        | Input          |                                     |             | 2 bytes | KL  | 5  |     | time (s)            | L   |
| Vardagsrum                                                             | <b>#</b> 7 24                           | Channel B: Switching                    | Input          | Vardagsrum Takbelysning L10 T/S     | 1/0/5       | 1 bit   | κ   | s  |     | switch              | L   |
| Anläggningsfunktioner                                                  | # <b>7</b>  25                          | Channel 8: Relative dimming             | Input          | Vardagsrum Takbelysning L10 Dim     | 1/0/6       | 4 bit   | κ.  | s  |     | dimming control     | L   |
|                                                                        | <b>#</b> 26                             | Channel B: Brightness value             | Input          | Vardagsrum Takbelysning L10 Ljusni. | 1/0/7       | 1 byte  | к . | 5  |     | percentage (0.100%) | L   |
|                                                                        | 82 27                                   | Channel B: Status switching             | Output         | Vardagsrum Takbelysning L10 status. | 1/0/8       | 1 bit   | κL  |    | ō-  | state               | L   |
|                                                                        | <b>#2</b>  28                           | Channel B: Brightness value status      | Output         | Vardagsrum Takbelysning L10 status. | 1/0/9       | 1 byte  | KL  |    | ö - | percentage (0.100%) | L   |
|                                                                        | ======================================= | Channel 8: Flexible dimming time        | Input          |                                     |             | 2 bytes | K L | \$ |     | time (s)            | L   |
|                                                                        | #2 41                                   | Channel C. Switching                    | Input          |                                     |             | 1 bit   | κ.  | s  |     | switch              | L   |
|                                                                        | <b>2</b> -12                            | Channel C. Relative dimming             | Input          |                                     |             | 4 bit   | к - | s  | 1 - | dimming control     | L   |
|                                                                        | 43                                      | Channel C: Brightness value             | Input          |                                     |             | 1 byte  | К - | s  |     | percentage (0100%)  | L   |
|                                                                        | <b>=</b> . 44                           | Channel C: Status switching             | Output         |                                     |             | 1 bit   | K L |    | ō.  | state               | L   |
|                                                                        | <b>#</b> # 45                           | Channel C: Brightness value status      | Output         |                                     |             | 1 byte  | K L |    | ö.  | percentage (0100%)  | L   |
|                                                                        | <b>1</b> 2 46                           | Channel C: Flexible dimming time        | Input          |                                     |             | 2 bytes | K L | S  |     | time (s)            | L   |
|                                                                        | <b>#‡</b>  58                           | Channel D: Switching                    | Input          |                                     |             | 1 bit   | κ.  | s  |     | switch              | L   |
|                                                                        | <b>1</b> 2 59                           | Channel D: Relative dimming             | Input          |                                     |             | 4 bit   | κ.  | s  |     | dimming control     | L   |
|                                                                        | <b>##</b> 60                            | Channel D: Brightness value             | Input          |                                     |             | 1 byte  | К - | s  |     | percentage (0100%)  | L   |
|                                                                        | 2 61                                    | Channel D: Status switching             | Output         |                                     |             | 1 bit   | K L |    | ō.  | state               | L   |
|                                                                        | ## 62                                   | Channel D: Brightness value status      | Output         |                                     |             | 1 byte  | K L |    | ö.  | percentage (0100%)  | L   |
|                                                                        | <b>1</b>                                | Channel D: Flexible dimming time        | Input          |                                     |             | 2 bytes | K L | s  |     | time (s)            | L   |
|                                                                        | <b>2</b> 75                             | GF1: Input                              | Input          | Släck allt med frånslagsfördröjning | 0/1/3       | 1 bit   | κ.  | s  |     | switch              | L   |
|                                                                        | <b>2</b> 76                             | GF1: Output                             | Output         |                                     |             | 1 bit   | к - |    | ö.  | switch              | L   |
|                                                                        | 77                                      | GF1: Delay time                         | Input          |                                     |             | 2 bytes | K L | s  |     | time (s)            | L   |
|                                                                        | Gruppobiekt                             | Kanaler / Parameter /                   |                | $\langle \rangle$                   |             |         |     |    |     |                     |     |
| CubeVisionModule KNXNet/IP (192 168 1 229-2671)                        | a 11 Ny fiele                           | , , , , , , , , , , , , , , , , , , , , | 1110044        | 10.2.11 LED_Dimmer_4/210W           |             |         |     |    |     |                     |     |
| cance a second de la contraction (Exercisión (Exercisión (Exercisión)) | y                                       |                                         | 1.000/342      | AND THE OWNER AND THE PARTY         |             |         |     |    |     |                     | -   |

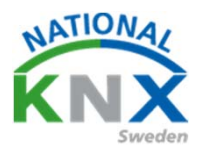

#### Nu ska vi förbinda Berker tryckknappen

| Byggnader 🔻                                     |                  |                               |                                |                                          |             |       |     |
|-------------------------------------------------|------------------|-------------------------------|--------------------------------|------------------------------------------|-------------|-------|-----|
| 🕂 Lägg till Kanaler   🔹 🗙 Ta bort  👲 Programmer | a 💌 🕕 Info 💌 🐔   | ) Återställ 🛛 🦑 Avprogrammera | 🔹 🚔 Skriv ut                   |                                          |             |       |     |
| 🔲 Byggnader 🗸                                   | Nummer *         | Namn                          | Objektfunktion                 | Beskrivning                              | Gruppadress | Längd | К   |
| Dynamiska mappar                                | ∎₹ 4             | Allmänt                       | Blockering                     |                                          |             | 1 bit | к - |
| Min Villa KNX                                   | <b>■‡</b>  5     | LED inställningar             | Dag/Natt                       |                                          |             | 1 bit | К - |
| Utombus                                         | <b>■2</b> 6      | LED inställningar             | Släck LED på enheten           |                                          |             | 1 bit | К - |
|                                                 | <b>■‡</b>  18    | Push-button 1                 | Till/Från                      | Vardagsrum Takbelysning L12 T/S          | 1/0/0       | 1 bit | κ - |
| Vaningsplan 1                                   | ■2 21            | Push-button 1                 | Dimring                        | Vardagsrum Takbelysning L12 Dim          | 1/0/1       | 4 bit | ĸ   |
| ⊿ Hall                                          | ■# 38            | Push-button 2                 | Till/Från                      | Vardagsrum Takbelysning L12 T/S          | 1/0/0       | 1 bit | κ - |
| 4 🖬 A1                                          | <b>■</b> \$ 41   | Push-button 2                 | Dimring                        | Vardagsrum Takbelysning L12 Dim          | 1/0/1       | 4 bit | ĸ   |
| 1.1.1 UD/S2.300.2 Universal Dim Act. 2-f        | <b>■</b> \$ 58   | Push-button 3                 | Till/Från                      | Vardagsrum Takbelysning L10 T/S          | 1/0/5       | 1 bit | к - |
|                                                 | ■⊉61             | Push-button 3                 | Dimring                        | Vardagsrum Takbelysning L10 Dim          | 1/0/6       | 4 bit | κ·  |
| 1.1.0 ACTINBOX QUATRO                           | <b>■</b> ‡ 78    | Push-button 4                 | Till/Från                      | Vardagsrum Takbelysning L10 T/S          | 1/0/5       | 1 bit | ĸ   |
| ▷ 🔛 Kök                                         | ■\$ 81           | Push-button 4                 | Dimring                        | Vardagsrum Takbelysning L10 Dim          | 1/0/6       | 4 bit | к - |
| 🔺 ြ Vardagsrum                                  | <b>■</b> ‡ 93    | Push-button 5                 | Statusindikering för Till/Från |                                          |             | 1 bit | к - |
| 1.1.2 2-8 fold multifunction push-button        | <b>■‡</b>  98    | Push-button 5                 | Till/Från                      | Hall spot T/S                            | 1/0/10      | 1 bit | к - |
| * Anläggningsfunktioner                         | <b>2</b> 113     | Push-button 6                 | Statusindikering för Till/Från |                                          |             | 1 bit | к - |
| , magginigstantaorei                            | ■之 118           | Push-button 6                 | Till/Från                      | Entre spot T/S                           | 1/0/15      | 1 bit | к - |
|                                                 | ■2 158           | Push-button 8                 | Till/Från                      | Släck allt med frånslagsfördröjning      | 0/1/3       | 1 bit | к - |
|                                                 | Gruppobjekt      | Kanaler Parameter             |                                |                                          |             |       |     |
| Glimten KNXNet/IP (192.168.1.25:3671)           | ≜   1.1 Ny linje |                               |                                | 1.1.2 2-8 fold multifunction push-button |             |       |     |

När gruppadresserna är förbundna kan man markera produkterna och välj ladda ner applikation.

Det gör vi för de har redan blivit adresserade med fysiks adress.

Testa era funktioner!

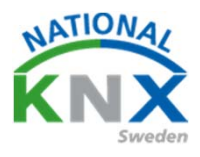

#### Funktioner med rörelse detektor.

STEINEL Rörelsevakt IR Quattro HD KNX Funktion

Man ska tända med knapparna och vakten släcker efter utebliven aktivitet.

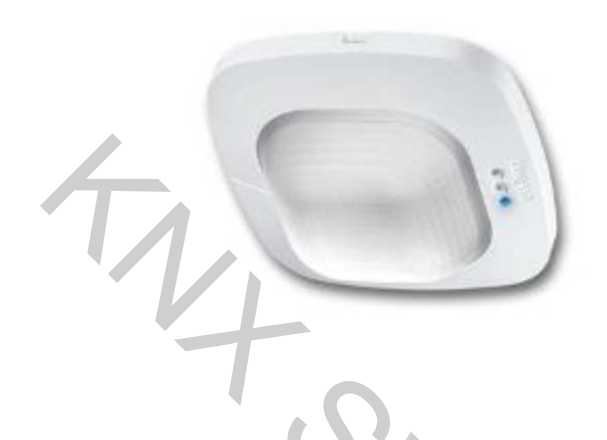

Börja med att importera rörelsevakten i projekt nr 2 Kontroller den fysiska adressen så den inte finns innan.

| Byggnader 🔻                                     |       |            |                    |             |                                            |                    |                                   |             |
|-------------------------------------------------|-------|------------|--------------------|-------------|--------------------------------------------|--------------------|-----------------------------------|-------------|
| 🕂 Lägg till Apparater 💷 🗙 Ta bort  👲 Programm   | era 🔹 | <b>0</b> I | info 🝷 👩 Återställ | & Avprogram | mera 🔻 🚔 Skriv ut                          |                    |                                   |             |
| 🕎 Byggnader 🔹                                   | A     | dress      | Rum                | Beskrivning | Applikationsprogram                        | Adr Prg Par Grp Kf | g Tillverkare                     | Beställning |
| 🖻 🛅 Dynamiska mappar                            | 11    | 7          | Kök                |             | Multifunktion med RTR och FanCoil 1816/1.0 |                    | Schneider Electric Industries SAS | WDE002939   |
| 🔺 🂼 Min Villa KNX                               | 1.1   | 8 1        | Kōk                |             | IR Quattro HD KNX V2.00                    |                    | STEINEL professional              | 400784100   |
| 🔛 Utomhus                                       |       |            |                    |             | •                                          | $\langle \rangle$  |                                   |             |
| 🔺 🔛 Våningsplan 1                               |       |            |                    |             |                                            |                    | 1                                 |             |
| 🖌 🔄 Hall                                        |       |            |                    |             |                                            |                    |                                   |             |
| ▷ 🖭 A1                                          |       |            |                    |             |                                            |                    |                                   |             |
| 🔺 🧰 Kök                                         |       |            |                    |             |                                            |                    |                                   |             |
| I.1.7 Tryckknapp 2-knapp med RTR                | 1     |            |                    |             |                                            |                    |                                   |             |
| I.1.8 STEINEL IR Quattro HD KNX                 |       |            |                    |             |                                            |                    |                                   |             |
| Vardagsrum                                      |       |            |                    |             |                                            |                    |                                   |             |
| 🛠 Anläggningsfunktioner                         |       |            |                    |             |                                            |                    |                                   |             |
|                                                 | 1     |            |                    |             |                                            |                    |                                   |             |
|                                                 |       |            |                    |             |                                            |                    |                                   |             |
|                                                 |       |            |                    |             |                                            |                    |                                   |             |
|                                                 | Арр   | arater     | Parameter          | Funktioner  |                                            |                    |                                   |             |
| CubeVisionModule KNXNet/IP (192.168.1.229:3671) |       | 1.1 Ny     | y linje (Projekt)  |             | Kök                                        |                    |                                   |             |

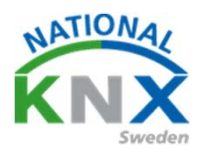

## Skapa ett grupptelegram för funktionen t.ex. (släck hall via vakt)

| ETS5™ - Villa KNX del 2                                 |                              |                          |                   |
|---------------------------------------------------------|------------------------------|--------------------------|-------------------|
| ETS Redigera Arbetsplats Drifttagning Diagnostik Ap     | ps <u>F</u> önster           |                          |                   |
| 👔 Stäng projekt 🖌 Ångra 🛝 Gör om 🚔 Rappo                | rter 📕 Arbetsplats 🔻 📳 Ka    | taloger Diagnostik       |                   |
| Villa KNX del 2 - Grupp × Villa KNX del 1 - Byggn       |                              |                          |                   |
| Gruppadresser 🔻                                         |                              |                          |                   |
| 🕂 🕂 Lägg till Gruppadresser   🔹 🗙 Ta bort 🛬 Programmera | 🔹 🕕 Info 🔹 🛃 Återställ 🧳 Avp | orogrammera 🔻 🚔 Skriv ut |                   |
| Gruppadresser                                           | • ^ Objekt *                 | Apparat                  | Sändand Datatyp K |
| 🖻 🛅 Dynamiska mappar                                    |                              |                          |                   |
| 🔺 🔡 0 Centrala funktioner för fastigheten               |                              |                          |                   |
| A 器 0/1 Belysning                                       |                              |                          |                   |
| 🔀 0/1/1 Släck allt i vardagsrum                         |                              |                          |                   |
| 🔀 0/1/2 Test trappautomat                               |                              |                          |                   |
| 🔀 0/1/3 Släck allt med frånslagsfördröjning             |                              |                          |                   |
| 🔀 0/1/4 Släck kök via vakt                              |                              |                          |                   |
| 🔺 🎛 1 Våningsplan 1                                     |                              |                          |                   |
| III 1/0 Belysning                                       |                              |                          |                   |
| 🔀 1/0/0 Vardagsrum Takbelysning L12 T/S                 |                              |                          |                   |
| 🔀 1/0/1 Vardagsrum Takbelysning L12 Dim                 |                              |                          |                   |
| 🔀 1/0/2 Vardagsrum Takbelysning L12 Ljusvärde           |                              |                          |                   |
| 🔀 1/0/3 Vardaqsrum Takbelysning L12 Status T/F          |                              |                          |                   |
|                                                         |                              |                          |                   |

## Öppna parametrarna i IR Quattro HD KNX

Välj Light-Level Controller/ switched mode och Daytime operation

| Byggnader 🔻                                     |                                 |                                              |                                             |
|-------------------------------------------------|---------------------------------|----------------------------------------------|---------------------------------------------|
| 🕂 Lägg till Kanaler 📼 🗙 Ta bort   붗 Programmera | 🖬 💌 🕜 Hjälp 🥒 Markera ändringar | Standardparametrar Bevnje kundåtkomst        |                                             |
| Byggnader 🔹                                     | 1.1.8 STEINEL IR Quattro HD KN  | X > Light-Level Controller                   |                                             |
| 🖻 🛅 Dynamiska mappar                            | -                               |                                              |                                             |
| 🔺 🏥 Min Villa KNX                               | General Settings                | Type of light-level control                  | 💿 switched mode i constant-lighting control |
| Utomhus                                         | Light-Level Controller          | Daytime operation                            | No Ves                                      |
| Väningsplan 1                                   |                                 | Light-level setting can be read / changed by |                                             |
| <ul> <li>Δ1</li> </ul>                          | Lighting                        | bus                                          | No Tes                                      |
| ▲ 🔓 Kök                                         |                                 | External brightness                          | O No Ves                                    |
| 1.1.7 Tryckknapp 2-knapp med RTR                |                                 |                                              |                                             |
| I.1.8 STEINEL IR Quattro HD KNX                 |                                 |                                              |                                             |
| Vardagsrum                                      |                                 |                                              |                                             |
| 💥 Anläggningsfunktioner                         |                                 |                                              |                                             |
|                                                 |                                 |                                              |                                             |
|                                                 |                                 |                                              |                                             |
|                                                 |                                 |                                              |                                             |
|                                                 | Gruppobjekt Parameter           |                                              |                                             |
| CubeVisionModule KNXNet/IP (192.168.1.229:3671) | 1.1 Ny linje                    | 1                                            | 1.1.8 STEINEL IR Quattro HD KNX             |

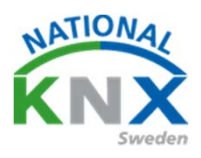

| Sätt operation I                                                             | lighting                                  | g / automatio                                               | cally "OFF"                                    |                                   |                                                                        |                     |
|------------------------------------------------------------------------------|-------------------------------------------|-------------------------------------------------------------|------------------------------------------------|-----------------------------------|------------------------------------------------------------------------|---------------------|
| 🕂 Lägg till Kanaler 🔻 🗙 Ta bort 📌 P                                          | rogrammera 🛛 🔻                            | 🕜 Hiālo 🥒 Markera ändringar                                 | Standardparametrar Bevilia ku                  | indåtkomst                        |                                                                        |                     |
|                                                                              | •                                         | - Hankers and inger                                         | etanoeroperentettor etanjo ko                  |                                   |                                                                        |                     |
| Dinamiska mannar                                                             | 1.1                                       | .8 STEINEL IR Quattro HD KN                                 | X > Lighting                                   |                                   |                                                                        |                     |
|                                                                              |                                           | General Settings                                            | Number of Kehting and                          | 1                                 |                                                                        | -                   |
|                                                                              |                                           |                                                             |                                                | · ·                               |                                                                        |                     |
| Våningsplan 1                                                                |                                           | Light-Level Controller                                      | Operation lighting                             | automa                            | tically 'ON' and 'OFF' (fully auto<br>tically 'OFF' only (semi-automa) | matic)              |
| A 🛄 Hall                                                                     |                                           | Lighting                                                    | Stav-'ON' time Lighting (in mi                 | inuter)                           |                                                                        | *                   |
| ▷ 🖬 A1                                                                       |                                           | 5 5                                                         | Stay- Ore time Lighting (in mi                 |                                   |                                                                        | Ŧ                   |
| 🖌 🎰 Kök                                                                      |                                           |                                                             | Stay-'On' time can be read / o                 | changed by bus 🕖 No 🥥             | Yes                                                                    |                     |
| I.1.7 Tryckknapp 2-knapp med R                                               | TR                                        |                                                             | Disabling light-level control                  | No                                |                                                                        | *                   |
| I.1.8 STEINEL IR Quattro HD KNX                                              |                                           |                                                             | Basic illumination                             | inactive                          | active                                                                 |                     |
| Vardagsrum                                                                   |                                           |                                                             | Interference cource switching                  | status object                     | lar.                                                                   |                     |
| X Anläggningsfunktioner                                                      |                                           | 4                                                           | Interference source switching                  |                                   |                                                                        |                     |
|                                                                              | Gru                                       | uppobjekt Parameter                                         |                                                |                                   |                                                                        |                     |
| CubeVisionModule KNXNet/IP (192.168.1.2)                                     | 29:3671)                                  | 1.1 Ny linje                                                |                                                | 1.1.8 STEINEL IR C                | Juattro HD KNX                                                         |                     |
| Sätt eftergångs<br>Förbind nu era<br>Släck allt via va<br>Hall spot till/frå | tid eft<br>gruppi<br>akt till<br>n till o | er sista rörel<br>telegram<br>objekt 14 Sw<br>objekt 24 Swi | se (Stay ON<br>vitch light 1<br>itch light 1 i | V time Ligh<br>output oc<br>input | nting)<br>:h                                                           |                     |
| 29 1/0/18 Entre contictatur T/E                                              | -                                         | I OTOTTOCIOCI                                               |                                                |                                   |                                                                        |                     |
| Byggnader 🔻                                                                  |                                           |                                                             |                                                |                                   |                                                                        |                     |
| 🕂 Lägg till Kanaler 💌 🗙 Ta bort  🛨 Programme                                 | ra 🔻 🚺 Info * 🕴                           | 🖸 Återställ 🧳 Avprogrammera 🔹 🚔                             | Skriv ut                                       |                                   |                                                                        | Sök                 |
| Byggnader                                                                    | Nummer *                                  | Namn                                                        | Objektfunktion                                 | Beskrivning                       | Gruppadress Längd K                                                    | L S Ö U Datatyp     |
| Im Dynamiska mappar                                                          | ■ <b></b>  0<br>■ <b>2</b>  4             | Presence slave                                              | ON/OFF<br>ON                                   |                                   | 1 bit K L                                                              | S Ö - switch        |
|                                                                              | <b>■2</b> 13                              | Time factor for lighting stay-'ON' time                     | 0255                                           |                                   | 1 byte K L                                                             | SÖ-8-bit unsigned v |
| <ul> <li>Våningsplan 1</li> </ul>                                            | ■ <b>#</b>  14                            | Switch light 1 output                                       | ON/OFF                                         | Släck hall via vakt               | 0/1/4 1 bit K L                                                        | - Ö - switch        |
| ⊳ 💭 Hall                                                                     | ■+ 24                                     | Switch light I input                                        | UN/UFF                                         | Hall spot 1/5                     | 1/0/10 1 bit K -                                                       | S U - switch        |
| 🔺 🎰 Kök                                                                      |                                           |                                                             |                                                |                                   |                                                                        |                     |
| I.1.7 Tryckknapp 2-knapp med RTR                                             |                                           |                                                             |                                                |                                   |                                                                        |                     |
| I.1.8 STEINEL IR Quattro HD KNX                                              |                                           |                                                             |                                                |                                   |                                                                        |                     |
| Vardagsrum                                                                   |                                           |                                                             |                                                |                                   |                                                                        |                     |
| Aneggningshurktioner                                                         |                                           |                                                             |                                                |                                   |                                                                        |                     |
|                                                                              | Gruppobjekt                               | Parameter                                                   |                                                |                                   |                                                                        |                     |
| CubeVisionModule KNXNet/IP (192.168.1.229:3671)                              | ▲ 1.1 Ny linje                            |                                                             | 1/0/10 Hall spo                                | rt T/S                            |                                                                        |                     |

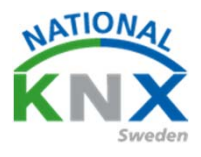

Gå nu till den aktor som har funktion Hall spot T/F och är ni osäker på vilken aktor som används, kan ni markera gruppadressen så ser ni vilka produkter som anslutits till denna gruppadress.

| <mark>∷</mark> ETS5™ - Villa KNX del 2                                                       |      |                                   |                                 |         |         |   |   |     |     |               |
|----------------------------------------------------------------------------------------------|------|-----------------------------------|---------------------------------|---------|---------|---|---|-----|-----|---------------|
| ETS <u>R</u> edigera <u>Arbetsplats</u> <u>Drifttagning</u> Djagnostik <u>Apps</u> <u>Fö</u> | nste | r                                 |                                 |         |         |   |   |     |     |               |
| 🔊 Stäng projekt 🛛 🖍 Ångra 🛛 🖓 Gör om 🚔 Rapporter                                             |      | Arbetsplats 🔻 🧾 Kataloger         | Diagnostik                      |         |         |   |   |     |     |               |
| Gruppadresser 🔻                                                                              |      |                                   |                                 |         |         |   |   |     |     |               |
| 🕂 Lägg till Huvudgrupper   🔹 🗙 Ta bort  🛨 Programmera   🔹 🕕                                  | Info | 🔹 👩 Återställ 🤌 Avprogramme       | ra 🔹 🚔 Skriv ut                 |         |         |   |   |     |     |               |
| 🔀 1/0/2 Vardagsrum Takbelysning L12 Ljusvärde                                                | ^    | Objekt *                          | Apparat                         | Sändand | Datatyp | К | L | s   | öυ  | Produkt       |
| 🔀 1/0/3 Vardagsrum Takbelysning L12 Status T/F                                               |      | 24: Switch light 1 input - ON/OFF | 1.1.8 STEINEL IR Quattro HD K   | S       | switch  | K | - | s č | 5 - | STEINEL IR Q  |
| 1/0/4 Vardagsrum Takbelysning L12 Status Ljusvärde                                           |      | 96: [O1] ON/OFF - N.O. (0=Open R  | . 1.1.6 ACTinBOX QUATRO         | S       | switch  | Κ | - | S - | -   | ACTinBOX Q    |
| 8 1/0/5 Vardagsrum Takbelysning L10 T/S                                                      |      | 98: Push-button 5 - Till/Från     | 1.1.2 2-8 fold multifunction pu | S       | switch  | Κ | - | - Č | ) - | 2-8 fold mult |
| 1/0/6 Vardagsrum Takbelysning L10 Dim                                                        |      |                                   |                                 |         |         |   |   |     |     |               |
| 🔀 1/0/7 Vardagsrum Takbelysning L10 Ljusnivå                                                 |      |                                   |                                 |         |         |   |   |     |     |               |
| 🔀 1/0/8 Vardagsrum Takbelysning L10 status T/S                                               |      |                                   |                                 |         |         |   |   |     |     |               |
| 🔀 1/0/9 Vardagsrum Takbelysning L10 status ljusnivå                                          |      |                                   |                                 |         |         |   |   |     |     |               |
| 22 1/0/10 Hall spot T/S                                                                      |      |                                   |                                 |         |         |   |   |     |     |               |

١.

#### Förbind Släck allt via vakt till utgången på aktor

| ruppadresser *                                                                                                    |                                                                                                    |                                                                                                    |                                                                                                    |                                                                                                    |                                                                                                    |                                                                                                    |                                                                                                    | ^ D                                                                                                    |
|----------------------------------------------------------------------------------------------------|----------------------------------------------------------------------------------------------------|----------------------------------------------------------------------------------------------------|----------------------------------------------------------------------------------------------------|----------------------------------------------------------------------------------------------------|----------------------------------------------------------------------------------------------------|----------------------------------------------------------------------------------------------------|----------------------------------------------------------------------------------------------------|----------------------------------------------------------------------------------------------------|
| Lagg till Hunudgrupper i 🔹 🗙 Talbort 🏒 Prog                                                                                                    | prammera 🔹 🕕 Ini                                                                                                    | fo 🔹 👩 Återstäl 🕴 Avprogrami                                                                                                    | mera •                                                                                                    |                                                                                                    |                                                                                                    |                                                                                                    | Sók                                                                                                    | £                                                                                                    |
| Gruppadresser                                                                                                    |                                                                                                    | Objekt *                                                                                                    | Apparat                                                                                                    | Sändand Datatyp K L S Ö U Pro-                                                                                                    | sukt Progr                                                                                                    | am                                                                                                    | Llingd Prioritet                                                                                                    | Gruppadress                                                                                                    |
| Dynamiska mappar                                                                                                    |                                                                                                    | #2 14: Switch light 1 output - ON/OF                                                                                                    | F 118 STEINEL IR Quettro HD K.                                                                                                    | S Switch K L = 0 - STEP                                                                                                    | IEL IR Quattro IR Qua                                                                                                    | ttro HD KNX V2.00                                                                                                    | 1 bit Lilig 0                                                                                                    | /1/4                                                                                                    |
| 0 Centrala funktioner för fastigheten                                                                                                    |                                                                                                    | #2 96: (01) ON/OFF - N.O. (0-Open                                                                                                    | R., 116 ACTINBOX QUATRO                                                                                                    | - switch K + S + + ACT:                                                                                                    | SOX QUATRO ACTINE                                                                                                    | IOX QUATRO 2.0                                                                                                    | 1 bit Låg 1/                                                                                                    | /0/10, 0/1/4                                                                                                    |
| R 0/1 Belvasion                                                                                                    |                                                                                                    |                                                                                                    |                                                                                                    |                                                                                                    |                                                                                                    |                                                                                                    |                                                                                                    |                                                                                                    |
| 0/1/1 Slick allt i vardamm                                                                                                    |                                                                                                    |                                                                                                    |                                                                                                    |                                                                                                    |                                                                                                    |                                                                                                    |                                                                                                    |                                                                                                    |
| 0/1/2 Test transactomat                                                                                                    |                                                                                                    |                                                                                                    |                                                                                                    |                                                                                                    |                                                                                                    |                                                                                                    |                                                                                                    |                                                                                                    |
| 0.12 Stark all med frånslansfördefininn                                                                                                    |                                                                                                    |                                                                                                    |                                                                                                    |                                                                                                    |                                                                                                    |                                                                                                    |                                                                                                    |                                                                                                    |
| 0/1 // Stack all med managsrondrojning                                                                                                    |                                                                                                    |                                                                                                    |                                                                                                    |                                                                                                    |                                                                                                    |                                                                                                    |                                                                                                    |                                                                                                    |
| SO W 2/4 plack has via vakt                                                                                                    |                                                                                                    |                                                                                                    |                                                                                                    |                                                                                                    |                                                                                                    |                                                                                                    |                                                                                                    |                                                                                                    |
| 1 x vaningsplött 1                                                                                                    |                                                                                                    |                                                                                                    |                                                                                                    |                                                                                                    |                                                                                                    |                                                                                                    |                                                                                                    |                                                                                                    |
| 1 4 vaningsplan 2                                                                                                    |                                                                                                    |                                                                                                    |                                                                                                    |                                                                                                    |                                                                                                    |                                                                                                    |                                                                                                    |                                                                                                    |
|                                                                                                    |                                                                                                    |                                                                                                    |                                                                                                    |                                                                                                    |                                                                                                    |                                                                                                    |                                                                                                    |                                                                                                    |
|                                                                                                    |                                                                                                    |                                                                                                    |                                                                                                    |                                                                                                    |                                                                                                    |                                                                                                    |                                                                                                    |                                                                                                    |
|                                                                                                    |                                                                                                    |                                                                                                    |                                                                                                    |                                                                                                    |                                                                                                    |                                                                                                    |                                                                                                    |                                                                                                    |
|                                                                                                    |                                                                                                    |                                                                                                    |                                                                                                    |                                                                                                    |                                                                                                    |                                                                                                    |                                                                                                    |                                                                                                    |
|                                                                                                    |                                                                                                    |                                                                                                    |                                                                                                    |                                                                                                    |                                                                                                    |                                                                                                    |                                                                                                    |                                                                                                    |
|                                                                                                    |                                                                                                    |                                                                                                    |                                                                                                    |                                                                                                    |                                                                                                    |                                                                                                    |                                                                                                    |                                                                                                    |
|                                                                                                    |                                                                                                    |                                                                                                    |                                                                                                    |                                                                                                    | V                                                                                                    |                                                                                                    |                                                                                                    |                                                                                                    |
|                                                                                                    |                                                                                                    | •                                                                                                    |                                                                                                    |                                                                                                    |                                                                                                    |                                                                                                    |                                                                                                    |                                                                                                    |
| ander z                                                                                                    |                                                                                                    | e<br>Förbindelser                                                                                                    |                                                                                                    |                                                                                                    |                                                                                                    |                                                                                                    |                                                                                                    |                                                                                                    |
| ignador =<br>Jaq till Kanaler   = 🗙 Ta bort 붗 Programme                                                                                                    | ra 🔹 🛈 Info * 🕯                                                                                                    | Farbindelser     Aterstall      Avprogrammera *                                                                                                    | 🖮 Skriv ut                                                                                                    |                                                                                                    |                                                                                                    | Y                                                                                                    | Sok                                                                                                    | • • •                                                                                                    |
| ignader *<br>Lägg bil Kanaler   * 🗙 Ta bort. 堂 Programme<br>Syggnader                                                                                                    | ra * 🕕 Info * 🛉                                                                                                    | Farbindelser     Aterstall & Avprogrammera *     Namn                                                                                                    | 🕮 Skriv ut<br>Objektfunktion                                                                                                    | Beskrivning                                                                                                    | Gruppadress                                                                                                    | Längd K L S                                                                                                    | Sok<br>Ö U Datatyp                                                                                                    | A D A                                                                                                    |
| g <b>nader →</b><br>Jagg bli Kanaler   <b>* X</b> Ta bort 🔮 Programme<br>Jyggnader<br>  Oynamiska mappar                                                                                                    | era 🔹 🚯 Info * 🖠<br>* Nummer *                                                                                                    | Farbindelser     Aterställ      Avprogrammera *     Namn     Scenes (individual Outputs)                                                                                                    | iiiii Skriv ut<br>Objektfunktion<br>0-63(Run 1-64); 1                                                                                                    | Beskrivning<br>28-191(Learn)                                                                                                    | Gruppadress                                                                                                    | Längd K L S<br>1byte K - S                                                                                                    | Sök<br>Ö U Datatyp                                                                                                    | A D A                                                                                                    |
| gnader ♥<br>Agg till Kanaler   ♥ X Ta bort ★ Programme<br>lyggnader<br>I Dynemiska mapper<br>Med Väla KDK                                                                                                    | era * 1 Info * 1<br>* Nummer *<br>#2 0<br>#2 1                                                                                                    | Farbindetser     Aterstall & Avprogrammera *     Namn     Scenes (Individual Outputs)     Scenes (Shutter Channels)                                                                                                    | Skriv ut           Objektfunktion           0-63(Run 1-64); 1:           0-63(Run 1-64); 1:                                                                                                    | Bestrivning<br>28-197(Learn)<br>28-197(Learn)                                                                                                    | Gruppadress                                                                                                    | Lângd K L S<br>Ibyte K - S<br>Ibyte K - S                                                                                                    | Sok<br>ÕUDatatyp                                                                                                    | ہم<br>Priorite<br>لقع<br>لقع                                                                                                    |
| gnadør •<br>Agg Sil Kanaier   • X Ta bort 🔮 Programme<br>gggander<br>• Dynamiska mappar<br>• Min Vila KDK                                                                                                    | ra * 1 Info * 1<br>* Nummer *<br>#2 0<br>#2 1<br>#2 96                                                                                                    | Farbindelser     Farbindelser     Aterstall      Auprogrammera      Namn     Scenes (Individual Outputs)     Scenes (Shutter Channels)     [O1] ON/OFF                                                                                                    | Skriv ut Objektfunktion 0.63(Run 1-64); T 0.63(Run 1-64); T N.O. (0=Open 6)                                                                                                    | Beskrivning<br>28-191(Learn)<br>28-191(Learn)<br>26-191(Learn)<br>26-192(Learn)<br>441 spot 7/5                                                                                                    | Gruppadress<br>V0/10, 0/1/4                                                                                                    | Lingd K L S<br>Tbyte K - S<br>Tbyte K - S<br>Tbyte K - S                                                                                                    | Sok<br>Ö U Detatyp<br><br><br><br>                                                                                                    | ہم اللہ کی اللہ کی اللہ کی اللہ کی اللہ کی اللہ کی اللہ کی کہ کہ کہ کہ کہ کہ کہ کہ کہ کہ کہ کہ کہ                                                                                                    |
| gnador •<br>Agg til Kanaler   • X Ta bort 🔮 Programme<br>I Cymmrika mapper<br>Min Villa XXX<br>24 Unomuse                                                                                                    | ra ▼ ① Info * ∮<br>• Nummer *<br>=2 0<br>=2 1<br>=2 96<br>=2 97                                                                                                    | Aterstall & Avprogrammera *     Aterstall & Avprogrammera *     Namn     Scenes (Individual Outputs)     Scenes (Brutter Channels)     [00] ON/OFF     [02] ON/OFF                                                                                                    | (213) Skriv ut<br>Objektfunktion<br>0-63(Run 1-64); 1<br>0-63(Run 1-64); 1<br>0-0(0=Open Re<br>N.O. (0=Open Re<br>N.O. (0=Open Re                                                                                                    | E-191_Lam     E-191_Lam     Hal spot 1/5     sy: 1=Com     E-ther spot 1/5                                                                                                    | Gruppadress<br>1/0/10, 0/1/4<br>1/0/15                                                                                                    | Längd K L S<br>Tbyte K - 5<br>Tbyte K - 5<br>Tbit K - 5<br>Tbit K - 5                                                                                                    | Sok<br>Ö U Datatyp<br><br><br>- switch                                                                                                    | م<br>م<br>Priorite<br>لغع<br>لغع<br>لغع                                                                                                    |
| gnader *<br>dags bli Kanaler i * X Ta bort 👲 Programme<br>grgansder<br>8 Dynamiska mapper<br>Mm Vitk XXX<br>9 Utomhos<br>9 Utomhos<br>9 Utomhos<br>1                                                                                                    | rra ▼ ① Info ▼<br>■ Nummer *<br>■ 2 0<br>■ 2 1<br>■ 2 96<br>■ 2 97<br>■ 2 100                                                                                                    | Farbindetser     Farbindetser     Aterstal      Auprogrammers *     Namn     Senes (Individual Cutputs)     Senes (Individual Cutputs)     (D1(DN/OFF     (O2) DN/OFF     (O2) DN/OFF     (O1) Satus                                                                                                    | Skriv ut Objektfunktion C-83/Run 1-64); ti C-63/Run 1-64); ti N.D. (IP-Open Re N.D. (IP-Open Re O-Cutpu CR; ti                                                                                                    | Bestriving           28-19(Learn)         14           1921-1020         Hall spot 1/5           1921-1020         Enter spot 1/5           -020pur ON         Hall spot 1/5           -020pur ON         Hall spot 1/5                                                                                                    | Gruppadress<br>1/0/10, 0/1/4<br>1/0/15<br>1/0/13                                                                                            | Längd K L S<br>Tbyte K - S<br>Tbyte K - S<br>Tbit K - S<br>Tbit K - S<br>Tbit K L -                                                                                                    | Sok<br>Ö U Datatyp<br><br><br>- switch<br>Ö - switch                                                                                                    | Priorite<br>Låg<br>Låg<br>Låg<br>Låg<br>Låg                                                                                                    |
| gnador •<br>Jago Si Kanaler   • X Ta bort 🔮 Programme<br>yggnader<br>D Min Villa KIXX<br>III Utomius<br>III Utomius<br>III Villa KIX<br>III Utomius<br>III Hall                                                                                                    | ra V Dinfo * 1<br>* Nummer *<br>#2 1<br>#2 96<br>#2 97<br>#2 100<br>#2 100<br>#2 100                                                                                                    | Aterstall      Argrogrammera *     Namo     Senes (Rhutter Channels)     [01] ONUOFF     [02] Status     [02] Status                                                                                                    | Skriv ut         Objektfunktion           0-643/0un 1-641; X         0-63/0un 1-641; X           N.O. (0=Open Re         NO. (0=Open Re           0=Output OFF; 1:         0=Output OFF; 1:                                                                                                    | Besterving           18-193(Lam)           18-193(Lam)           18-193(L                                                                                                    | Gruppadress<br>10/10, 0/1/4<br>10/15<br>1/0/18<br>1/0/18                                                                                    | Lingd K L S<br>1byte K - S<br>1byte K - S<br>1bit K - S<br>1bit K L -<br>1bit K L -                                                                                                    | Sok<br>Ö U Datatyp<br><br><br>- switch<br>Ö - switch<br>Ö - switch                                                                                                    | Priorite<br>Lig<br>Lig<br>Lig<br>Lig<br>Lig<br>Lig<br>Lig                                                                                                    |
| gnader +<br>Jags Bil Kanater   • X Ta bort & Programme<br>9 Optimiske mapper<br>Min Villa KKX<br>@ Utombus<br>@ Viningsplan 1<br>@ Hall<br>@ Hall                                                                                                    | rra * 0 Info * 1<br>* Nummer *<br>#2 0<br>#2 96<br>#2 96<br>#2 90<br>#2 101<br>#2 104                                                                                                    | Ataristal & Augrogrammera *     Namn     Seenes (Inkidual Outputs)     Seenes (Inkidual Outputs)     Seenes (Inkidual Outputs)     (OU) ON/OFF     (OI) Senue     (OI) Senue     (OI) Senue     (OI) Block                                                                                                    | 60% Skriv ut           Objektivation           0-64/km 1-64/; 15           0-64/km 1-64/; 15           N.O. (0-Open R           0-00uput OPF; 10           0-00uput OPF; 11           1-8/bod; 0-0/bdf                                                                                                    | Bestiming           18-191Lam           18-191Lam           18-191Lam           10y, 1=Close)           10y, 1=Close)           Charter spot T/S           -Output CN           Hall spot status T/P           -Output CN           Entre spot status T/P           Output CN                                                                                                    | Gruppadress                                                                                                    | Lingd         K         L         S           1byte         K         -         S           1byte         K         -         S           1bit         K         -         S           1bit         K         -         S           1bit         K         L         S           1bit         K         L         S           1bit         K         L         S                                                                                                    | Sok         Šok           Ö         U         Datatyp           -         -         -           -         -         switch           -         -         switch           O         -         switch           -         -         enable, enable, enable, enable                                                                                                    | A C A A A A A A A A A A A A A A A A A A                                                                                                    |
| gnador *<br>Agg til Kansler   * X Ta bort   ★ Programme<br>yggnader<br>Dynemika mapper<br>Min Vika KOX<br>⊒ Ukombus<br>⊒ Ukombus<br>⊒ Ukombus<br>⊒ Ukombus<br>⊒ Ukombus<br>⊒ Ukombus<br>⊒ Ukombus<br>↓ Ukol<br>↓ Hal<br>= 41 LU UD/54210.211 LID-Dimmer 4x210V                                                                                                    | ra * 1 Into * 1<br>Nummer *<br>#2 0<br>#2 11<br>#2 97<br>#2 100<br>#2 100<br>#2 100<br>#2 100<br>#2 100<br>#2 105                                                                                                    | Atertstill August August  | Striv ut         Objekt/unktion           C458/bin 14-60;         C           C458/bin 14-60;         C           C458/bin 14-60;         C           ND, (D+Open Re         NO, (D+Open Re           0=Output OPF; h         1=Block; 0=Udble           1=Block; 0=Udble         1=Block; 0=Udble                                                                                                    | Belshining<br>18-19(Learn)<br>18-19(Learn)<br>19-19(Learn)<br>19-19(Learn)<br>19-19(L | Gruppadress                                                                                                    | Lingd K L S<br>1byte K - S<br>1byte K - S<br>1bit K - S<br>1bit K L -<br>1bit K L -<br>1bit K - S<br>1bit K - S                                                                                                    | Sok<br>Ö U Detetyp<br><br>- switch<br>O - switch<br>O - switch<br>O - switch<br>enable, enable<br>- enable, enable                                                                                                    | ۲ د د د د د د د د د د د د د د د د د د د                                                                                                    |
| gnador +<br>Jago til Kanaler   • ★ Ta bort ★ Programme<br>yggnader   • ↓ Ta bort ↓ Programme<br>Dynamida mapper<br>Min Villa KNX<br>© Utombus<br>Vilnaydun 1<br>© 1 La UU<br>= ↓ L11 UU-2420.211 LED-Dimmer 4:2104<br>→ ↓ 1.5 ACTIREDX CQUATED                                                                                                    | Info         Info         Info <th< td=""><td>Arentall      Augrogrammers *     Nam     Seres (Invidual Output)     Seres (Invidual Output)     Seres (Invidual Output)     (OI) ON/OFF     (OI) Satus     (OI) Invid     (OI) Invid     (OI) Invid     (OI) Invid     (OI) Invid     (OI) Invid</td><td>Striv ut         Objektivation           - 0-63/80xn 1-64: 12         0-63/80xn 1-64: 12           - 0-63/80xn 1-64: 12         0-62/80xn 1-64: 12           - 0-02/80xn 1-64: 12         0-02/80xn 1-64: 12           - 0-02/80xn 1-64: 12         0-02/80xn 1-64: 12</td><td>Bestivining Bestivining Besti</td><td>Gruppadress</td><td>Làngd         K         L         S           1byte         K         S         S         byte         K         S           1byte         K         S         S         byte         K         S         S           1byte         K         S         S         byte         K         S         S           1bit         K         L         S         1bit         K         L         S           1bit         K         L         S         1bit         K         S         1bit         K         S           1bit         K         K         S         1bit         K         S         1bit         K         S           1bit         K         S         1bit         K         S         1bit         K         S</td><td>50k           Ø U         Detatyp           -         -           -         -           -         -           -         -           -         -           -         -           -         -           -         -           -         -           -         -           -         -           -         -           -         -           -         -           -         -           -         -           -         -           -         -           -         -           -         -           -         -           -         -           -         -           -         -           -         -           -         -           -         -           -         -           -         -           -         -           -         -           -         -           -         -           -</td><td>A C A A A A A A A A A A A A A A A A A A</td></th<>                                                                                                    | Arentall      Augrogrammers *     Nam     Seres (Invidual Output)     Seres (Invidual Output)     Seres (Invidual Output)     (OI) ON/OFF     (OI) Satus     (OI) Invid     (OI) Invid     (OI) Invid     (OI) Invid     (OI) Invid     (OI) Invid                                                                                                    | Striv ut         Objektivation           - 0-63/80xn 1-64: 12         0-63/80xn 1-64: 12           - 0-63/80xn 1-64: 12         0-62/80xn 1-64: 12           - 0-02/80xn 1-64: 12         0-02/80xn 1-64: 12           - 0-02/80xn 1-64: 12         0-02/80xn 1-64: 12                                                                                                    | Bestivining Bestivining Besti                                                                                                    | Gruppadress                                                                                                    | Làngd         K         L         S           1byte         K         S         S         byte         K         S           1byte         K         S         S         byte         K         S         S           1byte         K         S         S         byte         K         S         S           1bit         K         L         S         1bit         K         L         S           1bit         K         L         S         1bit         K         S         1bit         K         S           1bit         K         K         S         1bit         K         S         1bit         K         S           1bit         K         S         1bit         K         S         1bit         K         S                                                                                                    | 50k           Ø U         Detatyp           -         -           -         -           -         -           -         -           -         -           -         -           -         -           -         -           -         -           -         -           -         -           -         -           -         -           -         -           -         -           -         -           -         -           -         -           -         -           -         -           -         -           -         -           -         -           -         -           -         -           -         -           -         -           -         -           -         -           -         -           -         -           -         -           -         -           -                                                                                                    | A C A A A A A A A A A A A A A A A A A A                                                                                                    |
| gnador +<br>agg til Kansler   • X Ta bort                                                                                                    | Info         Info         Info <td< td=""><td>Atartisal Augrogrammers     Augrogrammers     Mann     Sernes (Individual Cutputs)     Sernes (Individual Cutputs)     Sernes (Individual Cutputs)     (OI) ONUOFF     (OI) ONUOFF     (OI) Status     (OI) Status     (OI) Status     (OI) Status     (OI) Status     (OI) Status     (OI) Status     (OI) Timer     (OI) Timer     (OI) Timer</td><td>Ell'i Skriv ut<br/>C43(Run 1446; 1<br/>C-43(Run 1446; 1<br/>N.O. (D-Open Re<br/>O-Cutyor OFF; 1<br/>1=Riock, O-Unide<br/>C45, C41-Unide<br/>C45, C41-Unide<br/>C45, C41-Unide<br/>C45, C41-Unide</td><td>Beskrivning B-191(Leam) B-191(Leam) B-191</td><td>Gruppadress<br/>V0/10, 0/V4<br/>V0/13<br/>V0/13<br/>V0/13<br/>9 0/V3</td><td>Lingd K L S<br/>1byte K - S<br/>1byte K - S<br/>1bit K - S<br/>1bit K L -<br/>1bit K L -<br/>1bit K - S<br/>1bit K - S<br/>1bit K - S<br/>1bit K - S</td><td>Sole         Sole           Ø         U         Datatyp           -         -         switch           -         switch         -           -         switch         -           -         switch         -           -         switch         -           -         switch         -           -         switch         -           -         switch         -           -         switch         -           -         statificity         statificity</td><td>Priorite<br/>Lig<br/>Lig<br/>Lig<br/>Lig<br/>Lig<br/>Lig<br/>Lig<br/>Lig<br/>Lig<br/>Lig</td></td<>                                                                                                    | Atartisal Augrogrammers     Augrogrammers     Mann     Sernes (Individual Cutputs)     Sernes (Individual Cutputs)     Sernes (Individual Cutputs)     (OI) ONUOFF     (OI) ONUOFF     (OI) Status     (OI) Status     (OI) Status     (OI) Status     (OI) Status     (OI) Status     (OI) Status     (OI) Timer     (OI) Timer     (OI) Timer                                                                                                    | Ell'i Skriv ut<br>C43(Run 1446; 1<br>C-43(Run 1446; 1<br>N.O. (D-Open Re<br>O-Cutyor OFF; 1<br>1=Riock, O-Unide<br>C45, C41-Unide<br>C45, C41-Unide<br>C45, C41-Unide<br>C45, C41-Unide                                                                                                    | Beskrivning B-191(Leam) B-191(Leam) B-191                                                                                                    | Gruppadress<br>V0/10, 0/V4<br>V0/13<br>V0/13<br>V0/13<br>9 0/V3                                                                             | Lingd K L S<br>1byte K - S<br>1byte K - S<br>1bit K - S<br>1bit K L -<br>1bit K L -<br>1bit K - S<br>1bit K - S<br>1bit K - S<br>1bit K - S                                                                                                    | Sole         Sole           Ø         U         Datatyp           -         -         switch           -         switch         -           -         switch         -           -         switch         -           -         switch         -           -         switch         -           -         switch         -           -         switch         -           -         switch         -           -         statificity         statificity                                                                                                    | Priorite<br>Lig<br>Lig<br>Lig<br>Lig<br>Lig<br>Lig<br>Lig<br>Lig<br>Lig<br>Lig                                                                                                    |
| gnador +<br>3gg til Kanaler   * X Ta bort                                                                                                    | Info         Info         Info <td< td=""><td>Abertstill Argencigrammera *     Namn     Serres (Rhutter Channels)     (01) ONUOFF     (02) ONUOFF     (02) Status     (01) Block     (02) Block     (01) Timer     (02) Timer</td><td>Objektivation     Objektivation     Objekti</td><td>Bestervining           18-193(Lann)           18-193(Lann)           18-193(Lannn)           18-193(Lannnn</td><td>Gruppadress</td><td>Làngat         K         L         S           1byte         K         -         S           1byte         K         -         S           1bit         K         -         S           1bit         K         L         S           1bit         K         L         S           1bit         K         L         S           1bit         K         L         S           1bit         K         -         S           1bit         K         -         S           1bit         K         -         S           1bit         K         -         S</td><td>Sole           Ø         U         Destyp           -         -         -           -         -         switch           -         switch         -           0         -         switch           0         -         switch           0         -         switch           -         -         switch           -         -         switch           -         -         switch           -         switch         -           -         switch         -           -         switch         -           -         switch         -           -         start/size, start/size, start/</td><td>Priorite       Lig       Lig       &lt;</td></td<> | Abertstill Argencigrammera *     Namn     Serres (Rhutter Channels)     (01) ONUOFF     (02) ONUOFF     (02) Status     (01) Block     (02) Block     (01) Timer     (02) Timer                                                                                                    | Objektivation     Objektivation     Objekti                                                                                                    | Bestervining           18-193(Lann)           18-193(Lann)           18-193(Lannn)           18-193(Lannnn                                                                                                    | Gruppadress                                                                                                    | Làngat         K         L         S           1byte         K         -         S           1byte         K         -         S           1bit         K         -         S           1bit         K         L         S           1bit         K         L         S           1bit         K         L         S           1bit         K         L         S           1bit         K         -         S           1bit         K         -         S           1bit         K         -         S           1bit         K         -         S                                                                                                    | Sole           Ø         U         Destyp           -         -         -           -         -         switch           -         switch         -           0         -         switch           0         -         switch           0         -         switch           -         -         switch           -         -         switch           -         -         switch           -         switch         -           -         switch         -           -         switch         -           -         switch         -           -         start/size, start/size, start/                                                                                                    | Priorite       Lig       Lig       <                                                                                                    |
| anader +<br>Asge till Kanaler I * X Ta bort ★ Programme<br>Bogmander<br>Dynamiska mapper<br>Min Vita KOX<br>Utomhos<br>Valningsplan 1<br>Tal<br>Au<br>Lill 10/54210.211 LID-Dimmer 4x210V<br>Lill 10/54210.211 LID-Dimmer 4x210V<br>Kok<br>Verdagram<br>Valnaniska Manan                                                                                                    | Image: Second second second                                                                                                    | Astronal Curporgrammers     Astronal Curporgrammers     Series (Individual Curporg)     Series (Individual Curporg)     Series (Individual Curporg)     Series (Individual Curporg)     (Individual Curporg)     (Individual Curporg)     Series     (Individual Curporg)     (Individual Curporg)     (Inditing)     (Individual Curporg)     (Individual Curporg)     (Indit | Striv ut         Objektivation           - 043/Run 1-46; t         -           - 043/Run 1-46; t         -           - 043/Run 1-46; t         -           - 040/Run 1-46; t         -           - 040/Run 1-46; t         - <td>Bestivining           28-193(Larm)           18-193(Larm)           18-193(Larm)           18-193(Larm)           100,100           Enter spot 7/5           -Output ON           Hall spot 7/5           Output ON           Hall spot 7/5           Output ON           Hall spot 7/5           Output ON           Hall spot 7/5           Output ON           Hall spot 7/5           Output ON           Hall spot 7/5           Output ON           Hall spot 7/5           Kit           Hall spot 7/5           Hall spot 7/5           Hall spot 7/5           Hall spot 7/5           Hall spot 7/5           Hall spot 7/7           Kit           Hot spot 5/6           Hot spot 5/6           Hall spot 7/7           Kit           Hall spot 7/6           Kit           Hall spot 7/6           Kit           Hall spot 7/6           Kit           Hall spot 7/6           Kit           Hall spot 7/6           Kit</td> <td>Gruppadress</td> <td>Lingd K L S<br/>lbyte K - S<br/>lbyte K - S<br/>lbit K - S<br/>lbit K - S<br/>lbit K - S<br/>lbit K - S<br/>lbit K - S<br/>lbit K - S<br/>lbit K - S</td> <td>Sok<br/>6 U Datetyp<br/><br/>- switch<br/>- switch<br/>- swi</td> <td>C C Priorite<br/>Lig<br/>Lig<br/>Lig<br/>Lig<br/>Lig<br/>Lig<br/>Lig<br/>Lig<br/>Lig<br/>Lig</td> | Bestivining           28-193(Larm)           18-193(Larm)           18-193(Larm)           18-193(Larm)           100,100           Enter spot 7/5           -Output ON           Hall spot 7/5           Output ON           Hall spot 7/5           Output ON           Hall spot 7/5           Output ON           Hall spot 7/5           Output ON           Hall spot 7/5           Output ON           Hall spot 7/5           Output ON           Hall spot 7/5           Kit           Hall spot 7/5           Hall spot 7/5           Hall spot 7/5           Hall spot 7/5           Hall spot 7/5           Hall spot 7/7           Kit           Hot spot 5/6           Hot spot 5/6           Hall spot 7/7           Kit           Hall spot 7/6           Kit           Hall spot 7/6           Kit           Hall spot 7/6           Kit           Hall spot 7/6           Kit           Hall spot 7/6           Kit                                                                                                    | Gruppadress                                                                                                    | Lingd K L S<br>lbyte K - S<br>lbyte K - S<br>lbit K - S<br>lbit K - S<br>lbit K - S<br>lbit K - S<br>lbit K - S<br>lbit K - S<br>lbit K - S                                                                                                    | Sok<br>6 U Datetyp<br><br>- switch<br>- switch<br>- swi | C C Priorite<br>Lig<br>Lig<br>Lig<br>Lig<br>Lig<br>Lig<br>Lig<br>Lig<br>Lig<br>Lig                                                                                                    |
| galador *<br>Jago Bi Kanaler   * ★ Ta bont ★ Programme<br>lygganader<br>© Jremika mapper<br>Mim Wak ROX<br>■ Utomhus<br>■ Utomhus<br>■ Utomhus<br>■ Utomhus<br>■ Utomhus<br>■ 11.6 ACTINEOX QUATED<br>■ Table ACTINEOX QUATED<br>■ Vardagrum<br>Vallggeningsfunktioner                                                                                                    | Image: Constraint of the second second sec                                                                                                    | Atertstill August August  | CBI Striv ut<br>C45(Run 14-46) 1<br>C45(Run 14-66) 1<br>N.O. (8-Open Re<br>O-COurput Off) 1<br>G-Courput Off) 1<br>G-Courput Off) 1<br>G-Courput Off) 1<br>G-Courput Off) 1<br>G-Courput Off) 1<br>G-to turn Off) 1                                                                                                    | Betkrining     B-19(Leam)     B-19(Leam)     B                                                                                                    | Gruppadress<br>10070,07/4<br>10073<br>10078<br>10078<br>07/2<br>07/2                                                                        | Lings K L S<br>Toyte K - S<br>Toyte K - S<br>Toyte K - S<br>Toyt K - S<br>Toyt K - S<br>Toyt K - S<br>Toyt K - S<br>Toyt K - S<br>Toyt K - S                                                                                                    | Sole         0         Detatyp           -         -         -           -         -         switch           0         switch         -           0         switch         -           -         switch         -           -         switch         -           -         switch         -           -         startistic, rable         -           -         startistic, startistic, start                                                                                                    | Priorite     Lig     Lig  |
| Jagador ▼<br>Jagador Kaaler   ★ X Ta bort ★ Programme<br>Sygnador<br>© Oynamiska mapper<br>↓ Min Vka RUK<br>↓ Utomhus<br>↓ Utomhus<br>↓ Utomhus<br>↓ Hait<br>↓ Tala<br>↓ Tala<br>↓ Tala<br>↓ Tala<br>↓ Tala Actin8OX QUATRO<br>← Kok<br>← Vardagsrum<br>Valigapningsfunktioner                                                                                                    | ra * ① Info * 9<br>**********************************                                                                                                    | Acerstall      Augrogrammers *     Nam     Seress (Rhuter Channels)     (02) ON/OFF     (01) Sanus     (02) Sanus     (01) Block     (02) Block     (02) Timer     (02) Timer                                                                                                    | Diff Skriv ut<br>Objektivation<br>C-68/Rm 1-64: 12<br>N-0; (30-Copen Re<br>NO; (30-Copen Re<br>NO; (30-Cop                                                                                                    | Bestivining           18-1930_sami           18-1931_sami           18/11_COsei           18/11_COsei           18/11                                                                                                    | Gruppadress           10/10,07/4           10/15           10/15           10/13           10/13           2           0/13           0/1/3 | Lings         K         L         S           1byte         K         -         S           1byte         K         -         S           1bt         K         -         S           1bt         K         -         S           1bt         K         -         S           1bt         K         -         S           1bt         K         -         S           1bt         K         -         S           1bt         K         -         S           1bt         K         -         S           1bt         K         -         S                                                                                                    | Sok<br>6 U Destyp<br><br>- switch<br>- switch<br>- s                | C      C     C    C |
| genader •<br>Lagg till Kanaler   • X Ta bort ★ Programme<br>kygenader<br>• Onneniska mapper<br>b Min VBa KOK<br>• Uteningsplan 1<br>• Uteningsplan 1<br>• Uteningsplan 1<br>• Ital LUD/54210.211 LED-Dimmer 4x210V<br>• 11.1 LUD/54210.211 LED-Dimmer 4x210V<br>• 11.1 LUD/54210.211 LED-Dimmer 4x210V<br>• 11.1 LUD/54210.211 LED-Dimmer 4x210V<br>• 11.1 LUD/54210.211 LED-Dimmer 4x210V<br>• Vardagsrum<br>teläggningsfunktioner                                                                                                    | Nummer           #2           #2           #2           #2           #2           #2           #2           #2           #1           #2           #1           #2           #10           #2           #10           #2           #2           #2           #2           #2           #2           #2           #2           #2           #2           #2           #2           #2           #2           #2           #2           #2           #2           #2           #2           #2           #2           #2           #2           #2           #2           #2           #2           #3           #4           #4           #5           #2           #3           #4           #4                                                                                                    | Ateristal Augustation Augustation Augustatio Augustation Augustation Augustation Augustation Augustation Augu | Sim Sim u      Objektivation     Objektivation     Objektivat                                                                                                    | Belokinning     B-193(Leam)     B-193(Leam)     B-193(Leam)     B-193(Leam)     By 1-Coloxy Hall spot 7/5     By 1-Coloxy Hall spot 7/5     D-dput CM Hall spot status 17/8     ok     to tum ON Stack allt med frånslagsfördröpinn     Stack allt med frånslagsfördröpinn                                                                                                    | Gruppadress<br>10/10,0/1/4<br>10/13<br>10/18<br>0/1/3<br>0/1/3                                                                              | Lings         K         L         S           Toyne         K         -         S           Toyne         K         -         S           Toyne         K         -         S           Toyne         K         -         S           Toyne         K         L         -           Toyne         K         K         -           Toyne         K         K         -           Toyne         K         K         -           Toyne         K         -         S           Toyne         K         -         S           Toyne         K         -         S           Toyne         K         -         S           Toyne         K         -         S           Toyne         K         -         S           Toyne         K         -         S           Toyne         K         -         S                                                                                                    | Sok<br>6 U Datatyp<br>-<br>-<br>-<br>-<br>-<br>-<br>-<br>-<br>-<br>-<br>-<br>-<br>-                                                                                                    | ∧ □                                                                                                    |
| ggnader ▼<br>Usgg til Kansler   ▼ X Ta bort ★ Programme<br>Byggnader<br>© Minic Vita KOX<br>↓ Uthingspar<br>↓ Valingspar<br>↓ Lis<br>↓ Lis<br>↓ Lis<br>↓ Lis<br>↓ Lis<br>↓ Lis<br>↓ Lis<br>↓ Lis<br>↓ Vardagsrum<br>Netliggningsfunktioner                                                                                                    | ra * 1 Info * 1<br>* Nummer *<br>*20<br>*21<br>*21<br>*21<br>*21<br>*21<br>*21<br>*21<br>*21                                                                                                    | Abstratell     Augerogrammera      Asternation     Asternation     Augerogrammera      Name     Serens (Rhutter Channels)     (010 (Rhuter)     (020 (Rhuter)     (021 (Status     (01) Status     (021 (Status     (01) Status     (021 (Status     (01) Timer     (022 (Timer     (022 (Timer)                                                                                                    | Objektivation     Objektivation     Objekti                                                                                                    | Besterning     Besterning     B-193(Leam)     B-193(Leam)     B-193(Leam)     B-193(Leam)     B-193(Leam)     B-193 Leam)     Enter spot 17.5     Cudput ON Hall spot status 17.#     Cudput ON Hall spot status 17.#     Cudput ON Hall spot status 17.#     K     K     to turn ON Stack allt med felanlagefordtepin     Stack allt med felanlagefordtepin                                                                                                    | Gruppadress<br>19/10, 0/1/4<br>10/15<br>10/13<br>10/13<br>20/1/3<br>0/1/3                                                                   | Lings         K         L         S           1byte         K         S         S           1byte         K         S         S           1bit         K         S         S           1bit         K         K         S           1bit         K         S         S           1bit         K         S         S           1bit         K         S         S           1bit         K         S         S           1bit         K         S         S           1bit         K         S         S           1bit         K         S         S                                                                                                    | Sok<br>Sok<br>-<br>-<br>-<br>-<br>-<br>-<br>-<br>-<br>-<br>-<br>-<br>-<br>-                                                                                                    | ✓ □                                                                                                    |
| ggnader ▼<br>Usgg Bit Kansler   ▼ X Ta bort  Programme<br>Bygggnader<br>Dynamicka mapper<br>M Mc Vita SNX<br>Utomhus<br>Utomhus<br>Utomhus<br>Utomhus<br>M List Active Constraints<br>Active Constraints<br>Active Constraints<br>Constraints<br>Discrete Constraints<br>Constraints<br>Discrete Constraints<br>Constraints<br>Discrete Constraints<br>Constraints<br>Discrete Constraints<br>Discrete Constraints<br>Discret Constraints<br>Discrete C | ra 0 0 010 0 0<br>≪2 0 ≪2 1<br>≪2 0<br>≪2 0<br>≪2                                                                                                    | Aterital      Arprogrammers     Augrogrammers     Mann     Seress (Individual Cutputs)     Seress (Individual Cutputs)     Seress (Individual Cutputs)     Seress (Individual Cutputs)     (O1) ONUOFF     (O1) Status     (O2) Status     (O2) Status     (O2) Status     (O2) Status     (O2) Status     (O2) Timer     (O2) Timer                                                                                                    | Elli Skriv ut<br>C+38/kun 14-84; 1<br>C-38/kun 14-84; 1<br>N.O. (30-Open Re<br>N.O. (30-Open Re<br>N.O. (30-Open Ver)<br>1 = Riock; 0-Unbild<br>C+56 turn OPF; 1<br>C+15 turn OPF; 1                                                                                                    | Besknining           28-193(Learn)           98-193(Learn)           98-193(Learn)           198-193(Learn)           198-193(Learn)     <                                                                                                    | Gruppadress<br>10/10, 0/1/4<br>10/15<br>10/13<br>10/13<br>10/13<br>0/1/3                                                                    | Lings         K         L         S           Toyne         K         -         S           Toyne         K         - | Sole<br>6 U Datatyp<br><br>                                                                                                    | A D A A A A A A A A A A A A A A A A A A                                                                                                    |
| ggnader ►<br>Usgg bl Kansler   ► X Ta bort ★ Programme<br>Byggnader<br>© Dynamiska mappar<br>Min Vita KNX<br>© Utionhus<br>♥ Viningplan 1<br>• 1 111 Un054210211 LED-Dimmer 4x2100<br>► 1 111 Un054210211 LED-Dimmer 4x2100<br>► 1 111 Un054210211 LED-Dimmer 4x2100<br>► 1 111 Un054210211 LED-Dimmer 4x2100<br>► 1 115 ACTm8DX QUATRO<br>► 1 115 ACTm8DX QUATRO<br>► 2 Variaggningsfunktioner                                                                                                    | ra 0 0 000 0<br>- Nummer *<br>- 20<br>- 21<br>- 20<br>- 21<br>- 21                                                                                                    | Aterstall Augustation     Avgrogrammera *     Namn     Serres (Rhutter Channels)     [01] ONUOFF     [02] ONUOFF     [02] ONUOFF     [02] Status     [01] Block     [01] Timer     [02] Timer                                                                                                    | Objektivation     Objektivation     Objekti                                                                                                    | Besterning     Besterning     B-193(Lam)     B-193(Lam)     B-193(Lam)     B-193(Lam)     B-193(Lam)     Hall pot 17.5     By, 1-Cose) Entry spot 17.6     Cudput ON Entry spot 17.6     Cudput ON Entry spot 17.6     K     K     to turn ON Stack all med fieldslagsford-ginin     Stack all med fieldslagsford-ginin                                                                                                    | Gruppadress<br>10/10,0/14<br>10/13<br>10/13<br>10/13<br>10/13<br>10/13<br>10/13                                                             | Lings K L S<br>Toyte K - S<br>Toyte K - S<br>Tot K - S<br>Tot K - S<br>Tot K - S<br>Tot K - S<br>Tot K - S<br>Tot K - S<br>Tot K - S<br>Tot K - S                                                                                                    | Sok<br>Sok<br>-<br>-<br>-<br>-<br>-<br>-<br>-<br>-<br>-<br>-<br>-<br>-<br>-                                                                                                    | <ul> <li>С</li> <li>Ріюнсь</li> <li>Цар</li> <li>Цар</li></ul>                                                                                                    |

#### Ladda nu ner de ändringar ni gjort och testa applikationerna

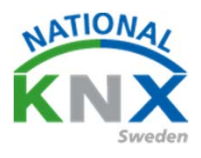

#### Skapa scenarion.

Vi behåller alla funktioner vi gjort i förgående övningar, det vi ska göra är att lägga till funktioner i Schneiders tryckknapp 2-knapp med RTR På knapp 3 och 4 ska vi skicka scenarion.

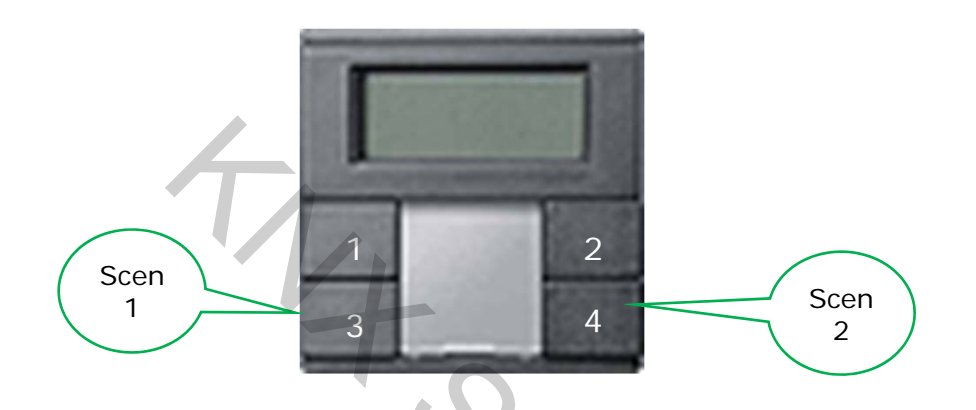

Börja med att skapa ett grupptelegram för scenarion.

| III ETS5™ - Villa KNX del 2                         |                  |                                                                                                    |                                     |             |           | - Autom             |                   |
|-----------------------------------------------------|------------------|----------------------------------------------------------------------------------------------------|-------------------------------------|-------------|-----------|---------------------|-------------------|
| ETS Redigera Arbetsplats Drifttagning Diagnostik    | Apps <u>F</u> ön | ister                                                                                                    |                                     |             |           |                     |                   |
| 👩 Stäng projekt 🛛 🖍 Angra 🛛 🖓 Gör om 🛛 🚔 R          | apporter         | Arbetsplats *                                                                                                    | Kataloger 🔤 Diagnostik              |             |           |                     |                   |
| Gruppadresser 🔻                                     |                  |                                                                                                    |                                     |             |           |                     |                   |
| 🕂 Lägg till Gruppadresser 💌 🗙 Ta bort   붗 Programme | era 💌 🚯 I        | nfo 🔹 🛃 Återställ                                                                                                    | 🖗 Avprogrammera 🐐 🚔 Skriv ut        |             |           |                     |                   |
| Gruppadresser                                       |                  | Adress *                                                                                                    | Namn                                | Beskrivning | Centra Pa | isser Datatyp Längd | Antal   Senaste v |
| Dynamiska mappar                                    |                  | <b>22</b> 0/1/1                                                                                                    | Släck allt i vardagsrum             |             | Nej Nej   | switch              | 0                 |
| B 0 Centrala funktioner f ör fastigheten            |                  | <b>22</b> 0/1/2                                                                                                    | Test trappautomat                   |             | Nej Nej   | j start/stop 1 bit  | 2                 |
| 4 PB 0/1 Polyming                                   |                  | 器 0/1/3                                                                                                    | Släck allt med frånslagsfördröjping |             | Nej Nej   | j start/stop 1 bit  | 4                 |
|                                                     |                  | 器 0/1/4                                                                                                    | Släck hall via vakt                 |             | Nej Nej   | switch 1 bit        | 2                 |
| B 0/1/1 Släck allt i vardagsrum                     |                  | 器 0/1/5                                                                                                    | Scenarion botten våning             |             | Nej Nej   | j                   | 0                 |
| 0/1/2 Test trappautomat                             |                  | and a state of the state of the |                                     |             |           |                     |                   |
| 🔀 0/1/3 Släck allt med frånslagsfördröjning         |                  |                                                                                                    |                                     |             |           |                     |                   |
| 🔀 0/1/4 Släck hall via vakt                         |                  |                                                                                                    |                                     |             |           |                     |                   |
| 0/1/5 Scenarion botten våning                       |                  |                                                                                                    |                                     |             |           |                     |                   |
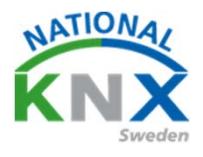

Gå vidare till Schneiders tryckknapp och öppna parameter ,välj knapp 3 och trycknappsfunktion scenarion.

| 🕂 Lägg till Kanaler 💽 🗙 Ta bort 📌 Programmera   | 🔻 🕐 Hiālo 🥒 Markera ändringar                                                                                                    | Standardoarametrar Bevilia kundåtkomst |                                                 |   |  |  |  |
|-------------------------------------------------|----------------------------------------------------------------------------------------------------|----------------------------------------|-------------------------------------------------|---|--|--|--|
| Byggnader                                       | 1.1.7 Tryckknapp 2-knapp med R                                                                                                    | TR > Knapp 3                           |                                                 |   |  |  |  |
| 🖻 🛅 Dynamiska mappar                            | in the second provide the second provide the second second | an Hickmaph & washings (rule and his   |                                                 |   |  |  |  |
| 🔺 🌐 Min Villa KNX                               | Allmänt                                                                                                    | Välj tryckknappsfunktion               | växla                                           | - |  |  |  |
| 📇 Utomhus                                       |                                                                                                    | Antal objekt                           | vāxla                                           | ~ |  |  |  |
| 🖌 🔛 Våningsplan 1                               | Display                                                                                                    | Antal object                           | till/från                                       |   |  |  |  |
| 🔺 🛄 Hall                                        | armfunktion                                                                                                    | Objekt A                               | dimring                                         |   |  |  |  |
| 4 🔟 A1                                          | Knappinfo                                                                                                    | Trigger status LED                     | jalusi/markis                                   |   |  |  |  |
| I.1.1 UD/S4.210.2.11 LED-Dimmer 4x210W          |                                                                                                    |                                        | flank 1 bit, 2 bit (tvång), 4 bit, 1 byte-värde |   |  |  |  |
| 1.1.6 ACTinBOX QUATRO                           |                                                                                                    |                                        | flank med 2 byte-värden                         |   |  |  |  |
| ⊿                                               | Knapp 1                                                                                                    |                                        | 8 bit-skjutreglage<br>Scenario                  |   |  |  |  |
| 1.1.7 Tryckknapp 2-knapp med RTR                | Knapp 2                                                                                                    |                                        | Börvärdesförskjutning                           |   |  |  |  |
| 1.1.8 STEINEL IR Quattro HD KNX                 | initial and a second second se |                                        | Driftsläge                                      |   |  |  |  |
| Vardagsrum                                      | Кларр 3                                                                                                    |                                        |                                                 |   |  |  |  |
| * Anläggningsfunktioner                         |                                                                                                    |                                        |                                                 |   |  |  |  |
| ,                                               | Knapp 4                                                                                                    |                                        |                                                 |   |  |  |  |
|                                                 | Spärrfunktion knappar                                                                                                    |                                        |                                                 |   |  |  |  |
|                                                 |                                                                                                    |                                        |                                                 |   |  |  |  |
|                                                 | Gruppobjekt Parameter                                                                                                    |                                        |                                                 |   |  |  |  |
| CubeVisionModule KNXNet/IP (192.168.1.229:3671) | ▲ 1.1 Ny linje                                                                                                    |                                        | 1.1.7 Tryckknapp 2-knapp med RTR                |   |  |  |  |
|                                                 |                                                                                                    |                                        |                                                 |   |  |  |  |

Välj scenariofunktion normal

Välj scenarioadress. OBS! Här kan det skilja mellan leverantörerna, Några har scenadresser mellan 0,63 och andra 1-64 så det gäller att tänka på detta.

| Byggnader 🔻                                     |                                            |                                        |                                           |   |  |  |  |  |
|-------------------------------------------------|--------------------------------------------|----------------------------------------|-------------------------------------------|---|--|--|--|--|
| 🕂 Lägg till Kanaler 🖾 🗙 Ta bort  🛨 Programmera  | a 💌 🕜 Hjälp 🥒 Markera ändringar            | Standardparametrar Sevilja kundåtkomst |                                           |   |  |  |  |  |
| Byggnader 🔹                                     | 1.1.7 Tryckknapp 2-knapp med RTR > Knapp 3 |                                        |                                           |   |  |  |  |  |
| 🖻 🛅 Dynamiska mappar                            | ,                                          |                                        |                                           |   |  |  |  |  |
| 🔺 🏥 Min Villa KNX                               | Allmänt                                    | Välj tryckknappsfunktion               | Scenario                                  | - |  |  |  |  |
| 🔛 Utomhus                                       |                                            | Lång manövreringstid innenär           | 20                                        |   |  |  |  |  |
| 🔺 🔛 Våningsplan 1                               | Display                                    | 100ms * faktor (4-250)                 | 30                                        | * |  |  |  |  |
| 🔺 🌄 Hall                                        | Larmfunktion                               | Visit account of unlation              | 🔪 normal (kort = aktivera / lång = spara) |   |  |  |  |  |
| ⊿ 📴 A1                                          |                                            | vaj scenanorunktion                    | utökad                                    |   |  |  |  |  |
| ▷ 🕕 1.1.1 UD/S4.210.2.11 LED-Dimmer 4x210W      | Knappinfo                                  | Scenarioadress (0-63)                  | 0                                         | - |  |  |  |  |
| I.1.6 ACTinBOX QUATRO                           | Kaapp 1                                    | Trigger status LED                     | vid intryckning TILL / uppsläpp FRÅN      | • |  |  |  |  |
| ⊿ 💮 Kök                                         | кларр і                                    | ingger status zes                      | the margenering rice, appropp room        |   |  |  |  |  |
| I.1.7 Tryckknapp 2-knapp med RTR                | Knapp 2                                    |                                        |                                           |   |  |  |  |  |
| 1.1.8 STEINEL IR Quattro HD KNX                 |                                            | 1                                      |                                           |   |  |  |  |  |
| Vardagsrum                                      | Knapp 3                                    |                                        |                                           |   |  |  |  |  |
| 🔀 Anläggningsfunktioner                         | Knapp 4                                    |                                        |                                           |   |  |  |  |  |
|                                                 |                                            |                                        |                                           |   |  |  |  |  |
|                                                 | Spärrfunktion knappar                      |                                        |                                           |   |  |  |  |  |
|                                                 |                                            |                                        |                                           |   |  |  |  |  |
|                                                 | Gruppobjekt Parameter                      |                                        |                                           |   |  |  |  |  |
| CubeVisionModule KNXNet/IP (192.168.1.229:3671) | 1.1 Ny linje                               |                                        | 1.1.7 Tryckknapp 2-knapp med RTR          |   |  |  |  |  |

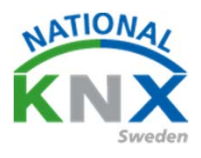

#### Gör nu samma inställning på knapp 4 men sätt scenarioadressen till 1.

| Allmänt               | Välj tryckknappsfunktion                                                                                                    | Scenario                                                                                                    | *                                                                                                    |
|-----------------------|----------------------------------------------------------------------------------------------------|----------------------------------------------------------------------------------------------------|----------------------------------------------------------------------------------------------------|
| Display               | Lång manövreringstid innebär<br>100ms * faktor (4-250)                                                                          | 30                                                                                                    | *<br>*                                                                                                    |
| Larmfunktion          | Välj scenariofunktion                                                                                                    | normal (kort = aktivera / lång = spara)<br>utökad                                                                                                    |                                                                                                    |
| Knappinfo             | Scenarioadress (0-63)                                                                                                    | 1                                                                                                    | •                                                                                                    |
| Knapp 1               | Trigger status LED                                                                                                    | vid intryckning TILL / uppsläpp FRÅN                                                                                                    | •                                                                                                    |
| Knapp 2               |                                                                                                    |                                                                                                    |                                                                                                    |
| Knapp 3               |                                                                                                    |                                                                                                    |                                                                                                    |
| Knapp 4               |                                                                                                    |                                                                                                    |                                                                                                    |
| Spärrfunktion knappar |                                                                                                    |                                                                                                    |                                                                                                    |
| Gruppobjekt Parameter |                                                                                                    |                                                                                                    |                                                                                                    |
| ▲ 1.1 Ny linje        |                                                                                                    | 1.1.7 Tryckknapp 2-knapp med RTR                                                                                                    |                                                                                                    |
|                       | Allmänt Display Larmfunktion Knappinfo Knapp 1 Knapp 2 Knapp 3 Knapp 4 Spärrfunktion knappar Gruppobjekt Parameter  tttNy linje | Allmänt     Välj tryckknappsfunktion       Display     Lång manövreringstid innebär<br>100ms * faktor (4-250)       Larmfunktion     Välj scenariofunktion       Knappinfo     Scenarioadress (0-63)       Knapp 1     Trigger status LED       Knapp 2     Trigger status LED       Knapp 3     Trigger status LED       Spärrfunktion knappar     Sruppobjekt       Parameter     Trigger status LED | Allmänt     Välj tryckknappsfunktion     Scenario       Display     Lång manövreringstid innebär<br>100ms * faktor (4-250)     30       Larmfunktion     Välj scenariofunktion     0 normal (kort = aktivera / lång = spara)<br>utökad       Knapp info     Scenarioadress (0-63)     1       Knapp 1     Trigger status LED     vid intryckning TILL / uppsläpp FRÅN       Knapp 3     Knapp 4       Spärrfunktion knappar     Sruppobjekt     Parameter       111 Trycknapp 2-knapp med RTR     112 Trycknapp 2-knapp med RTR |

Då går vi vidare till Busch-Jaegers dimaktor parameter Scenes, aktivera Dimmer scene 1 och väljscennummer 1 gör likadant med Dimmer scene 2 väljscennummer 2

| Byggnader T                                                       |                                                                    |                                        |                                        |   |  |  |  |  |
|-------------------------------------------------------------------|--------------------------------------------------------------------|----------------------------------------|----------------------------------------|---|--|--|--|--|
| + Lägg till Kanaler   🔹 🗙 Ta bort 붗 Programmera                   | a 🔻 🕜 Hjälp 🥒 Markera ändringar                                    | Standardparametrar Bevilja kundåtkomst |                                        |   |  |  |  |  |
| 📳 Byggnader 🔹                                                     | 1.1.1 UD/S4.210.2.11 LED-Dimmer 4x210W > Scenes > Configure scenes |                                        |                                        |   |  |  |  |  |
| 🖻 🛅 Dynamiska mappar                                              |                                                                    |                                        |                                        |   |  |  |  |  |
| 🔺 🏥 Min Villa KNX                                                 | Channel allocation                                                 | Dimmer scene 1: KNX scene              | 1                                      | • |  |  |  |  |
| 🖾 Utomhus                                                         | <ul> <li>Device settings</li> </ul>                                | Dimmer scene 2: KNX scene              | 2                                      | • |  |  |  |  |
| Kaningsplan 1                                                     | ~                                                                  | Dimmer scene 3: KNX scene              | Scène not used                         | - |  |  |  |  |
| 4 A1                                                              | General                                                            | Dimmer scene 4: KNX scene              | Scene not used                         | • |  |  |  |  |
| I.1.1 UD/S4.210.2.11 LED-Dimmer 4x210W                            | — Scenes                                                           | Dimmer scene 5: KNX scene              | Scene not used                         | • |  |  |  |  |
| 1.1.6 ACTinBOX QUATRO                                             | Configure scenes                                                   | Dimmer scene 6: KNX scene              | Scene not used                         | • |  |  |  |  |
| <ul> <li>Kök</li> <li>I 1 7 Tryckknapp 2-knapp med RTR</li> </ul> | Dimmer scene 1                                                     | Dimmer scene 7: KNX scene              | Scene not used                         | - |  |  |  |  |
| <ul> <li>I.1.8 STEINEL IR Quattro HD KNX</li> </ul>               | Dimmer scene 1                                                     | Dimmer scene 8: KNX scene              | Scene not used                         | - |  |  |  |  |
| Vardagsrum                                                        | Dimmer scene z                                                     | Dimmer scene 9: KNX scene              | Scene not used                         | • |  |  |  |  |
| 😤 Anläggningsfunktioner                                           | + Parameter masters                                                | Dimmer scene 10: KNX scene             | Scene not used                         | - |  |  |  |  |
|                                                                   | + Channel A                                                        | Dimmer scene 11: KNX scene             | Scene not used                         |   |  |  |  |  |
|                                                                   | t. Changel D                                                       | Dimmer scene 11. KNX scene             | Scene not used                         | - |  |  |  |  |
|                                                                   | Gruppobjekt Kanaler Param                                          | neter                                  |                                        | - |  |  |  |  |
| CubeVisionModule KNXNet/IP (192.168.1.229:3671)                   | <ul> <li>1.1 Ny linje</li> </ul>                                   |                                        | 1.1.1 UD/S4.210.2.11 LED-Dimmer 4x210W |   |  |  |  |  |

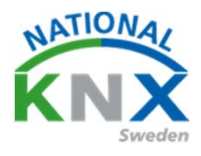

#### 

| Byggnader 🔻                                      |                                 |                                        |                                       |
|--------------------------------------------------|---------------------------------|----------------------------------------|---------------------------------------|
| 🕂 Lägg till Kanaler   🔹 🗙 Ta bort  🛨 Programmera | a 💌 🕜 ijälp 🌛 Markera ändringar | Standardparametrar Bevilja kundåtkomst |                                       |
| 📓 Byggnader 🔻                                    | 1.1.1 UD/S4.210.2.11 LED-Dimme  | er 4x210W > Scenes > Dimmer scene 1    |                                       |
| Dynamiska mappar                                 |                                 |                                        |                                       |
| 🔺 🏥 Min Villa KNX                                | Channel allocation              | Scene transition time                  | 00:00:04 tt:mm:ss                     |
| 🚔 Utomhus                                        |                                 | Stored scene values                    |                                       |
| Våningsplan 1                                    | - Device settings               | overwrite at download                  | le no jes                             |
| A 🛄 Hall                                         | General                         |                                        |                                       |
| 4 🖬 A1                                           |                                 | Channel A scene value                  | 41% 🔹                                 |
| 1.1.1 UD/S4.210.2.11 LED-Dimmer 4x210W           | — Scenes                        | Channel B scene value                  | 45% 👻                                 |
| 1.1.6 ACTinBOX QUATRO                            |                                 | Channel C scene value                  | No change (not part of this scene)    |
| 🔺 🎰 Kök                                          | C figure scenes                 |                                        |                                       |
| I.1.7 Tryckknapp 2-knapp med RTR                 | Dimmer scene 1                  | Channel D scene value                  | No change (not part or this scene)    |
| I.1.8 STEINEL IR Quattro HD KNX                  | Dimmer scene 2                  |                                        |                                       |
| Vardagsrum                                       |                                 |                                        |                                       |
| 💥 Anläggningsfunktioner                          | - Parameter masters             |                                        |                                       |
|                                                  |                                 |                                        |                                       |
|                                                  | Basic settings                  |                                        |                                       |
|                                                  | Feedback and error messages     |                                        |                                       |
|                                                  | Gruppobjekt Kanaler Param       | eter                                   |                                       |
| CubeVisionModule KNXNet/IP (192.168.1.229:3671)  | * 1.1 Ny linje                  | 1                                      | .1.1 UD/S4.210.2.11 LED-Dimmer 4x210W |
|                                                  |                                 |                                        |                                       |

#### Gå nu till Dimmer scene 2 och gör likadant

| Byggnader 👻                                                             |                                       |                                                             |                                        |  |  |  |  |  |  |  |
|-------------------------------------------------------------------------|---------------------------------------|-------------------------------------------------------------|----------------------------------------|--|--|--|--|--|--|--|
| 🕂 Lägg till Kanaler   🔹 🗙 Ta bort  붗 Programmera                        | 🛛 🔹 🕜 Hjälp 🥒 Markera ändringar       | Standardparametrar Bevilja kundåtkomst                      |                                        |  |  |  |  |  |  |  |
| Byggnader 🔹                                                             | 1.1.1 UD/S4.210.2.11 LED-Dimme        | LUD/S4.210.2.11 LED-Dimmer 4x210V > Scenes > Dimmer scene 2 |                                        |  |  |  |  |  |  |  |
| Min Villa KNX                                                           | Channel allocation                    | Scene transition time                                       | 00:00:04 tt:mm:ss                      |  |  |  |  |  |  |  |
| Utomhus Våningsplan 1                                                   | <ul> <li>Device settings</li> </ul>   | stored scene values<br>overwrite at download                | O no yes                               |  |  |  |  |  |  |  |
| ▲ 💭 Hall<br>▲ 🔛 A1                                                      | General                               | Channel A scene value                                       | 95% 🗸                                  |  |  |  |  |  |  |  |
| 1.1.1 UD/S4.210.2.11 LED-Dimmer 4x210W                                  | — Scenes                              | Channel B scene value                                       | 95% 🗸                                  |  |  |  |  |  |  |  |
| I.1.6 ACTinBOX QUATRO Kök                                               | Configure scenes                      | Channel C scene value                                       | No change (not part of this scene)     |  |  |  |  |  |  |  |
| 1.1.7 Tryckknapp 2-knapp med RTR                                        | Dimmer scene 1                        | Channel D scene value                                       | No change (not part of this scene)     |  |  |  |  |  |  |  |
| <ul> <li>I.1.8 STEINEL IR Quattro HD KNX</li> <li>Wardagsrum</li> </ul> | Dimmer scelle 2                       | 1                                                           |                                        |  |  |  |  |  |  |  |
| X Anläggningsfunktioner                                                 | <ul> <li>Parameter masters</li> </ul> |                                                             |                                        |  |  |  |  |  |  |  |
|                                                                         | Basic settings                        |                                                             |                                        |  |  |  |  |  |  |  |
|                                                                         | Feedback and error messages           |                                                             |                                        |  |  |  |  |  |  |  |
|                                                                         | Gruppobjekt Kanaler Param             | neter                                                       |                                        |  |  |  |  |  |  |  |
| CubeVisionModule KNXNet/IP (192.168.1.229:3671)                         | ▲ 1.1 Ny linje                        |                                                             | 1.1.1 UD/S4.210.2.11 LED-Dimmer 4x210W |  |  |  |  |  |  |  |

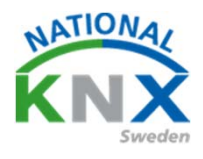

Nu går vi till Zennios brytaktor OUTPUT1 aktiver Scenes, gör sen likadant på OUTPUT 2

|                                                 |                                   | - /                                               |                       |
|-------------------------------------------------|-----------------------------------|---------------------------------------------------|-----------------------|
| ggnader 🔻                                       |                                   |                                                   |                       |
| Lägg till Kanaler 🛛 🔹 🗙 Ta bort  🛨 Programm     | era 🛛 🔻 😮 Hjälp 🤌 Markera ändring | ar Standardparametrar Bevilja kundåtkomst         |                       |
| Byggnader                                       | 1.1.6 ACTinBOX QUATRO             | -OUTPUT 1                                         |                       |
| 늘 Dynamiska mappar                              |                                   |                                                   |                       |
| 🗐 Min Villa KNX                                 | GENERAL                           |                                                   | Disabled O Enabled    |
| 🛱 Utomhus                                       |                                   | TYDE                                              |                       |
| 💾 Våningsplan 1                                 | <<001P015>>                       | 1112                                              |                       |
| Hall                                            | -OUTPUT 1                         | FUNCTIONS:                                        |                       |
| 4 🖬 A1                                          |                                   | - Timers                                          | 🔵 No 🔘 Yes            |
| 1.1.1 UD/S4.210.2.11 LED-Dimmer 4x210           | W Timers                          | - Scenes                                          | No Ves                |
| I.1.6 ACTinBOX QUATRO                           | Scenes                            |                                                   |                       |
| 🔓 Kök                                           | Scenes                            | - Alarm                                           | O No Yes              |
| 1.1.7 Tryckknapp 2-knapp med RTR                | -OUTPUT 2                         | - Start-up<br>(PLIS volt receiver (configuration) | Default Custom        |
| I.1.8 STEINEL IR Quattro HD KNX                 |                                   | (BUS VOIL recovery conliguration)                 |                       |
| 😓 Vardagsrum                                    | Timers                            |                                                   |                       |
| Anläggningsfunktioner                           | -OUTPUT 3                         |                                                   |                       |
|                                                 |                                   |                                                   |                       |
|                                                 | -OUTPUT 4                         |                                                   |                       |
|                                                 | Gruppobjekt Parameter             |                                                   |                       |
| LubeVisionModule KNXNet/IP (192.168.1.229:3671) | 11Ny linie                        |                                                   | 1.1.6 ACTINBOX OUATRO |

#### Välj nu Scenes. Ställ in scennummer och funktion vid aktivering av scen

| Byggnader 🔻                                     |                                 |                                       |                       |
|-------------------------------------------------|---------------------------------|---------------------------------------|-----------------------|
| 🕂 Lägg till Kanaler 💌 🗙 Ta bort  ± Programmera  | 🔹 🔻 🕜 Hjälp 🌛 Markera ändringar | Standardparameter Bevilja kundåtkomst |                       |
| 📳 Byggnader 🔹                                   | 1.1.6 ACTinBOX OUATRO >         | Scenes                                |                       |
| 🖻 🛅 Dynamiska mappar                            |                                 |                                       |                       |
| 🔺 🏥 Min Villa KNX                               | GENERAL                         | - Scene                               | 1 ‡                   |
| 🛱 Utomhus                                       |                                 |                                       |                       |
| Våningsplan 1                                   | <<001P015>>                     | - Response                            | OFF O ON              |
| 🔺 🛄 Hall                                        | -OUTPUT 1                       |                                       |                       |
| 4 🖭 A1                                          |                                 | - Scene                               | 2                     |
| I.1.1 UD/S4.210.2.11 LED-Dimmer 4x210W          | Timers                          | [1-64, 0 = Disabled]                  |                       |
| 1.1.6 ACTinBOX QUATRO                           | Scenes                          | - Response                            | O OFF ON              |
| 🔺 🎡 Kök                                         |                                 |                                       |                       |
| 1.1.7 Tryckknapp 2-knapp med RTR                | -OUTPUT 2                       | - Scene                               | •                     |
| I.1.8 STEINEL IR Quattro HD KNX                 | -                               | [1-64, 0 = Disabled]                  | 5 · · ·               |
| Vardagsrum                                      | limers                          | - Response                            | OFF ON                |
| X Anläggningsfunktioner                         | Scenes                          |                                       |                       |
|                                                 |                                 | - Scene                               | •                     |
|                                                 | -OUTPUT 3                       | [1-64, 0 = Disabled]                  | v v                   |
|                                                 | Gruppobjekt Parameter           | <u>_</u>                              |                       |
| CubeVisionModule KNXNet/IP (192.168.1.229:3671) | ▲ 1.1 Ny linje                  |                                       | 1.1.6 ACTINBOX QUATRO |

#### Gör sedan samma sak OUTPUT2

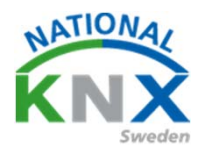

Tryck på gruppobjekt. Dra nu gruppadressen scenario till Objekt nummer 0.

| 68 0/1/3 Släck allt med franslagsfördröjning    |                 |                                          |                                |                                     |               |        |     |     |     |
|-------------------------------------------------|-----------------|------------------------------------------|--------------------------------|-------------------------------------|---------------|--------|-----|-----|-----|
| 8 0/1/4 Släck hall via vakt                     |                 |                                          |                                |                                     |               |        |     |     |     |
| 0/1/5 Scenarion botten våning                   |                 |                                          |                                |                                     |               |        |     |     |     |
| 🔺 🔀 1 Våningsplan 1                             |                 |                                          |                                |                                     |               |        |     |     |     |
| B 1/0 Belysning                                 |                 |                                          |                                |                                     |               |        |     |     |     |
| ▷ 🔠 1/1 Klimat                                  |                 |                                          |                                |                                     |               |        |     |     |     |
| B 1/2 Solavskärmning                            |                 |                                          |                                |                                     |               |        |     |     |     |
| 阳 1/3 Kraft                                     |                 |                                          |                                |                                     |               |        |     |     |     |
| E 1/4 Multimadia                                |                 |                                          |                                |                                     |               |        |     |     |     |
| 2 2) Varianzelar 2                              |                 |                                          |                                |                                     |               |        |     |     |     |
| 2 vaningsplan 2                                 |                 |                                          |                                |                                     |               |        |     |     |     |
|                                                 |                 | /                                        |                                |                                     |               |        |     |     |     |
|                                                 |                 | Gruppadresser                            |                                |                                     |               |        |     |     |     |
| Byggnader 🔻                                     |                 |                                          |                                |                                     |               |        |     |     |     |
| 🕂 Lägg till Kanaler 💌 🗙 Ta bort  🛨 Programmera  | a 🔹 🚯 Info 🔹 🖠  | 🕽 Återställ 🖇 Avprogrammera 🔻 🚔 Skriv ut |                                |                                     |               |        |     |     |     |
| Byggnader •                                     | Nummer *        | Namn                                     | Objektfunktion                 | Beskrivning                         | Gruppadress   | Längd  | к   | LS  | söυ |
| Dynamiska mappar                                | <b>■‡</b>  0    | Scenes (Individual Outputs)              | 0-63(Run 1-64); 128-191(Learn) | Scenarion botten våning             | 0/1/5         | 1 byte | к - | S   |     |
| Min Villa KNX                                   | <b>■</b> ‡ 1    | Scenes (Shutter Channels)                | 0-63(Run 1-64); 128-191(Learn) |                                     |               | 1 byte | к - | - S |     |
|                                                 | <b>■</b> \$ 96  | [O1] ON/OFF                              | N.O. (0=Open Relay; 1=Close)   | Hall spot T/S                       | 1/0/10, 0/1/4 | 1 bit  | К - | - S |     |
|                                                 | <b>■‡</b>  97   | [O2] ON/OFF                              | N.O. (0=Open Relay; 1=Close)   | Entre spot T/S                      | 1/0/15        | 1 bit  | К - | - S |     |
| Vaningsplan 1                                   | ■2 100          | [O1] Status                              | 0=Output OFF; 1=Output ON      | Hall spot status T/F                | 1/0/13        | 1 bit  | κι  |     | Ö - |
| 4 Hall                                          | ■ <b>2</b> 101  | [O2] Status                              | 0=Output OFF; 1=Output ON      | Entre spot status T/F               | 1/0/18        | 1 bit  | K L |     | Ö - |
| 4 🖩 A1                                          | ■2 104          | [O1] Block                               | 1=Block; 0=Unblock             |                                     |               | 1 bit  | к - | · S |     |
| 1.1.1 UD/S4.210.2.11 LED-Dimmer 4x210W          | Z 105           | [O2] Block                               | 1=Block; 0=Unblock             |                                     |               | 1 bit  | К - | · S |     |
| 1.1.6 ACTinBOX QUATRO                           | <b>2</b>  108   | [O1] Timer                               | 0=to turn OFF; 1=to turn ON    | Släck allt med frånslagsfördröjning | 0/1/3         | 1 bit  | к - | · S |     |
| 🖌 🎡 Kök                                         | ■ <b>4</b> [109 | [O2] Timer                               | 0=to turn OFF; 1=to turn ON    | Släck allt med frånslagsfördröjning | 0/1/3         | 1 bit  | к - | 5   |     |
| 11.7 Torckknapp 2-knapp med RTR                 |                 |                                          |                                |                                     |               |        |     |     |     |
|                                                 |                 |                                          |                                |                                     |               |        |     |     |     |
|                                                 |                 |                                          |                                |                                     |               |        |     |     |     |
|                                                 |                 |                                          |                                |                                     |               |        |     |     |     |
| Anlaggningstunktioner                           |                 |                                          |                                |                                     |               |        |     |     |     |
|                                                 |                 |                                          |                                |                                     |               |        |     |     |     |
|                                                 |                 |                                          |                                |                                     |               |        |     |     |     |
|                                                 |                 | •                                        |                                |                                     |               |        |     |     |     |
|                                                 | Gruppobjekt     | Parameter                                |                                |                                     |               |        |     |     |     |
| CubeVisionModule KNXNet/IP (192.168.1.229:3671) | ▲ 1.1 Ny linje  |                                          | 0/1 Belysning                  |                                     |               |        |     |     |     |

Gå vidare till Busch-Jaegers dimaktor och gör samma sak, till Objekt nummer 6

| 🔀 0/1/3 Släck allt med frånslagsfördröjning      |                |                                         |                |                                       |             |         |
|--------------------------------------------------|----------------|-----------------------------------------|----------------|---------------------------------------|-------------|---------|
| 88 0/1/4 Släck hall via vakt                     |                |                                         |                | · · · · · · · · · · · · · · · · · · · |             |         |
| 🔀 0/1/5 Seenarion botten våning                  |                |                                         |                |                                       |             |         |
| <ul> <li>I Våningsplan 1</li> </ul>              |                |                                         |                |                                       |             |         |
| ▶ \$\$ 1/0 Belvsning                             |                |                                         |                |                                       |             |         |
| ▶ 99 1/1 Klimat                                  |                |                                         |                |                                       |             |         |
|                                                  |                |                                         |                |                                       |             |         |
| P Ha 1/2 Solavskarmning                          |                |                                         |                |                                       |             |         |
| HB 1/3 Kraft                                     |                |                                         |                |                                       |             |         |
| 器 1/4 Multimedia                                 |                |                                         |                |                                       |             |         |
| 2 Våningsplan 2                                  |                |                                         |                |                                       |             |         |
|                                                  |                |                                         |                |                                       |             |         |
|                                                  |                | Gruppodresser                           |                |                                       |             |         |
|                                                  |                |                                         |                |                                       |             |         |
| Byggnader *                                      |                |                                         |                |                                       |             |         |
| 🕂 Lägg till Kanaler   🐐 🗙 Ta bort 🛛 🛨 Programmer | a 💌 🕕 Info 💌 🖞 | 👩 Återställ 🛛 🖗 Avprogrammera 🔹 🚔 Skriv | / ut           |                                       |             |         |
| Byggnader •                                      | Nummer *       | Namn                                    | Objektfunktion | Beskrivning                           | Gruppadress | Längd   |
| Dynamiska mappar                                 | <b>Z</b> 2     | Central: Switching                      | Input          |                                       |             | 1 bit   |
| A 🛱 Min Villa KNX                                | <b>2</b> 3     | Central: Dimming                        | Input          |                                       |             | 4 bit   |
|                                                  | <b>Z</b> 4     | Central: Value                          | Inpet          |                                       |             | 1 byte  |
|                                                  | <b>■</b> 2 5   | Central: Activate switch-off brightness | Input          |                                       |             | 1 bit   |
| Våningsplan 1                                    | <b>■‡</b>  6   | Scene: Scene                            | Input          | Scenarion botten våning               | 0/1/5       | 1 byte  |
| A Hall                                           | <b>2</b> 7     | Channel A: Switching                    | Input          | Vardagsrum Takbelysning L12 T/S       | 1/0/0       | 1 bit   |
| ⊿ III A1                                         | <b>1</b> 28    | Channel A: Relative dimming             | Input          | Vardagsrum Takbelysning L12 Dim       | 1/0/1       | 4 bit   |
| I.1.1 UD/S4.210.2.11 LED-Dimmer 4x210W           | <b>1</b> 29    | Channel A: Brightness value             | Input          | Vardagsrum Takbelysning L12 Ljusv     | 1/0/2       | 1 byte  |
| 1.1.6 ACTinBOX QUATRO                            | <b>2</b> 10    | Channel A: Status switching             | Output         | Vardagsrum Takbelysning L12 Status.   | 1/0/3       | 1 bit   |
|                                                  | <b>2</b> 11    | Channel A: Brightness value status      | Output         | Vardagsrum Takbelysning L12 Status.   | 1/0/4       | 1 byte  |
| - W NOK                                          | <b>1</b> 2     | Channel A: Flexible dimming time        | Input          |                                       |             | 2 bytes |
| 1.1.7 Tryckknapp 2-knapp med RTR                 | 24             | Channel B: Switching                    | Input          | Vardagsrum Takbelysning L10 T/S       | 1/0/5       | 1 bit   |
| I.1.8 STEINEL IR Quattro HD KNX                  | 25             | Channel B: Relative dimming             | Input          | Vardagsrum Takbelysning L10 Dim       | 1/0/6       | 4 bit   |
| Vardagsrum                                       | 26             | Channel B: Brightness value             | Input          | Vardagsrum Takbelysning L10 Ljusni.   | 1/0/7       | 1 byte  |
| X Anläggningsfunktioner                          | 27             | Channel B: Status switching             | Output         | Vardagsrum Takbelysning L10 status.   | 1/0/8       | 1 bit   |
| · · · · · · · · · · · · · · · · · · ·            | <b>2</b> 28    | Channel B: Brightness value status      | Output         | Vardagsrum Takbelysning L10 status.   | 1/0/9       | 1 byte  |
|                                                  | <b>2</b> 29    | Channel B: Flexible dimming time        | Input          |                                       |             | 2 bytes |
|                                                  | ■ <b>Z</b>  41 | Channel C: Switching                    | Input          |                                       |             | 1 bit   |
|                                                  | <              |                                         |                |                                       |             |         |

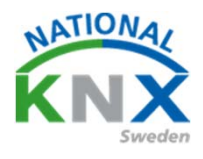

Då har vi bara kvar Schneiders tryckknapp 2-knapp Samma sak här dra grupptelegrammet till objekt 6 och 9.

| 0/1/2 Cisc allt mad frånsbarfördröining          |                                  |                                 |                             |                         |             |    |
|--------------------------------------------------|----------------------------------|---------------------------------|-----------------------------|-------------------------|-------------|----|
| 0/1/3 Slack all med translagsfordrojning         |                                  |                                 |                             |                         |             |    |
| BB 0/1/4 Slack hall via vakt                     |                                  |                                 |                             |                         |             |    |
| Ea 0/1/5 Scenarion botten vaning                 |                                  |                                 |                             |                         |             |    |
| I Våningsplan 1                                  |                                  |                                 |                             |                         |             |    |
| ▷ 器 1/0 Belysning                                |                                  |                                 |                             |                         |             |    |
| ▶ 🔀 1/1 Klimat                                   |                                  |                                 |                             |                         |             |    |
| B 1/2 Solavskärmning                             |                                  |                                 |                             |                         |             |    |
| 器 1/3 Kraft                                      |                                  |                                 |                             |                         |             |    |
| 🞛 1/4 Multimedia                                 |                                  |                                 |                             |                         |             |    |
| 🔀 2 Våningsplan 2                                |                                  |                                 |                             |                         |             |    |
|                                                  |                                  |                                 |                             |                         |             |    |
|                                                  |                                  | Grüppadresser                   |                             |                         |             |    |
|                                                  |                                  | orappaaresser                   |                             |                         |             |    |
| Byggnader 🕈                                      |                                  |                                 |                             |                         |             |    |
| 🕂 Lägg till Kanaler   🔹 🗙 Ta bort   붗 Programmer | ra 💌 🕕 Info 💌 🖠                  | 🧿 Återställ 🛛 🦩 Avprogrammera 💌 | 🚔 Skriv ut                  |                         |             |    |
| 🔲 Byggnader 👻                                    | Nummer *                         | Namn                            | Objektfunktion              | Beskrivning             | Gruppadress | Ŀ  |
| Dynamiska mappar                                 | <b>*</b>                         | Till/Från-objekt A              | Knapp 1                     | Test trappautomat       | 0/1/2       | 11 |
| Min Villa KNX                                    | <b>■‡</b> 3                      | Till/Från-objekt A              | Knapp 2                     | Test trappautomat       | 0/1/2       | 11 |
|                                                  | <b>■</b> ‡ 6                     | Objekt A                        | Knapp 3                     | Scenarion botten våning | 0/1/5       | 11 |
| 4 Winnersten 1                                   | ■≵ 9                             | Objekt A                        | Knapp 4                     | Scenarion botten våning | 0/1/5       | 11 |
| Vaningspian 1                                    | <b>1</b>                         | Extern temperatur               | Indikering extern temperatu | ir -                    |             | 21 |
| A in Hall                                        | ■ <b>2</b>  38                   | Fläktstatus automatik           | Indikering automatik        |                         |             | 11 |
| <ul> <li>A1</li> </ul>                           | ■ <b>∠</b>  39<br>= <b>→</b>  co | Fläkt 0-100 %                   | Indikering fläktsteg        |                         |             | 11 |
| 1.1.1 UD/S4.210.2.11 LED-Dimmer 4x210W           | / ■4 08<br>■≯ 60                 | Datumphialt ingang              | Tidsstyrning                |                         |             | 31 |
| 1.1.6 ACTinBOX QUATRO                            | -+103                            | Datumobjekt ingang              | Hosstyrning                 |                         |             | 51 |
| 🔺 🎡 Kök                                          |                                  |                                 |                             |                         |             |    |
| I.1.7 Tryckknapp 2-knapp med RTR                 |                                  |                                 |                             |                         |             |    |
| 1.1.8 STEINEL IR Quattro HD KNX                  | 1                                |                                 |                             |                         |             |    |
| Vardagsrum                                       |                                  |                                 |                             |                         |             |    |
| * Anläggningsfunktioner                          |                                  |                                 |                             |                         |             |    |
| · · · · · · · · · · · · · · · · · · ·            | 1                                |                                 |                             |                         |             |    |
|                                                  |                                  |                                 |                             |                         |             |    |
|                                                  |                                  |                                 |                             |                         |             |    |
|                                                  | Gruppohiakt                      | Parameter                       |                             |                         |             |    |
| Cul-10-1-10-1-10-10-10-10-10-10-10-10-10-10      | Gruppobjekt                      | Falameter                       |                             |                         |             |    |
| CubevisionModule KNXINet/IP (192.108.1.229:30/1) | ▲   1.1 Ny linje                 |                                 | 1.1.7 Tryckna               | ipp 2-knapp med RTR     |             | e  |
|                                                  |                                  |                                 |                             |                         |             |    |
|                                                  |                                  |                                 |                             |                         |             |    |
|                                                  |                                  |                                 |                             |                         |             |    |
| Driftsätt ora ändr                               | ingar c                          | ch tosta fur                    | ktionorna                   |                         |             |    |

Driftsätt era ändringar och testa funktionerna.

Med dessa inställningar kan ni nu ändra era scener. Ställ in de nya värdena på era funktioner och håll inne en scenario knapp en halv minut så spara aktorerna det nya värdet och vid nästa anrop startas den nya värdena.

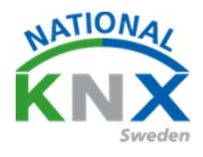

Nu skapar vi ett nytt projekt igen, har ni glömt hur man gjorde titta på sidan 83.

| ETS5 <sup>™</sup><br>ETS<br>Översikt<br>Projekt Ark | Buss<br>iv ETS Inside               | Kataloger       | Installningar |  |   | Villa KNX del 3 |          | - 1444      |                                |
|-----------------------------------------------------|-------------------------------------|-----------------|---------------|--|---|-----------------|----------|-------------|--------------------------------|
| + 7 1 1                                             |                                     |                 |               |  |   | Detaljer        | Säkerhet | Projektlogg | Projektfiler                   |
| Namn<br>Villa KNX del 3                             | Senast ändrad ▼<br>2018-10-30 09:40 | Status<br>Okānd |               |  |   | Namn            |          |             | Lösenord                       |
| Villa KNV dal 2                                     | 2019-10-20 00-20                    | Okand           |               |  |   | Villa KNX del 3 |          |             |                                |
| Villa KNX del 1                                     | 2018-10-25 14:05                    | Okänd           |               |  |   | Projektnummer   |          |             | BCU-nyckel                     |
|                                                     |                                     |                 |               |  |   | Kontraktsnummer |          |             | Kodsida<br>Windows systemspråk |
|                                                     |                                     |                 |               |  |   | Startdatum      |          |             | Gruppadresstruktur             |
|                                                     |                                     |                 |               |  |   | Välj ett datum  |          | 1           | - Fri                          |
|                                                     |                                     |                 |               |  |   | Slutdatum       |          |             | 🔿 Två nivåer                   |
|                                                     |                                     |                 |               |  |   | Välj ett datum  |          |             | Tre nivåer                     |
|                                                     |                                     |                 |               |  |   | Status          |          |             |                                |
|                                                     |                                     |                 |               |  |   | Okänd           |          | •           | Kompatibilitet                 |
|                                                     |                                     |                 |               |  |   | Kammantan       |          |             | Doij utokat grupp              |
|                                                     |                                     |                 |               |  | 1 |                 |          |             |                                |
|                                                     |                                     |                 |               |  |   | $\bigcirc$      |          |             |                                |
|                                                     |                                     |                 |               |  |   | $\sim$          |          |             |                                |
|                                                     |                                     |                 |               |  |   |                 | Λ,       |             |                                |
|                                                     |                                     |                 |               |  |   |                 | V        |             |                                |

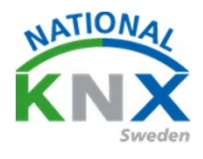

#### Linjekopplare.

En KNX-linje (segment) kan innehålla maximalt 64 KNX-apparater och skall innehålla minst en spänningsförsörjning, men inte fler än två (med minst 200 meters avstånd, om inget annat angivits från tillverkaren). Behövs fler än 64 KNX-apparater utökar man installationen med ytterligare linjer, maximalt 15 st i ett område. KNX-linjerna kommunicerar med varandra med hjälp av den s.k. huvudlinjen, som även den skall ha en KNX spänningsförsörjning.

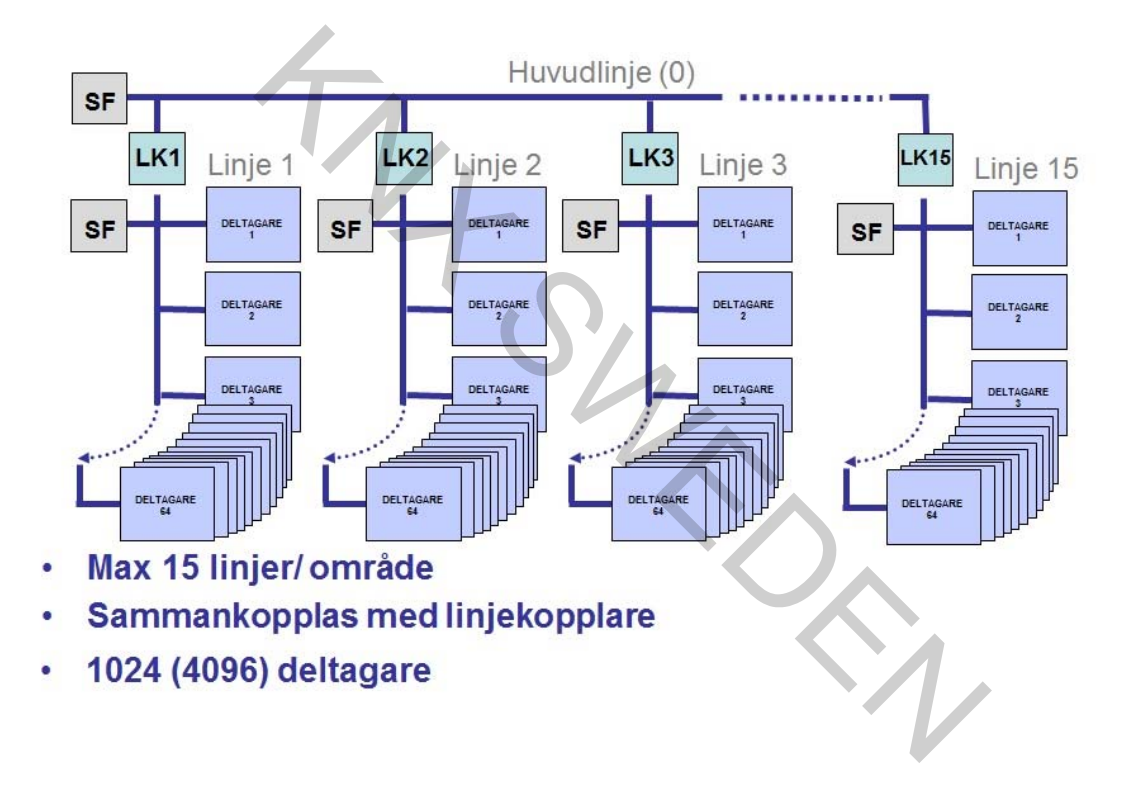

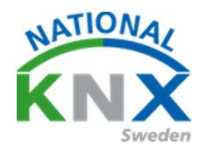

Öppna det nya projektet och välj Topologi. Markera ny linje 1.1 då ser ni era produkter i projektet. Markera Busch-Jaegers dimmer UD/S4.210 och Steinel IR HD KNX. Högerklicka välj ta bort eller tryck Delete

1

| 155 <sup></sup> - Villa KIVX del 3        |                   |                                         |                | Tenter and the second               |            |
|-------------------------------------------|-------------------|-----------------------------------------|----------------|-------------------------------------|------------|
| IS Redigera Arbetsplats Drifttagning Dia  | gnostik Apps Föns | ter                                     |                |                                     |            |
| Stäng projekt 🛛 🖍 Ångra 🛝 Gör om          | Rapporter         | Arbetsplats 👻 🧱 Kataloger 🛛 🕎 Dia       | ignostik       |                                     |            |
| pologi 🔻                                  |                   |                                         |                |                                     |            |
| Lägg till Apparater 💷 🗙 Ta bort  붗 Pogram | mera 🔹 🚺 Info 🔹   | 👩 Återställ 🤌 Avprogrammera 🔻 🚔 Sk      | riv ut         |                                     |            |
| Topologi                                  | Nummer *          | Namn                                    | Objektfunktion | Beskrivning                         | Gruppadres |
| Dynamiska mappar                          | A 1.1.1 UD/S4.2   | 10.2.11 LED-Dimmer 4x210W               |                |                                     |            |
| 1 Nutt område                             | ∎ <b></b> ‡ 2     | Central: Switching                      | Input          |                                     |            |
|                                           | <b>1</b> 2 3      | Central: Dimming                        | Input          |                                     |            |
| 🗄 1.1 Ny linje                            | <b>z</b> ]4       | Central: Value                          | Input          |                                     |            |
| L 1.1.1 UD/S4.210.2.11 LED-Dimme 4x210W   | zls               | Central: Activate switch-off brightness | Input          |                                     |            |
| 1.1.2 2-8 fold multifunction push-button  | <b>■‡</b> 6       | Scene: Scene                            | Input          | Scenarion botten våning             | 0/1/5      |
| 1.1.6 ACTinBOX OUATRO                     | 27                | Channel A: Switching                    | Input          | Vardaosrum Takbelvsning L12 T/S     | 1/0/0      |
| I 117 Tayakkasan 2-kasan med RTR          | <b>■‡</b>  8      | Channel A: Relative dimming             | Input          | Vardagsrum Takbelysning L12 Dim     | 1/0/1      |
|                                           | 29                | Channel A: Brightness value             | Input          | Vardagsrum Takbelysning L12 Liusy   | 1/0/2      |
| Laddar per                                |                   | Channel A: Status switching             | Output         | Vardagsrum Takbelysning L12 Status  | 1/0/3      |
|                                           |                   | Channel A: Brightness value status      | Output         | Vardagsrum Takbelysning L12 Status  | 1/0/4      |
| 4 Avprogrammera                           | ÷                 | Channel A: Flexible dimming time        | Input          |                                     |            |
| f Info                                    |                   | Channel B: Switching                    | Input          | Vardagsrum Takbelysning L10 T/S     | 1/0/5      |
| 1110                                      |                   | Channel B: Relative dimming             | Input          | Vardagsrum Takbelysning L10 Dim     | 1/0/6      |
| 👩 Återställ app rat                       | Ctrl + R          | Channel B: Brightness value             | Input          | Vardagsrum Takbelysning L10 Ljusni. | 1/0/7      |
| A Jamför ann sat                          |                   | Channel B: Status switching             | Output         | Vardagsrum Takbelysning L10 status. | 1/0/8      |
| annor appear                              |                   | Channel B: Brightness value status      | Output         | Vardagsrum Takbelysning L10 status. | 1/0/9      |
| Skriv ut etil etter                       |                   | Channel B: Flexible dimming time        | Input          |                                     |            |
| Överför av maters och förera              |                   | Channel C: Switching                    | Input          |                                     |            |
| ovenor prametrar och naggo                |                   | Channel C: Relative dimming             | Input          |                                     |            |
| Ta bort forbindelse                       |                   | Channel C: Brightness value             | Input          |                                     |            |
| Add To Davido Tomplator                   |                   | Channel C: Status switching             | Output         |                                     |            |
| Add to bevice remplates                   |                   | Channel C: Brightness value status      | Output         |                                     |            |
| X Ta bot                                  | Del               | Channel C: Flexible dimming time        | Input          |                                     |            |
|                                           |                   | Channel D: Switching                    | Input          |                                     |            |
| 💦 Klipp ut                                | Ctrl + X          | Channel D: Relative dimming             | Input          |                                     |            |
| D. v.                                     | 611 C             | Channel D: Brightness value             | Input          |                                     |            |
| Ца Коріега                                | Ctrl + C          | Channel D: Status switching             | Output         |                                     |            |
| 📋 Klistra in                              |                   | Channel D: Brightness value status      | Output         | · ·                                 |            |
| O management                              |                   | Channel D: Flexible dimming time        | Input          |                                     |            |
| Klistra in special                        | Ctrl + V          | GF1: Input                              | Input          | Släck allt med frånslagsfördröjning | 0/1/3      |
| 🚔 Klistra in utvidgad                     |                   | GF1: Output                             | Output         |                                     |            |
|                                           |                   | GF1: Delay time                         | Input          |                                     |            |
|                                           |                   |                                         |                |                                     |            |

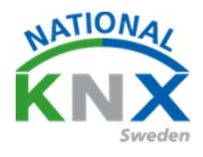

# Markera ny linje och lägg till apparat välj Jung Coupler/repeater denna kommer då att få adressen 1.1.0.

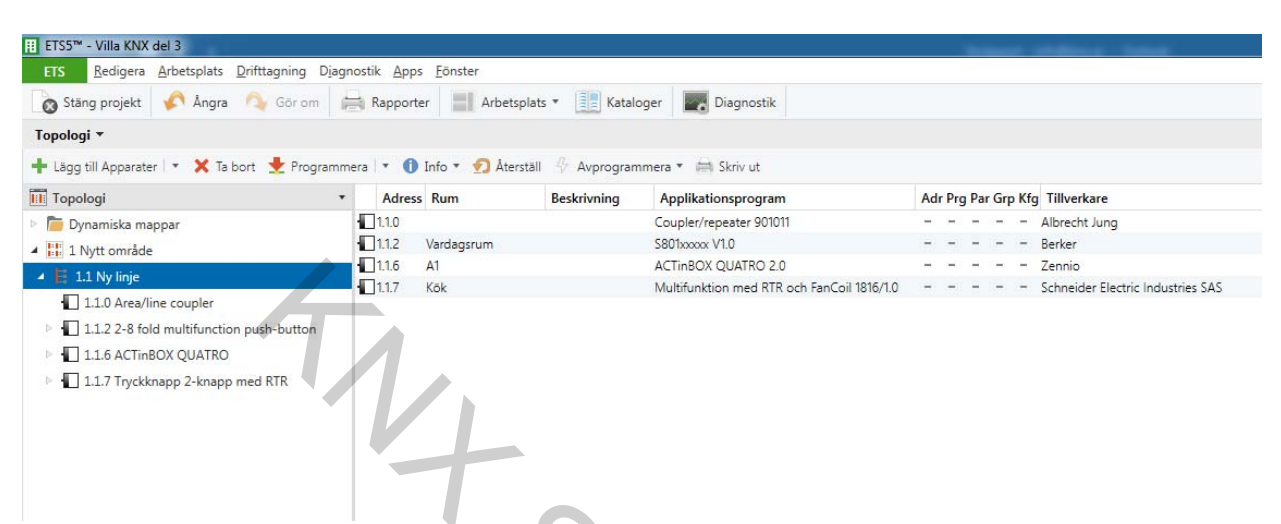

Nu ska vi lägga till en produkt som kommer att ligga på huvudlinjen. Markera nytt område och lägg till apparat, välj Hager Programmateur TXA022. Denna kommer då att få adressen 1.0.1

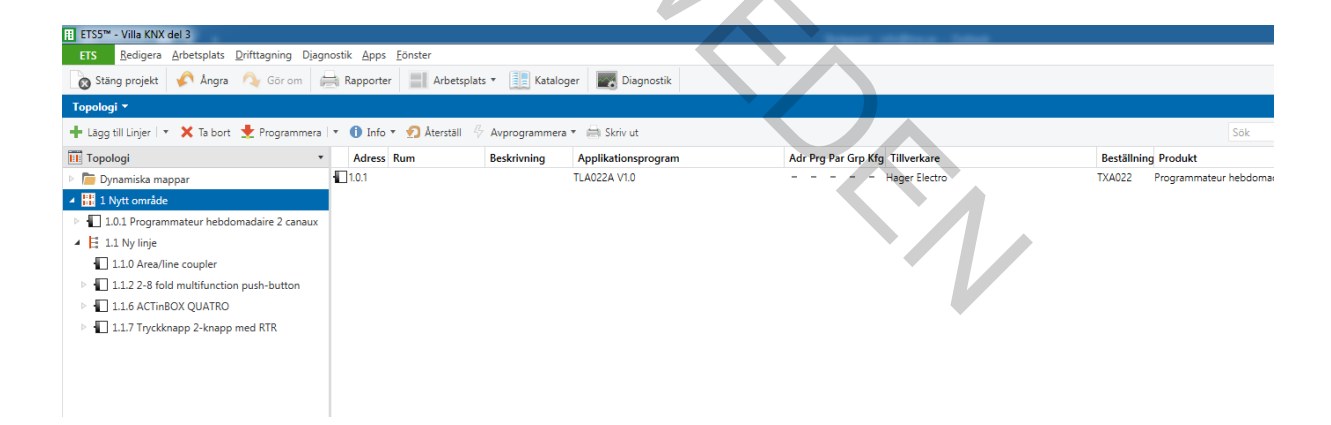

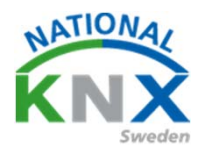

#### Skapa nu ett grupptelegram som t.ex. Tidur kanal 1 T/F

| ETS Redigera Arbetsplats Drifttagning       | D <u>i</u> agnostik <u>A</u> pps <u>F</u> öns | ter                                    |             |        |        |            |        |           |
|---------------------------------------------|-----------------------------------------------|----------------------------------------|-------------|--------|--------|------------|--------|-----------|
| 👩 Stäng projekt 🦨 Ångra 🛝 Gör or            | m 😝 Rapporter                                 | Arbetsplats 🔹 🏢 Kataloger 🛛 🕎 Diagn    | ostik       |        |        |            |        |           |
| Gruppadresser 🔻                             |                                               |                                        |             |        |        |            |        |           |
| 🕂 Lägg till Gruppadresser 🔹 🗙 Ta bort 🔮     | Programmera 🛛 🔹 🕕 Ini                         | io 🔹 👩 Återställ 🤌 Avprogrammera 🔹 🛤 S | Skriv ut    |        |        |            |        |           |
| Gruppadresser                               | ▼ Adress *                                    | Namn                                   | Beskrivning | Centra | Passer | Datatyp    | Längd  | Antal 1 S |
| Dynamiska mappar                            | <b>22</b> 0/1/1                               | Släck allt i vardagsrum                |             | Nej    | Nej    | switch     |        | 0         |
| R     0 Centrala funktioner för fastigheten | 器 0/1/2                                       | Test trappautomat                      |             | Nej    | Nej    | start/stop | 1 bit  | 2         |
|                                             | 器 0/1/3                                       | Släck allt med frånslagsfördröjning    |             | Nej    | Nej    | start/stop | 1 bit  | З         |
| a Ba 0/1 belysning                          | 器 0/1/4                                       | Släck hall via vakt                    |             | Nej    | Nej    | switch     | 1 bit  | 1         |
| 8 0/1/1 Släck allt i vardagsrum             | <b>22</b> 0/1/5                               | Scenarion botten våning                |             | Nej    | Nej    | scene con  | 1 byte | 3         |
| 0/1/2 Test trappautomat                     | 器 0/1/6                                       | Tidur kanal 1 T/F                      |             | Nej    | Nej    |            |        | 0         |
| 🔀 0/1/3 Släck allt med frånslagsfördröjnin  | 9                                             |                                        |             |        |        |            |        |           |
| 8 0/1/4 Släck hall via vakt                 |                                               |                                        |             |        |        |            |        |           |
| 8 0/1/5 Scenarion botten våning             |                                               |                                        |             |        |        |            |        |           |
| <b>10</b> 0/1/6 Tide level 1 T/C            |                                               |                                        |             |        |        |            |        |           |
|                                             |                                               |                                        |             |        |        |            |        |           |

Vi kommer nu att använda kanal 3 Zennios-aktor. Aktiver OUTPUT 3 i aktorn om ni inte gjort det innan.

Öppna nu arbetsfönster topologi och byggnader.

Då ni importerade era produkter i topologifönstret ser ni inte er byggnadsvy. Markera och drag ner linjekopplare och tidur till det rum eller centra de är monterade i.

| Redigera Arbetsplats Drifttagning Diagn                                                                                                    | iostik <u>A</u> pps <u>F</u> önster                                                                                                    |                                          |                                                                                                    |                                |                                                           |                        |
|----------------------------------------------------------------------------------------------------|----------------------------------------------------------------------------------------------------|------------------------------------------|----------------------------------------------------------------------------------------------------|--------------------------------|-----------------------------------------------------------|------------------------|
| Stäng projekt 🔨 Ångra 🔷 Gör om                                                                                                    | Rapporter Arbets                                                                                                    | plats * Katal                            |                                                                                                    |                                |                                                           |                        |
|                                                                                                    |                                                                                                    |                                          |                                                                                                    |                                |                                                           |                        |
|                                                                                                    |                                                                                                    |                                          |                                                                                                    |                                |                                                           |                        |
| 🕂 Lägg till Apparater 🔻 🗙 Ta bort 👲 Programme                                                                                                    | era 💌 🕕 Info 💌 🛃 Áter                                                                                                    | rställ 🛷 Avprogram                       | nmera 👻 🛲 Skriv ut                                                                                                 |                                |                                                           |                        |
| Topologi 🔹                                                                                                    | Adress Rum                                                                                                    | Beskrivning                              | Applikationsprogram                                                                                                | Adr Prg Par Grp Kfg            | Tillverkare                                               | Be                     |
| 🖻 🛅 Dynamiska mappar                                                                                                    | 1.1.0 A1                                                                                                    |                                          | Coupler/repeater 901011                                                                                            |                                | Albrecht Jung                                             | 214                    |
| 4 🔡 1 Nytt område                                                                                                    | 1.1.2 Vardagsrum                                                                                                    |                                          | S801xxxxx V1.0                                                                                                    |                                | Berker                                                    | 801                    |
| I.0.1 Programmateur hebdomadaire 2 canaux                                                                                                    | 1.1.6 A1                                                                                                    |                                          | ACTINBOX QUATRO 2.0                                                                                                |                                | Zennio                                                    | ZN                     |
| ▲ 🗄 1.1 Ny linje                                                                                                    | 1.1.7 Kok                                                                                                    |                                          | Multifunktion med RTR och FanCoil 1816/1.0                                                                         |                                | Schneider Electric Industries SAS                         | WL                     |
| 1.1.0 Area/line coupler                                                                                                    |                                                                                                    |                                          |                                                                                                    |                                |                                                           |                        |
| 1.1.2 2-8 fold multifunction push-button                                                                                                    |                                                                                                    |                                          |                                                                                                    |                                |                                                           |                        |
| 116 ACTinBOX OUATRO                                                                                                    |                                                                                                    |                                          |                                                                                                    |                                |                                                           |                        |
| 117 Tackkasan 2 kasan mod PTP                                                                                                    |                                                                                                    |                                          |                                                                                                    |                                |                                                           |                        |
| 1.1.7 Hyckinapp 2-knapp med krik                                                                                                    |                                                                                                    |                                          |                                                                                                    |                                |                                                           |                        |
|                                                                                                    |                                                                                                    |                                          |                                                                                                    |                                |                                                           |                        |
|                                                                                                    |                                                                                                    |                                          |                                                                                                    |                                |                                                           |                        |
|                                                                                                    |                                                                                                    |                                          |                                                                                                    |                                |                                                           |                        |
|                                                                                                    |                                                                                                    |                                          |                                                                                                    |                                |                                                           |                        |
|                                                                                                    |                                                                                                    |                                          |                                                                                                    |                                |                                                           |                        |
|                                                                                                    |                                                                                                    |                                          |                                                                                                    |                                |                                                           |                        |
|                                                                                                    |                                                                                                    |                                          |                                                                                                    |                                |                                                           |                        |
|                                                                                                    |                                                                                                    |                                          |                                                                                                    |                                |                                                           |                        |
|                                                                                                    |                                                                                                    |                                          |                                                                                                    |                                |                                                           |                        |
|                                                                                                    | Apparater Paramete                                                                                                    | r_/                                      |                                                                                                    |                                |                                                           |                        |
| Byggnader *                                                                                                    | Apparater Paramete                                                                                                    | r_/                                      |                                                                                                    |                                |                                                           |                        |
| Byggnader ▼<br>♣ Lägg till Apparater   ▼ 🗶 Ta bort 🝷 Programm                                                                                                    | Apparater Paramete<br>era 🔻 🕕 Info * 😨 Áter                                                                                                    | r<br>rställ 🦑 Avprogram                  | nmera ▼ 🚔 Skriv ut                                                                                                 |                                |                                                           |                        |
| Byggnader ▼<br>★ Lägg till Apparater   ▼ X Ta bort ★ Programmin<br>Till Byggnader ▼                                                                                                    | Apparater Paramete<br>era * 1 Info * 2 Ater<br>Adress Rum                                                                                                    | r<br>rstāll & Avprogram<br>Beskrivning   | nmera ▼ 🚔 Skriv ut<br>Applikationsprogram                                                                          | Adr Prg Par Gro Kfg            | Tillverkare                                               | Be                     |
| Byggnader ▼<br>➡ Lägg till Apparater   ▼ X Ta bort  Programm<br>I Byggnader                                                                                                    | Apparater Paramete<br>era • ① Info • ⑦ Ater<br>Adress Rum<br>□ 10.1 A1                                                                                                    | r<br>rstāll 🦑 Avprogram<br>Beskrivning   | nmera ▼ 🚔 Skriv ut<br>Applikationsprogram<br>T⊥A022A V10                                                           | Adr Prg Par Grp Kfg            | Tillverkare<br>Hager Electro                              | Be                     |
| Byggnader ▼<br>+ Lägg till Apparater   ▼ X Ta bort ★ Programmu<br>Byggnader ▼<br>P Dynamiska mappar<br>↓ C NUN (2010)                                                                                                    | Apparater Paramete<br>era ▼ ● Info ▼ ● Ater<br>Adress Rum<br>■ 10.1 A1<br>■ 1.10 A1                                                                                                    | r<br>rställ & Avprogram<br>Beskrivning   | nmera • 🚔 Skriv ut<br>Applikationsprogram<br>TLAC22A V1.0<br>Coupler/repeater 901011                               | Adr Prg Par Grp Kfg            | Tillverkare<br>Hager Electro<br>Albrecht Jung             | Βε<br>ΤΧ,<br>214       |
| Byggnader ▼                                                                                                    | Apparater         Paramete           era         ▼         ① Info ▼         ② Atest           Adress         Rum         10.1         A1           □         1.0         A1         □           □         1.0         A1         □                                            | r<br>rställ & Avprogram<br>Beskrivning   | nmera * 🚔 Skriv ut<br>Applikationsprogram<br>TLA022A VI.0<br>Coupler/repeater 901011<br>ACTinBOX QUATRO 2.0        | Adr Prg Par Grp Kfg            | Tillverkare<br>Hager Electro<br>Albrecht Jung<br>Zennio   | Ве<br>ТХл<br>214<br>ZN |
| Byggnader ▼                                                                                                    | Apparater         Paramete           era         • ① Info • ⑦ Åter           Adress         Rum           10.0         A1           11.0         A1           11.6         A1                                                                                                 | r<br>rställ & Avprogram<br>Beskrivning   | nmera ▼ 🚔 Skriv ut<br>Applikationsprogram<br>TLA022A V1.0<br>Coupler/repeater 901011<br>ACTmBOX QUATRO 2.0         | Adr Prg Par Grp Kfg            | Tillverkare<br>Hagar Electro<br>Albrecht Jung<br>Zennio   | Βε<br>ΤΧυ<br>214<br>ΖΝ |
| Byggnador ▼                                                                                                    | Apparater Paramete<br>era • • Info • • • Ater<br>Adress Rum<br>10.1 A1<br>1.1.0 A1<br>1.1.6 A1                                                                                                    | r<br>rställ & Avprogram<br>Beskrivning   | Inmera                                                                                                    | Adr Prg Par Grp Kfc            | Tillverkare<br>Hager Electro<br>Albrecht Jung<br>Zennio   | Ве<br>ТХ)<br>214<br>ZN |
| Byggnader ▼<br>Lägg till Apparater   ▼ X Ta bort ★ Programmu<br>B Byggnader ▼<br>Dynamiska mappar<br>Win Villa KNX<br>Utomhus<br>Utomhus<br>Win Gysplan 1<br>Win Hall                                                                                                    | Apparater Paramete<br>era                                                                                                    | r<br>rstall & Avprogram<br>Beskrivning   | nmera • 🖶 Skriv ut<br>Applikationsprogram<br>TLAC22A VI.0<br>Coupler/repeater 901011<br>ACTinBOX QUATRO 2.0        | Adr Prg Par Grp Kfg            | j Tillverkare<br>Hager Electro<br>Albrecht Jung<br>Zennio | Ве<br>ТХ,<br>214<br>ZN |
| Byggnader ▼<br>Lägg till Apparater        X Ta bort      Programm<br>Byggnader     F     Dynamiska mappar      Dynamiska mappar      Win Villa KNX     Utomhus     Utomhus     Waingsplan 1     ↓ Malt     ▲    A1                                                                                                    | Apparater Paramete<br>era • (1) Info • • (2) Ater<br>Adress Rum<br>10.0 A1<br>11.0 A1<br>11.6 A1                                                                                                    | r<br>rstāli & Avprogram<br>Beskrivning   | nmera * 🚔 Skriv ut<br>Applikationsprogram<br>TLA022A V1.0<br>Coupler/repaster 901011<br>ACTinBOX QUATRO 2.0        | Adr Prg Par Grp Kfg            | Tillverkare<br>Hager Electro<br>Albrecht Jung<br>Zennio   | Ве<br>ТХЈ<br>214<br>ZN |
| Byggnader ▼<br>Lagg till Apparater   ▼ X Ta bort ♥ Programm<br>Byggnader ♥<br>Dynamiska mappar<br>Win Villa KNX<br>Utomhus<br>Winingsplan 1<br>Winingsplan 1<br>Wininingsplan 1<br>Wininin     | Apparater         Paramete           era         ▼         Info ▼         Ater           Adress         Rum         Info         Info         Info           10.1         A1         Info         A1           11.10         A1         Info         A1                       | r /<br>rstall 🖑 Avprogram<br>Beskrivning | nmera * 🚔 Skriv ut<br>Applikationsprogram<br>TLA022A V1.0<br>Coupler/ IP.0<br>Coupler/ IP.0<br>ACTimBOX QUATRO 2.0 | Adr Prg Par Grp Kf<br><br><br> | Tillverkare<br>Hager Electro<br>Abrecht Jung<br>Zennio    | Ве<br>ТХЈ<br>214<br>ZN |
| Byggnader ▼<br>Lägg till Apparater   ▼ X Ta bort ★ Programmu<br>B Byggnader ▼<br>Dynamiska mappar<br>Win Villa KNX<br>Utomhus<br>Utomhus<br>Win Sila KNX<br>Utomhus<br>Win Sila KNX<br>Utomhus<br>Win Sila KNX<br>Utomhus<br>Win Villa KNX<br>Utomhus<br>Win Villa KNX<br>Win Villa KNX<br>Win Villa | Apparater         Paramete           era         ▼         ●         Info ▼         ●         Ater           Adress         Rum         ■         10.1         A1         ■         11.0         A1           ■         11.1.0         A1         ■         11.1.6         A1 | r<br>rstáll & Avprogram<br>Beskrivning   | Imera • 🖶 Skriv ut<br>Applikationsprogram<br>TLA022A V1.0<br>Coupler/v1.0<br>Coupler/v1.0<br>ACTinBOX QUATRO 2.0   | Adr Prg Par Grp Kfg            | Tillverkare<br>Hager Electro<br>Albrecht Jung<br>Zennio   | Ве<br>ТХл<br>214<br>ZN |
| Byggnader ▼<br>Lägg till Apparater   ▼ X Ta bort ★ Programmi<br>Byggnader      Ponamiska mappar     Dynamiska mappar     Win Villa KNX     Utomhus     Win Villa KNX     Utomhus     Win Villa KNX     Utomhus     Ill 0 Arga/ine coupler     Ill 0.1 Programmateur hebdomadaire 2 ca     Ill 0.4 Arga/ine coupler     Ill 6 ACTinBOX QUATRO                                                                                                    | Apparater Paramete<br>era • ① Info • ② Ater<br>Adress Rum<br>10.1 A1<br>1.1.0 A1<br>1.1.6 A1                                                                                                    | r<br>Istáll 🖑 Avprogram<br>Beskrívning   | nmera * 🚔 Skriv ut<br>Applikationsprogram<br>TLA022A VI.0<br>Coupler/repeater 901011<br>ACTinBOX QUATRO 2.0        | Adr Prg Par Grp Kfg            | Tillverkare<br>Hager Electro<br>Albrecht Jung<br>Zennio   | Ве<br>ТХу<br>214<br>ZN |

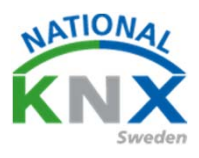

#### Förbind ert ny grupptelegram till Hagers tidur Canal 1

| Byggnader                                                       | Nummer *      | Namn                  | Objektfunktion  | Beskrivning       | Gruppadres |
|-----------------------------------------------------------------|---------------|-----------------------|-----------------|-------------------|------------|
| 🛅 Dynamiska mappar                                              | ■20           | ON / OFF              | Canal 1         | Tidur kanal 1 T/F | 0/1/6      |
| Min Villa KNX                                                   | <b>■‡</b>  4  | ON / OFF              | Canal 2         |                   |            |
|                                                                 | ■之 10         | Date                  | Horloge esclave |                   |            |
|                                                                 | <b>■‡</b>  11 | Heure                 | Horloge esclave |                   |            |
| Vāningsplan 1                                                   | ■2 14         | Forçage               | Canal 1         |                   |            |
| 🔺 💭 Hall                                                        | <b>■‡</b>  15 | Dérogation            | Canal 1         |                   |            |
| 🔺 🖭 A1                                                          | ■之 16         | Dérogation temporaire | Canal 1         |                   |            |
| 1.0.1 Programmateur hebdomadaire 2 c                            | a ■ズ 17       | Dérogation permanente | Canal 1         |                   |            |
|                                                                 | ■2 18         | Forçage               | Canal 2         |                   |            |
| 1.1.0 Area/line coupler                                         | <b>■‡</b>  19 | Dérogation            | Canal 2         |                   |            |
| 1.1.6 ACTinBOX QUATRO                                           | ■2 20         | Dérogation temporaire | Canal 2         |                   |            |
| Kök                                                             | ■21           | Dérogation permanente | Canal 2         |                   |            |
| <ul> <li>Q Vardagsrum</li> <li>Anläggningsfunktioner</li> </ul> | Gruppobiekt   | Parameter             |                 |                   |            |
|                                                                 |               |                       |                 |                   |            |

#### Förbind sedan samma grupptelegram till Zennios-aktor kanal 3

| 🛐 Byggnader 🔹                         | Nummer *       | Namn                        | Objektfunktion                 | Beskrivning                         | Gruppadress   |   |
|---------------------------------------|----------------|-----------------------------|--------------------------------|-------------------------------------|---------------|---|
| > 🛅 Dynamiska mappar                  | <b>■</b> \$ 0  | Scenes (Individual Outputs) | 0-63(Run 1-64); 128-191(Learn) | Scenarion botten våning             | 0/1/5         | 1 |
| Min Villa KNX                         | <b>■</b> ‡ 1   | Scenes (Shutter Channels)   | 0-63(Run 1-64); 128-191(Learn) |                                     |               | 1 |
|                                       | <b>■‡</b> 96   | [O1] ON/OFF                 | N.O. (0=Open Relay; 1=Close)   | Hall spot T/S                       | 1/0/10, 0/1/4 | 1 |
| Commus                                | <b>■‡</b> 97   | [O2] ON/OFF                 | N.O. (0=Open Relay; 1=Close)   | Entre spot T/S                      | 1/0/15        | 1 |
| Văningsplan 1                         | ■≵ 98          | [O3] ON/OFF                 | N.O. (0=Open Relay; 1=Close)   | Tidur kanal 1 T/F                   | 0/1/6         | 1 |
| A 🔄 Hall                              | <b>■</b> ≵ 100 | [O1] Status                 | 0=Output OFF; 1=Output ON      | Hall spot status T/F                | 1/0/13        | 1 |
| 🔺 🔤 A1                                | ■之 101         | [O2] Status                 | 0=Output OFF; 1=Output ON      | Entre spot status T/F               | 1/0/18        | 1 |
| 1.0.1 Programmateur hebdomadaire 2 ca | <b>■‡</b> 102  | [O3] Status                 | 0=Output OFF; 1=Output ON      |                                     |               | 1 |
| 110 Area/line coupler                 | ■≵ 104         | [O1] Block                  | 1=Block; 0=Unblock             |                                     |               | 1 |
| 1.1.0 Area/line coupler               | ■2 105         | [O2] Block                  | 1=Block; 0=Unblock             |                                     |               | 1 |
| 1.1.6 ACTinBOX QUATRO                 | ■之 106         | [O3] Block                  | 1=Block; 0=Unblock             |                                     |               | 1 |
| Kök                                   | ■ <b>2</b> 108 | [O1] Timer                  | 0=to turn OFF; 1=to turn ON    | Släck allt med frånslagsfördröjning | 0/1/3         | 1 |
| Vardagsrum                            | ■之 109         | [O2] Timer                  | 0=to turn OFF; 1=to turn ON    | Släck allt med frånslagsfördröjning | 0/1/3         | 1 |
| 🔀 Anläggningsfunktioner               |                |                             |                                |                                     |               |   |
|                                       |                |                             |                                |                                     |               |   |
|                                       |                |                             |                                |                                     |               |   |
|                                       |                |                             |                                |                                     |               |   |
|                                       | Gruppobiekt    | Parameter                   |                                |                                     |               |   |

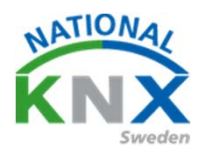

Gå nu till Jungs Area/line coupler och parameter. Ställ in funktion.

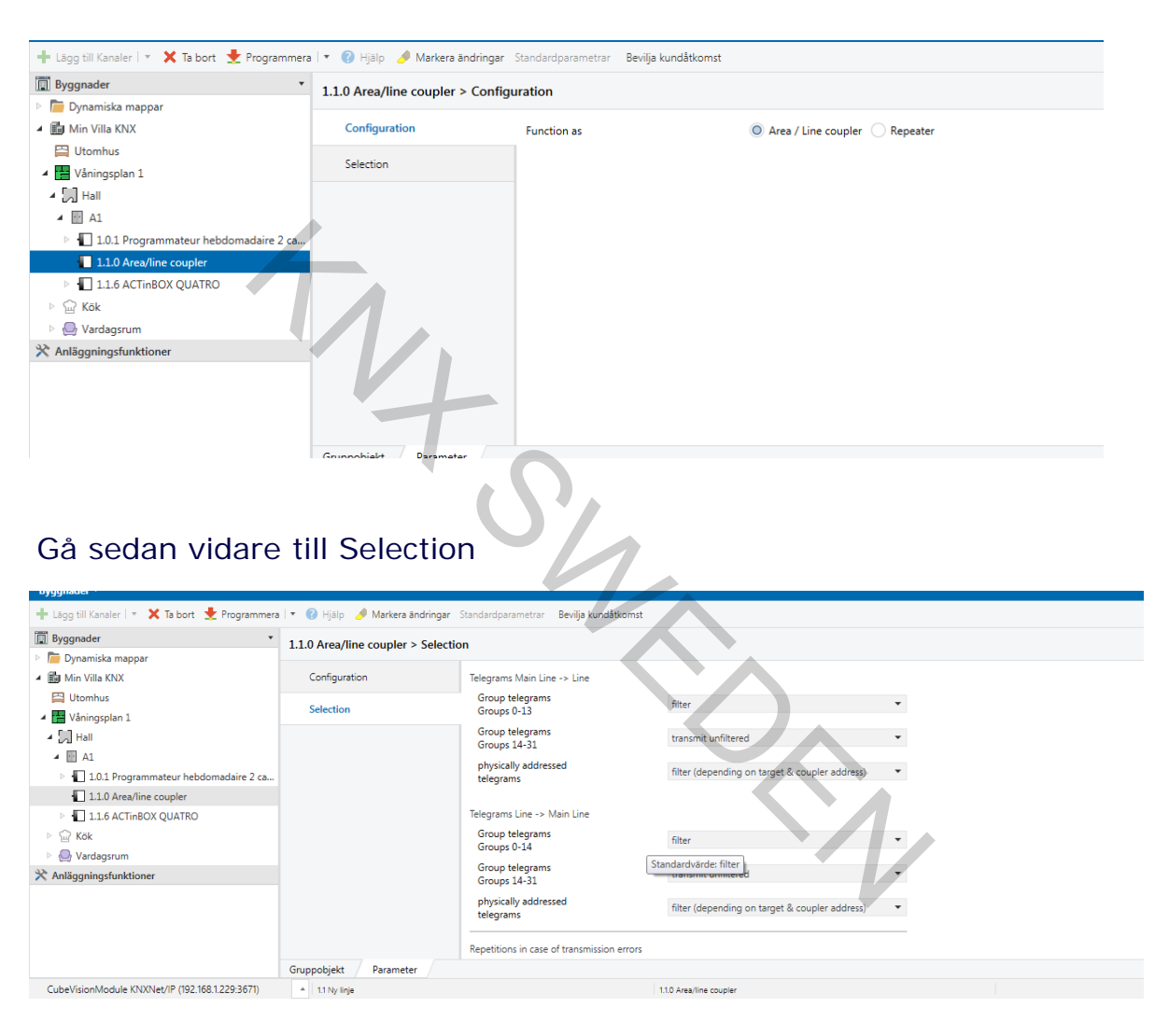

Här ställer man in vilka grupptelegram m.m. som ska sändas mellan de olika linjerna. I första läget kan man stänga av filter funktionen och använda "Transmit unfiltrered"

Både på inkommande och utgående telegram.

När anläggningen är färdigställd kan man ändra tillbaka till filter, då skickas bara de telegram mellan de olika linjerna som förbundits på båda sidor om linjekopplaren.

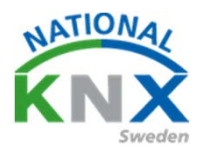

Driftsätt era produkter och förändringar. Tidurets till och frånslag programmeras direkt på tiduret.

Ställ in detta och testa.

Detta var lite övningar med KNX, nu kan själv hitta på olika användningsområde för KNX. KNX kan användas för alla elektriska funktioner i en installation.

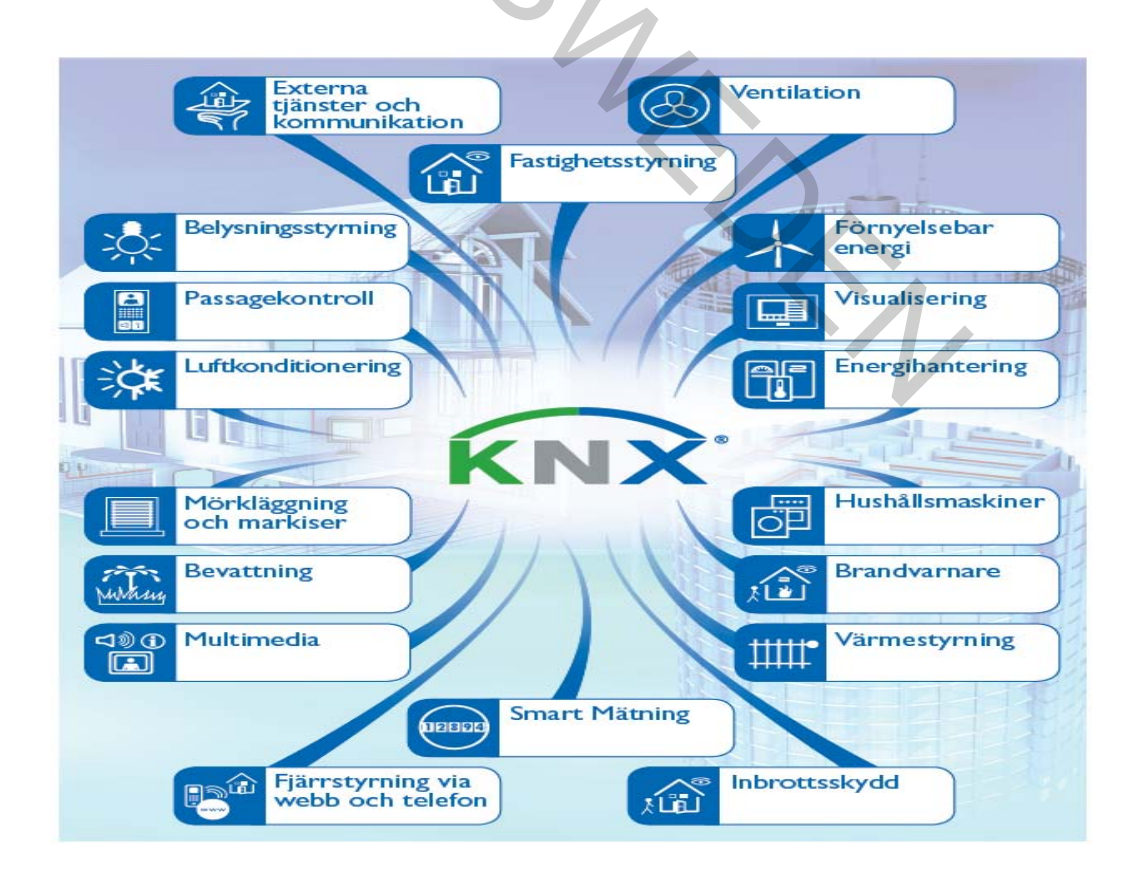

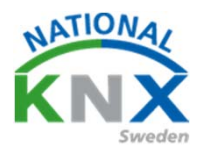

#### Logik

Att använda den inbyggda logiken i KNX apparaterna. T.ex.

För att få ytterbelysning att tända så måste två villkor uppfyllas.

Tidur måste var till och en strömbrytare skall även vara till då aktiveras lampan. Är någon av dessa från är den släckt.

Vi använder Zennios-aktor Channel 4, Hagers tidur kanal 1 Schneiders tryckknapp 2-knapp med RTR knapp 4

Börja med att skapa två grupptelegram

T.ex. Ytterbelysning gård T/F och Ytterbelysning T/F via logik

| Gruppadresser 🔻                                 |                    |                                        |             |       |         |            |         |
|-------------------------------------------------|--------------------|----------------------------------------|-------------|-------|---------|------------|---------|
| 🕂 Lägg till Gruppadresser 🛛 🛪 🗙 Ta bort  🛨 Prog | grammera 🛛 🔹 🌖 Inf | o 🔻 🕤 Återställ 🤌 Avprogrammera 💌 🚔 Sl | criv ut     |       |         |            |         |
| Gruppadresser                                   | Adress *           | Namn                                   | Beskrivning | Centr | a Passe | r Datatyp  | Längd   |
| 🖻 🛅 Dynamiska mappar                            | 器 0/1/1            | Släck allt i vardagsrum                |             | Nej   | Nej     | switch     |         |
| Centrala funktioner för fastigheten             | <b>22</b> 0/1/2    | Test trappautomat                      |             | Nej   | Nej     | start/stop | 1 bit   |
| A PR 0/1 Relycoing                              | 88 0/1/3           | Släck allt med frånslagsfördröjning    |             | Nej   | Nej     | start/stop | 1 bit   |
|                                                 | 88 0/1/4           | Släck hall via vakt                    |             | Nej   | Nej     | switch     | 1 bit   |
| 🚼 0/1/1 Släck allt i vardagsrum                 | 88 0/1/5           | Scenarion botten våning                |             | Nej   | Nej     | scene con  | .1 byte |
| 0/1/2 Test trappautomat                         | <b>22</b> 0/1/6    | Tidur kanal 1 T/F                      |             | Nej   | Nej     | switch     | 1 bit   |
| 🔀 0/1/3 Släck allt med frånslagsfördröjning     | <b>22</b> 0/1/7    | Ytterbelysning gård T/F                |             | Nej   | Nej     |            |         |
| 🚼 0/1/4 Släck hall via vakt                     | <b>H</b> 0/1/8     | Ytterbelysning T/F via logik           |             | Nej   | Nej     |            |         |
| 🔀 0/1/5 Scenarion botten våning                 |                    |                                        |             |       |         |            |         |
| 🔀 0/1/6 Tidur kanal 1 T/F                       |                    |                                        |             |       |         |            |         |
| 🔀 0/1/7 Ytterbelysning gård T/F                 |                    |                                        |             |       |         |            |         |
| 🔀 0/1/8 Ytterbelysning T/F via logik            |                    |                                        |             |       |         |            |         |
| 🔀 1 Våningsplan 1                               |                    |                                        |             |       |         |            |         |
| 🞛 2 Våningsplan 2                               |                    |                                        |             |       |         |            |         |
|                                                 |                    |                                        |             |       |         |            |         |

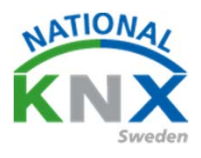

#### Gå nu till Zennios-aktor parametrar/ General aktivera Logical Funktions.

| 🕂 Lägg till Kanaler 🔹 🗙 Ta bort   붗 Programm                       | nera 🛛 🔹 🕜 Hjälp 🥒 Markera ändr                                                                                                    | ingar Standardparametrar Bevilja kundåtk                                                                                                    | omst                                                                                                    |
|--------------------------------------------------------------------|----------------------------------------------------------------------------------------------------|----------------------------------------------------------------------------------------------------|----------------------------------------------------------------------------------------------------|
| Byggnader                                                          | 1.1.6 ACTinBOX OUATRO >                                                                                                    | GENERAL                                                                                                    |                                                                                                    |
| 🖻 🛅 Dynamiska mappar                                               |                                                                                                    |                                                                                                    |                                                                                                    |
| 🔺 🏢 Min Villa KNX                                                  | GENERAL                                                                                                    | Outputs                                                                                                    | No 🔘 Yes                                                                                                    |
| 🖾 Utomhus                                                          | < <outputs>&gt;</outputs>                                                                                                    | Logical Functions                                                                                                    | No Ves                                                                                                    |
| Vāningsplan 1                                                      |                                                                                                    | Sending of Indication Objects (0 an                                                                                                    | d 1)                                                                                                    |
|                                                                    | -OUTPUT 1                                                                                                    | on BUS voltage recovery                                                                                                    | No Ves                                                                                                    |
| <ul> <li>AI</li> <li>101 Programmateur behdomadaire 2 c</li> </ul> | Timers                                                                                                    |                                                                                                    |                                                                                                    |
| 1.1.0 Area/line coupler                                            |                                                                                                    |                                                                                                    |                                                                                                    |
| 1.1.6 ACTinBOX QUATRO                                              | Scenes                                                                                                    |                                                                                                    |                                                                                                    |
| ▷ 💮 Kök                                                            | -OUTPUT 2                                                                                                    |                                                                                                    |                                                                                                    |
| Vardagsrum                                                         |                                                                                                    |                                                                                                    |                                                                                                    |
| 🔀 Anläggningsfunktioner                                            | Timers                                                                                                    |                                                                                                    |                                                                                                    |
|                                                                    | Scenes                                                                                                    |                                                                                                    |                                                                                                    |
|                                                                    |                                                                                                    |                                                                                                    |                                                                                                    |
|                                                                    | -OUTPUT 3                                                                                                    |                                                                                                    |                                                                                                    |
|                                                                    | Gruppobiekt Parameter                                                                                                    |                                                                                                    |                                                                                                    |
| CubeVisionModule KNXNet/IP (192.168.1.229:3671)                    | 1.1 Ny linie                                                                                                    |                                                                                                    | 1.1.6 ACTINBOX OUATRO                                                                                                    |
|                                                                    |                                                                                                    |                                                                                                    |                                                                                                    |
| Aktivera OUTPUT 4                                                  |                                                                                                    |                                                                                                    |                                                                                                    |
| Aktivera OUTPUT 4                                                  | Gruppadresser                                                                                                    |                                                                                                    |                                                                                                    |
| Aktivera OUTPUT 4                                                  | Gruppadresser                                                                                                    |                                                                                                    |                                                                                                    |
| Aktivera OUTPUT 4                                                  | Gruppadresser                                                                                                    | Standardparametrar Bevilja kundåtkomst                                                                                                    |                                                                                                    |
| Aktivera OUTPUT 4                                                  | Gruppadresser                                                                                                    | Standardparametrar Bevilja kundåtkomst                                                                                                    |                                                                                                    |
| Aktivera OUTPUT 4                                                  | Gruppadresser          • Ø Hjälp       Markera ändringar         1.1.6 ACTinBOX QUATRO >                                                                                                    | Standardparametrar Bevilja kundåtkomst<br>COUTPUT 4                                                                                                    |                                                                                                    |
| Aktivera OUTPUT 4                                                  | Gruppadresser  Gruppadresser  Hjalp Markera ändringar  1.1.6 ACTinBOX QUATRO >  Scenes                                                                                                    | Standardparametrar Bevilja kundåtkomst<br>-OUTPUT 4                                                                                                    | Disabled O Enabled                                                                                                    |
| Aktivera OUTPUT 4                                                  | Gruppadresser  Gruppadresser  Gruppa                                                                                                    | Standardparametrar Bevilja kundåtkomst<br>OUTPUT 4                                                                                                    | Disabled Disabled                                                                                                    |
| Aktivera OUTPUT 4                                                  | Gruppadresser                                                                                                    | Standardparametrar Bevilja kundåtkomst<br>OUTPUT 4<br>TYPE:<br>FUNCTIONS:                                                                                         | Disabled <u>Enabled</u><br>Normally Open Normally Closed                                                                                      |
| Aktivera OUTPUT 4                                                  | Gruppadresser<br>Gruppadresser<br>Hjälp Markera ändringar<br>1.1.6 ACTinBOX QUATRO ><br>Scenes<br>-OUTPUT 3<br>-OUTPUT 4                                                                                                    | Standardparametrar Bevilja kundåtkomst<br>OUTPUT 4<br>TYPE:<br>FUNCTIONS:<br>- Timers                                                                             | Disabled <u>Enabled</u><br>Normally Open Normally Closed<br>No Yes                                                                            |
| Aktivera OUTPUT 4                                                  | Gruppadresser<br>Gruppadresser<br>Gruppadresser<br>Markera ändringar<br>1.1.6 ACTinBOX QUATRO ><br>Scenes<br>-OUTPUT 3<br>-OUTPUT 4<br>< <logical functions="">&gt;</logical>                                                                                                    | Standardparametrar Bevilja kundåtkomst<br>COUTPUT 4<br>TYPE:<br>FUNCTIONS:<br>- Timers                                                                            | Disabled Disabled<br>Normally Open Normally Closed<br>No Yes<br>No Yes                                                                        |
| Aktivera OUTPUT 4                                                  | Gruppadresser<br>Gruppadresser<br>Hjälp Markera ändringar<br>1.1.6 ACTinBOX QUATRO ><br>Scenes<br>-OUTPUT 3<br>-OUTPUT 4<br>< <logical functions="">&gt;</logical>                                                                                                    | Standardparametrar Bevilja kundåtkomst<br>COUTPUT 4<br>TYPE:<br>FUNCTIONS:<br>- Timers<br>- Scenes                                                                | Disabled <u>Enabled</u><br>Normally Open Normally Closed<br>No Yes<br>No Yes                                                                  |
| Aktivera OUTPUT 4                                                  | Gruppadresser<br>C Pijälp Markera ändringar<br>1.1.6 ACTinBOX QUATRO ><br>Scenes<br>-OUTPUT 3<br>-OUTPUT 4<br>< <logical functions="">&gt;<br/>- 1bit</logical>                                                                                                    | Standardparametrar Bevilja kundåtkomst<br>CUTPUT 4<br>TYPE:<br>FUNCTIONS:<br>- Timers<br>- Scenes<br>- Alarm                                                      | Disabled Enabled<br>Normally Open Normally Closed<br>No Yes<br>No Yes<br>No Yes<br>No Yes<br>No Yes                                           |
| Aktivera OUTPUT 4                                                  | Gruppadresser<br>▼ ♥ Hjälp 	 Markera ändringar<br>1.1.6 ACTinBOX QUATRO ><br>Scenes<br>-OUTPUT 3<br>-OUTPUT 4<br>< <logical functions="">&gt;<br/>- 1bit<br/>- 1byte</logical>                                                                                                    | Standardparametrar Bevilja kundåtkomst<br>COUTPUT 4<br>TYPE:<br>FUNCTIONS:<br>- Timers<br>- Scenes<br>- Alarm<br>- Start-up<br>(BUS volt. recovery configuration) | Disabled Enabled<br>Disabled Enabled<br>Normally Open Normally Closed<br>No Yes<br>No Yes<br>No Yes<br>No Yes<br>Default Custom               |
| Aktivera OUTPUT 4                                                  | Gruppadresser<br>Gruppadresser<br>Hjälp Markera ändringar<br>1.1.6 ACTinBOX QUATRO ><br>Scenes<br>-OUTPUT 3<br>-OUTPUT 4<br>< <logical functions="">&gt;<br/>- 1bit<br/>- 1byte</logical>                                                                                                    | Standardparametrar Bevilja kundåtkomst<br>OUTPUT 4<br>TYPE:<br>FUNCTIONS:<br>- Timers<br>- Scenes<br>- Alarm<br>- Start-up<br>(BUS volt. recovery configuration)  | Disabled <u>Enabled</u><br>Disabled <u>Enabled</u><br>Normally Open Normally Closed<br>No Yes<br>No Yes<br>No Yes<br>No Yes<br>Default Custom |
| Aktivera OUTPUT 4                                                  | Gruppadresser<br>→ Pijalp → Markera ändringar<br>1.1.6 ACTinBOX QUATRO ><br>Scenes<br>-OUTPUT 3<br>-OUTPUT 4<br>< <logical functions="">&gt;<br/>- 1bit<br/>- 1bit<br/>- 2bytes</logical>                                                                                                    | Standardparametrar Bevilja kundåtkomst<br>COUTPUT 4<br>TYPE:<br>FUNCTIONS:<br>- Timers<br>- Scenes<br>- Alarm<br>- Start-up<br>(BUS volt. recovery configuration) | Disabled <u>Enabled</u><br>Disabled <u>Enabled</u><br>Normally Open Normally Closed<br>No Yes<br>No Yes<br>No Yes<br>No Yes<br>Default Custom |
| Aktivera OUTPUT 4                                                  | Gruppadresser<br>Gruppadresser<br>Markera ändringar<br>1.1.6 ACTinBOX QUATRO ><br>Scenes<br>-OUTPUT 3<br>-OUTPUT 4<br><< <logical functions="">&gt;<br/>- 1bit<br/>- 1bjte<br/>- 2bjtes<br/>-FUNCTION 1</logical>                                                                                                    | Standardparametrar Bevilja kundåtkomst<br>COUTPUT 4<br>TYPE:<br>FUNCTIONS:<br>- Timers<br>- Scenes<br>- Alarm<br>- Start-up<br>(BUS volt. recovery configuration) | Disabled <u>Enabled</u><br>Disabled <u>Enabled</u><br>Normally Open Normally Closed<br>No Yes<br>No Yes<br>No Yes<br>Default Custom           |
| Aktivera OUTPUT 4                                                  | Gruppadresser<br>Compadresser<br>Compadresser | Standardparametrar Bevilja kundåtkomst<br>•OUTPUT 4<br>TYPE:<br>FUNCTIONS:<br>- Timers<br>- Scenes<br>- Alarm<br>- Start-up<br>(BUS volt. recovery configuration) | Disabled <u>Enabled</u><br>Normally Open Normally Closed<br>No Yes<br>No Yes<br>No Yes<br>No Yes<br>Default Custom                            |
| Aktivera OUTPUT 4                                                  | Gruppadresser<br>→ Pijalp → Markera andringar<br>1.1.6 ACTinBOX QUATRO ><br>Scenes<br>-OUTPUT 3<br>-OUTPUT 4<br>< <logical functions="">&gt;<br/>- 1bit<br/>- 1bit<br/>- 2bytes<br/>- FUNCTION 1<br/>CALL<br/>Gruppobjekt Parameter</logical>                                                                                                    | Standardparametrar Bevilja kundåtkomst<br>COUTPUT 4<br>TYPE:<br>FUNCTIONS:<br>- Timers<br>- Scenes<br>- Alarm<br>- Start-up<br>(BUS volt. recovery configuration) | Disabled Enabled<br>Disabled Enabled<br>Normally Open Normally Closed<br>No Yes<br>No Yes<br>No Yes<br>Default Custom                         |

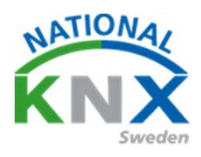

#### Gå nu till Logical Funktions aktivera FUNKTION 1.

| Byggnader 🔻                                                                |                                                                                     |                                            |                       |
|----------------------------------------------------------------------------|-------------------------------------------------------------------------------------|--------------------------------------------|-----------------------|
| 🕂 Lägg till Kanaler 💷 🗙 Ta bort  붗 Programmera                             | a 💌 🕐 Hjälp 🌙 Markera ändringar                                                     | Standardparametrar Bevilja kundåtkomst     |                       |
| 📳 Byggnader 🔹                                                              | 1.1.6 ACTinBOX OUATRO > < <l< td=""><td>OGICAL FUNCTIONS&gt;&gt;</td><td></td></l<> | OGICAL FUNCTIONS>>                         |                       |
| Dynamiska mappar                                                           |                                                                                     |                                            |                       |
| 🔺 🏢 Min Villa KNX                                                          | Scenes                                                                              | LOGICAL FUNCTIONS SELECTION:               |                       |
| 🔛 Utomhus                                                                  |                                                                                     | - FUNCTION 1                               | Disabled O Enabled    |
| Våningsplan 1                                                              | -OUTPUT 3                                                                           | - FUNCTION 2                               | Disabled     Enabled  |
| 4 🚬 Hall                                                                   | -OUTPUT 4                                                                           | Tonenon 2                                  |                       |
| 4 💀 A1                                                                     |                                                                                     | - FUNCTION 3                               | Disabled Enabled      |
| 1.0.1 Programmateur hebdomadaire 2 ca                                      | < <logical functions="">&gt;</logical>                                              | - FUNCTION 4                               | Disabled Enabled      |
| <ul> <li>1.1.0 Area/line coupler</li> <li>1.1.6 ACTinBOX QUATRO</li> </ul> | - 1bit                                                                              | - FUNCTION 5                               | O Disabled O Enabled  |
| ⊳ 💮 Kök                                                                    | <b>A 1 1</b>                                                                        | - FUNCTION 6                               | Disabled Enabled      |
| Vardagsrum                                                                 | - Ibyte                                                                             |                                            |                       |
| X Anläggningsfunktioner                                                    | - 2bytes                                                                            | - FUNCTION 7                               | Disabled Usabled      |
|                                                                            |                                                                                     | - FUNCTION 8                               | Disabled Enabled      |
|                                                                            | -FUNCTION 1                                                                         | - FUNCTION 9                               | Disabled Enabled      |
|                                                                            | CALL                                                                                | - FUNCTION 10                              | O Disabled C Enabled  |
|                                                                            | Gruppobjekt Parameter                                                               |                                            |                       |
| CubeVisionModule KNXNet/IP (192.168.1.229:3671)                            | <ul> <li>1.1 Ny linje</li> </ul>                                                    |                                            | 1.1.6 ACTINBOX QUATRO |
| Gå ner till 1bit aktivera                                                  | objekt 1 & 2                                                                        |                                            |                       |
| Byggnader 🔻                                                                |                                                                                     |                                            |                       |
| 📕 Lägg till Kappler 🔍 🗙 🗡 Ta bert 📕 Programmera                            | l 👻 🙆 Litela 🚽 Madaan Badalaan 🛛                                                    | an de ale anne atom De últe la adâtie ante |                       |

#### Gå ner till 1bit aktivera objekt 1 & 2

| Byggnader 🔻                                     |                                        |                                  |                       |
|-------------------------------------------------|----------------------------------------|----------------------------------|-----------------------|
| 🕂 Lägg till Kanaler 🖾 🗙 Ta bort  붗 Programmera  | i 🔹 🕜 Hjälp 🌛 Markera ändringar        | Standardparametrar Bevilja kundå | tkomst                |
| 🔲 Byggnader 🔹                                   | 1.1.6 ACTinBOX OUATRO > - 1            | bit                              |                       |
| 🖻 🛅 Dynamiska mappar                            |                                        | -                                |                       |
| 🔺 🛍 Min Villa KNX                               | Scenes                                 | Object 1                         | No O Yes              |
| H Utomhus                                       |                                        | Object 2                         | No O Yes              |
| Våningsplan 1                                   | -OUTPUT 3                              |                                  |                       |
| ⊿ Hall                                          | -OUTPUT 4                              | Object 3                         | No Ves                |
| ▲ A1                                            |                                        | Object 4                         | No Yes                |
| 1.0.1 Programmateur hebdomadaire 2 ca           | < <logical functions="">&gt;</logical> | Object 5                         | No Yes                |
| 1.1.0 Area/line coupler                         | - 1bit                                 |                                  |                       |
| I 1.1.6 ACTINBOX QUATRO                         | 201                                    | Object 6                         | No Ves                |
| ⊳ <u>w</u> Kök                                  | - 1byte                                | Object 7                         | No Yes                |
| Vardagsrum     Apläggningsfunktioner            | - 2buter                               | Object 8                         | O No Ves              |
| Anagghingstanktioner                            | - Loytes                               | Object 0                         | No. Ver               |
|                                                 | -FUNCTION 1                            | Object 9                         | livo Tes              |
|                                                 |                                        | Object 10                        | No Yes                |
|                                                 | CALL                                   | Object 11                        | O No Ves              |
|                                                 | Gruppobjekt Parameter                  |                                  |                       |
| CubeVisionModule KNXNet/IP (192.168.1.229:3671) | ▲ 1.1 Ny linje                         |                                  | 1.1.6 ACTINBOX QUATRO |

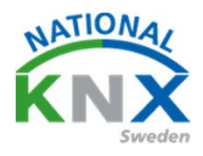

#### Gå nu ner till CALL Aktivera Objekt 1 – 2 – 3 med LF(1bit) data entery 1

| Byggnader 🔻                                     |                                        |                                                                            |                                       |         |
|-------------------------------------------------|----------------------------------------|----------------------------------------------------------------------------|---------------------------------------|---------|
| 🕂 Lägg till Kanaler   🔹 🗙 Ta bort  👲 Programmer | ra 💌 🕜 Hjälp 🌛 Markera ändringa        | r Standardparametrar Bevilja kundåtkomst                                   | t                                     |         |
| Byggnader •                                     | 1.1.6 ACTinBOX QUATRO >                | CALL                                                                       |                                       |         |
| 🖻 🛅 Dynamiska mappar                            | -                                      |                                                                            |                                       |         |
| 🔺 💼 Min Villa KNX                               | -OUTPUT 4                              | Gate                                                                       | Disabled                              | *       |
| Utomhus                                         |                                        | Gate value                                                                 | 🔵 0=Enable; 1=Disable 🔘 1=Enable; 0=[ | Disable |
| Väningsplan 1                                   | < <logical functions="">&gt;</logical> | Object 1                                                                   | [LF] (1bit) Data Entry 1              | -       |
|                                                 | - 1bit                                 | Object 2                                                                   | [LF] (1bit) Data Entry 1              | •       |
| 1.0.1 Programmateur hebdomadaire 2 ca           | - 1hite                                | Object 2                                                                   | [LE] (Ibit) Data Entry 2              |         |
| 1.1.0 Area/line coupler                         | - ibyte                                |                                                                            | [L] (loit) Data Litty 5               |         |
| 🖻 ┨ 1.1.6 ACTinBOX QUATRO                       | - 2bytes                               | Object 4                                                                   | Disabled                              | •       |
| ▷ 🔓 Kök                                         | FUNCTION 1                             | Object 5                                                                   | Disabled                              | -       |
| Vardagsrum                                      | FUNCTION I                             | Object 6                                                                   | Disabled                              | •       |
| 🗙 Anläggningsfunktioner                         | CALL                                   | Object 7                                                                   | Disabled                              | •       |
|                                                 | OPERATI                                | Object 8                                                                   | Disabled                              | •       |
|                                                 | RESULT                                 | NOTE: These objects don''t have to<br>necessarily be part of the function. |                                       |         |
|                                                 | Gruppobjekt Parameter                  |                                                                            |                                       |         |
| CubeVisionModule KNXNet/IP (192.168.1.229:3671) | ▲ 1.1 Ny linje                         |                                                                            | 1.1.6 ACTINBOX QUATRO                 |         |
|                                                 |                                        | Z                                                                          |                                       |         |

#### Gå ner till OPERATION Enabled / Typ Logic (1bit) / Operation AND

| Byggnader 🔻                                      |                                        |                                        |                        |
|--------------------------------------------------|----------------------------------------|----------------------------------------|------------------------|
| 🕂 Lägg till Kanaler   🔹 🗙 Ta bort  🛨 Programmera | a 💌 🔞 Hjälp 🥒 Markera ändringar        | Standardparametrar Bevilja kundåtkomst |                        |
| 🕅 Byggnader 🔹                                    | 1.1.6 ACTinBOX QUATRO >                | OPERATIONS                             |                        |
| Dynamiska mappar                                 |                                        | Description                            |                        |
| Utomhus                                          | -OUTPUT 4                              | Description:                           |                        |
| Våningsplan 1                                    | < <logical functions="">&gt;</logical> | OPERATION 1:                           | Disabled O Enabled     |
| ▲ III A1                                         | - 1bit                                 | - Туре                                 | Logic [1bit] -         |
| I.0.1 Programmateur hebdomadaire 2 ca            | - 1byte                                | - Operation                            | AND -                  |
| 1.1.0 Area/line coupler                          | 26.4.5                                 | Value 1:                               | (1 bit) Data Entry 1 🔹 |
| I.1.6 ACTINBOX QUATRO Kak                        | - 2bytes                               | Value 2:                               | (1 bit) Data Entry 1 🔹 |
| <ul> <li>Vardagsrum</li> </ul>                   | -FUNCTION 1                            | - Operation Result                     | b1 <b>*</b>            |
| 💥 Anläggningsfunktioner                          | CALL                                   |                                        |                        |
|                                                  | OPERATI                                | Standardvärde: D                       | Disabled               |
|                                                  |                                        | OPERATION 3:                           | Sabled Enabled         |
|                                                  | RESULT                                 | OPERATION 4:                           | Disabled Enabled       |
|                                                  | Gruppobjekt Parameter                  |                                        |                        |
| CubeVisionModule KNXNet/IP (192.168.1.229:3671)  | 1.1 Ny linje                           |                                        | 1.1.6 ACTinBOX QUATRO  |

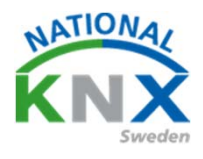

Gå tillbaka till Gruppobjekt och förbind Tidur kanal 1 T/F till objekt 2, Ytterbelysning T/F via logik till objekt 3 och Ytterbelysning gård T/F till objekt 66 och 99

| Byggnader                             | Nummer *            | Namn                           | Objektfunktion                 | Beskrivning                         | Gruppadress   |
|---------------------------------------|---------------------|--------------------------------|--------------------------------|-------------------------------------|---------------|
| 🛅 Dynamiska mappar                    | ∎≠lo                | Scenes (Individual Outputs)    | 0-63(Run 1-64); 128-191(Learn) | Scenarion botten våning             | 0/1/5         |
| Min Villa KNX                         | <b>■</b> ‡ 1        | Scenes (Shutter Channels)      | 0-63(Run 1-64); 128-191(Learn) |                                     |               |
|                                       | <b>■</b> ‡ 2        | [LF] (1 bit) Data Entry 1      | Binary Data Entry (0/1)        | Tidur kanal 1 T/F                   | 0/1/6         |
|                                       | <b>■‡</b> 3         | [LF] (1 bit) Data Entry 2      | Binary Data Entry (0/1)        | Ytterbelysning T/F via logik        | 0/1/8         |
| Vaningsplan 1                         | <mark>■</mark> ‡ 66 | [LF] Function 1 RESULT (1 bit) | FUNCTION 1 Result              | Ytterbelysning gård T/F             | 0/1/7         |
| A Hall                                |                     | [01] ON/OFF                    | N.O. (0=Open Relay; 1=Close)   | Hall spot T/S                       | 1/0/10, 0/1/4 |
| 🔺 🛄 A1                                | ■2 97               | [O2] ON/OFF                    | N.O. (0=Open Relay; 1=Close)   | Entre spot T/S                      | 1/0/15        |
| 1.0.1 Programmateur hebdomadaire 2 ca | ■2 98               | [O3] ON/OFF                    | N.O. (0=Open Relay; 1=Close)   | Tidur kanal 1 T/F                   | 0/1/6         |
|                                       | <b>12</b> 99        | [O4] ON/OFF                    | N.O. (0=Open Relay; 1=Close)   | Ytterbelysning gård T/F             | 0/1/7         |
|                                       | ■2 100              | [O1] Status                    | 0=Output OFF; 1=Output ON      | Hall spot status T/F                | 1/0/13        |
| 1.1.6 ACTinBOX QUATRO                 | ■‡ 101              | [O2] Status                    | 0=Output OFF; 1=Output ON      | Entre spot status T/F               | 1/0/18        |
| 🖻 💮 Kök                               | <b>■‡</b>  102      | [O3] Status                    | 0=Output OFF; 1=Output ON      |                                     |               |
| Vardagsrum                            | <b>■</b> ‡ 103      | [O4] Status                    | 0=Output OFF; 1=Output ON      |                                     |               |
| Anläggningsfunktioner                 | ■2 104              | [O1] Block                     | 1=Block; 0=Unblock             |                                     |               |
|                                       | ■2 105              | [O2] Block                     | 1=Block; 0=Unblock             |                                     |               |
|                                       | ■2 106              | [O3] Block                     | 1=Block; 0=Unblock             |                                     |               |
|                                       | ■2 107              | [O4] Block                     | 1=Block; 0=Unblock             |                                     |               |
|                                       | ■2 108              | [O1] Timer                     | 0=to turn OFF; 1=to turn ON    | Släck allt med frånslagsfördröjning | 0/1/3         |
|                                       | ¢                   |                                |                                |                                     |               |

Gå tillbaka nu till Schneiders tryckknapp 2-knapp med RTR knapp 4 och Parameter

Ändra funktion på Knapp 3 till växla Anslut grupptelegram Ytterbelysning T/F via logik till objekt 9

| 🕂 Lägg till Kanaler   🔹 🗙 Ta bort  🛨 Programmera | a 🔻 🌖 Info 🕶 🖠 | 🕽 Återställ 🧳 Avprogrammera 🔻 | 🚔 Skriv ut                   |                              |             |             |
|--------------------------------------------------|----------------|-------------------------------|------------------------------|------------------------------|-------------|-------------|
| Byggnader 🔹                                      | Nummer *       | Namn                          | Objektfunktion               | Beskrivning                  | Gruppadress | Längd       |
| Dynamiska mappar                                 | <b>■</b> ≵ 0   | Till/Från-objekt A            | Knapp 1                      | Test trappautomat            | 0/1/2       | 1 bit H     |
| 🔺 🋍 Min Villa KNX                                | <b>■2</b>  3   | Till/Från-objekt A            | Knapp 2                      | Test trappautomat            | 0/1/2       | 1 bit H     |
| E Utombus                                        | <b>1</b>       | Objekt A                      | Knapp 3                      | Scenarion botten våning      | 0/1/5       | 1 byte H    |
|                                                  | ■2 9           | Till/Från-objekt A            | Knapp 4                      | Ytterbelysning T/F via logik | 0/1/8       | 1 bit H     |
| Vaningspian 1                                    | <b>■‡</b>  37  | Extern temperatur             | Indikering extern temperatur |                              |             | 2 bytes     |
| A J Hall                                         | <b>■‡</b> 38   | Fläktstatus automatik         | Indikering automatik         |                              |             | 1 bit H     |
| 4 🔟 A1                                           | <b>■</b> ‡ 39  | Fläkt 0-100 %                 | Indikering fläktsteg         |                              |             | 1 byte H    |
| 1.0.1 Programmateur hebdomadaire 2 ca            | <b>■‡</b> 68   | Tidsobjekt ingång             | Tidsstyrning                 |                              |             | 3 bytes     |
| 1.1.0 Area/line coupler                          | ■₹ 69          | Datumobjekt ingång            | Tidsstyrning                 |                              |             | 3 bytes     |
| 1.1.6 ACTinBOX QUATRO                            |                |                               |                              |                              |             |             |
| 🔺 🎡 Kök                                          |                |                               |                              |                              |             |             |
| 1.1.7 Tryckknapp 2-knapp med RTR                 |                |                               |                              |                              |             |             |
| 🖻 😓 Vardagsrum                                   |                |                               |                              |                              |             |             |
| 🛠 Anläggningsfunktioner                          |                |                               |                              |                              |             |             |
|                                                  |                |                               |                              |                              |             |             |
|                                                  | Gruppobjekt    | Parameter                     |                              |                              |             |             |
| CubeVisionModule KNXNet/IP (192.168.1.229:3671)  | ≜ 1.1 Ny linje |                               | 1.1.7 Tryckknapp             | 2-knapp med RTR              |             | 39: Fläkt 0 |

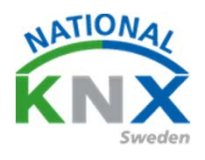

Nu kan ni ladda ner era förändringar och testa funktionerna.

Har ni köpt utbildningspaket från KNX Sweden så har våra huvudmedlemmar varit med att sponsrat dessa produkter.

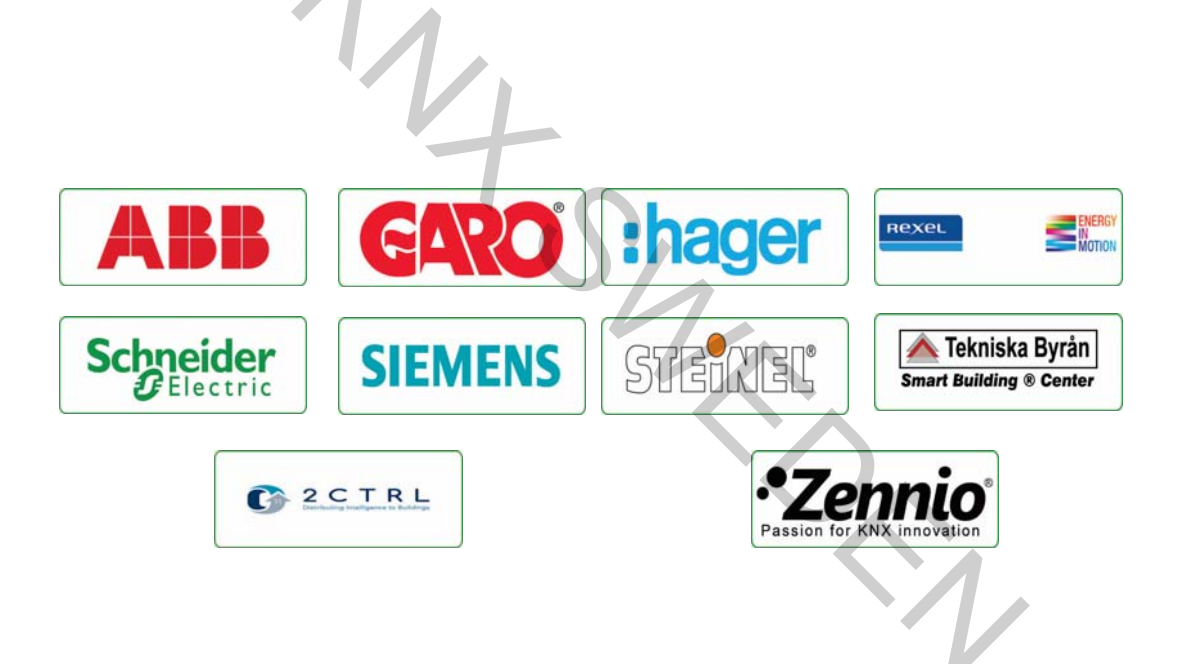